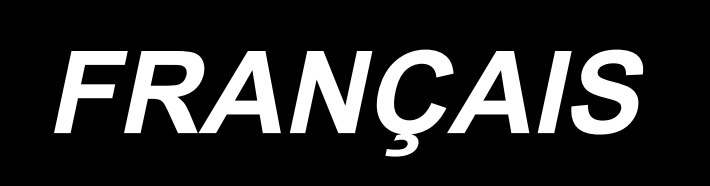

# AMS-221F3020RSZ AMS-221F3020RSW / AW-3 MANUEL D'UTILISATION

# SOMMAIRE

| I. PARTIE MECANIQUE (COTE MACHINE A COUDRE)                                      | 1          |
|----------------------------------------------------------------------------------|------------|
| 1. CARACTÉRISTIQUES                                                              | 1          |
| 2. DÉNOMINATION DES PARTIES ESSENTIELLES DE L'UNITÉ PRINCIPALE                   | 2          |
| 3. INSTALLATION                                                                  | 3          |
| 3-1. Retrait du boulon de fixation du socle                                      | 3          |
| 3-2. Réglage du contacteur de sécurité                                           | 3          |
| 3-3. Pose du couvercle auxiliaire de plaque à aiguille (Type RSZ)                | 4          |
| 3-4. Préparatifs pour l'utilisation du dispositif AW-3                           | 5          |
| 3-4-1. Fixation/retrait du couvercle du dispositif AW-3                          | 5          |
| 3-4-2. Installation de l'unité d'alimentation                                    | 6          |
| 3-4-3. Préparation de l'AW-3                                                     | 8          |
| 3-5. Pose du panneau                                                             | 9          |
| 3-6. Installation de la pédale                                                   | 10         |
| 3-7. Installation du porte-bobines                                               | 11         |
| 3-8. Pose du flexible d'air                                                      | 12         |
| 3-9. Précautions à prendre pour le système d'alimentation d'air comprimé (source | e          |
| d'air d'alimentation)                                                            | 13         |
| 3-10. Installation du couvercle de protection des yeux                           | 14         |
| 3-11. Installation du sac à débris de tissu                                      | 14         |
| 3-12. Réglage de la tension d'alimentation                                       | 15         |
| 4. AVANT L'UTILISATION                                                           | 17         |
| 4-1. Lubrification                                                               | 17         |
| 4-2. Pose de l'aiguille                                                          | 18         |
| 4-3. Enfilage de la tête de machine                                              | 18         |
| 4-4. Comment enfiler le fil de canette sur le dispositif (Type RSZ )             | 19         |
| 4-4-1. Pose et retrait de la boîte à canette                                     | 19         |
| 4-4-2. Pose de la canette                                                        | 19         |
| 4-5. Comment enfiler le fil de canette sur le dispositif (Type RSW )             | 20         |
| 4-5-1. Comment enfiler le fil de canette sur le dispositif                       | 20         |
| 4-5-2. Comment mettre en place une canette                                       | 21         |
| 4-5-3. Longueur de fil restant à retirer                                         | 22         |
| 4-6. Réglage de la tension du fil                                                | 23         |
| 4-7. Hauteur de presseur intermédiaire                                           | 24         |
| 4-8. Réglage du ressort de relevage du fil                                       | 24         |
| 5. OPÉRATION DE LA MACHINE À COUDRE                                              | 25         |
| 5-1. Couture                                                                     | 25         |
| 5-2. Pince-fil d'aiguille                                                        | 26         |
| 5-3. Dispositif de réduction des nids d'oiseau                                   | 28         |
| 5-4. Réglage de la position d'arrêt intermédiaire du demi-cadre d'entraînemen    | t          |
| gauche (pour la machine à cadre d'entraînement en deux parties comman            | I <b>-</b> |
| dées séparément avec fonction de course en deux temps)                           | 29         |

| 5-5. Lampe manuelle à LED                                                                | 30       |
|------------------------------------------------------------------------------------------|----------|
|                                                                                          | کا<br>۲۵ |
| II. FARTIE DE COMMIANDE (COTE FANNEAU)                                                   | 52       |
| 1. AVANT-PROPOS                                                                          | 32       |
| 2. LORSQUE L'ON UTILISE IP-500                                                           | 37       |
| 2-1. Noms des differentes sections de l'IP-500                                           | 37       |
| 2-2. Boutons communs                                                                     | 38       |
| 2-3. Operations de base de la IP-500                                                     | 38       |
| 2-4. Section LCD pendant la procédure de sélection de la configuration utilisateur       | r 40     |
| 2-4-1. Ectan de reglage de la configuration                                              | 40       |
| 2-4-2. Ectan de coulure                                                                  | 41       |
|                                                                                          | 42       |
| (1) Onglet ACCUEIL                                                                       |          |
| (2) Onglet raccourci de configuration                                                    |          |
| (3) Onglet tension du til                                                                |          |
| (4) Onglet Agrandissement/Reduction                                                      |          |
| (5) Onglet Distance de course XY                                                         |          |
| (6) Onglet Informations sur la canette ^1                                                | 47       |
| (7) Onglet Dispositif ^1                                                                 | 47       |
| 2-4-4. Comment modifier le farme de le configuration de couture                          | 47       |
| 2-4-5. Comment cerriger le point de pénétration de l'aiguille                            | 49       |
| 2.4.7. Comment sélectionner une forme de couture                                         | 50       |
| 2.4.8 Comment utiliser la fonction de nause                                              | 55       |
| (1) Deux reprendre le couture à partir d'un point depné de le couture                    |          |
| <ul> <li>(1) Pour reprendre la coulure a partir d'un point donné de la coulure</li></ul> | 57       |
| (2) Execution de la repetition de la couture depuis le debut                             | 58       |
| 2-4-9. Alleinage du diapeau pendant la procedure de changement                           | 50       |
| (1) Pobinago pondent la couture                                                          | 50       |
| (1) Boblinage pendant la couldre                                                         | 59<br>60 |
| 2-4-11 Comment saisir des caractères                                                     | 61       |
| 2-4-12 Réglage du saut des données de couture                                            | 62       |
| 2-4-13 Comment corriger la position du programme (Fonction de correction de la position) | 64       |
| (1) Comment corriger la position programme par programme/cycle par cycle                 | 65       |
| (2) Comment corriger la position dispositif par dispositif                               | 68       |
| 2-5. Section I CD lors de la sélection du cycle de configurations                        | 70       |
| 2-5-1. Écran de réglage du cycle de configurations                                       | 70       |
| 2-5-2. Écran de couture                                                                  | 72       |
| 2-5-3. Comment créer un nouveau cycle de configurations                                  | 73       |
| 2-5-4. Comment modifier les étapes du cycle de configuration                             | 75       |
| 2-5-5. Comment définir le saut d'une ou plusieurs étapes d'un cycle                      | 77       |
| 2-5-6. Comment coudre une étape en répétition                                            | 78       |

| 2-6. Liste                                                                                      | 78       |
|-------------------------------------------------------------------------------------------------|----------|
| 2-6-1. Basculement du mode de saisie entre le mode normal et le mode de saisie du corpa         | S        |
| principal                                                                                       | 79       |
| 2-6-2. Interrupteur logiciel                                                                    | 80       |
| (1) Comment modifier les données de l'interrupteur logiciel                                     | 80       |
| (2) Interrupteur logiciel                                                                       | 83       |
| 2-6-3. Réglage du compteur                                                                      | 92       |
| 2-6-4. Réglage de l'heure                                                                       | 94       |
| 2-6-5. Enregistrement du bouton de raccourci de configuration                                   | 95       |
| 2-6-6. Réglage des fonctions multiples                                                          | 96       |
| 2-7. Utilisation de la fonction de communication                                                | 97       |
| 2-7-1. Donnees pouvant etre traitees.                                                           | 97       |
| 2-7-2. Communications à l'aide du support d'enregistrement                                      | 97       |
| 2-7-3. Communications par le port USB                                                           |          |
| 2-7-4. Comment charger des donnees                                                              |          |
| 2-7-5. Enregistrement de plusieurs données à la fois                                            | 100      |
| 2-8. Liste d'informations                                                                       | 101      |
| 2-8-1. Reglage de gestion du personnel d'entretien                                              | 102      |
| 2-9. Comment utiliser le dispositif AW-3                                                        | 104      |
| 2-3-1. Otilisation de l'Avv                                                                     | 105      |
| 2-3-2. Node de saisie du nombre de points Avv, mode de fonctionnement Avv et regiage de la      | a<br>109 |
| (1) Néthada da détarmination da guantité reatante da fil de constite insufficiente              | 100      |
| (1) Methode de determination de quantité réstante de lii de canette insullisante                | 109      |
| (2) Réglage de la longueur de tolérence du fil rectant                                          | 110      |
| (3) Reglage de la fongueur de tolerance du lir restant                                          |          |
| (4) Reglage de la force d'effilochage du fil                                                    | 112      |
| (5) Reglage de la longueur de l'extremite du fil de canette                                     | 113      |
| (6) Pourcentage de tolerance de la consommation de fil                                          | 113      |
| (7) Réglage du nombre de points à coudre avant de changer la canette                            | 114      |
| 2-10. Onglet Informations sur la canette                                                        | 115      |
| 2-11. Exemple de fonctionnement                                                                 | 116      |
| 2-11-1. Si les deux canettes ont été extraites du dispositif ou si les deux canettes sont vides | 116      |
| 2-11-2. Si les deux canettes ont été extraités du dispositif ou si une ou les deux canettes son | 1        |
| bobinees avec du fil                                                                            | 117      |
| 2-11-3. Autres cas                                                                              | 118      |
| 2-11-4. Si le dispositif reste à l'état fini de la couture précédente                           | 118      |
| 2-12. Mise hors tension                                                                         | 119      |
| 2-13. Affichage des erreurs et procédure de résolution des erreurs                              | 119      |
| 2-14. Detection des erreurs liees a l'AW                                                        | 121      |
| 2-14-1. Detection des erreurs dans des conditions normales d'utilisation                        | 121      |
|                                                                                                 | 122      |
| LISTE DES CODES D'ERREUR                                                                        | 123      |
| . LISTE DES MESSAGES                                                                            | 134      |

| III. ENTRETIEN DE LA MACHINE                                                                                                    | . 137             |
|----------------------------------------------------------------------------------------------------|-------------------|
| 1. MAINTENANCE DE LA TÊTE DE MACHINE À COUDRE                                                                                       | 137               |
| 1-1. Réglage de la hauteur de la barre à aiguille (Modification de la longueur de l'aiguille)                                       | ) 137             |
| 1-2. Réglage de la relation aiguille/navette                                                                                        | 137               |
| 1-3. Réglage de la hauteur du cadre d'entraînement                                                                                  | 140               |
| 1-4. Réglage de la course verticale du presseur intermédiaire                                                                       | 141               |
| 1-5. Le couteau mobile et le couteau fixe (Type à réduction des nids d'oiseau)                                                      | 141               |
| 1-6. Le couteau mobile et le couteau fixe (Type fil restant le plus court)                                                          | 143               |
| 1-7. Disque de détection de cassure du fil                                                                                          | 143               |
| 1-8. Comment basculer la tête de la machine en arrière                                                                              | 144               |
| 1-9. Ajout de graisse aux points spécifiés                                                                                          | 146               |
| 1-9-1. Endroits lubrifiés avec une graisse spéciale                                                                                 | 147               |
| 1-9-2. Endroits à lubrifier avec la Graisse A JUKI                                                                                  | 147               |
| 1-9-3. Parties sur lesquelles la graisse spécifique au guide linéaire doit être appliquée                                           | 149               |
| 1-10. Vidange de l'huile usée                                                                                                    | 150               |
| 1-11. Réglage de la quantité d'huile fournie au crochet                                                                             | 150               |
| 1-12. Remplacement d'un fusible                                                                                                    | 151               |
| 1-13. Mise au rebut des piles                                                                                                    | 152               |
| 2. MAINTENANCE DU DISPOSITIF AW                                                                                                    | 153               |
| 2-1. Nettoyage                                                                                                    | 153               |
| 2-1-1. Nettoyage de la périphérie du crochet                                                                                        | 153               |
| 2-1-2. Nettoyage de la canette et de la boîte à canette                                                                             | 153               |
| 2-1-3. Nettoyage de la partie mécanique                                                                                             | 154               |
| 2-1-4. Nettoyage du capteur                                                                                                    | 154               |
| 2-1-5. Nettoyage de la boîte de commande du dispositif                                                                              | 154               |
| 2-2. Remplacement du fusible                                                                                                    | 155               |
| 2-3. Remplacement du tube de préhension                                                                                             | 155               |
| 2-4. Mesures correctrices contre le ralentissement de la canette                                                                    | 156               |
| 2-5. Réglage de la circulation d'air pour le guide de fil restant                                                                   | 156               |
| 3. GUIDE DE DÉPANNAGE                                                                                                    | 157               |
| 3-1. Problèmes de couture et mesures correctives                                                                                    | 157               |
| 3-2. Problèmes avec le dispositif AW et mesures correctives                                                                         | 160               |
|                                                                                                    |                   |
| 4. OPTIONS                                                                                                    | 162               |
| 4. OPTIONS<br>4-1. Tableau des guides d'orifice d'aiguille                                                                          | 162<br>162        |
| <ul> <li>4. OPTIONS</li> <li>4-1. Tableau des guides d'orifice d'aiguille</li> <li>4-2. Réservoir de l'huile de silicone</li> </ul> | 162<br>162<br>162 |

<sup>\*1</sup> Affiché uniquement pour le dispositif AW-3

# I. PARTIE MECANIQUE (COTE MACHINE A COUDRE)

# **1. CARACTÉRISTIQUES**

| 1      | Caractéristiques de la machine<br>à coudre                         | AMS-221F △△ 3020RSZ       : Tête de la machine à coudre uniquement         AMS-221F △△ 3020RSW       : Équipée d'un dispositif de bobinage et d'alimentation automa-<br>tiques du fil de canette (AW-3)                                                                                                    |  |  |
|--------|--------------------------------------------------------------------|----------------------------------------------------------------------------------------------------|--|--|
| 2      | Surface de couture                                                 | Direction X (latérale)Direction Y (longitudinale)300 mm×200 mm                                                                                                    |  |  |
| 3      | Vitesse de couture maxi                                            | 2.800 sti/min (avec un pas de couture de 3,5 mm ou moins) 2.500 sti/min (Type G)                                                                                                    |  |  |
| 4      | Longueur des points                                                | 0,1 à 12,7 mm (Résolution mini. : 0,05 mm)                                                                                                    |  |  |
| 5      | Déplacement d'entraînement du<br>cadre d'entraînement              | Entraînement intermittent (actionnement 2 axes par moteur pas-à-pas)                                                                                                    |  |  |
| 6<br>7 | Course de la barre à aiguille<br>Aiguille                          | 45,7 mm<br>GROZ-BECKERT 134, 135×17, aiguille ORGAN DP×5, DP×17                                                                                                    |  |  |
| 8      | Hauteur de relevage du cadre<br>d'entraînement                     | 30 mm maxi                                                                                                    |  |  |
| 9      | Course du presseur intermédiaire                                   | 4 mm (en standard) (0 mm à 10 mm)                                                                                                    |  |  |
| 10     | Hauteur de relevage du pres-<br>seur intermédiaire                 | 25 mm                                                                                                    |  |  |
| 11     | Position variable d'ABAISSEMENT<br>du presseur intermédiaire       | Standard 0 à 3,5 mm (0 à 7,0 mm maxi)                                                                                                    |  |  |
| 12     | Navette                                                            | Crochet avec double capacité de rotation complète (le AMS-221F △△ 3020RSW est équipé<br>d'une boîte à canette et d'une canette spécialement conçues pour l'AW-3)                                                                                                    |  |  |
| 13     | Huile de lubrification                                             | New Defrix Oil No. 2 (fourni par un lubrificateur)                                                                                                    |  |  |
| 14     | Mémoire des données de confi-                                      | Corps principal, Support d'enregistrement                                                                                                    |  |  |
|        | guration                                                           | Corps principal : 999 configurations maxi (50.000 points/configuration maxi)     Support d'enregistrement : 999 configurations maxi (50.000 points/configuration maxi)                                                                                                    |  |  |
| 15     | Equipement d'arrêt temporaire                                      | Utilisé pour arrêter l'opération de la machine durant un cycle de couture                                                                                                    |  |  |
| 16     | Fonction d'agrandissement/                                         | Permet d'agrandir ou de réduire indépendamment une configuration sur l'axe X ou sur l'axe Y                                                                                                    |  |  |
|        | réduction                                                          | lors de la couture d'une configuration<br>Echelle: 1 à 400 fois (par pas de 0.1%)                                                                                                    |  |  |
| 17     | Méthoded' agrandissement                                           | L'agrandissement/réduction peut être effectué en augmentant ou en diminuant soit la longueur                                                                                                    |  |  |
|        | réduction                                                          | des points soit le nombre de points (L'augmentation/diminution de la longueur des points ne<br>peut être effectuée que lorsqu'un bouton de configuration est sélectionné.)                                                                                                    |  |  |
| 18     | Limitation de la vitesse maxi de couture                           | 200 à 2.800 sti/min (par pas de 100 sti/min)                                                                                                    |  |  |
| 19     | Fonction de sélection de confi-<br>guration                        | Méthode de sélection du nom de la configuration<br>(Corps principal : 1 à 999, Support d'enregistrement : 1 à 999)                                                                                                    |  |  |
| 20     | Compteur de fil de canette                                         | Méthode PROGRESSIF/DEGRESSIF (0 à 9.999)                                                                                                    |  |  |
| 21     | Compteur de couture                                                | Méthode PROGRESSIF/DEGRESSIF (0 à 9.999)                                                                                                    |  |  |
| 22     | Sauvegarde de la memoire                                           | Dans le cas d'une interruption d'alimentation, la configuration utilisee est automatiquement mémorisée.                                                                                                    |  |  |
| 23     | seconde origine                                                    | Au moyen des touches de déplacement pas à pas, il est possible de spécifier une seconde<br>origine (position de l'aiguille après un cycle de couture) à la position désirée comprise dans la<br>surface de couture. Les données concernant la seconde origine sont également conservées<br>en mémoire.                                                                                                    |  |  |
| 24     | Moteur de la machine à coudre                                      | Servo-moteur                                                                                                    |  |  |
| 25     | Dimensions                                                         | 1,200mm (largeur) × 1,000mm (longueur) × 1,200mm (hauteur) (A l'exception de porte-bobines)                                                                                                    |  |  |
| 26     | Poids (poids brut)                                                 | AMS-221F-3020RSZ : 247 kg<br>AMS-221F-3020RSW : 274 kg                                                                                                    |  |  |
| 27     | Consommation d'électricité                                         | AMS-221F-3020RSZ : 400VA<br>AMS-221F-3020RSW : 500VA                                                                                                    |  |  |
| 28     | Plage de tolérance de la tempé-<br>rature d'opération ambiante     | 5°C à 35°C                                                                                                    |  |  |
| 29     | Plage de tolérance de l'humidité relative                          | % 35 à % 85 sans condensation)                                                                                                    |  |  |
| 30     | Tension du secteur                                                 | Tension nominale plus ou moins % 10 50 / 60 Hz                                                                                                    |  |  |
| 31     | Pression de l'air comprimé utili-<br>sé                            | AMS-221F △△ 3020RSZ : 0.35 to 0.4 MPa (0,55 Mpa maxi)<br>AMS-221F △△ 3020RSW : 0.5 to 0.55 MPa (0,55 Mpa maxi)                                                                                                    |  |  |
| 32     | Consommation d'air                                                 | AMS-221F △△ 3020RSZ : 2.75 dm³ / min (ANR)<br>AMS-221F △△ 3020RSW : 2.75 dm³ / min (ANR) +                                                                                                    |  |  |
| 33     | Dispositif d'arrêt de l'aiguille<br>dans sa position la plus haute | Après l'achèvement de la couture, l'aiguille peut être amenée à sa position la plus haute.                                                                                                    |  |  |
| 34     | Bruit                                                              | <ul> <li>Niveau de pression acoustique d'émission continu équivalent (L<sub>PA</sub>) au poste de travail :<br/>Valeur pondérée A de 82 dB; (comprend K<sub>PA</sub> = 2,5 dB); selon ISO 10821- C.6.3 -ISO 11204<br/>GR2 à 2.800 sti/min.</li> <li>Niveau de puissance acoustique (L<sub>WA</sub>);<br/>Valeur pondérée A de 91.5 dB; (comprend K<sub>WA</sub> = 2,5 dB); selon ISO 10821- C.6.3 -ISO 3744<br/>GR2 at 2.800 sti/min<br/>Temps de couture nécessaire : 2,2 sec, en utilisant la Configuration No. 102</li> </ul> |  |  |

# 2. DÉNOMINATION DES PARTIES ESSENTIELLES DE L'UNITÉ PRINCIPALE

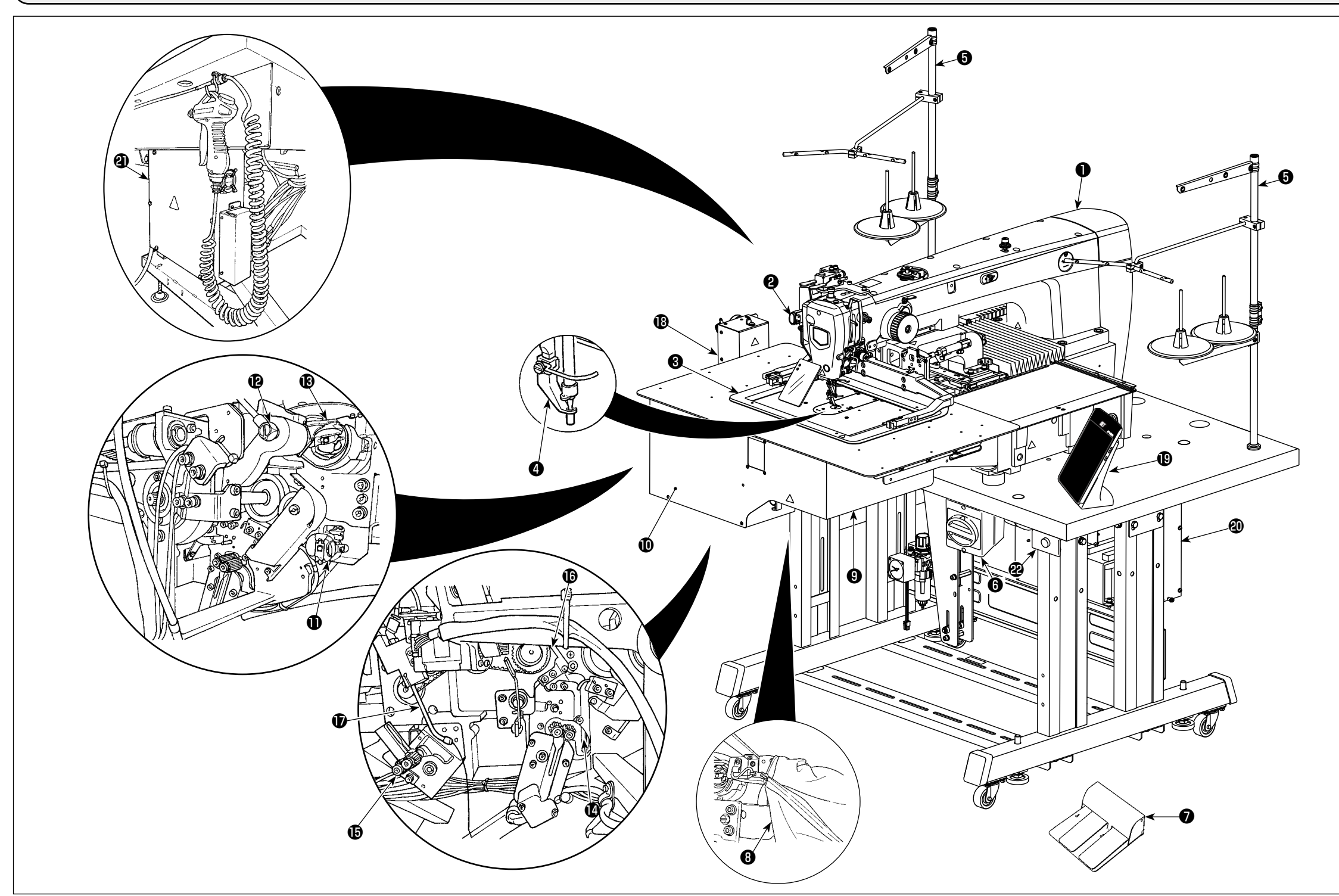

| 0 | Tête de machine                              |  |  |
|---|----------------------------------------------|--|--|
| 8 | Interrupteur d'arrêt temporaire              |  |  |
| 8 | Presseur intermédiaire                       |  |  |
| 4 | Cadre d'entraînement                         |  |  |
| 6 | Porte-bobines                                |  |  |
|   | Interrupteur d'alimentation                  |  |  |
| 6 | (également utilisé comme commutateur d'arrêt |  |  |
|   | d'urgence)                                   |  |  |
| 0 | Pédale                                       |  |  |
| 8 | Sac à copeaux de tissu                       |  |  |

| 9 | Corps principal du dispositif de bobinage et d'ali-<br>mentation automatiques du fil de canette AW-3 *1 |
|---|----------------------------------------------------------------------------------------------------|
| Ð | Couvercle *1                                                                                            |
| Ð | Section de réglage de canette *1                                                                        |
| Ð | Bras du chariot *1                                                                                      |
| ₿ | Groupe mandrin de la boîte à canette *1                                                                 |
| Ø | Section de retrait du fil restant *1                                                                    |
| ß | Section d'effilochage du fil *1                                                                         |
| ß | Section de bobinage du fil de canette *1                                                                |
| Ð | Embout *1                                                                                               |

| <ul> <li>Unité d'alimentation *1</li> <li>Panneau de commande (IP-500)</li> </ul> |
|-----------------------------------------------------------------------------------|
| Panneau de commande (IP-500)                                                      |
|                                                                                   |
| Boîte de commande de la machine à coudre (N                                       |
| 702)                                                                              |
| Boîte de commande du dispositif de bobinage                                       |
| et d'alimentation automatiques du fil de canette                                  |
| AW-3 *1                                                                           |
| Voyant indicateur de fonctionnement du dispos                                     |
| <u> </u>                                                                          |

\*1 AMS-221FR3020 riangle A RSW uniquement.

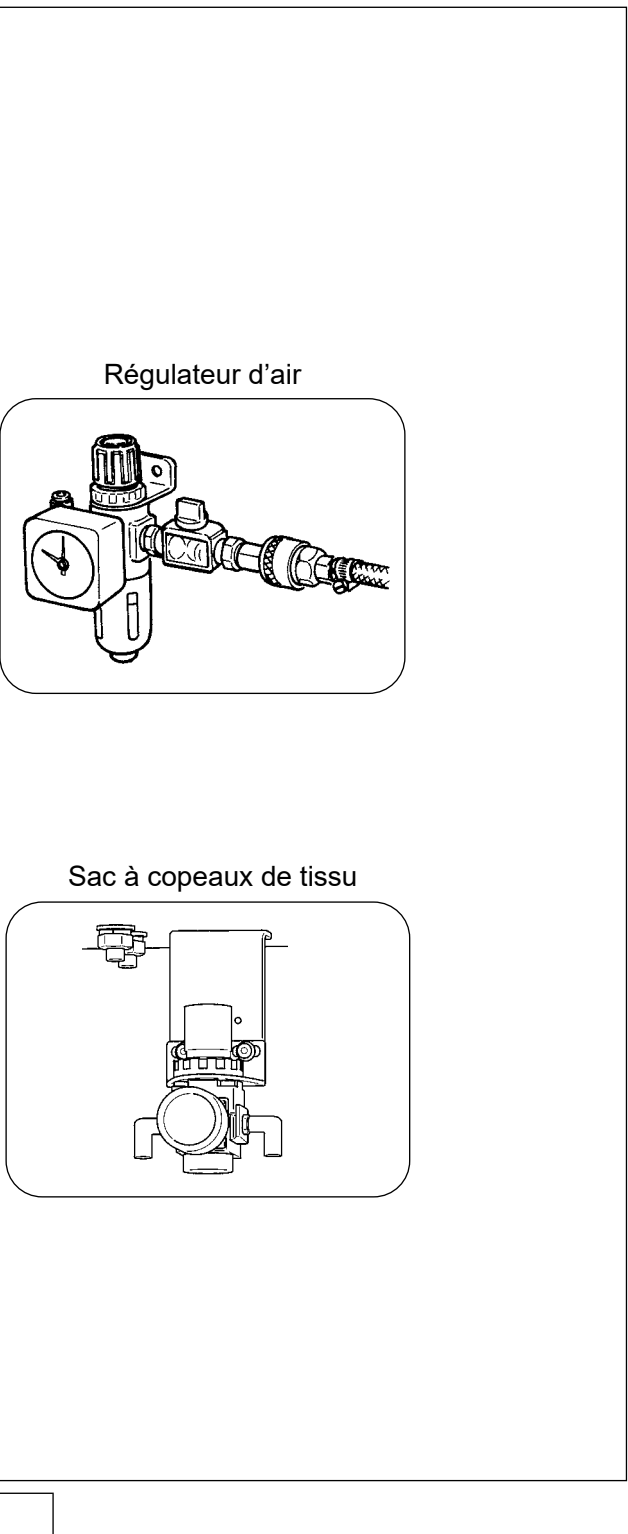

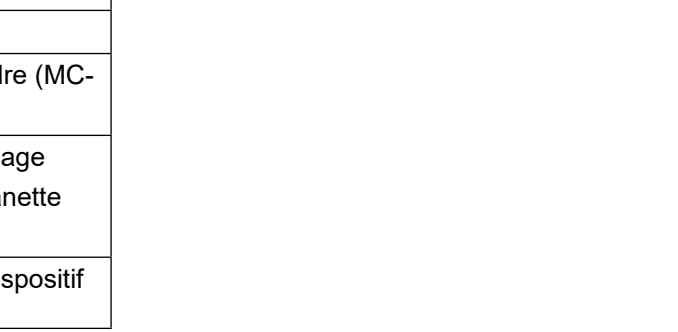

# **3. INSTALLATION**

## 3-1. Retrait du boulon de fixation du socle

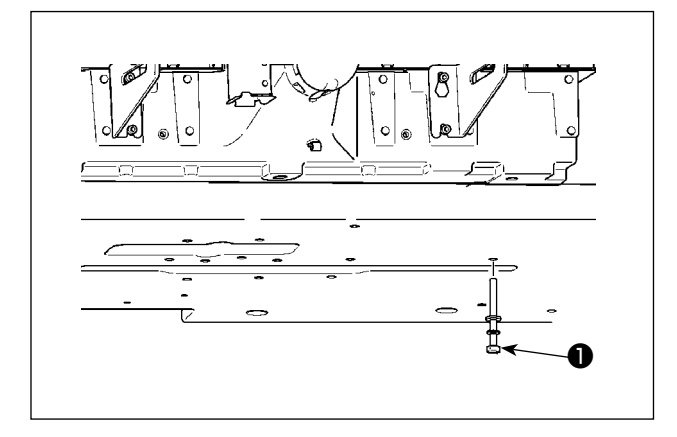

Retirer le boulon de fixation du socle ① . Ce boulon sera à nouveau nécessaire si l'on doit transporter la machine.

# 3-2. Réglage du contacteur de sécurité

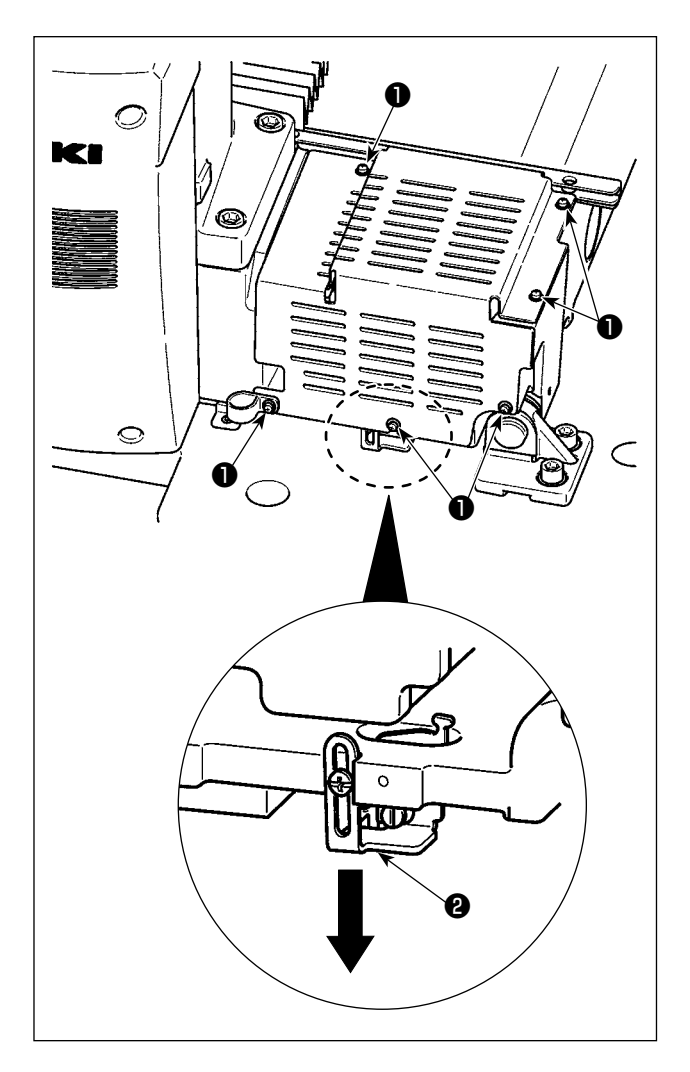

Si l'erreur 302 se produit pendant le fonctionnement de la machine après l'installation, retirez les (six) vis ① pour détacher le capot. Ensuite, desserrez la vis de fixation du contacteur de sécurité avec un tournevis et déplacez le contacteur de sécurité ② vers le bas. Vous pouvez alors régler le contacteur de sécurité.

# 3-3. Pose du couvercle auxiliaire de plaque à aiguille (Type RSZ)

- 1. A la sortie d'usine, le support et pièces similaires se trouvent sur le couvercle auxiliaire de plaque à aiguille et les vis de fixation et rondelles du socle sont emballées avec les accessoires.
- 2. Pour utiliser la feuille de couvercle fournie comme accessoire, la coller sur le couvercle auxiliaire de plaque à aiguille avant l'installation.
  - Si le modèle de type RSZ (AMS-221F  $\triangle \triangle$  3020RSZ) est utilisé, il est nécessaire de fixer le couvercle auxiliaire de la plaque à aiguille à la machine à coudre, car le couvercle auxiliaire de la plaque à aiguille accompagne la machine en tant qu'accessoire.

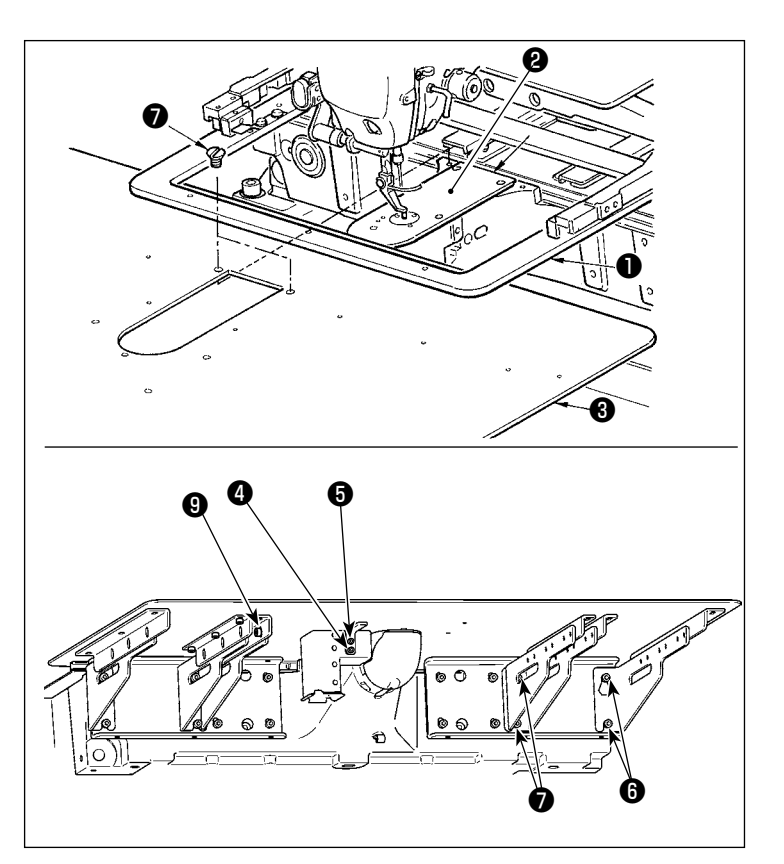

- Déplacer le socle d'entraînement du tissu vers l'arrière et placer le couvercle auxiliaire de plaque à aiguille (ensemble) ③ entre la plaque inférieure ① et la plaque à aiguille ②. Veiller alors à ne pas tordre ou endommager la plaque inférieure ①.
- 2) Fixer temporairement le couvercle auxiliaire de plaque à aiguille (ensemble)
  ③ avec la vis de fixation du couvercle auxiliaire de plaque à aiguille ⑤ et la rondelle ④.
- Fixer temporairement le couvercle auxiliaire de plaque à aiguille (ensemble) 3 au socle de la machine avec les vis de fixation du support de couvercle auxiliaire de plaque à aiguille 3 (10 pièces).
- 4) Fixer le couvercle auxiliaire de plaque à aiguille (ensemble ③ sur le socle de la machine avec deux vis à tête fraisée ⑦.
- 5) En respectant les précautions indiquées, ajustez la position du couvercle auxiliaire de la plaque à aiguille et serrez les vis de positionnement 6 et 6. Si le couvercle auxiliaire de la plaque à aiguille est difficile à positionner correctement, desserrez d'un tour la vis de positionnement 6 du couvercle auxiliaire de la plaque à aiguille et les vis de positionnement 9 du socle du couvercle auxiliaire de la plaque à aiguille, puis ajustez la position du couvercle auxiliaire de la plaque à aiguille.

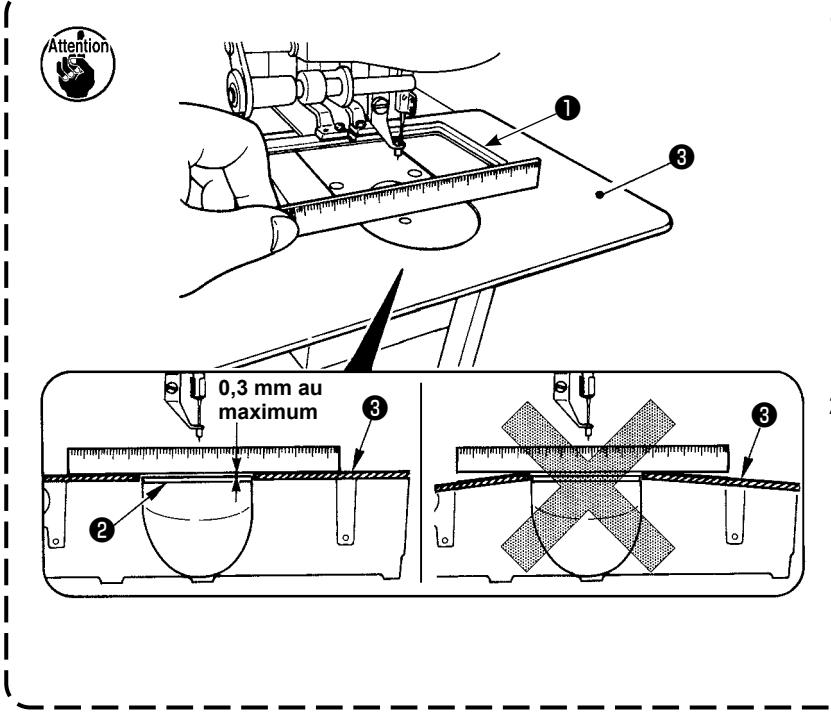

- Fixer le couvercle auxiliaire de plaque à aiguille i de façon qu'il soit plus haut que la plaque à aiguille (0,3 mm au maximum). Lorsque le niveau est inférieur à la plaque à aiguille (0, 1, une cassure de l'aiguille ou d'autres dérangements risquent de se produire à cause d'une mauvaise alimentation.
- A l'aide d'une règle ou d'un instrument similaire, s'assurer que le couvercle auxiliaire de plaque à aiguille est installé horizontalement. S'il ne l'est pas, le couvercle auxiliaire de plaque à aiguille et la plaque inférieure s'useront anormalement.

3-4. Préparatifs pour l'utilisation du dispositif AW-3

### WARNING :

Si le modèle de machine à coudre AMS-221F $\triangle$  3020RSW (fourni avec le dispositif AW-3) est utilisé, déposer le couvercle et procéder aux préparatifs d'utilisation du dispositif AW-3.

Le dispositif AW-3 utilise un capteur optique. Afin d'éviter un dysfonctionnement du dispositif AW-3, ne pas installer le dispositif AW-3 dans un endroit exposé à la lumière directe du soleil, par exemple à côté d'une fenêtre, et ne pas l'orienter dans une direction telle qu'il est exposé à la lumière directe du soleil.

## 3-4-1. Fixation/retrait du couvercle du dispositif AW-3

Il est nécessaire de retirer le couvercle avant **1** pour installer le fil de canette ou réaliser la maintenance. Retirer le couvercle **1** comme décrit ci-dessous.

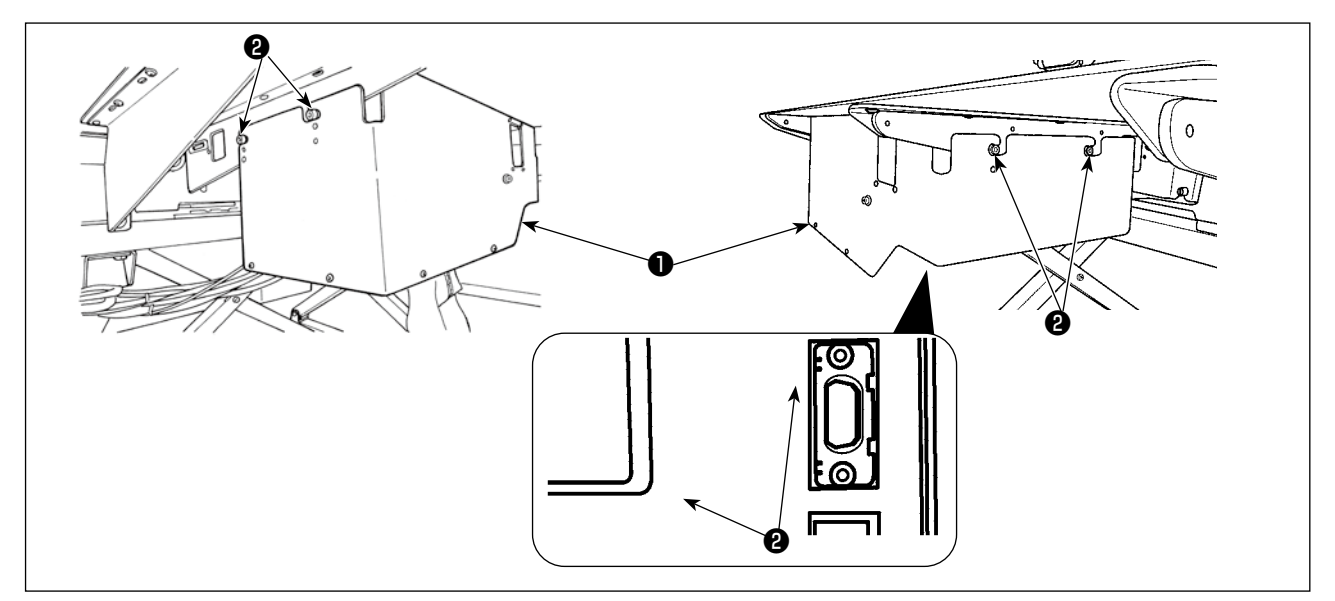

- 1) Desserrer six vis de fixation **2** sur les côtés droit et gauche du dispositif AW-3.
- 2) Décaler légèrement le couvercle **1** vers le haut, puis le tirer avec précaution vers soi.

Remettre le couvercle **1** en place en procédant dans l'ordre inverse.

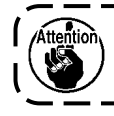

Par mesure de sécurité, veiller à fixer le couvercle **1** pendant la couture.

## 3-4-2. Installation de l'unité d'alimentation

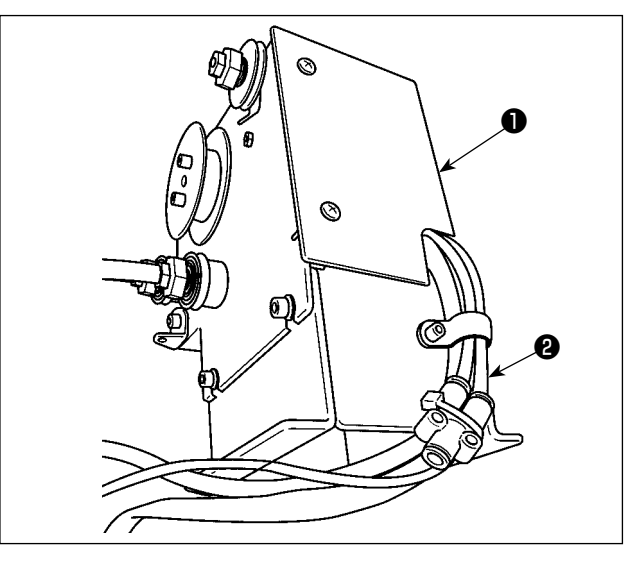

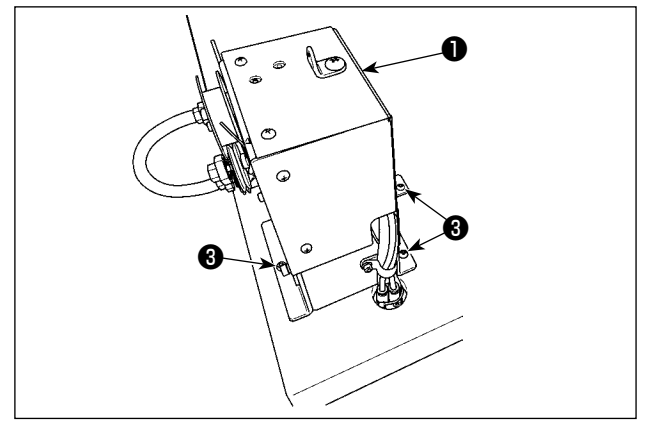

1) Connecter le tube 2 sur lequel est collé l'étiquette de repère du câble 11 au joint de l'unité d'alimentation 1.

Fixer l'unité d'alimentation **1** à la table avec 2) trois vis à bois 3 . La table comporte trois trous de guidage pour les vis à bois.

Connecter les connecteurs de câble 4 et 6 3) de l'unité d'alimentation **1** aux connecteurs 6) et 7) sur le côté du support de table.

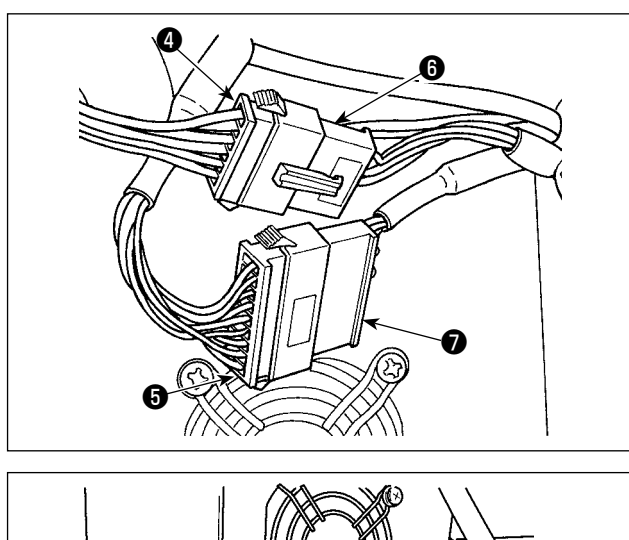

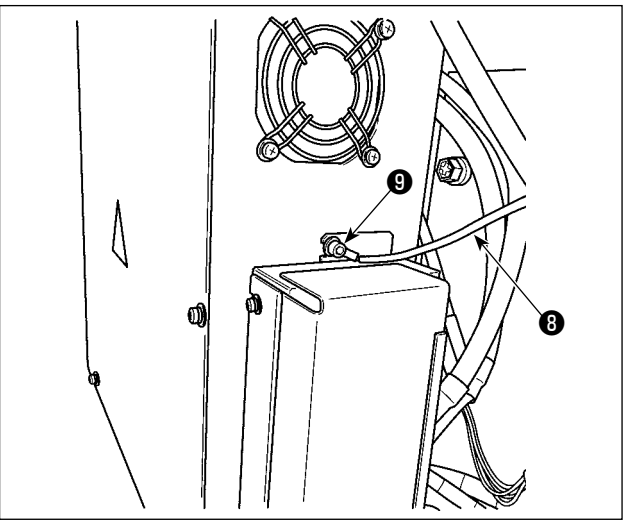

4) Connecter le câble FG (3) de l'unité d'alimentation 1 à la section de la vis de montage du couvercle du coffret de branchement (9).

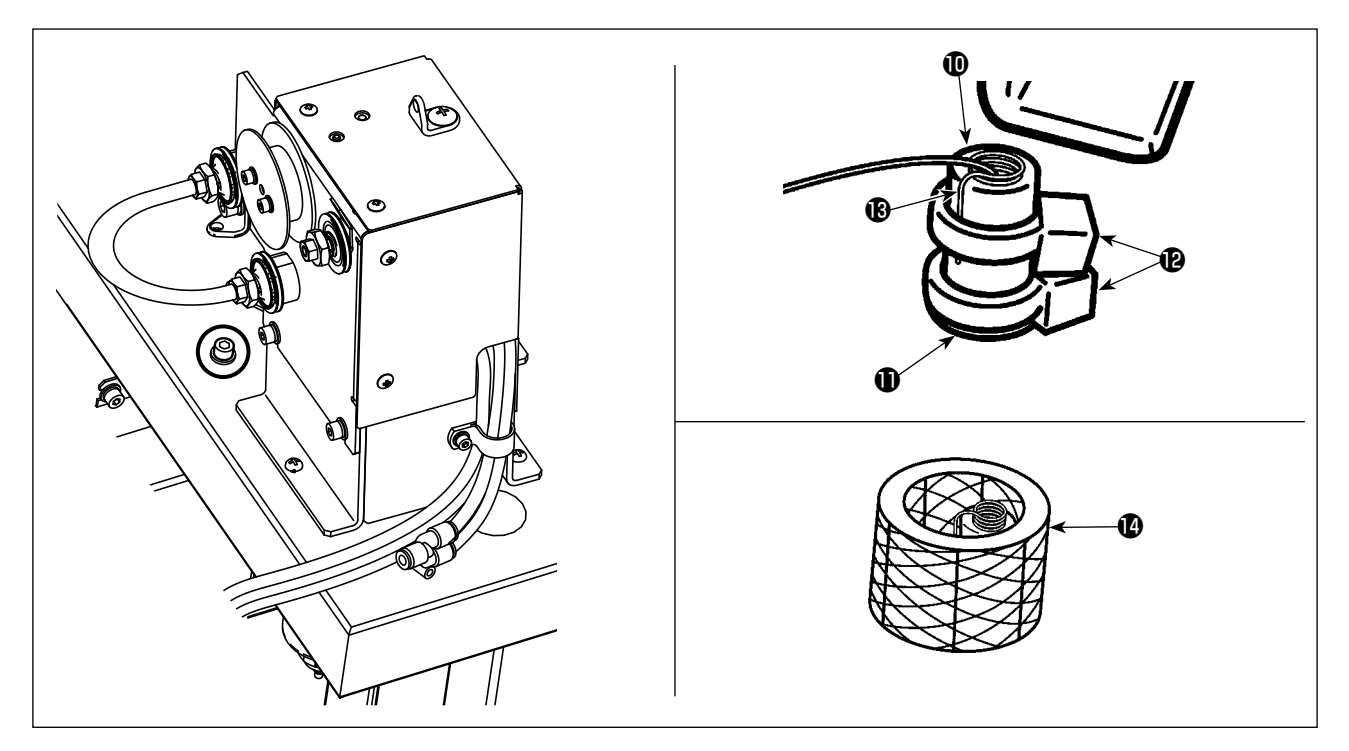

5) Faire passer le tube du guide-fil de l'embout ① dans l'orifice de la table ① depuis la surface inférieure de la table et tirer le tube jusqu'à ce que sa longueur au-dessus de la table devienne la longueur prédéterminée. Ensuite, le maintenir en place avec deux lanières du collier de fixation ②. Maintenir le câble ③ et le tube du guide-fil de l'embout ① avec une lanière du collier de fixation ②. Ensuite, les maintenir avec une autre lanière du collier de fixation ② sous celle mentionnée ci-dessus.

Placer le tube transparent **()** par dessus.

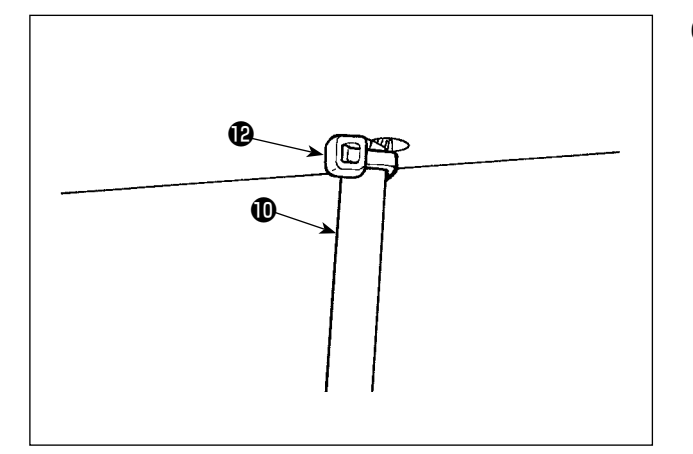

6) Maintenir en place le tube du guide-fil de l'embout () sous l'orifice sur la table avec une lanière du collier de fixation (). À cette étape, il est nécessaire de les fixer tout en tirant le tube du guide-fil de l'embout () vers le bas et en appuyant la lanière du collier de fixation () contre la table afin d'éviter que le tube du guide-fil de l'embout () ne cliquette. Couper l'excès de lanière du collier de fixation ().

## 3-4-3. Préparation de l'AW-3

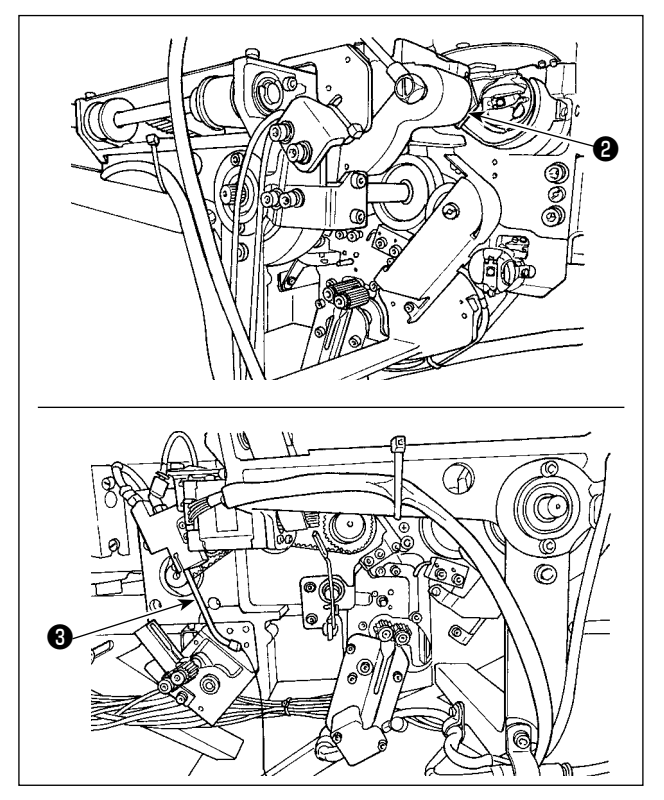

- Couper une bande en vinyle (en deux emplacements) qui servira à maintenir en place le bras du chariot ②.
- 2) Couper une bande en vinyle qui maintient en place l'embout **3**.

## 3-5. Pose du panneau

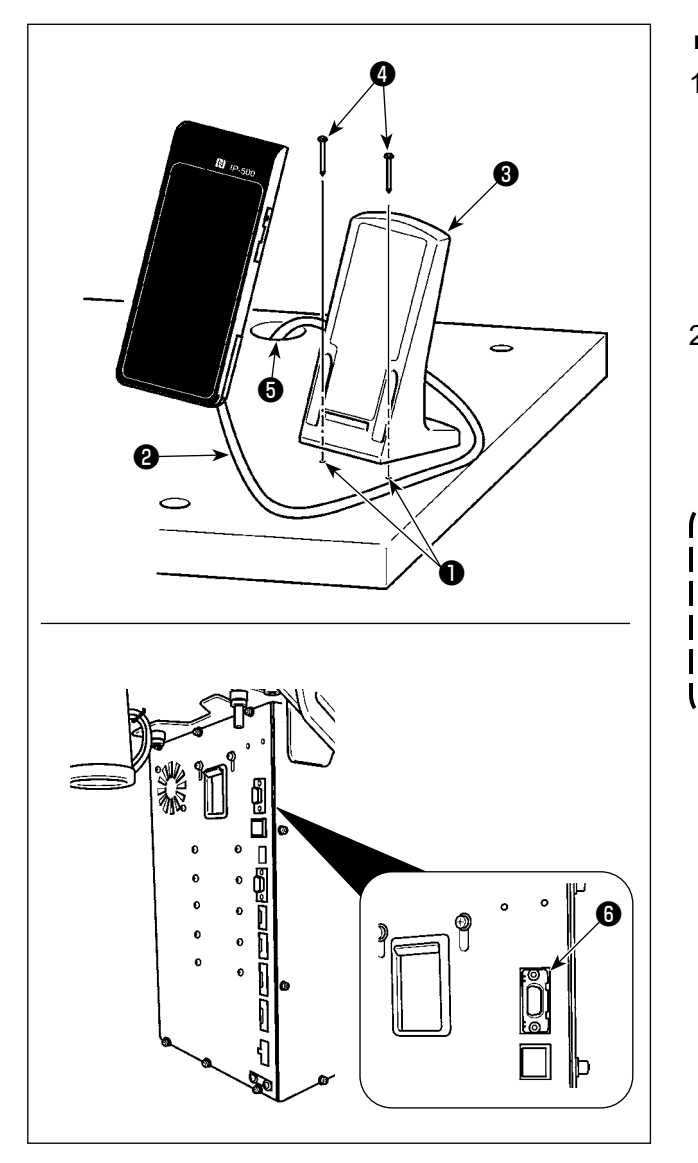

### ■ IP-500 kumanda panelinin takılması

- Fixer la plaque d'installation du panneau de commande 3 à un endroit optionnel sur la table avec deux vis à bois 4.
   Pour vous guider, deux trous 1 (à deux emplacements) ont été perforés en usine sur le côté droit de la table.
- Faites passer le câble du panneau 2 dans le trou 5 perforé dans la table, puis reliez le câble au connecteur CN101 6 (tout en haut) du boîtier électrique.

Poser le panneau sur une position où le couvercle de déplacement X ou ) la poignée de tête ne viennent pas en collision car le panneau risquerait autrement d'être endommagé.

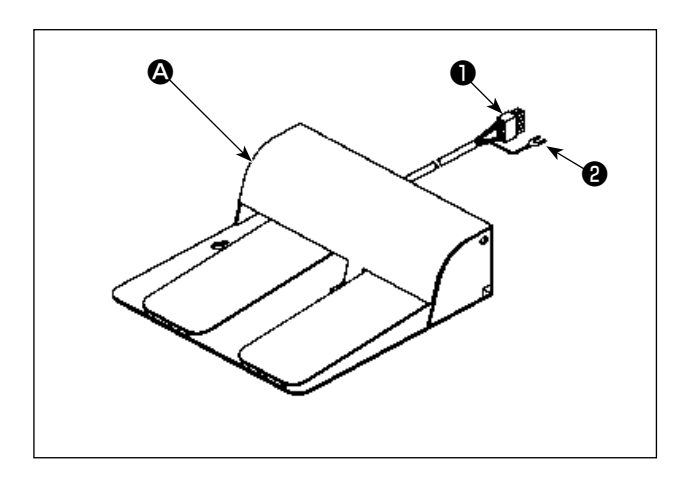

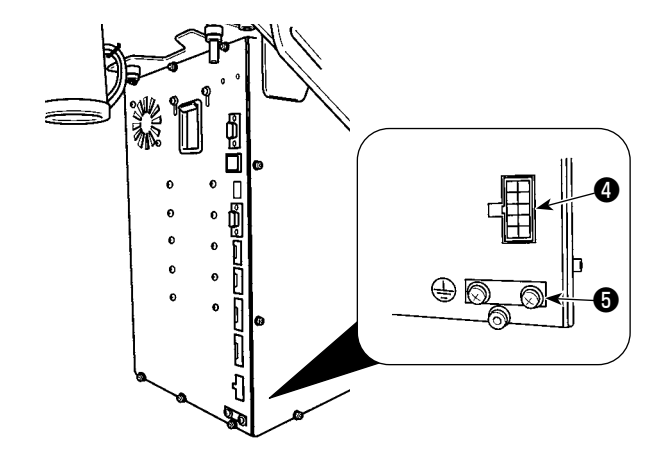

Dans le cas d'une double pédale A
 Branchez le connecteur 1 de la pédale au connecteur CN109 4 du boîtier électrique.
 Fixez le fil de terre 2 de la pédale avec la vis de positionnement 5 qui est attachée au boîtier électrique.

2) Dans le cas d'une triple pédale B
 Brancher le connecteur D de la pédale sur le côté B du câble de raccordement S fourni en accessoire avec la machine comme décrit ci-dessous.

Sécuriser le fil de terre **2** de la pédale avec la vis de fixation **5** qui est fixée au coffret de branchement.

| Marquage du cô<br>de la pédale | té | Marquage du côté du câble de raccordement |
|--------------------------------|----|-------------------------------------------|
| 1                              |    | CN1                                       |
| 2                              |    | CN2                                       |
| 3                              |    | CN3                                       |
| 4                              |    | CN4                                       |
|                                |    |                                           |

(\* Le câble de raccordement CN5 ne pourra pas être connecté.)

Connecter le côté **A** du câble de raccordement **③** au connecteur CN109 **④** du coffret de branchement.

# 3-7. Installation du porte-bobines

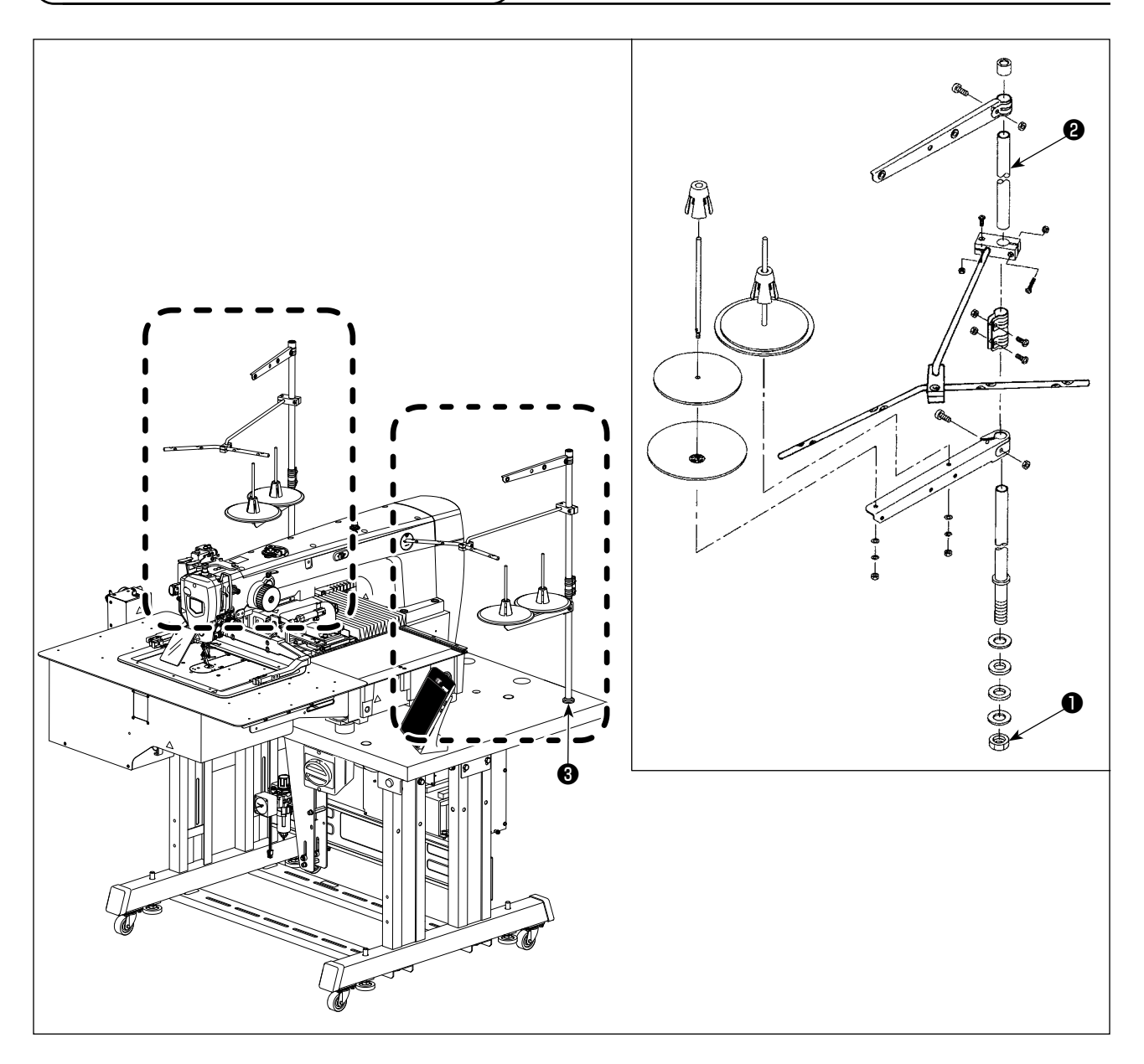

- 1) Assembler le dispositif du porte-bobines et le placer dans l'orifice ③ à l'arrière de la section droite de la table.
- 2) Serrer le contre-écrou **1** pour fixer en place le porte-bobines.
- 3) Lorsque l'installation des fils électriques est possible au plafond, passer le câble d'alimentation par la tige de support du porte-bobines ②.

[ Pour le AMS-221F riangle riangle 3020RSW ]

Assembler un autre dispositif du porte-bobines et le placer à l'arrière de la section gauche de la table. Fixer ensuite le dispositif du porte-bobines avec l'écrou **1** de la même manière.

# 3-8. Pose du flexible d'air

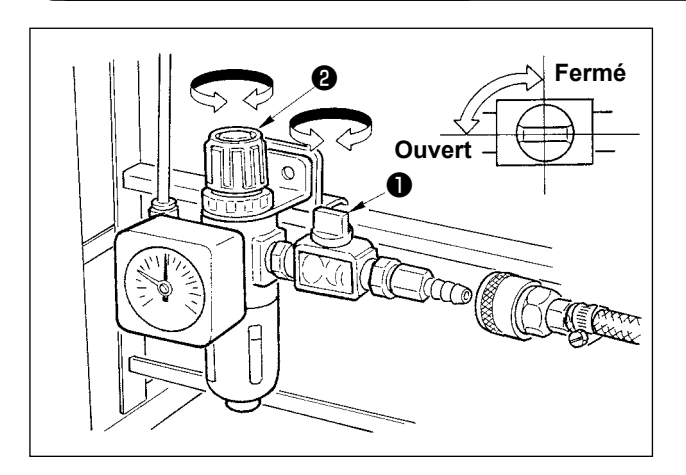

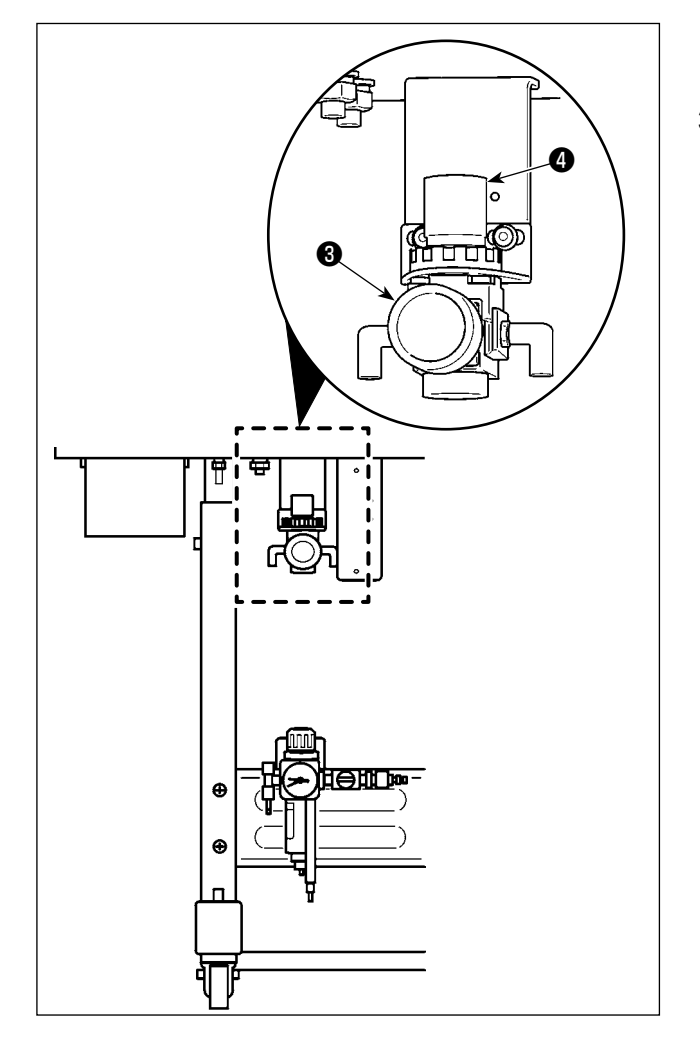

- Raccordement du flexible d'air Brancher le flexible d'air au régulateur.
- Réglage de la pression d'air Ouvrez le robinet à air ①, levez et tournez le bouton du régulateur d'air ② pour régler la pression de l'air de 0,5 à 0,55 MPa (pour l'AMS-221F3020RSW) ou de 0,35 à 0,4 MPa (pour l'AMS-221F3020RSZ). Ensuite, abaissez le bouton pour le remettre en place.
  - \* Refermer le robinet d'air **1** pour chasser l'air.
- 3) Tirer vers le haut et tourner le bouton de régulation de l'air du régulateur de prévention des nids d'oiseau pour régler la pression d'air entre 0,2 et 0,3 MPa. Ensuite, enfoncer le bouton pour le maintenir sur cette position.

# 3-9. Précautions à prendre pour le système d'alimentation d'air comprimé (source d'air d'alimentation)

Quelque 90% des pannes d'équipement pneumatique (cylindres pneumatiques, électrovannes pneumatiques) sont provoquées par de l'"air contaminé"

L'air comprimé contient beaucoup d'impuretés telles qu'humidité, poussière, huile dégradée et particules de carbone. Si cet "air contaminé" est utilisé sans prendre aucune mesure, il risque de provoquer beaucoup de problèmes, qui entraîneront une baisse de productivité et une moindre disponibilité.. Veiller à installer le système d'alimentation d'air standard indiqué ci-dessous lorsqu'une machine équipée de matériel pneumatique est utilisée.

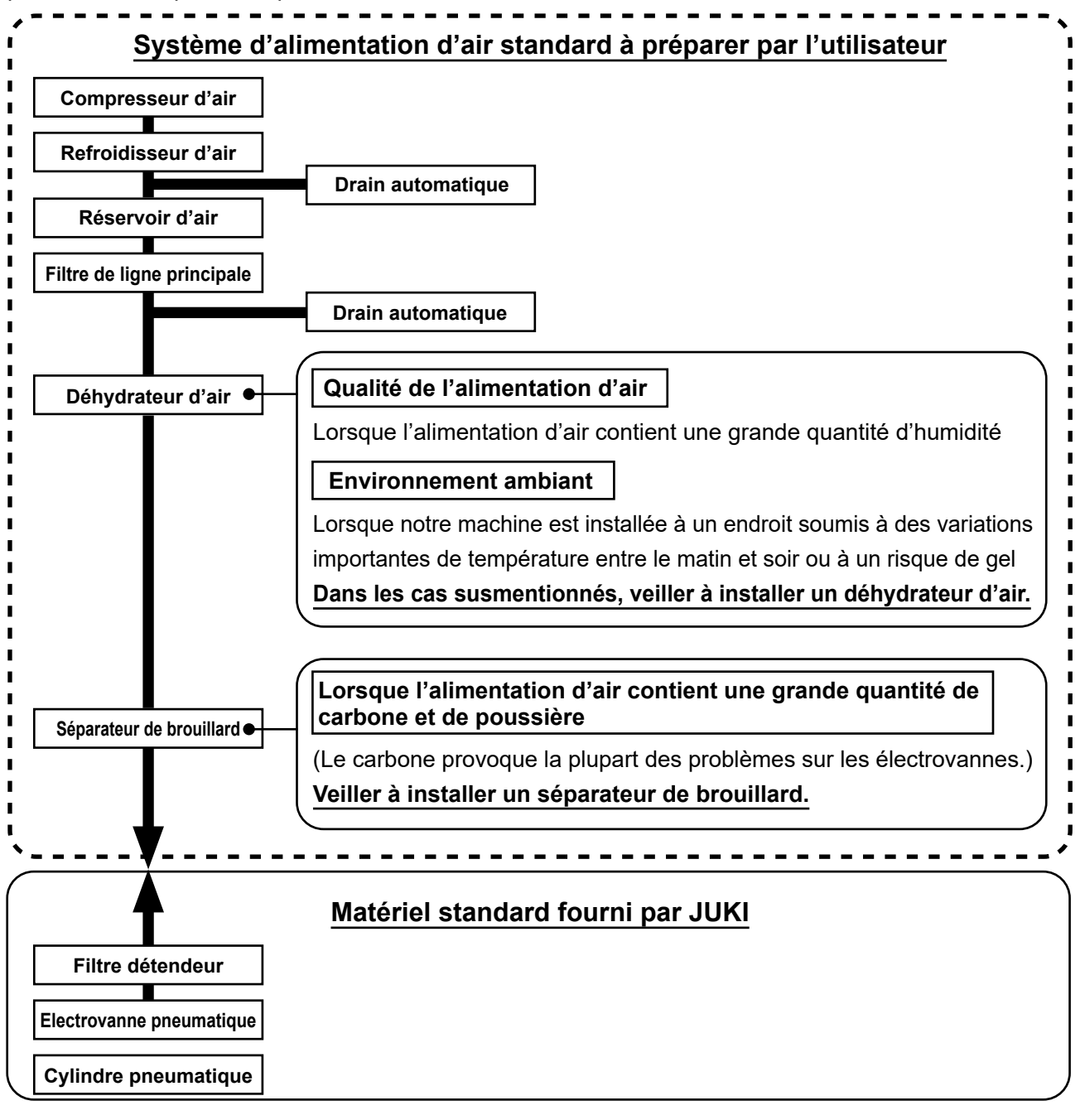

## Précautions à prendre pour la tuyauterie principale

• Veiller à incliner la tuyauterie principale suivant une déclivité de 1 cm par m dans le sens du flux d'air.

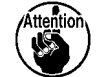

- Si la tuyauterie principale est bifurquée, l'orifice de sortie de l'air comprimé doit être ménagé à la partie supérieure de la tuyauterie à l'aide d'un T afin d'éviter que l'eau drainée s'accumulant dans la tuyauterie ne se déverse.
- Des drains automatiques doivent être ménagés à tous les points bas ou impasses afin d'éviter que l'eau drainée ne s'accumule à ces endroits.

## 3-10. Installation du couvercle de protection des yeux

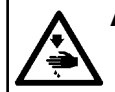

## AVERTISSEMENT :

Veiller à installer sans faute ce couvercle afin de protéger les yeux des débris d'aiguille si l'aiguille venait à se briser.

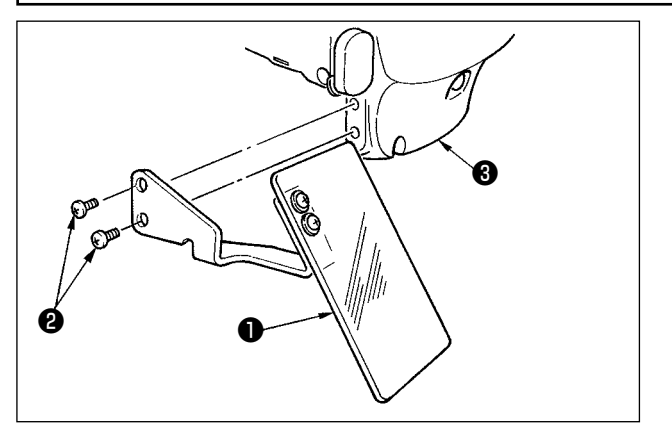

Utiliser le couvercle de protection des yeux ① après l'avoir fermement fixé sur le couvercle de la plaque avant ③ avec les vis ②.

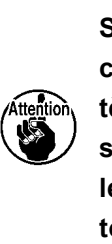

Si le râtelier d'alimentation entre en contact avec le couvercle du protège-yeux ① lorsque le premier se soulève du fait de son rebond, installer le couvercle du protège-yeux ① tout en le décalant vers le haut.

## 3-11. Installation du sac à débris de tissu

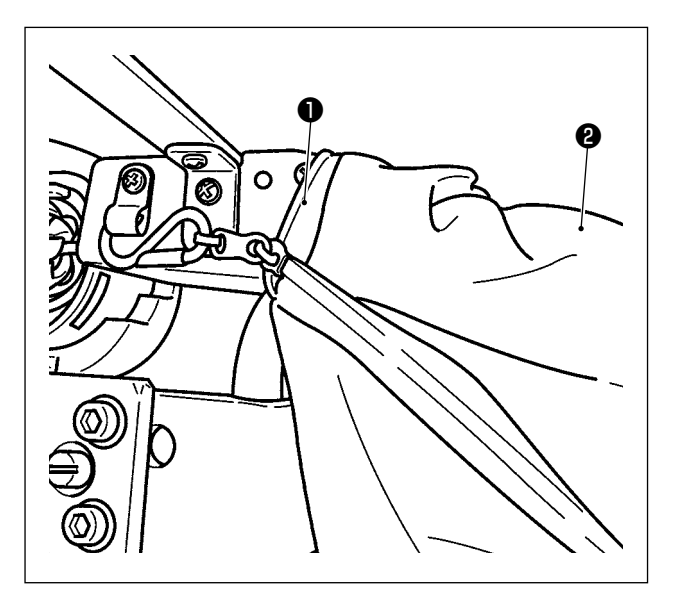

- Le sac à copeaux de tissu doit être installé lorsque le dispositif de réduction des nids d'oiseau est utilisé. Se reporter à "I-5-3.
   Dispositif de réduction des nids d'oiseau" p.28 pour la Description du dispositif.
- 2) Fixez le sac à débris de tissu 2 (fourni dans la boîte d'accessoires) au conduit 1.
- PEn plaçant le sac à copeaux de tissu sur la partie saillante du conduit ①, fermer le sac tout en laissant le crochet S attraper le sac à copeaux de tissu pour le maintenir en place.

# 3-12. Réglage de la tension d'alimentation

#### DANGER :

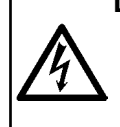

1. Pour ne pas risquer une électrocution, mettre la machine hors tension et attendre environ cinq minutes avant d'ouvrir le couvercle de la boîte de commande.

2. Ouvrir le couvercle de la boîte de commande après avoir mis la machine hors tension sans faute. Ensuite, changer la tension d'alimentation.

Ce produit utilise un transformateur de puissance pour changer la tension.

Pour changer la tension d'alimentation, changer à la fois les tensions du coffret de branchement MC-702 et du coffret de branchement du dispositif AW-3.

## ① Changement de la tension d'alimentation du coffret de branchement MC-702

Le coffret de branchement peut être utilisé avec la tension d'alimentation 220/220/230/240 V en changeant la borne de connexion ② du bornier de raccordement fourni en accessoire pour le transformateur de puissance ① .

Lors du changement de tension d'alimentation, inversez la borne **2** conformément au tableau ci-dessous.

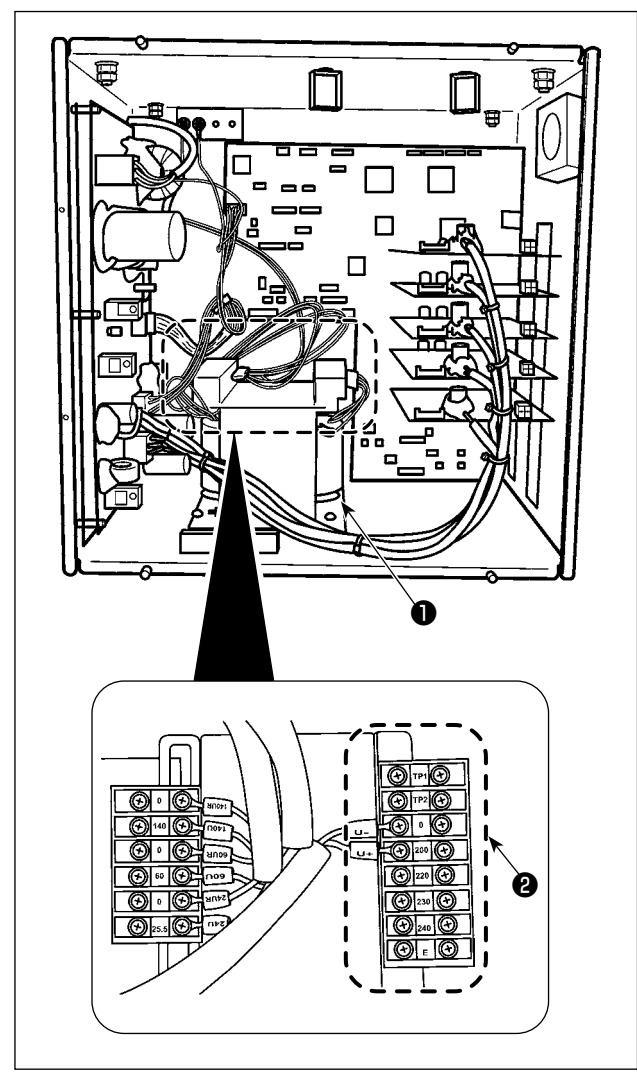

| Tension d'alimen- | Connexion du terminal |     |  |
|-------------------|-----------------------|-----|--|
| tation            | V +                   | V - |  |
| 200V              | 200                   | 0   |  |
| 220V              | 220                   | 0   |  |
| 230V              | 230                   | 0   |  |
| 240V              | 240                   | 0   |  |

2 Changement de la tension d'alimentation du coffret de branchement du dispositif AW-3

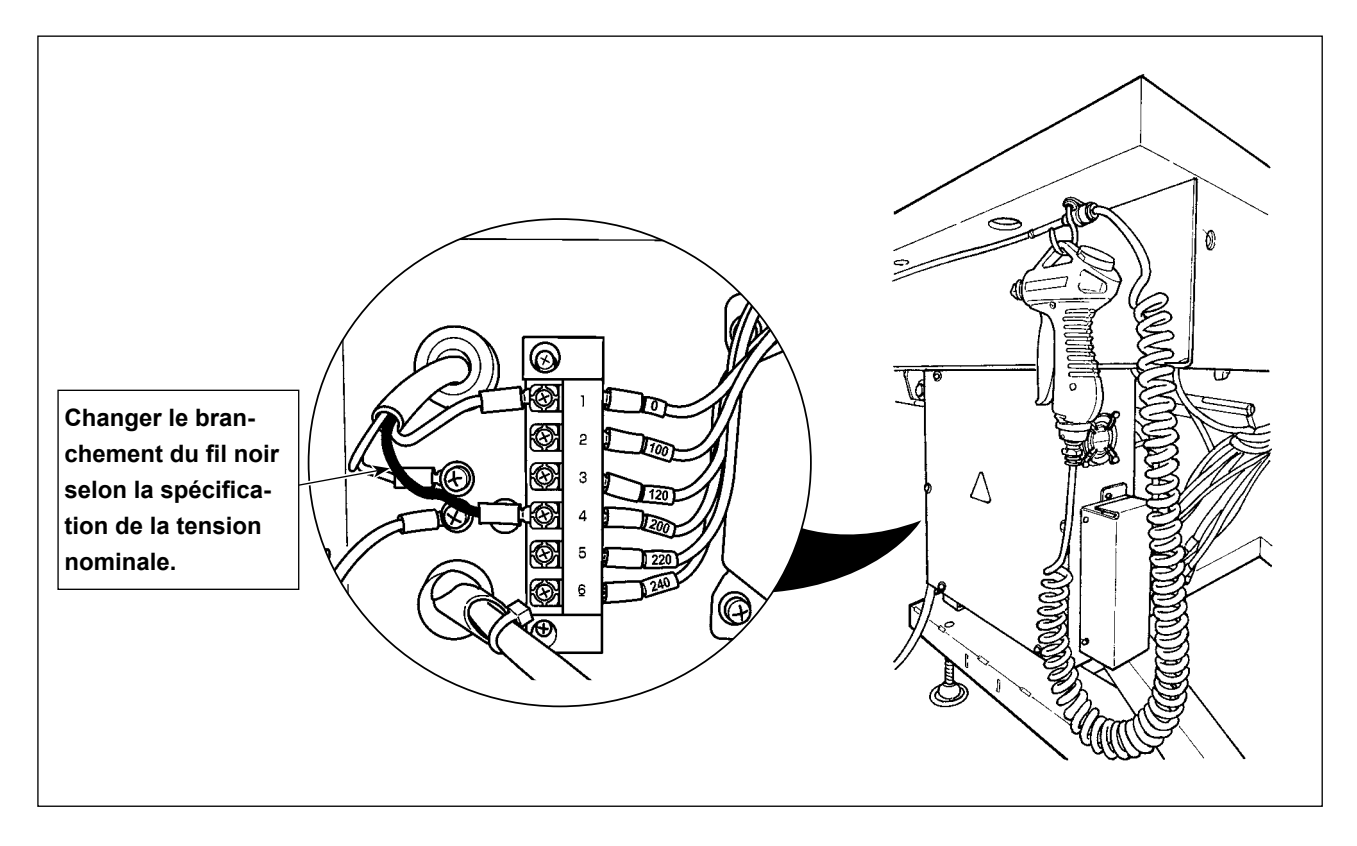

| Vert (blanc)       | Vert (noir) | Tension d'en- |
|--------------------|-------------|---------------|
| Numéro de la borne |             | trée          |
| 1                  | 4           | 200V          |
| 1                  | 5           | 220V          |
| 1                  | 6           | 240V          |

- Placer l'interrupteur d'alimentation sur OFF. Patienter pendant cinq minutes ou plus.
- 2. Retirer le couvercle du coffret de branchement de ce dispositif.
- Changer le branchement du connecteur sur le bornier de raccordement selon la spécification de la tension nominale.

# Remarque : Tableau de correspondance de la tension d'alimentation et du changement de tension

| Tension d'alimen- | Coffret de branchement MC-702, |     | Coffret de branchement du dispositif |           |
|-------------------|--------------------------------|-----|--------------------------------------|-----------|
|                   | borne de connexion             |     | AW-3, borne de connexion             |           |
| lation            | V +                            | V - | Fil noir                             | Fil blanc |
| 200 V             | 200 V                          | 0 V | 4 (200 V)                            | 1 (0 V)   |
| 220 V             | 220 V                          | 0 V | 5 (220 V)                            | 1 (0 V)   |
| 230 V             | 230 V                          | 0 V | 6 (240 V)                            | 1 (0 V)   |
| 240 V             | 240 V                          | 0 V | 6 (240 V)                            | 1 (0 V)   |

# 4. AVANT L'UTILISATION

# 4-1. Lubrification

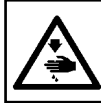

#### **AVERTISSEMENT**:

Pour ne pas risquer un accident causé par une brusque mise en marche de la machine, toujours la mettre hors tension avant d'effectuer les opérations suivantes.

Utilisez l'[huile JUKI n°2] (fournie dans la boîte d'accessoires) pour votre machine à coudre.

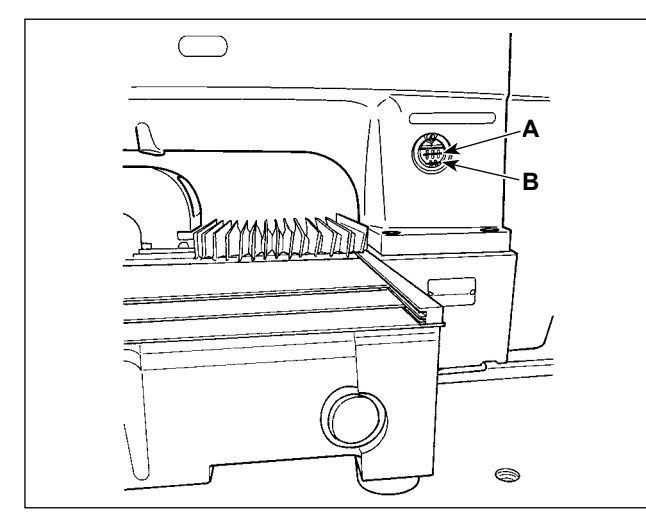

S'assurer que la partie entre le trait inférieur
 B et le trait supérieur A est remplie d'huile.
 En cas de manque d'huile, remettre de l'huile
 ici à l'aide de l'huileur fourni comme accessoire avec la machine. (deux emplacements)

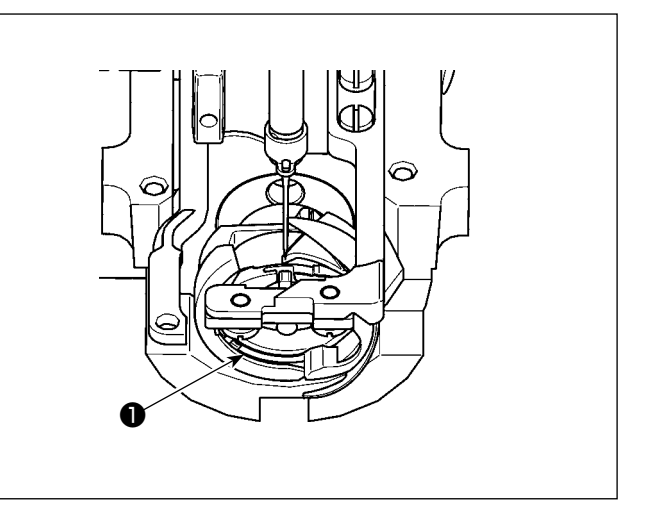

2) Appliquer une goutte d'huile sur la partie de roulement du crochet ① et l'étaler.

Le réservoir d'huile inférieur fournit l'huile nécessaire à la partie du crochet. Le réservoir d'huile supérieur fournit l'huile nécessaire à la partie du pédalier. Il est possible de réduire la quantité d'huile si la vitesse utilisée est faible et la quantité d'huile dans la partie du crochet est excessive. (Voir "III-1-11. Réglage de la quantité d'huile fournie au crochet" p.150 )

- 1. Ne pas mettre d'huile en d'autres points que le réservoir d'huile et le crochet comme il est indiqué sous Attention 2 ci-dessous. Il en résulterait autrement un dysfonctionnement des pièces.
- 2. Avant d'utiliser la machine pour la première fois ou après une longue interruption de service, mettre une petite quantité d'huile sur la partie du crochet.

(Pour le retrait de la navette, voir "III-1-2. Réglage de la relation aiguille/navette" p.137.)

Si l'huile est insuffisante, en acheter conformément au tableau indiqué ci-dessous.

| Capacité            | Numéro de pièce JUKI |
|---------------------|----------------------|
| Bouteille de 100 cc | B91212200A0          |
| Bouteille de 900 cc | MDFRX2001L0          |
| Bidon de 20 I       | MDFRX2020L0          |

# 4-2. Pose de l'aiguille

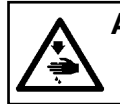

#### **AVERTISSEMENT**:

Pour ne pas risquer un accident causé par une brusque mise en marche de la machine, toujours la mettre hors tension avant d'effectuer les opérations suivantes.

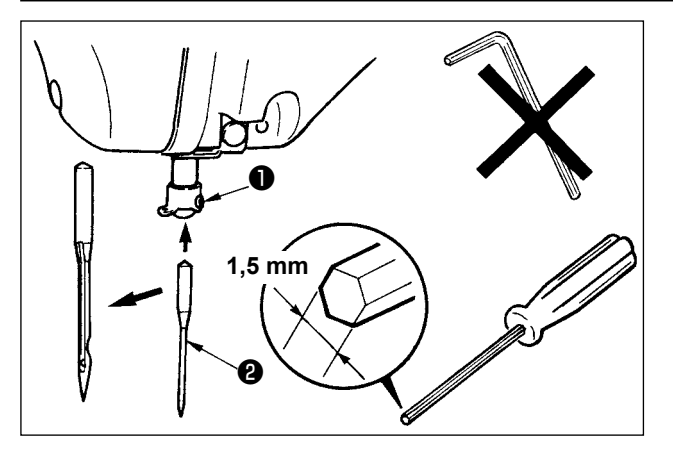

Dévisser la vis de fixation ① et tenir l'aiguille ② avec sa gorge longue tournée vers vous.

Introduire l'aiguille bien à fond dans le trou de la barre à aiguille et revisser la vis de fixation ①.

Lorsque l'on resserre les vis de fixation ①, veiller à bien utiliser le tournevis à tête haxagonale (N° de la pièce : 40032763) fourni comme accessoire.

Ne pas utiliser la clé hexagonale en forme de L. On risquerait de casser la vis de fixation ①.

## 4-3. Enfilage de la tête de machine

#### AVERTISSEMENT :

Pour ne pas risquer un accident causé par une brusque mise en marche de la machine, toujours la mettre hors tension avant d'effectuer les opérations suivantes.

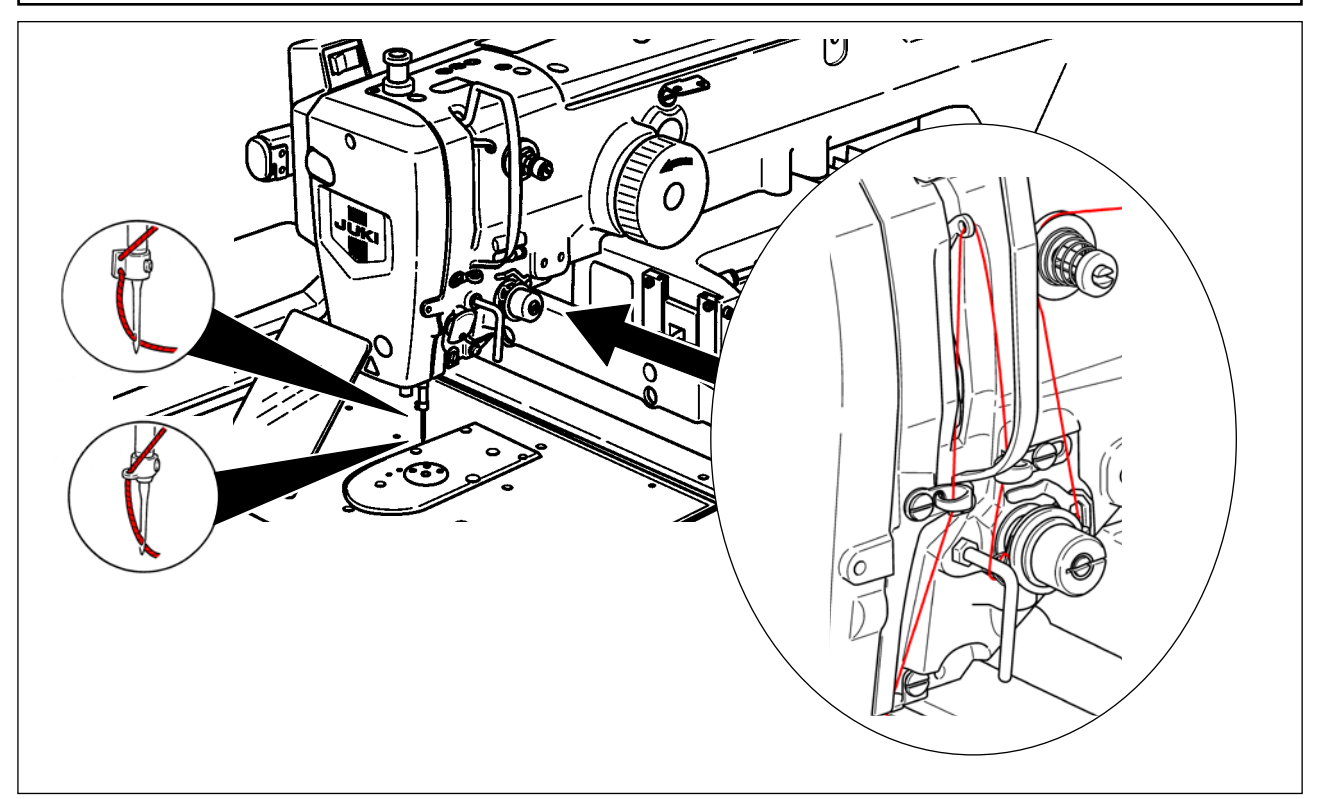

# 4-4. Comment enfiler le fil de canette sur le dispositif (Type RSZ )

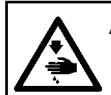

#### AVERTISSEMENT :

Pour ne pas risquer un accident causé par une brusque mise en marche de la machine, toujours la mettre hors tension avant d'effectuer les opérations suivantes.

#### 4-4-1. Pose et retrait de la boîte à canette

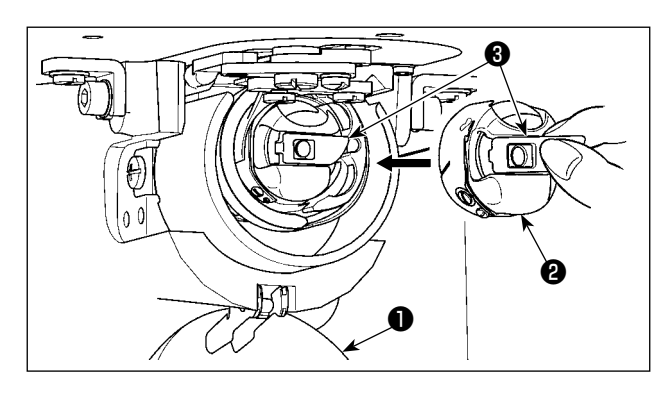

- 1) Ouvrir le couvercle de crochet **①**.
- Soulever le verrou 2 de la boîte à canette 3 et retirer celle-ci.
- Lors de la mise en place de la boîte à canette, l'insérer avec le verrou incliné jusqu'au déclic.

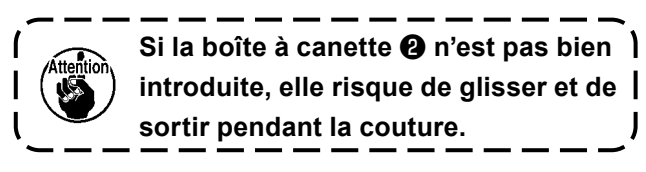

4-4-2. Pose de la canette

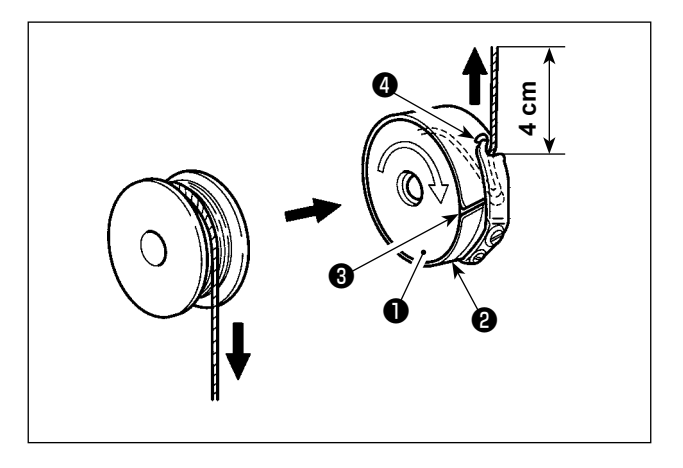

- Placer la canette ① dans la boîte à canette
   avec le fil dans la direction indiquée sur la figure.
- 2) Faire passer le fil par la fente 3 de la boîte à canette 2 et le tirer. Il passera sous le ressort de tension et pourra être tiré par l'ouverture
  4.
- 3) Sortir le fil par l'ouverture du fil 4 de 4 cm.

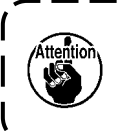

Si l'on installe la canette à l'envers dans la boîte à canette, le fil ne sera pas tiré régulièrement.

# 4-5. Comment enfiler le fil de canette sur le dispositif (Type RSW )

#### **AVERTISSEMENT**:

Pour ne pas risquer un accident causé par une brusque mise en marche de la machine, toujours la mettre hors tension avant d'effectuer les opérations suivantes.

#### 4-5-1. Comment enfiler le fil de canette sur le dispositif

Pour pouvoir mesurer avec précision la longueur du fil provenant du cône **①** du fil de canette à bobiner sur une canette, guider le fil depuis le cône **①** du fil de canette par l'unité d'alimentation du fil de canette et tirer le fil hors de l'embout comme illustré sur la figure.

Installer le disque du porte-bobine sur la position la plus basse possible. S'il est installé à une position élevée, une tension excessive sera exercée sur le fil tiré du cône **①** du fil de canette provoquant une défaillance.

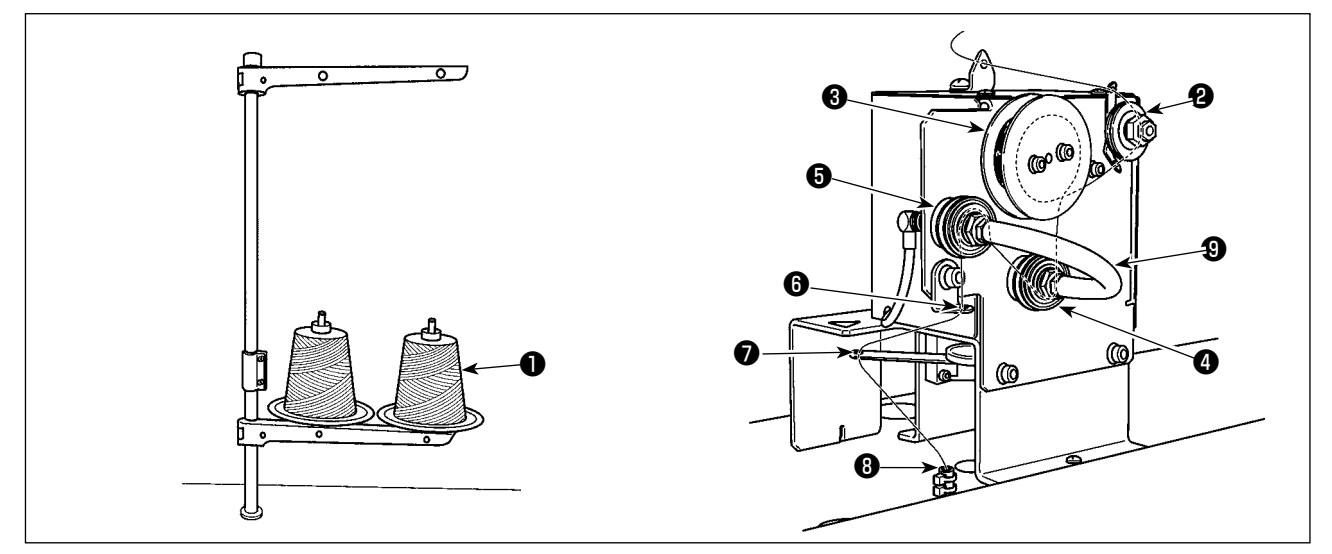

- Insérer la fiche du cordon d'alimentation dans une prise et mettre le dispositif sous tension. Appuyer sur . Patienter jusqu'à ce que l'initialisation du dispositif soit terminée. (Environ 10 secondes.)
- 2) Faire passer le fil tiré du cône du fil de canette 1 par le contrôleur de tension du fil 2.
- 3) Bobiner une couche de fil sur le rouleau de mesure de longueur du fil 3.
- 4) Faire passer le fil par le guide-fil <sup>(3)</sup> au moyen des contrôleurs de tension <sup>(4)</sup> et <sup>(3)</sup>.
  Il faut noter que le tube s'étendant entre les contrôleurs de tension du fil <sup>(4)</sup> et <sup>(5)</sup> est prévu pour empêcher le fil de s'enchevêtrer sur l'arbre du contrôleur de tension du fil respectif. Faire passer le fil à travers l'espace à l'intérieur de la partie incurvée du tube <sup>(9)</sup>.
- 5) Faire passer le fil par le trou sur la pointe du bras d'alimentation en fil 🕖 .

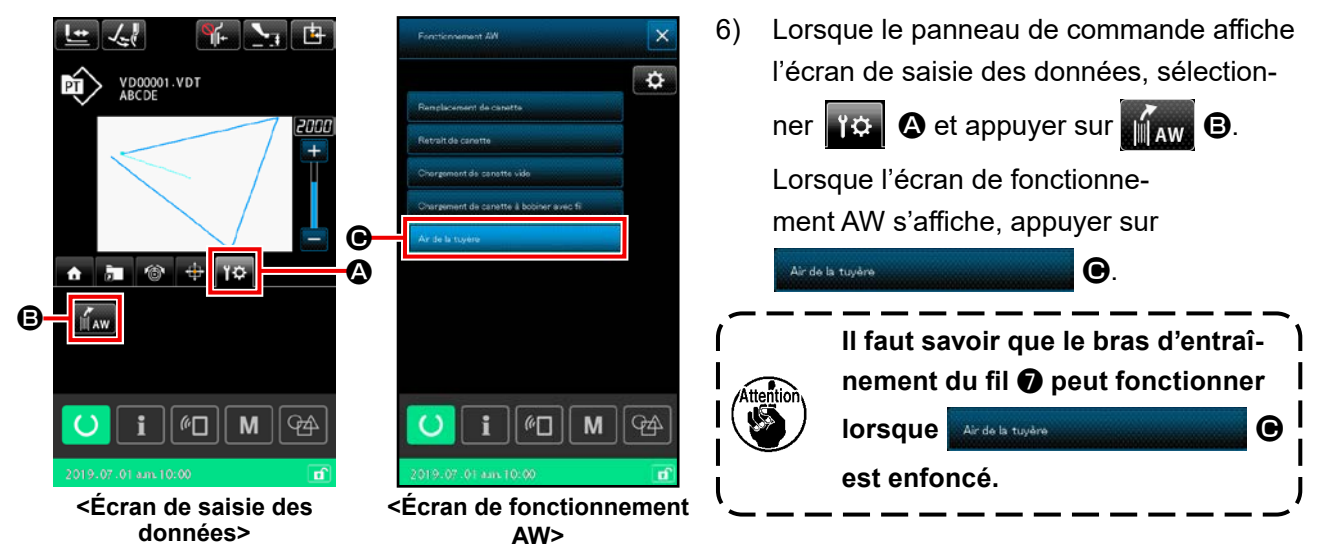

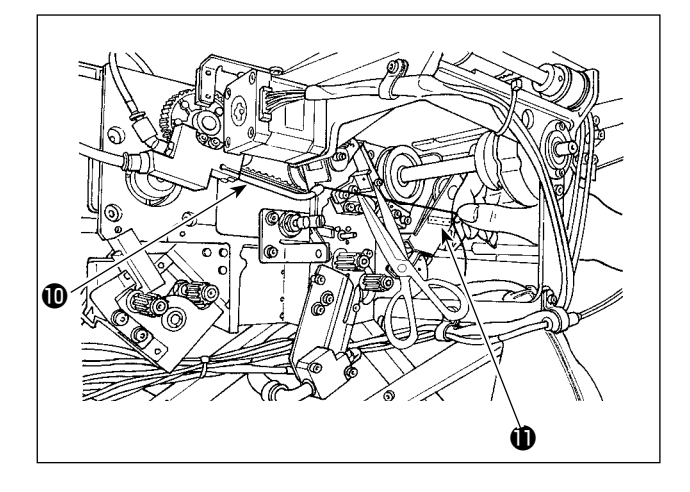

Lorsque le fil est placé dans le tube de trajectoire du fil (3), il est aspiré. Placer le fil dans le tube, tout en tirant le fil depuis le cône du fil de canette, jusqu'à ce que la longueur du fil sortant de la pointe de l'embout (10) devienne environ 13 cm. Si le fil s'arrête à mi-chemin, le tirer en arrière légèrement plusieurs fois. À cette étape, l'embout du bobineur de canette se trouve sur sa position avancée. Ici, ajuster la longueur du fil tout en observant la graduation sur l'étiquette (10) à titre indicatif.

7) L'aspiration est arrêtée en appuyant à nouveau sur Ardels tuyére

Il n'est donc pas nécessaire de régler la tension du fil contrôlée par le contrôleur de tension du fil.

## 4-5-2. Comment mettre en place une canette

Ce dispositif utilise deux boîtes à canette, chacune d'entre elles étant pourvue d'une canette.

## (1) Comment insérer une canette dans une boîte à canette

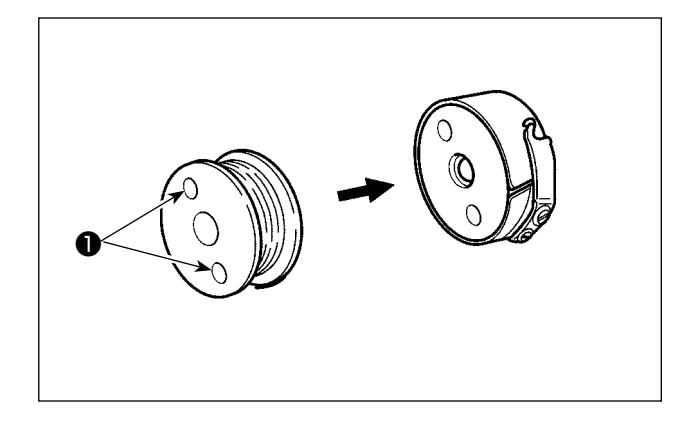

Insérer une canette dans la boîte à canette de sorte que les orifices d'embrayage ① (en deux emplacements) de la canette soient amenés vers le côté ouvert.

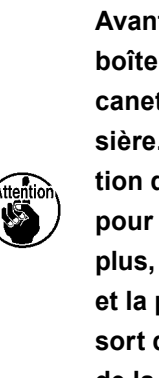

Avant d'insérer une canette dans la boîte à canette, essuyer la boîte à canette pour retirer l'huile et la poussière. En particulier, essuyer la section de l'arbre de la boîte à canette pour retirer huile et poussière. De plus, souffler avec une soufflette l'huile et la poussière accumulée sous le ressort de prévention de ralentissement de la canette dans la boîte à canette.

## (2) Comment charger une canette dans le dispositif

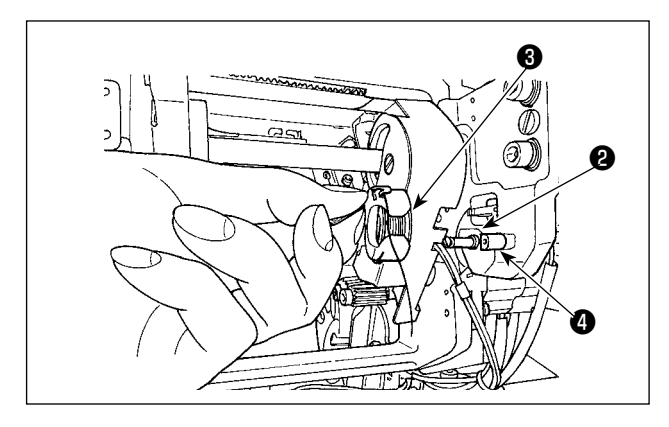

Charger la boîte à canette pourvue d'une canette, comme décrit en (1), dans la section de mise en place de la canette **2** du dispositif. Charger la boîte à canette pourvue d'une canette tout en plaçant la main par-dessous le côté droit du couvercle situé de côté du dispositif. Placer la boîte à canette de sorte que sa section ouverte **3** s'aligne sur l'élément de verrouillage **4**. Placer la boîte à canette dans le dispositif avec sa griffe soulevée. Pousser complètement la boîte à canette dans le dispositif jusqu'à ce qu'elle n'aille pas plus loin.

Si la boîte à canette n'est pas correctement placée dans la section de mise en place de la canette ② du dispositif, une erreur peut se produire, par exemple la pince n'attrape pas la boîte à canette.

Si la boîte à canette n'est pas correctement placée dans le dispositif, celle-ci peut tomber du dispositif sans soulever sa griffe. Après avoir placé la boîte à canette dans le dispositif, s'assurer qu'elle n'est pas tombée du dispositif.

### 4-5-3. Longueur de fil restant à retirer

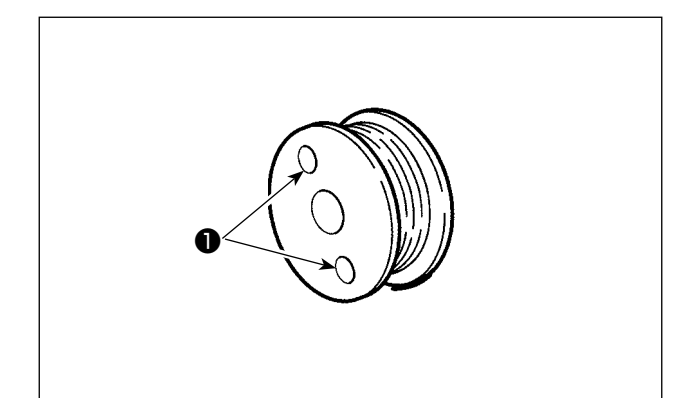

Pendant le retrait du fil restant, les orifices d'embrayage de la canette **①** pivotent à mesure que la canette tourne. Le dispositif reconnaît que le fil restant est retiré en détectant le pivotement des orifices d'embrayage de la canette **①**.

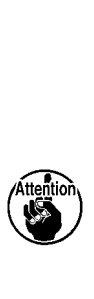

La longueur maximale du fil restant pouvant être retiré est de 8 m. Il faut savoir qu'une erreur de retrait du fil restant peut se produire si la canette ① est bobinée avec du fil à tel point que les orifices d'embrayage sont masqués par le fil. Si la longueur de fil restant sur la canette dépasse 8 m, il est nécessaire de retirer le fil de la canette manuellement.

# 4-6. Réglage de la tension du fil

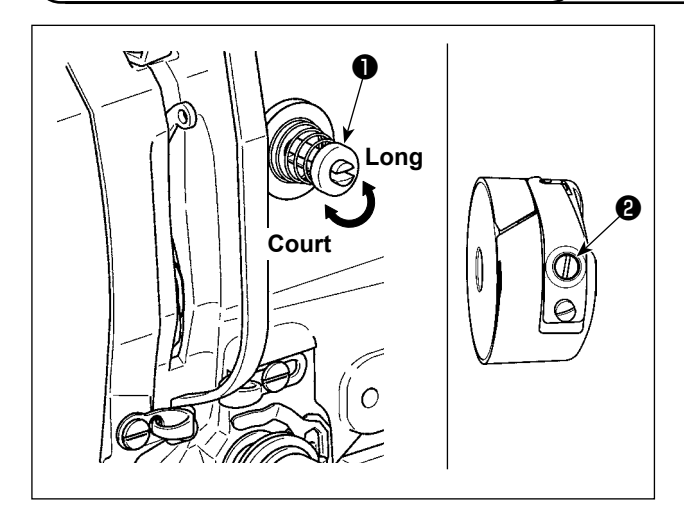

Pour raccourcir la longueur de fil restant sur l'aiguille après la coupe du fil, tourner le bloc-tension n° 1 **1** dans le sens des aiguilles d'une montre. Pour la rallonger, tourner le bloc-tension dans le sens inverse des aiguilles d'une montre. Raccourcir la longueur autant que possible sans toutefois que le fil ne glisse hors du chas de l'aiguille.

Régler la tension du fil d'aiguille sur le panneau de commande et la tension du fil de canette avec ②.

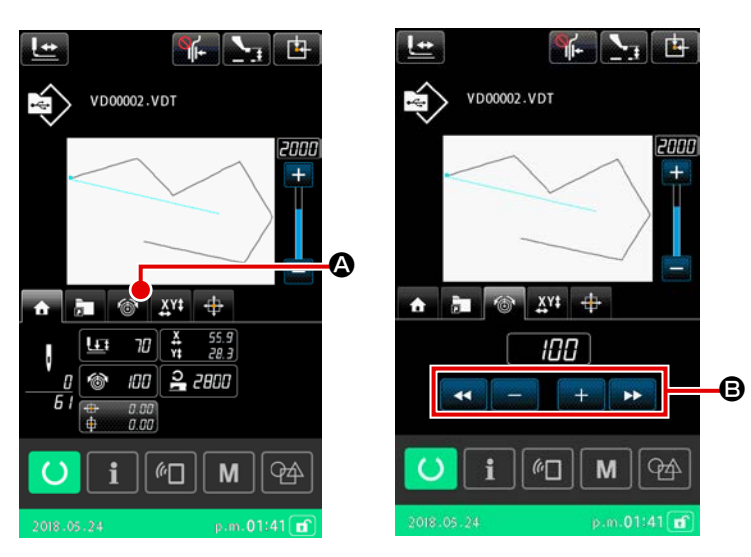

### Réglage de la tension du fil d'aiguille

- Sélectionnez l'onglet tension du fil
   Sur l'écran de couture.
- - Pour une valeur spécifiée de 50 à la sortie d'usine, la tension du fil est réglée de façon à être de 2,35 N pour le type H et 1,47 N pour le type S (filé n° 50).

<sup>(</sup>Lorsque le bloc-tension n° 1 est libéré)

# 4-7. Hauteur de presseur intermédiaire

 Lorsque l'on relève la hauteur du presseur intermédiaire, faire tourner manuellement la poulie afin d'abaisser la barre à aiguille et vérifier que la barre à aiguille n'interfère pas avec le presseur intermédiaire. (Lorsque l'on utilise une aiguille DP × 5, utiliser la machine à coudre avec une hauteur de 3,5 mm au maximum ou moins.)

2. Veiller à ne pas se coincer les doigts ou les mains dans le cadre d'entraînement ou le presseur intermédiaire.

[IP-500]

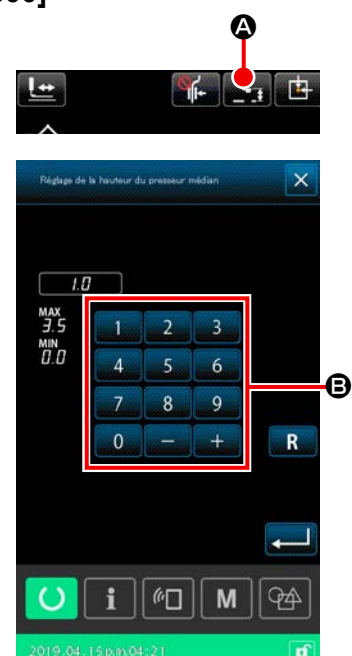

Appuyer sur le bouton de RÉGLAGE DE HAUTEUR DE PRES-

SEUR INTERMÉDIAIRE

l'extrémité inférieure du presseur intermédiaire et le tissu, lorsque l'aiguille est amenée à son extrémité inférieure, jusqu'à 0,5 mm (épaisseur de fil à utiliser) au moyen du clavier numérique **(b)**.

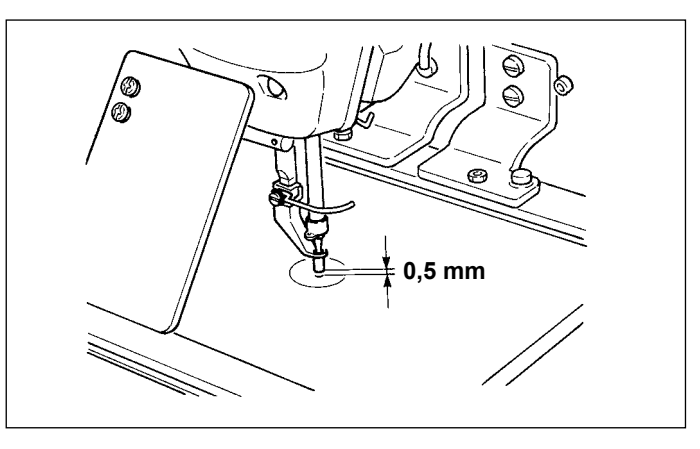

 La plage de réglage du presseur intermédiaire va jusqu'à la valeur standard de 3,5 mm. Toutefois lorsque l'on utilise une aiguille DP × 17 pour le type H ou similaire, la plage de paramétrage peut être modifiée jusqu'à 7 mm maxi avec le bouton de mémoire U112.
 Lorsqu'on augmente la hauteur du presseur intermédiaire ou la grosseur de l'aiguille, vérifier le jeu entre le tire-fil et les pièces. Le tire-fil ne peut pas être utilisé si le jeu n'est pas correct. Réglez le bouton de mémoire U105 en position OFF. A la sortie d'usine, le tire-fil est réglé pour effectuer le balayage quand le presseur intermédiaire se trouve sur sa position la plus basse quelle que soit la hauteur à laquelle il a été réglé. (Paramètre U105)

## 4-8. Réglage du ressort de relevage du fil

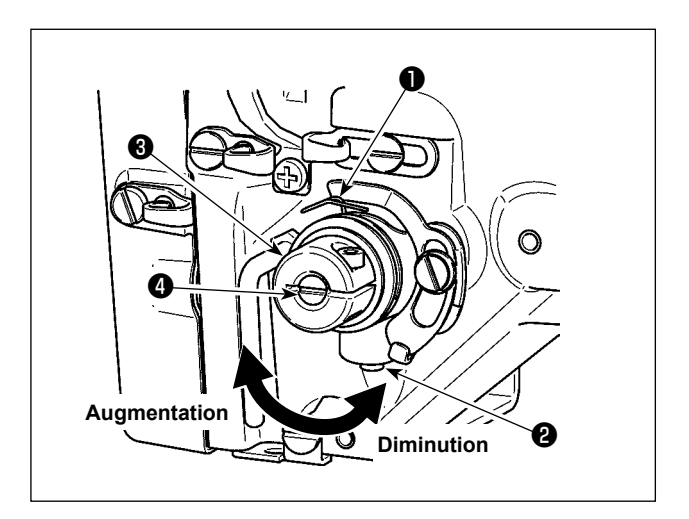

- Réglage de la course Desserrer la vis de fixation 2 et tourner le bloc-tension 3 . Lorsqu'on le tourne dans le sens des aiguilles d'une montre, la distance de mouvement augmente et la longueur de tirage du fil devient plus grande.
- 2) Réglage de la pression Pour changer la pression du ressort de relevage du fil 1, introduire un tournevis fin dans la fente de la tige de tension du fil 4 alors que la vis 2 est serrée et le tourner. Lorsqu'on tourne la vis à droite, la pression du ressort de relevage du fil augmente. Lorsqu'on la tourne à gauche, la pression diminue.

# 5. OPÉRATION DE LA MACHINE À COUDRE

# 5-1. Couture

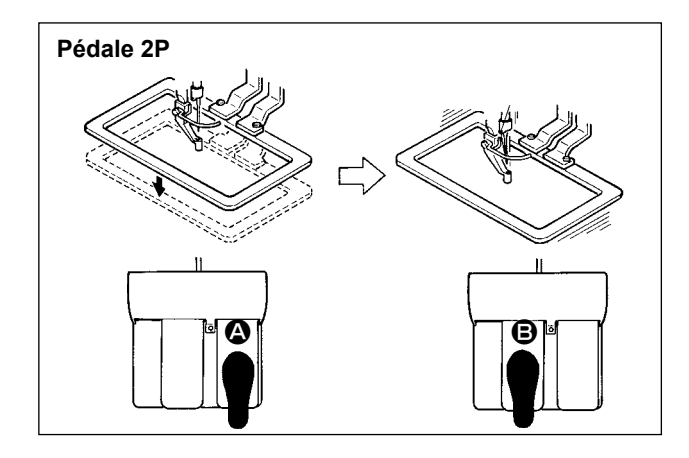

## [Dans le cas de la pédale 2P]

- 1) Placer une pièce sur la machine.
- Appuyer sur la pédale de commutation (2) et le cadre d'entraînement s'abaissera. Si vous appuyez une nouvelle fois sur la pédale de commutation, le cadre d'entraînement se relèvera.
- Appuyer sur la pédale de commutation 
   après que le cadre d'entraînement soit descendu et alors la machine commencera l'opération de couture.
- Après que la machine a achevé l'opération de couture, le point de l'aiguille retournera au point de départ et le cadre d'entraînement se relèvera.

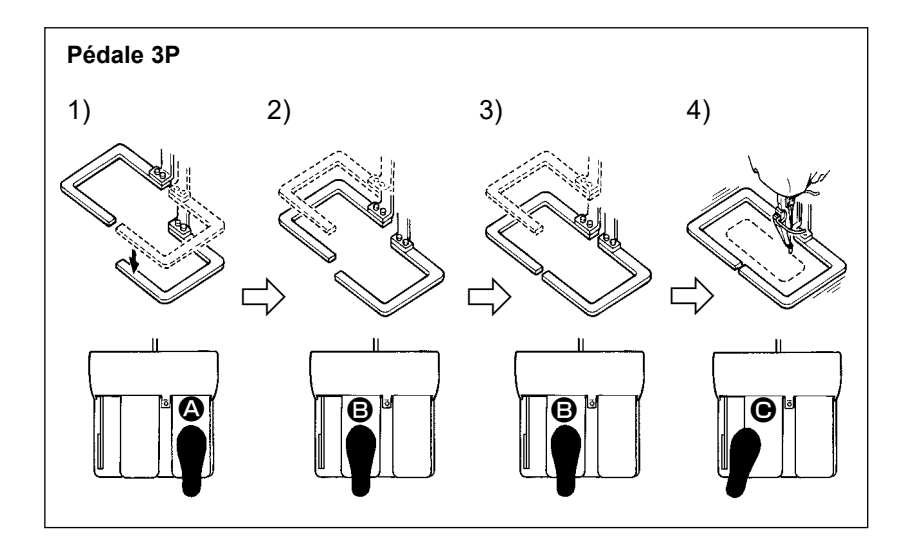

#### [Dans le cas de la pédale 3P]

- \* Les étapes 1), 2) et 3) peuvent être inversées avec le paramètre U081 de l'interrupteur logiciel.
- Placer un vêtement sous le cadre d'entraînement. Appuyer sur la pédale Le demi-cadre d'entraînement droit s'abaisse et serre le vêtement.
- Placer la pièce à coudre sur le vêtement sous le demi-cadre d'entraînement gauche. Appuyer légèrement sur la pédale 
   Le demi-cadre d'entraînement gauche s'arrête sur sa position d'arrêt intermédiaire. Relâcher la pédale. Le demi-cadre d'entraînement gauche remonte sur sa position initiale.
- Positionner le tissu. Enfoncer davantage la pédale 
   Le demi-cadre d'entraînement gauche s'abaisse complètement pour serrer le tissu. Enfoncer complètement la pédale.
- 4) Lorsque les deux demi-cadres sont complètement abaissés, appuyer sur la pédale ④. La couture commence.

# 5-2. Pince-fil d'aiguille

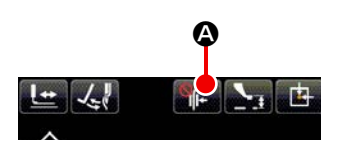

Le pince-fil d'aiguille évite les défauts de piquage (glissement du fil d'aiguille, sauts de point et taches sur le fil d'aiguille) pendant la procédure de démarrage à grande vitesse et garantit des performances de couture constantes. Le pince-fil d'aiguille peut être activé ou désactivé à l'aide du bouton PINCE-

FIL **C**. (Pour plus d'informations, voir **"I-5-3. Dispositif de réduction des nids d'oiseau" p.28**.)

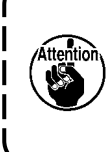

Lorsque le bouton de mémoire U035 est réglé sur "désactivé", le pince-fil d'aiguille ne fonctionne pas. De plus, chaque fois que le bouton du pinceur de fil le statut du réglage de la fonction du pinceur de fil/réduction des nids d'oiseau est modifié dans l'ordre ci-dessous : Pinceur de fil ON/Réduction des nids d'oiseau ON/Les deux fonctions OFF/Les deux fonctions ON.

Sélectionner l'un des quatre types de réglages de la fonction du pinceur de fil/réduction des nids d'oiseau en début de couture, comme indiqué dans le tableau ci-dessous.

|                                                        | Fonctionnement<br>du pinceur de fil en<br>début de couture | Fonctionnement de<br>la coupe du fil en<br>début de couture |                                                                                                    |
|--------------------------------------------------------|------------------------------------------------------------|-------------------------------------------------------------|----------------------------------------------------------------------------------------------------|
| Pince-fil d'aiguille activé                            | ON                                                         | OFF                                                         | Lorsque ce dispositif est activé, il garantit un com-<br>portement de couture stable au démarrage du travail<br>de couture et le démarrage à grande vitesse est<br>activé.                                     |
| Dispositif de<br>réduction des nids<br>d'oiseau activé | OFF                                                        | ON                                                          | Lorsque ce dispositif est activé, la longueur du fil<br>restant au dos du tissu au démarrage du travail de<br>couture est réduite.                                                                             |
| Les deux disposi-<br>tifs sont désactivés              | OFF                                                        | OFF                                                         | Le même début de couture conventionnel est utilisé.                                                                                                    |
| Les deux fonc-<br>tions ON                             | ON                                                         | ON                                                          | La machine à coudre peut commencer à fonctionner<br>à grande vitesse tout en raccourcissant la longueur<br>du fil restant sur le tissu et en produisant des points<br>de manière uniforme en début de couture. |

(1) Lorsque le pince-fil (mouvement) est utilisé, faire fonctionner la machine après avoir réglé la longueur du fil d'aiguille au début de la couture entre 40 et 50 mm. Si la longueur du fil d'aiguille est excessive, l'extrémité du fil d'aiguille maintenue avec le pince-fil d'aiguille risque d'être inséré les coutures.

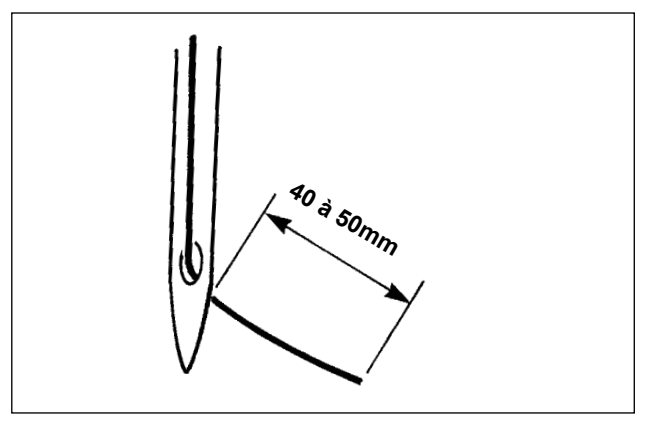

Lorsque le pince-fil d'aiguille est activé, la longueur standard du fil d'aiguille est de 40 à 50 mm.

- Pour éviter que le fil ne glisse du chas d'aiguille au début de la couture ou éviter le saut de point à partir du premier point
- → Pour éviter que le fil ne glisse du chas d'aiguille au début de la couture ou éviter le saut de point à partir du premier point
- Pour éviter le saut de point entre les deuxième et dixièmes point à partir du début de la couture
- → Diminuer la longueur de fil d'aiguille dans les limites de la plage.
- (2) Lorsque le pinceur de fil est utilisé, régler la tension du fil en début de couture à environ 20. Si la tension du fil est trop basse, le fil claquera de manière significative, provoquant un enchevêtrement de fils. Si elle est trop élevée, à l'inverse, le fil glissera hors de l'œillet de l'aiguille et le pinceur de fil ne fonctionnera pas. La tension du fil en début de couture, jusqu'au troisième point, peut être réglée avec les interrupteurs logiciels U019 à U024.

# 5-3. Dispositif de réduction des nids d'oiseau

Lorsque le dispositif de réduction des nids d'oiseau est utilisé, le fil d'aiguille est coupé en début de couture. En conséquence, le fil d'aiguille restant au dos du tissu est raccourci, ce qui réduit la formation de ce que l'on appelle le nid d'oiseau (enchevêtrement du fil) et permet une finition plus nette au dos du tissu. Le fil coupé est rejeté du côté droit par le ventilateur afivn d'être collecté dans le sac à débris de tissu.

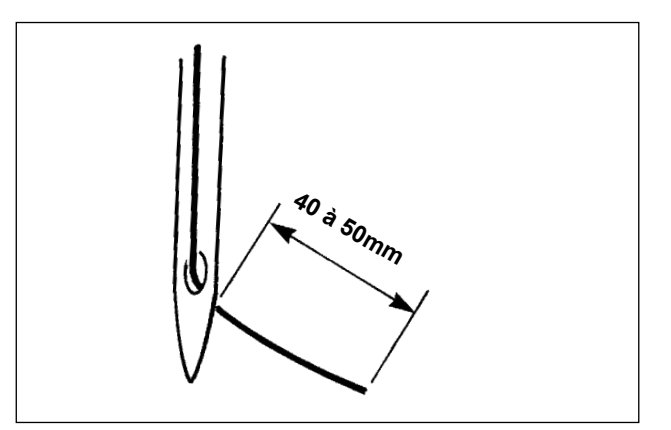

- (1) Si le dispositif de réduction des nids d'oiseau est activé, il est nécessaire d'ajuster la longueur du fil d'aiguille restant en début de couture entre 40 à 50 mm comme dans le cas où le dispositif du pinceur de fil fonctionne. Si ce fil d'aiguille est trop long, le fil coupé peut s'emmêler dans le crochet, ce qui entraînera le blocage de la machine à coudre. Au contraire, si ce fil d'aiguille est trop court, le fil coupé (déchet de fil) ne peut pas être collecté et tombe au sol.
- (2) Videz régulièrement le sac de récupération des débris de tissu.

1. Veiller à utiliser le tire-fils chaque fois que le dispositif de réduction des nids d'oiseau est utilisé. Si le presseur médian appuie sur le fil d'aiguille (comme indiqué sur la figure ci-dessous), seul le fil de canette sera coupé et la machine à coudre ne produira pas de points au début de la prochaine couture.

Vous pouvez activer ou désactiver le balayeur à l'aide du bouton de mémoire U051. Si le dispositif de réduction des nids d'oiseau est désactivé avec l'interrupteur logiciel U035, ou si le type fil plus court restant est sélectionné avec l'interrupteur logiciel U322, l'opération de réduction des nids d'oiseau ne peut pas être sélectionnée. Reportez-vous au point "III-1-6. Le couteau mobile et le couteau fixe (Type fil restant le plus court)" p.143 pour le modèle du type restant à filetage court.

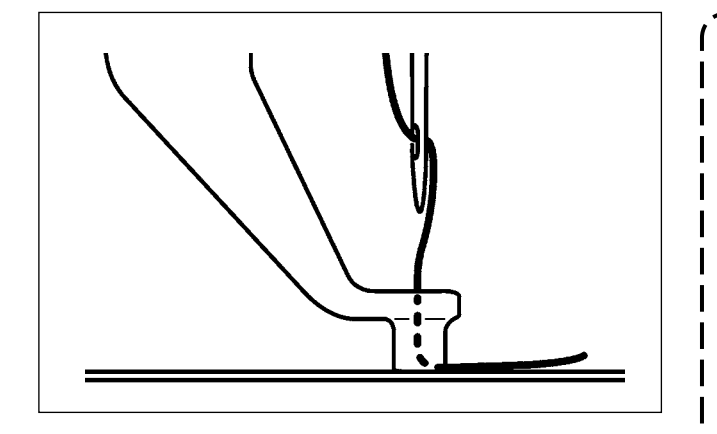

Si la tension du fil est trop faible au début du travail de couture, le fil d'aiguille à couper sera trop long. Dans ce cas, le fil coupé ne pourra pas être rejeté par le souffleur d'air et risque de rester à l'intérieur du crochet. La tension de fil à appliquer au fil lors de la couture de trois points (au maximum) en début de couture peut être réglée avec les interrupteurs logiciels U019 à U024. "II-2-6-2. Interrupteur logiciel" p.80. 5-4. Réglage de la position d'arrêt intermédiaire du demi-cadre d'entraînement gauche (pour la machine à cadre d'entraînement en deux parties commandées séparément avec fonction de course en deux temps)

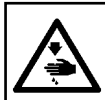

#### **AVERTISSEMENT :**

Pour ne pas risquer un accident causé par une brusque mise en marche de la machine, toujours la mettre hors tension avant d'effectuer les opérations suivantes.

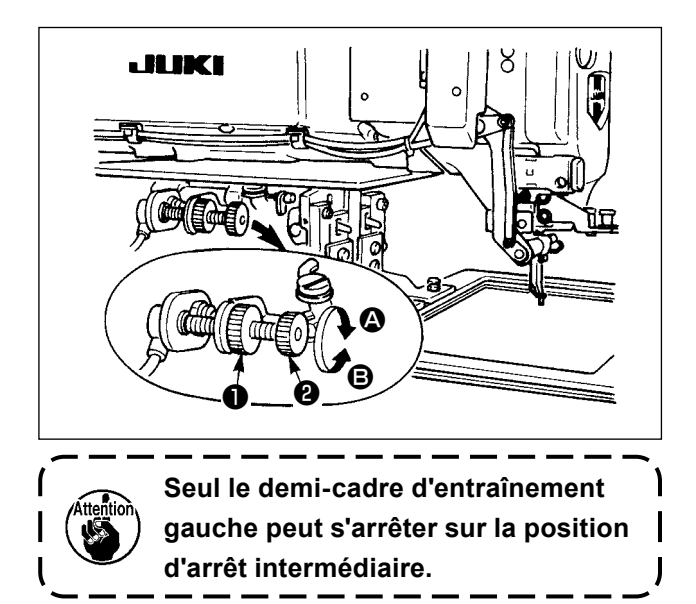

- 1) Desserrer le bouton ①.
- Régler la position d'arrêt intermédiaire du demi-cadre d'entraînement avec le bouton 2 de manière que le demi-cadre s'arrête sur une position légèrement au-dessus du tissu. Lorsqu'on tourne le bouton 2 dans le sens 3, la hauteur du demi-cadre d'entraînement sur la position d'arrêt intermédiaire augmente. Lorsqu'on le tourne dans le sens 3, la hauteur du demi-cadre d'entraînement sur la position d'arrêt intermédiaire augmente.
- 3) Après le réglage, resserrer à fond le bouton① .

## 5-5. Lampe manuelle à LED

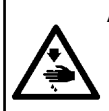

#### AVERTISSEMENT :

Pour éviter les blessures lors d'un démarrage brusque de la machine à coudre, ne placez pas vos mains près de la zone de pénétration de l'aiguille et ne posez pas les pieds sur la pédale pendant le réglage de l'intensité de la lampe LED.

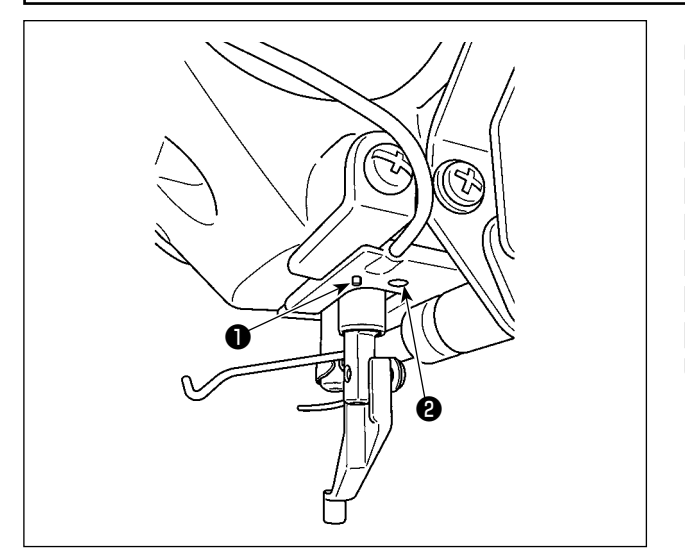

Cette lampe à LED **2** est uniquement destinée à faciliter l'utilisation de la machine. Elle ne doit pas servir aux opérations de maintenance. Réduisez l'intensité de la lampe à LED **2** ou éteignez-la si elle vous éblouit lorsque vous essayer de couper un tissu fin ou de changer le tissu. La lampe LED **2** qui éclaire la zone de pénétration de l'aiguille est fournie de série.

Une diode-témoin **2** pour l'éclairage de la zone d'insertion de l'aiguille est fournie en série. Le commutateur **1** relié à la diode-témoin **2** est utilisé pour changer de mode et pour changer la luminosité et la couleur de la diode-témoin.

## [Changement de mode]

Le mode peut être basculé entre le "Mode de changement de luminosité" et le "Mode de changement de couleur" en actionnant le commutateur ①.

Au moment de la mise sous tension

- \* "Mode de changement de luminosité"
  - Lorsque le "Mode de changement de luminosité" est sélectionné, maintenir le commutateur ① enfoncé pendant trois secondes.
- \* Le mode bascule sur le "Mode de changement de couleur". Lorsque le "Mode de changement de couleur" est sélectionné, le commutateur ① reste inactif pendant trois secondes ou plus.
- \* Le mode bascule sur le "Mode de changement de luminosité".

## [Variation de la luminosité]

En mode de changement de luminosité, l'état de la diode-témoin peut être modifié en six étapes différentes, y compris cinq niveaux de luminosité différents et la mise hors tension en appuyant sur le commutateur ①.

Ensuite, le réglage de la lampe LED varie à chaque fois que vous appuyez sur le commutateur ①. Le bouton de mémoire U404 permet d'allumer ou éteindre la lampe LED pendant le travail de couture.

## [ Changement de couleur ]

En mode de changement de couleur, la couleur de la diode-témoin peut être changée selon 11 niveaux différents ① .

Ensuite, la diode-témoin change de couleur à chaque fois que le commutateur ① est enfoncé.

# 5-6. Témoin de fonctionnement du dispositif

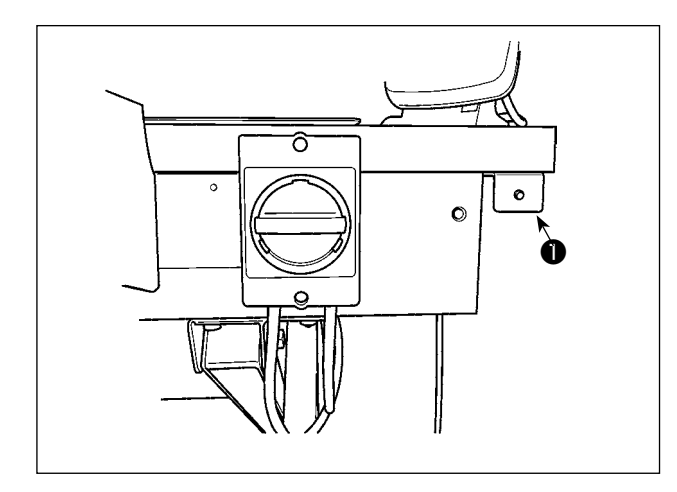

Le témoin **①** monté à côté de l'interrupteur d'alimentation indique que le dispositif fonctionne.

| Statut du témoin      | Signification                                                                                                    |
|-----------------------|----------------------------------------------------------------------------------------------------|
| Allumé (sous tension) | Indique que le dispositif fonctionne. Lorsque le témoin est allumé, le dispositif est impliqué dans le retrait du fil restant de la canette ou le bobinage de la canette. Ne pas mettre le dispositif hors tension sauf en cas d'urgence. |
| Éteint (hors tension) | Indique que le dispositif est à l'état de veille. S'assurer que le témoin s'est éteint avant de mettre le dispositif hors tension.                                                                                                    |

- Si le dispositif est mis hors tension alors que le témoin est sous tension, que ce soit accidentellement ou non suite à une panne de courant ou autre, il est nécessaire de retirer le couvercle pour vérifier si le fil est enchevêtré dans le dispositif. (Voir "I-3-1. Retrait du boulon de fixation du socle" p.3.)
  - Si le fil est enchevêtré dans le dispositif, retirer le fil et extraire le fil de l'embout du bobineur de canette d'environ 13 cm. Puis remettre le couvercle en place. (Voir "I-3-4. Préparatifs pour l'utilisation du dispositif AW-3" p.5.)
# **II. PARTIE DE COMMANDE (COTE PANNEAU)**

# 1. AVANT-PROPOS

\* Le corps principal de la machine à coudre contient les configurations de maintenance.

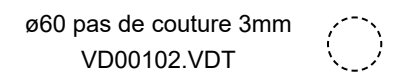

# 1) Type de données de couture traitées par IP-500

| Nom de configuration      | Description                                                                                                    |  |  |
|---------------------------|----------------------------------------------------------------------------------------------------|--|--|
| Configuration utilisateur | Configuration pouvant être mémorisée dans la mémoire interne.                                                          |  |  |
|                           | 999 configurations au maximum peuvent être mémorisées.                                                                 |  |  |
| Données au format vec-    | Fichier portant l'extension ".VDT"                                                                                     |  |  |
| toriel                    | Lecture depuis un support d'enregistrement.                                                                            |  |  |
|                           | 999 configurations au maximum peuvent être utilisées.                                                                  |  |  |
| Données M3                | Données de configuration de la série AMS-D                                                                             |  |  |
|                           | Utilisées pour la copie des données depuis une disquette d'une machine de série AMS-D sur un support d'enregistrement. |  |  |
|                           | 999 configurations au maximum peuvent être utilisées.                                                                  |  |  |
| Format standard de cou-   | Fichier portant l'extension ".DAT"                                                                                     |  |  |
| ture                      | Lecture depuis un support d'enregistrement.                                                                            |  |  |
|                           | 999 configurations au maximum peuvent etre utilisées.                                                                  |  |  |

# 2) Utilisation des données (Données au format vectoriel) de machines de la série AMS-E/EN avec l'AMS-221F

Les données au format vecteur sont interchangeables. Copier les données depuis l'AMS-EN/IP-420 au moyen du périphérique de stockage USB.

Se reporter à **"II-2-7**. Utilisation de la fonction de communication" p.97 pour savoir comment écrire les données sur l'AMS-221F/IP-500.

# 3) Utilisation des données (données M3) de machines de la série AMS-D avec l'AMS-221F

Il existe deux manières d'utiliser des données M3 avec l'AMS-221F.

# ① Lecture à l'aide de IP-500

Utiliser un ordinateur (PC) et copier le fichier (¥AMS¥AMS00×××.M3) de données M3 depuis la disquette de l'AMS-D vers le dossier ¥AMS du support d'enregistrement. Insérez un support dans l'IP-500. Sélectionnez "AMS00×××.M3" dans les données M3.

# 2 Conversion en données au format vectoriel à l'aide de PM-1

Effectuez la conversion en données au format vectoriel avec PM-1. (Pour plus d'informations, consulter l'aide de PM-1.) Copier les données au format vecteur sur le dossier ¥VDATA du support. Insérer le support dans IP-500 et sélectionner le N° de fichier.

#### 4) Structure des dossiers du support d'enregistrement

Enregistrer chaque fichier dans les répertoires ci-dessous du support d'enregistrement.

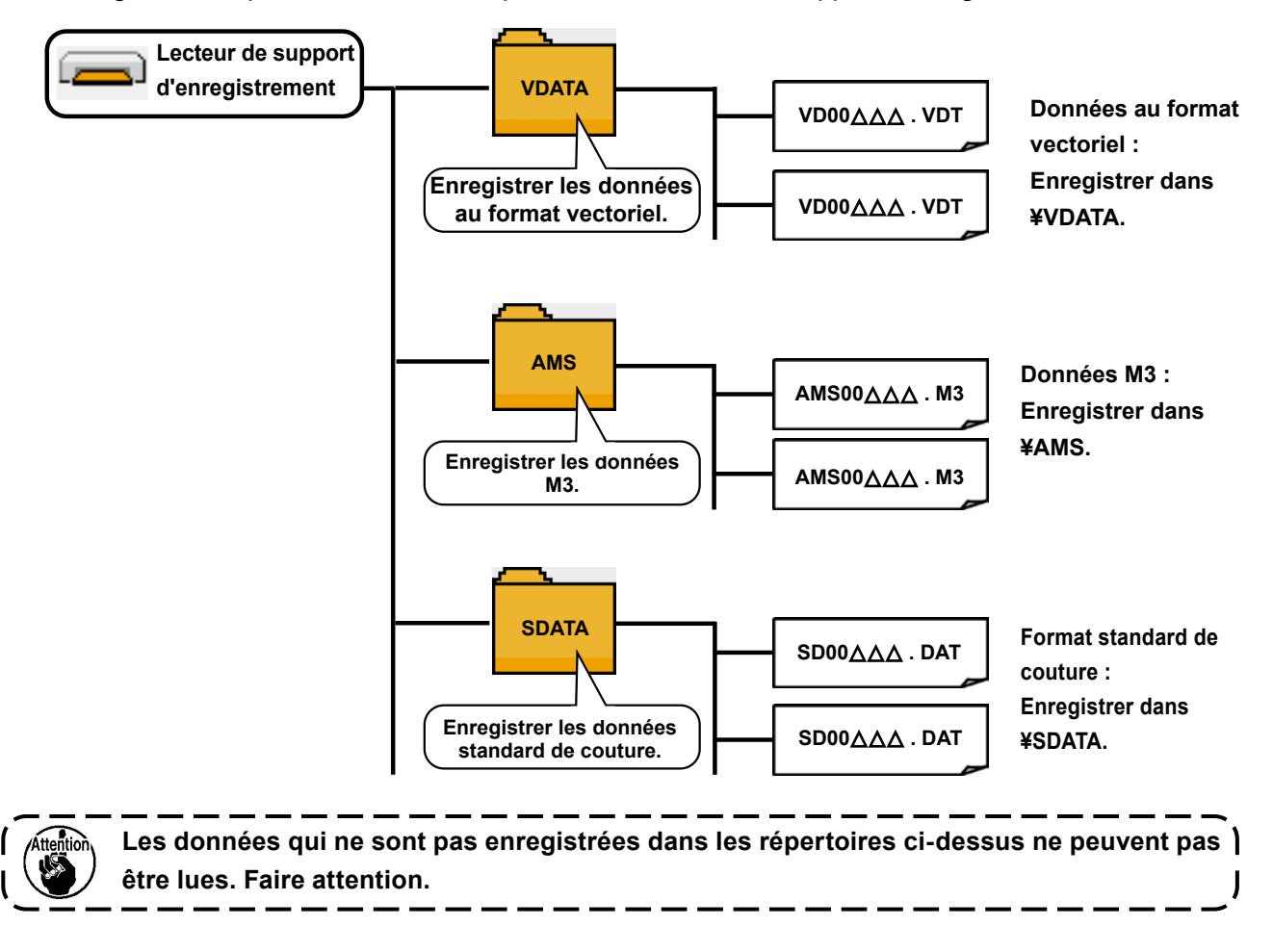

# 5) Port USB

# Insertion d'un dispositif dans le port USB

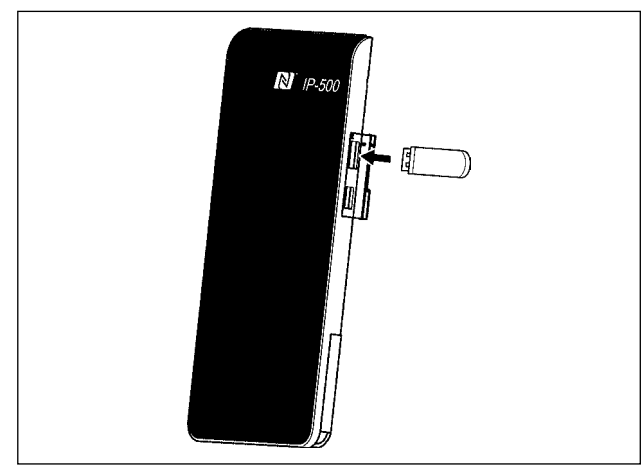

Détachez le capot du côté droit de l'IP-500. Insérez une clé USB dans le port USB. Ensuite, copiez les données à utiliser à partir de l'IP-500 vers le corps principal de la machine à coudre.

# Déconnexion d'un dispositif du port USB

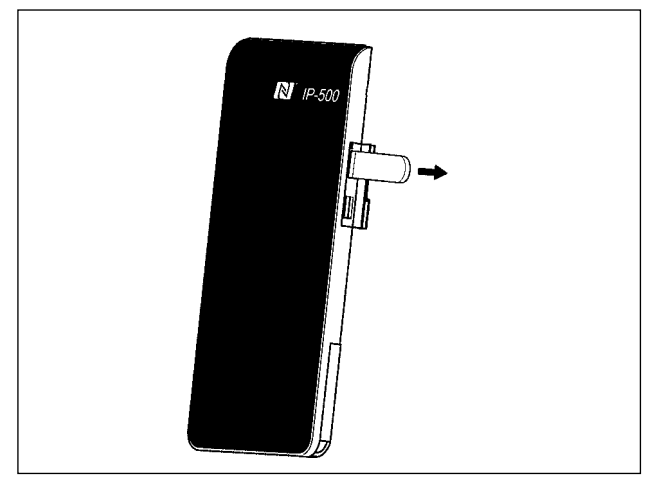

Retirer le dispositif USB. Remettre le couvercle en place.

#### Précautions lors de l'utilisation du support d'enregistrement

- Ne pas mouiller la carte et ne pas la toucher avec des mains mouillées. Ceci pourrait provoquer un incendie ou une électrocution.
- Ne pas plier la carte et ne pas la soumettre à des efforts ou chocs importants.
- Ne jamais essayer de démonter la carte ou de la remodeler.
- Ne pas toucher la section de contact de la carte avec un objet métallique. Ceci pourrait détruire les données.
- Éviter de ranger la carte ou de l'utiliser dans les endroits suivants :
   Endroits soumis à de hautes températures ou une forte humidité /
   Endroits soumis à la condensation / Endroits poussiéreux /
   Endroits où de l'électricité statique ou des bruits électriques sont susceptibles de se produire

#### ① Précautions à prendre lors de la manutention d'un dispositif USB

- Ne pas laisser le dispositif ou le câble USB connecté au port USB pendant que la machine est en fonctionnement. Les vibrations de la machine risquent d'endommager la partie port, entraînant la perte des données enregistrées sur le dispositif USB ou l'endommagement du dispositif USB ou de la machine à coudre.
- Ne pas insérer ou retirer un dispositif USB pendant la lecture ou l'écriture d'un programme ou de données de couture.

Cela risque de détériorer ou de faire dysfonctionner les données.

- Lorsque l'espace de stockage d'un dispositif USB est partitionné, une seule partition estaccessible.
- Cette machine à coudre peut ne pas reconnaître correctement certains types de dispositif USB.
- JUKI decline toute responsabilité en cas de perte de données enregistrées dans le dispositif USB qui serait causée suite à l'utilisation de ce dernier avec cette machine à coudre.
- Lorsque le panneau de commande affiche l'écran de communication ou la liste des données de forme de configuration, le lecteur USB n'est pas reconnu même si vous insérez un support d'enregistrement dans la fente.
- Concernant les dispositifs USB et support d'enregistrement de type cartes CF, en principe un seul dispositif ou support d'enregistrement doit être connecté à la machine à coudre ou y être inséré. Si deux dispositifs ou supports d'enregistrement sont connectés ou insérés, la machine en reconnaîtra un seul. Voir les spécifications USB.
- Insérer le connecteur USB jusqu'à fond dans la prise USB sur le panneau IP.
- Ne pas éteindre la machine pendant l'accès aux données sur le lecteur flash USB.

#### 2 Spécifications USB

| • | Se conformer à la norme USB 2,0               |                                                     |
|---|-----------------------------------------------|-----------------------------------------------------|
| • | Dispositifs compatibles *1                    | _ Dispositifs d'enregistrement de type mémoire USB, |
|   |                                               | hub USB, FDD et lecteur de carte                    |
| • | Dispositifs non compatibles                   | _ CD drive, DVD drive, MO drive, tape drive, etc.   |
| • | Format compatible                             | _FD (disquette) FAT 12                              |
|   |                                               | _Autres (mémoire USB, etc.), FAT 12, FAT 16, FAT    |
|   |                                               | 32                                                  |
| • | Taille du support d'enregistrement compatible | _FD (disquette) 1,44Mo, 720Ko                       |
|   |                                               | _Autres (mémoire USB, etc.), 4.1Mo à (2TB)          |
| • | Reconnaissance des lecteurs                   | _ Concernant les dispositifs externes de type USB,  |
|   |                                               | le dispositif qui est reconnu le premier est accé-  |
|   |                                               | dée. Toutefois, lorsqu'un support d'enregistrement  |
|   |                                               | est connecté à la fente intégrée, l'accès à ce      |
|   |                                               | dernier aura la priorité absolue. (Exemple: si un   |
|   |                                               | support d'enregistrement est inséré dans la fente   |
|   |                                               | alors qu'une mémoire USB est déjà connectée au      |
|   |                                               | port port, le support d'enregistrement sera accé-   |
|   |                                               | dé.)                                                |
| • | Restriction à la connexion                    | _Max. 10 dispositifs (Lorsque le nombre de dispo-   |
|   |                                               | sitifs d'enregistrement connectés à la machine      |
|   |                                               | à coudre excède le nombre maximal, le 11e et        |
|   |                                               | au-delà ne seront pas reconnus sauf s'ils sont      |
|   |                                               | déconnectés puis immédiatement reconnectés. )       |
| • | Courant de consommation                       | _Le courant de consommation prescrit pour les dis-  |
|   |                                               | positifs USB compatibles est 500 mA maximum.        |

\*1 : JUKI ne garantit pas le fonctionnement de tous les dispositifs compatibles. Certains peuvent ne pas fonctionner dû à un problème de compatibilité.

# 6) NFC

Le panneau de commande prend en charge NFC (Near Field Communication).

Avec un appareil Android (tablette/smartphone) sur lequel est installé le logiciel d'application Android JUKI [Application JUKI Smart], diverses données telles que les données de programme et les informations de maintenance peuvent être consultées, modifiées et copiées à l'aide de la fonction de communication NFC (Near Field Communication) incluse dans l'Application JUKI Smart. Se reporter au mode d'emploi pour [JUKI Smart App] pour en savoir plus sur l'application JUKI pour Android [JUKI Smart App].

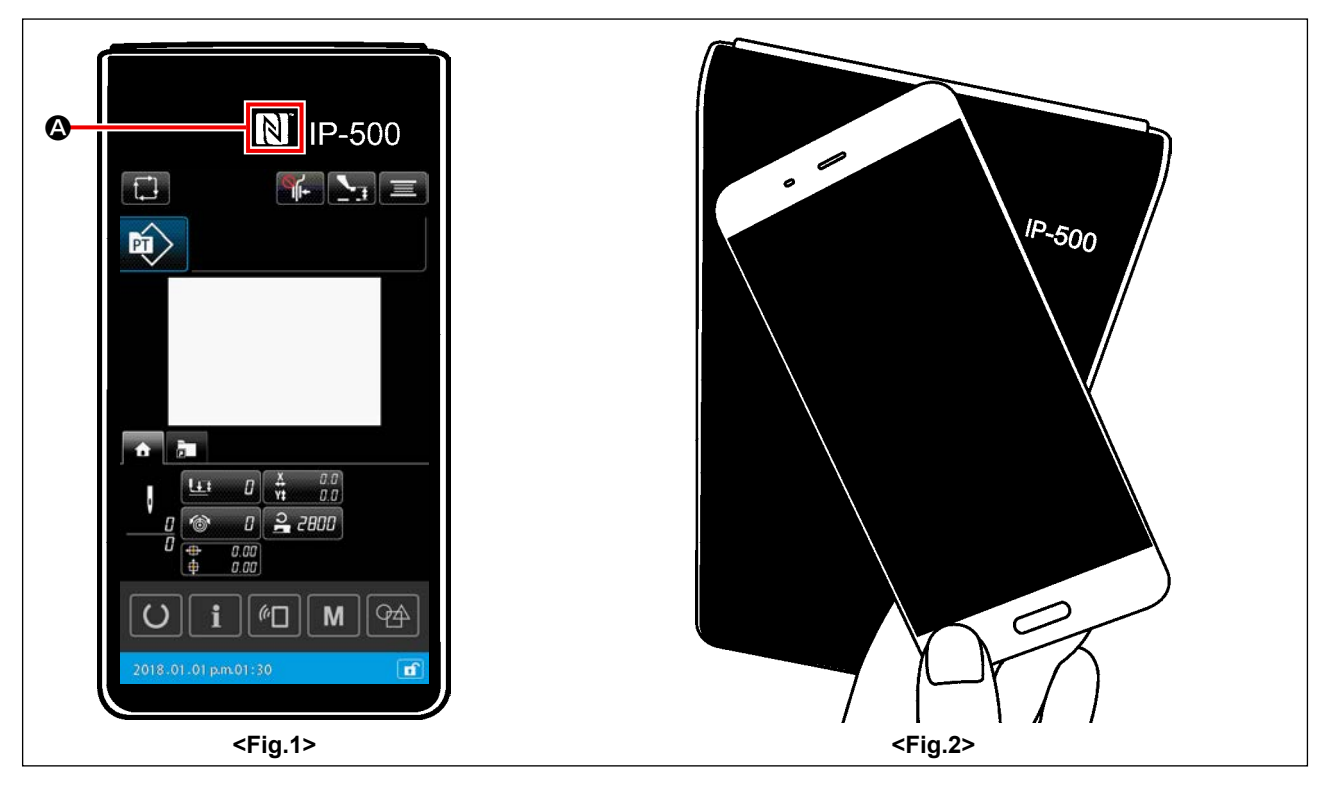

# 1) Emplacement de l'antenne NFC

Pour établir la communication à l'aide de la fonction NFC entre le panneau IP-500 de la machine à coudre et une tablette/un smartphone, rapprocher l'antenne du smartphone/de la tablette de la position du repère NFC (A) de l'IP-500 comme illustré dans la <Fig. 2>.

\* Si la communication NFC échoue, un message d'erreur s'affichera sur l'écran de la tablette ou du smartphone.

En cas d'affichage du message d'erreur sur l'écran, réessayer la communication NFC.

# 2 Exigence du panneau IP à remplir pour permettre la communication NFC

La communication par le biais de la fonction NFC est uniquement possible si l'écran de réglage de la couture individuelle ou l'écran de réglage de la couture par cycles s'affiche sur le panneau IP-500. Si l'on tente d'établir la communication NFC alors qu'un écran autre que celui décrit ci-dessus est affiché sur le panneau IP-500, le message d'erreur correspondant s'affiche sur la tablette/le smartphone. Lorsque le message d'erreur s'affiche sur la tablette/le smartphone, il est nécessaire de changer l'écran sur le panneau IP-500 pour l'un des écrans mentionnés ci-dessus qui permet la communication NFC. Ensuite, procéder à nouveau à l'opération de communication NFC.

# ③ Précautions à prendre lors de la manutention d'un dispositif NFC

- L'emplacement de l'antenne NFC dépend de la tablette ou du smartphone utilisés. Veiller à lire le mode d'emploi de l'appareil avant d'utiliser la fonction de communication NFC.
- Pour utiliser la fonction de communication NFC, placer le réglage de fonction de communication NFC sur "Activer" tout en se reportant au mode d'emploi de la tablette ou du smartphone.

# 2. LORSQUE L'ON UTILISE IP-500

# 2-1. Noms des differentes sections de l'IP-500

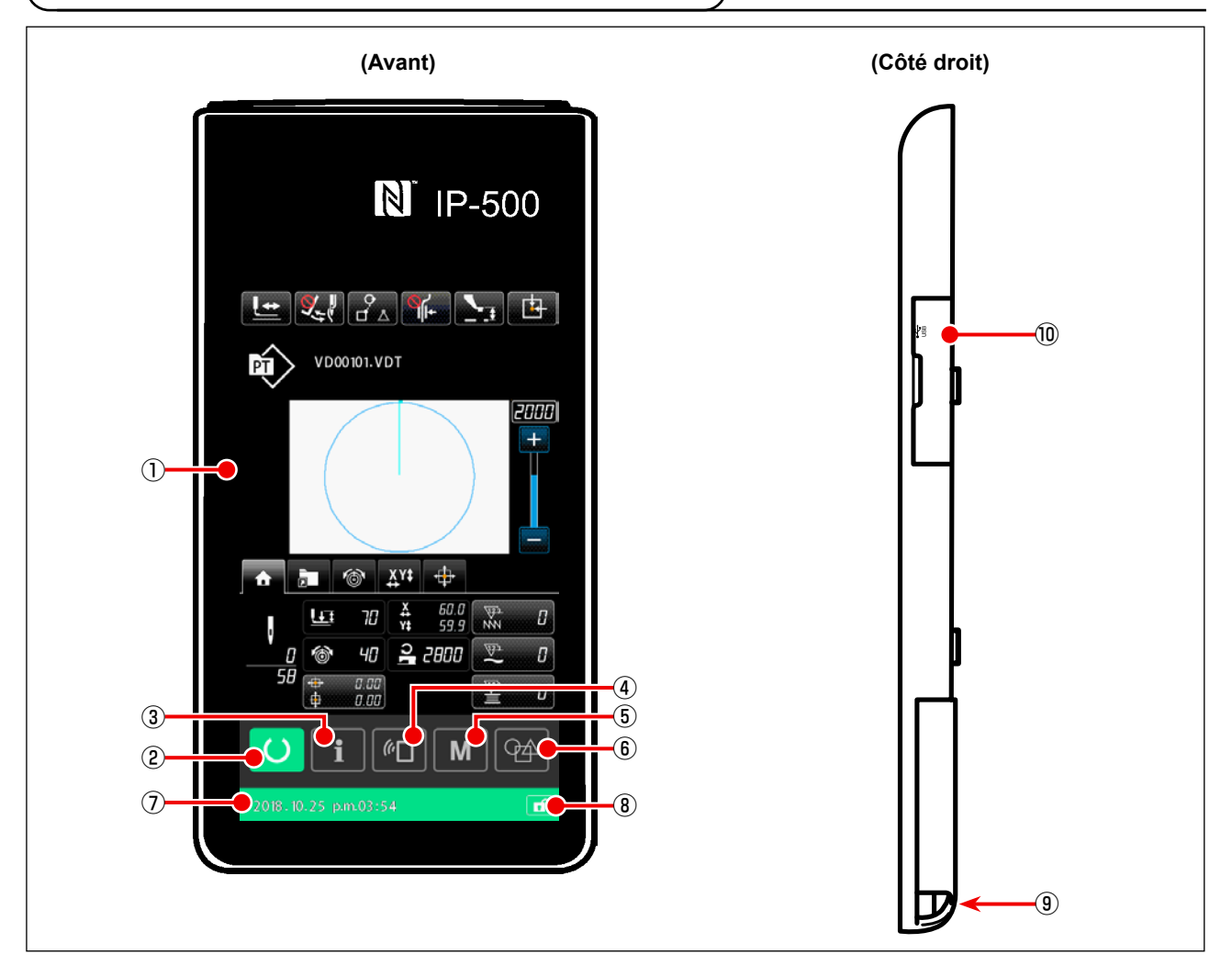

① Section panneau tactile · afficheur à diodes électroluminescentes (LCD)

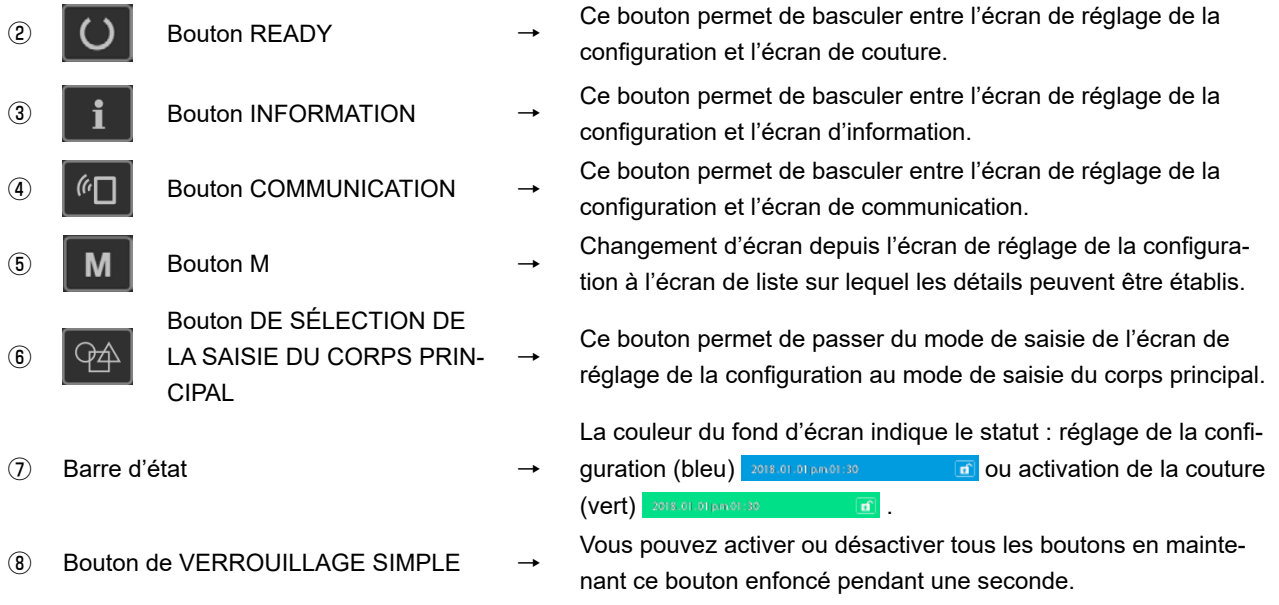

- (9) Connecteur de connexion du boîtier de commande
- 1 Connecteur pour connecter la clé USB

# 2-2. Boutons communs

Les boutons permettant d'effectuer des opérations communes sur les différents écrans de l'IP-500 sont les suivants :

| ×  | Bouton ANNULATION                                   | <b>→</b> | Ce bouton permet de fermer l'écran.<br>Si vous appuyez sur ce bouton lorsque l'écran de réglage des<br>paramètres est affiché, les données en cours de modification<br>sont annulées. |
|----|-----------------------------------------------------|----------|----------------------------------------------------------------------------------------------------|
|    | Bouton ENTREE                                       | <b>→</b> | Utilisez ce bouton pour confirmer les données modifiées et<br>fermer l'écran.                                                                                                    |
|    | Bouton DEFILEMENT<br>VERS LE HAUT                   | <b>→</b> | Utilisez ce bouton pour faire défiler l'écran vers le haut.                                                                                                    |
|    | Bouton DEFILEMENT<br>VERS LE BAS                    | <b>→</b> | Utilisez ce bouton pour faire défiler l'écran vers le bas.                                                                                                    |
| // | Bouton REINITIALISA-<br>TION                        | <b>→</b> | Permet d'afficher l'écran de saisie de caractères.                                                                                                    |
|    | Bouton de RÉGLAGE<br>DU PRESSEUR IN-<br>TERMÉDIAIRE | <b>→</b> | Permet d'abaisser le presseur.<br>Pour relever le presseur, appuyer sur le bouton RELEVAGE<br>DU PRESSEUR affiché sur l'écran de presseur abaissé.                                    |
|    | Bouton BOBINAGE                                     | <b>→</b> | Permet de bobiner une canette.<br>Voir <b>"II-2-4-10. Comment bobiner une canette sur la tête<br/>de la machine à coudre" p.59</b> .                                                  |

# 2-3. Operations de base de la IP-500

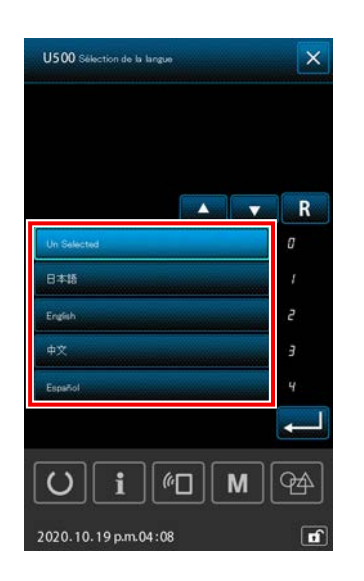

 Placer l'interrupteur d'alimentation sur marche Lorsque la machine à coudre est mise sous tension pour la première fois après la livraison, l'écran de sélection de la langue s'affiche.

Sélectionnez la langue que vous souhaitez employer. (La langue sélectionnée sur cet écran peut être modifiée ultérieurement à l'aide du bouton de mémoire U500.)

\_ \_

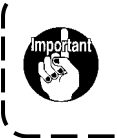

Si vous ne sélectionnez aucune langue, l'écran de sélection de la langue s'affichera à nouveau lorsque vous allumerez la machine.

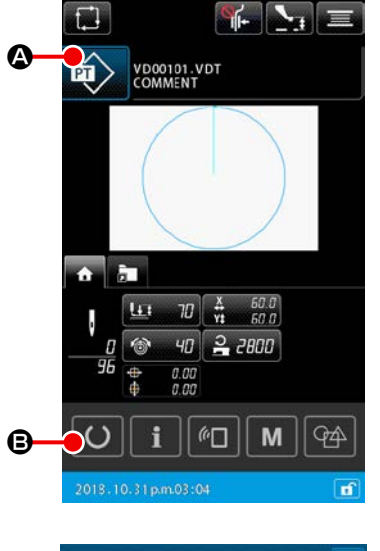

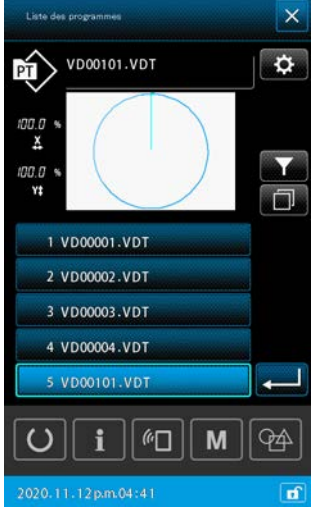

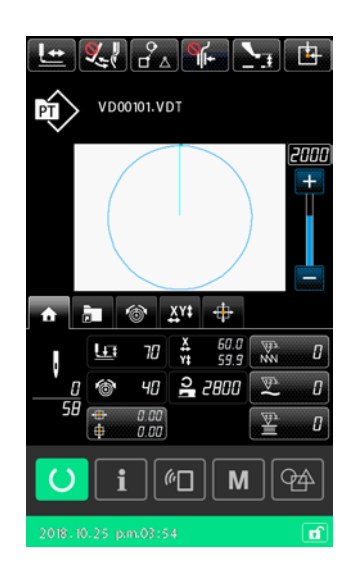

# 2 Sélection de la configuration de couture

Lorsque vous allumez la machine, l'écran de réglage de la configuration de couture s'affiche.

Lorsque le bouton FORME DE COUTURE

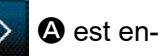

foncé, l'écran de liste des configurations sur lequel une forme de couture peut être sélectionnée s'affiche.

Pour la procédure de sélection de la configuration de couture, reportez-vous au point **"II-2-4-7. Comment sélectionner une forme de couture" p.53**.

Lorsque vous appuyez sur le bouton PRÊT O O, l'écran de couture s'affiche. Sur cet écran, la couture peut être effectuée

- ③ Commencer la couture Commencer la couture comme il est indiqué sous "I-5-1. Couture" p.25.
  - Pour l'écran, voir "II-2-4-2. Écran de couture" p.41.

 Lors de l'utilisation du presseur spécial, vérifier la forme de configuration par mesure de sécurité. Si la configuration dépasse du cadre d'entraînement, l'aiguille viendra en collision avec le cadre d'entraînement pendant la couture et risquera de se casser.
 Si le cadre d'alimentation est dans sa position la plus haute, il descendra avant de se

déplacer vers la position de couture. Dans ce cas, veillez à ne pas coincer vos doigts dans le cadre d'alimentation ou en dessous.

# 2-4. Section LCD pendant la procédure de sélection de la configuration utilisateur

# 2-4-1. Écran de réglage de la configuration

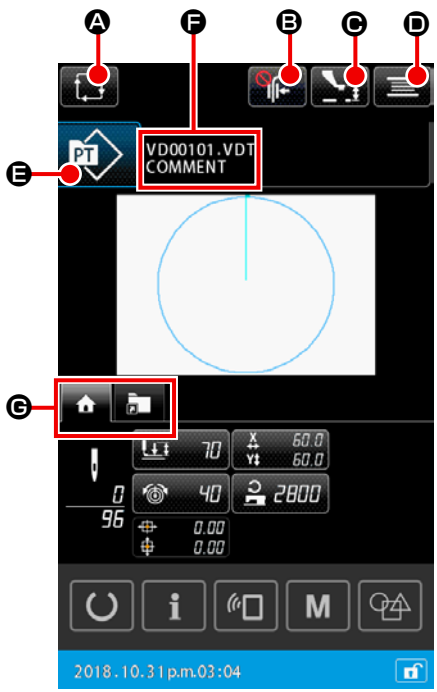

|   | Bouton et affichage                                           | Description                                                                                                    |
|---|---------------------------------------------------------------|----------------------------------------------------------------------------------------------------|
| ۵ | Bouton de CRÉATION<br>D'UN NOUVEAU CYCLE<br>DE CONFIGURATIONS | Appuyez sur ce bouton pour afficher l'écran de création d'un nouveau cycle de configu-<br>rations.<br>→ Voir <b>"II-2-5-3. Comment créer un nouveau cycle de configurations" p.73</b> .                                                                                                    |
| 6 | Bouton PINCE-FIL                                              | <ul> <li>Activer/désactiver le dispositif du pinceur de fil et activer le dispositif de réduction des nids d'oiseau</li> <li>: Le dispositif du pinceur de fil et le dispositif de réduction des nids d'oiseau.</li> <li>: Pince-fil activé</li> <li>: Le dispositif de réduction des nids d'oiseau est activé.</li> <li>: Les fonctions du pinceur de fil et de réduction des nids d'oiseau sont activées.</li> </ul> |
| • | Bouton de RÉGLAGE DU<br>PRESSEUR INTERMÉ-<br>DIAIRE           | Lorsque vous appuyez sur ce bouton, le presseur intermédiaire s'abaisse et l'écran de réglage de la hauteur du presseur intermédiaire s'affiche.<br>→ Voir <b>"II-2-4-4. Comment modifier le paramètre" p.47</b> .                                                                                                    |
| • | Bouton BOBINEUR DE<br>CANETTE                                 | Lorsque vous appuyez sur ce bouton, l'écran de bobinage de la canette s'affiche. Sur cet écran, vous pouvez bobiner une canette.<br>→ Voir <b>"II-2-4-10. Comment bobiner une canette sur la tête de la machine à</b><br><b>coudre" p.59</b> .                                                                                                    |
| 9 | Bouton SELECTION DE<br>LA FORME DE COU-<br>TURE               | Le type de configuration sélectionné est affiché sur le bouton.<br>E Configuration utilisateur<br>E Configuration copiée à partir du support<br>Lorsque vous appuyez sur ce bouton, l'écran de la liste des configurations s'affiche.<br>Sur cet écran, vous pouvez sélectionner une configuration.<br>→ Voir "II-2-4-7. Comment sélectionner une forme de couture" p.53.                                              |
| 6 | Bouton SAISIE DE CA-<br>RACTÈRE                               | Le nom du fichier et le commentaire sur la configuration sélectionnée sont affichés sur<br>le bouton.<br>Lorsque vous appuyez sur ce bouton, l'écran de modification de saisie de caractère s'affiche.                                                                                                    |
| C | Bouton SÉLECTION D'ON-<br>GLET MULTIFONCTION                  | Ce bouton permet de modifier l'affichage des onglets fonction par fonction.<br>→Voir <b>"II-2-4-3. Affichage d'onglet multifonction" p.42</b> .                                                                                                    |

– 40 –

# 2-4-2. Écran de couture

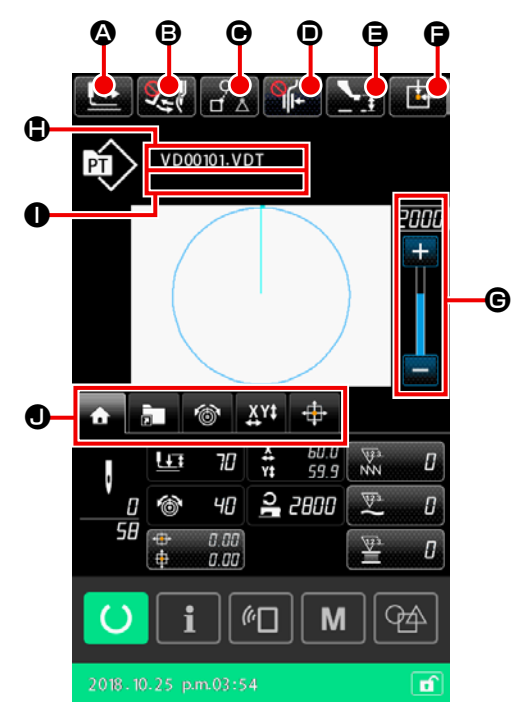

|   | Bouton et affichage                                          | Description                                                                                                    |  |  |
|---|--------------------------------------------------------------|----------------------------------------------------------------------------------------------------|--|--|
| ۵ | Bouton CONFIRMATION<br>DE LA FORME DE COU-<br>TURE           | Lorsque vous appuyez sur ce bouton, l'écran de confirmation de la forme de couture s'affiche. Sur cet écran, vous pouvez confirmer la forme de couture.<br>→ Voir <b>"II-2-4-5. Comment vérifier la forme de la configuration de couture" p.49</b> .                                                                                                    |  |  |
| ₿ | Bouton ACTIVATION/                                           | Ce bouton permet d'activer ou désactiver la sortie du balayeur.                                                                                                    |  |  |
|   | DÉSACTIVATION DU<br>BALAYEUR                                 | Example : La sortie du balayeur est désactivée                                                                                                    |  |  |
| • | Bouton IGNORER LES<br>DONNÉES DE COU-<br>TURE                | Pour chacune des données de couture entourées d'éléments de saut dans une confi-<br>guration, ce bouton permet de définir si les données doivent être cousues ou non.<br>L'activation ou la désactivation de la fonction de ce bouton peut être réglée à l'aide du<br>bouton de mémoire "U407 : Activer ou désactiver le bouton RÉGLAGE IGNORER LES<br>DONNÉES DE COUTURE".<br>→ Voir "II-2-4-12. Réglage du saut des données de couture" p.62. |  |  |
| 0 | Bouton PINCE-FIL                                             | <ul> <li>Activer/désactiver le dispositif du pinceur de fil et activer le dispositif de réduction des nids d'oiseau</li> <li>: Le dispositif du pinceur de fil et le dispositif de réduction des nids d'oiseau.</li> <li>: Pince-fil activé</li> <li>: Le dispositif de réduction des nids d'oiseau est activé.</li> <li>: Les fonctions du pinceur de fil et de réduction des nids d'oiseau sont activées.</li> </ul>                          |  |  |
| 9 | Bouton de RÉGLAGE DU<br>PRESSEUR INTERMÉ-<br>DIAIRE          | Lorsque vous appuyez sur ce bouton, le presseur intermédiaire s'abaisse et l'écran de réglage de la hauteur du presseur intermédiaire s'affiche.<br>→ Voir <b>"II-2-4-4. Comment modifier le paramètre" p.47</b> .                                                                                                    |  |  |
| 6 | Bouton de POSITION<br>INITIALE DU RÂTELIER<br>D'ALIMENTATION | Lorsque vous appuyez sur ce bouton alors que le travail de couture par la machine est<br>en pause, le cadre d'entraînement revient au début de la couture et se lève.                                                                                                    |  |  |
| C | Résistance variable VITESSE                                  | Permet de changer la vitesse de la machine à coudre.                                                                                                    |  |  |
| ٩ | Affichage du nom du fichier                                  | Lorsque vous appuyez sur ce bouton, le nom du fichier de la configuration sélectionnée s'affiche.                                                                                                    |  |  |
| 0 | Affichage du commen-<br>taire                                | Lorsque vous appuyez sur ce bouton, le commentaire de la configuration sélectionnée s'affiche.                                                                                                    |  |  |
| 0 | Bouton SÉLECTION D'ON-<br>GLET MULTIFONCTION                 | Ce bouton permet de modifier l'affichage des onglets fonction par fonction.<br>→Voir <b>"II-2-4-3. Affichage d'onglet multifonction" p.42</b> .                                                                                                    |  |  |

# 2-4-3. Affichage d'onglet multifonction

Un onglet est affiché pour chaque fonction. Le type d'onglet affiché à l'écran diffère selon le type de la configuration actuelle ; soit la configuration personnalisée, soit le cycle de configurations, et selon le type d'écran ; soit l'écran de réglage de la configuration, soit l'écran de couture. Sélectionnez l'onglet que vous souhaitez utiliser avec le bouton SÉLECTION DE L'AFFICHAGE D'ONGLET MULTIFONC-TION.

| Paramètre                                         | Écran de<br>réglage de la<br>configuration<br>personnalisée | Écran de<br>couture de la<br>configuration<br>personnalisée | Écran de ré-<br>glage du cycle<br>de configura-<br>tions | Écran de cou-<br>ture du cycle<br>de configura-<br>tions <sup>*2</sup> |
|---------------------------------------------------|-------------------------------------------------------------|-------------------------------------------------------------|----------------------------------------------------------|------------------------------------------------------------------------|
| Onglet ACCUEIL                                    | Afficher                                                    | Afficher                                                    | Masquer                                                  | Afficher                                                               |
| Les paramètres de la configuration sont modi-     |                                                             |                                                             |                                                          |                                                                        |
| fiés.                                             |                                                             |                                                             |                                                          |                                                                        |
| Onglet raccourci de configuration                 | Afficher                                                    | Afficher                                                    | Masquer                                                  | Afficher                                                               |
| La configuration est remplacée sans transition    |                                                             |                                                             |                                                          |                                                                        |
| d'écran.                                          |                                                             |                                                             |                                                          |                                                                        |
| Onglet tension du fil                             | Masquer                                                     | Afficher                                                    | Masquer                                                  | Masquer                                                                |
| La valeur de référence de la tension du fil est   |                                                             |                                                             |                                                          |                                                                        |
| modifiée pendant le travail de couture.           |                                                             |                                                             |                                                          |                                                                        |
| Onglet Agrandissement/Réduction                   | Afficher                                                    | Afficher                                                    | Masquer                                                  | Masquer                                                                |
| Le taux d'agrandissement/réduction est défini.    |                                                             |                                                             |                                                          |                                                                        |
| Onglet Distance de course XY                      | Masquer                                                     | Afficher                                                    | Masquer                                                  | Masquer                                                                |
| La distance de course de la configuration est     |                                                             |                                                             |                                                          |                                                                        |
| définie.                                          |                                                             |                                                             |                                                          |                                                                        |
| Onglet Informations sur la canette *1             | Masquer                                                     | Afficher                                                    | Masquer                                                  | Afficher                                                               |
| Cet onglet affiche la quantité de fil enroulé sur |                                                             |                                                             |                                                          |                                                                        |
| la canette et les informations sur la quantité    |                                                             |                                                             |                                                          |                                                                        |
| restante de fil.                                  |                                                             |                                                             |                                                          |                                                                        |
| Onglet Dispositif *1                              | Afficher                                                    | Afficher                                                    | Afficher                                                 | Afficher                                                               |
| Cet onglet permet de modifier les paramètres du   |                                                             |                                                             |                                                          |                                                                        |
| dispositif AW-3.                                  |                                                             |                                                             |                                                          |                                                                        |

<sup>\*1</sup> : Affiché uniquement pour le dispositif AW-3

<sup>\*2</sup> : Dans ce cas, seul le paramètre est affiché et les données ne peuvent pas être modifiées.

# (1) Onglet ACCUEIL

Les paramètres de la configuration sélectionnée peuvent être modifiés.

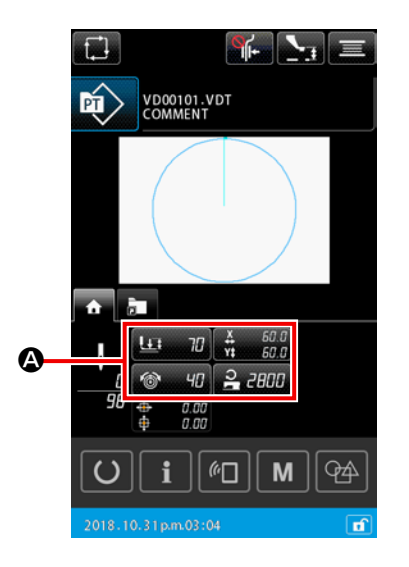

#### 1) Sélection du paramètre à modifier

Lorsque vous appuyez sur le bouton

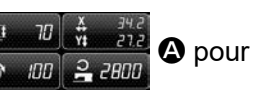

le paramètre à modifier, l'écran de modification du paramètre s'affiche.

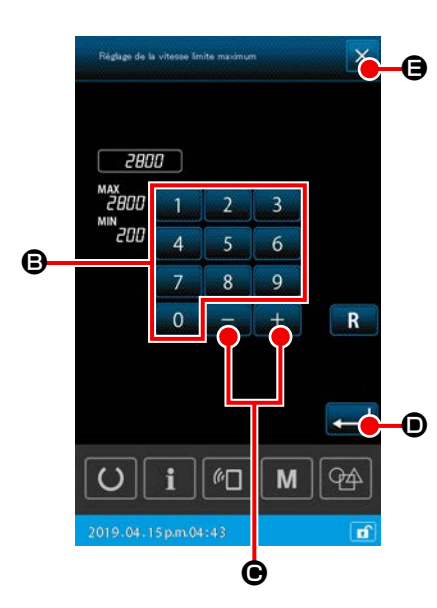

Modification du paramètre Vous pouvez modifier la valeur du paramètre en appuyant sur les touches du pavé numériques 0 à 9 © ou le bouton +/- + - ©.

#### 3 Confirmation du contenu modifié

(2)

Lorsque vous appuyez sur le bouton ENTRÉE . [•], le contenu modifié est confirmé et l'affichage revient à l'onglet ACCUEIL.

# (4) Annulation du contenu modifié

Lorsque vous appuyez sur le bouton ANNULER  $\times$   $\bigcirc$  sur l'écran de modification des paramètres, le contenu modifié est

ignoré et l'affichage revient à l'onglet ACCUEIL.

# (2) Onglet raccourci de configuration

Il est possible de sélectionner directement une configuration sans changer d'écran. Pour ce faire, enregistrez la configuration sur le bouton en l'enregistrant sur un bouton de RACCOURCI. Vous pouvez aussi passer facilement d'une configuration à une autre en enregistrant les configurations que vous utilisez fréquemment sur les boutons de raccourci. Sur l'affichage de l'onglet de raccourci de configuration, vous pouvez passer sélectionner un dossier entre 1 et 5. Vous pouvez enregistrer jusqu'à dix configurations différentes par dossier.

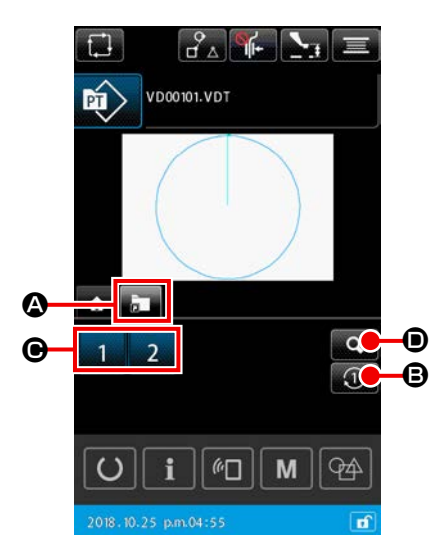

# 1) Opération de base

- Sélection de l'onglet de raccourci de configuration Sélectionnez l'onglet de raccourci de configuration à l'aide du bouton SÉLECTION DE L'AFFICHAGE D'ONGLET MULTI-FONCTION
- Basculement de l'affichage d'un dossier à un autre Lorsque vous appuyez sur le bouton CHANGEMENT DE DOSSIER . le dossier affiché passe au suivant.
- Sélection d'une configuration
   Lorsque vous appuyez sur le bouton RACCOURCI
   2 3 4 C, la configuration enregistré sur le bouton

J

RACCOURCI est activée.

Le bouton de RACCOURCI 1 2 3 4 ne s'affiche pas à moins qu'une configuration ait été enregistrée au moyen de la fonction " 15. Enregistrement de la touche de raccourci de la configuration " qui figure dans la liste.
 → Voir "II-2-6-5. Enregistrement du bouton de raccourci de configuration" p.95.

 Sachez que le cadre d'entraînement se déplace jusqu'à la position de départ de la couture pour la configuration sélectionnée lorsque vous appuyez sur le bouton RAC-

COURCI 1 2 3 4 🕒 sur l'écran de couture.

| Liste des touches de raccourci des programmes enregistrés |
|-----------------------------------------------------------|
| 02345                                                     |
| 1 VD00001.VDT                                             |
| 2 VD00002.VDT                                             |
| 3                                                         |
| 4                                                         |
| 5                                                         |
| 6                                                         |
| 7                                                         |
| 8                                                         |
| 9                                                         |
| 10                                                        |
| O i @ M A                                                 |
| 2018.12.21pm.01:12                                        |

- P3 2) Vérification du contenu enregistré dans le bouton de raccourci de configuration
  - Affichage de la liste d'enregistrement des raccourcis de configuration
     Lorsque vous appuyez sur le bouton AFFICHAGE DE L'EN-REGISTREMENT DES CONFIGURATION , l'écran de la liste d'enregistrement des raccourcis de configuration s'affiche.
  - 2 Vérification des configurations

Vous pouvez sélectionner un dossier pour vérifier les configurations qui y sont enregistrées. Si aucune configuration n'est enregistrée dans le dossier, l'écran n'affichera aucune information.

③ Effectuer la procédure de vérification Lorsque vous appuyez sur le bouton FERMER X (G), l'écran précédent est rétabli.

# (3) Onglet tension du fil

Vous pouvez modifier la valeur de référence de la tension du fil pendant le travail de couture. Si la valeur de référence de la tension du fil pour le support de configuration est modifiée, le signe "\*" sera ajouté à l'affichage du type de configuration. → Voir **"II-2-4-9. Affichage du drapeau pendant la procédure de changement" p.58**.

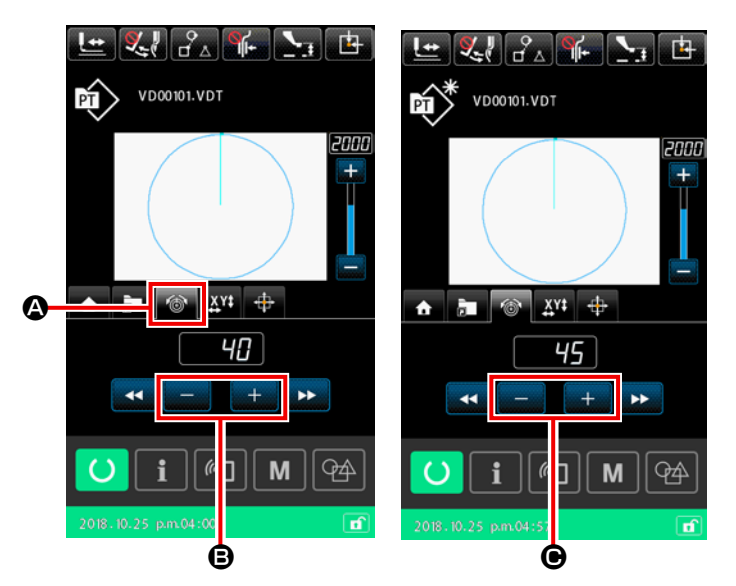

① Sélection de l'onglet de tension du fil

Sélectionnez l'onglet de tension du fil avec le bouton SÉLECTION DE L'AFFICHAGE D'ONGLET MULTI-FONCTION.

2 Réglage de la valeur de référence de la tension du fil

Définissez la valeur de référence de la tension du fil avec le bouton +/-

# **– B**.

Lorsque vous appuyez sur le bouton +/- + - • • • • pendant le travail de couture, la nouvelle valeur de référence de la tension du fil s'applique immédiatement.

\* Si le contrôleur de tension du fil N° 3 est utilisé, son utilisation doit être définie sur une base de programme par programme.

Se reporter à « 4-6. (6) Contrôleur de tension du fil N° 3 » dans le mode d'emploi pour l'IP-500.

# (4) Onglet Agrandissement/Réduction

Il est possible d'agrandir ou de réduire la configuration immédiatement avant le début du travail de couture. Dans ce cas, l'agrandissement ou la réduction de la configuration est calculée par le procédé de détermination du nombre de points (en augmentant ou en diminuant le nombre de pas de points) sans tenir compte du réglage du bouton de mémoire.

Si l'agrandissement ou la réduction est appliqué sur l'affichage de l'onglet d'agrandissement/réduction, le mode de fonctionnement de la pédale de commutation diffère de celui utilisé pour la couture normale uniquement pour la première couture après la modification du taux d'agrandissement/réduction. À partir de la deuxième couture, la pédale de commutation peut être utilisée selon le même mode de fonctionnement que pour la couture normale.

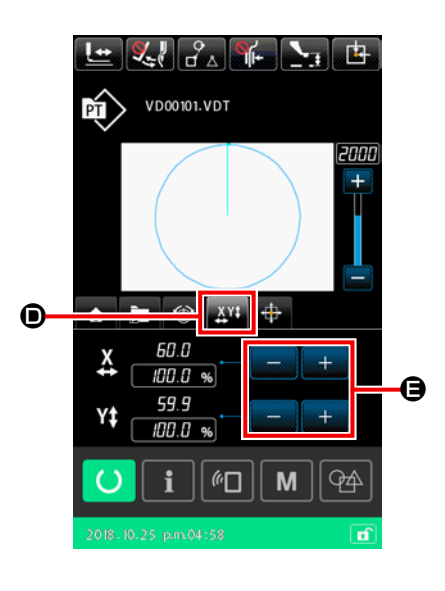

- Sélection de l'onglet agrandissement/réduction Sélectionnez l'onglet d'agrandissement/réduction a l'aide du bouton SÉLECTION DE L'AFFICHAGE D'ONGLET MULTIFONCTION.
- Réglage du taux d'agrandissement/réduction
   Définissez le taux d'agrandissement/réduction à l'aide du bouton +/- + - •
- ③ Calcul de l'agrandissement/réduction et début du travail de couture

Effectuez le calcul de l'agrandissement/réduction de la configuration en actionnant la pédale. Ensuite, commencez à coudre en actionnant la pédale à nouveau. (Pour l'utilisation de la pédale, se reporter à **"I-5-1. Couture" p.25**.)

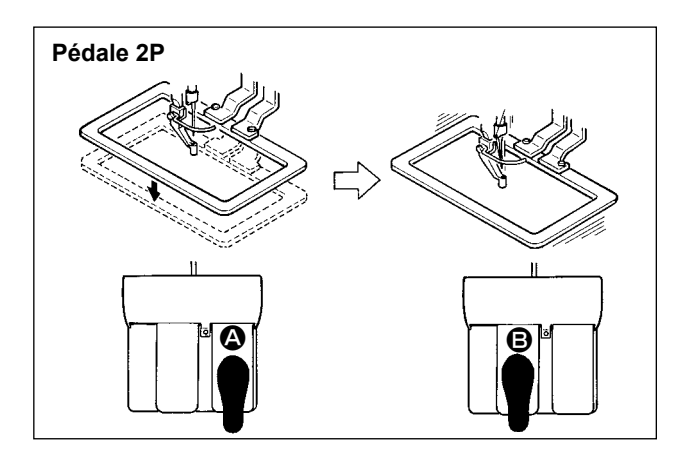

# [Dans le cas de la pédale 2P]

- 1) Placer une pièce sur la machine.
- Appuyer sur la pédale de commutation et le cadre d'entraînement s'abaissera. Si vous appuyez une nouvelle fois sur la pédale de commutation, le cadre d'entraînement se relèvera.
- Abaissez le cadre d'entraînement. Appuyez ensuite sur la pédale de commutation 
   pour effectuer le calcul de l'agrandissement/réduction de la configuration.
- Appuyez à nouveau sur la pédale 
   pour commencer à coudre.
- Après que la machine a achevé l'opération de couture, le point de l'aiguille retournera au point de départ et le cadre d'entraînement se relèvera.

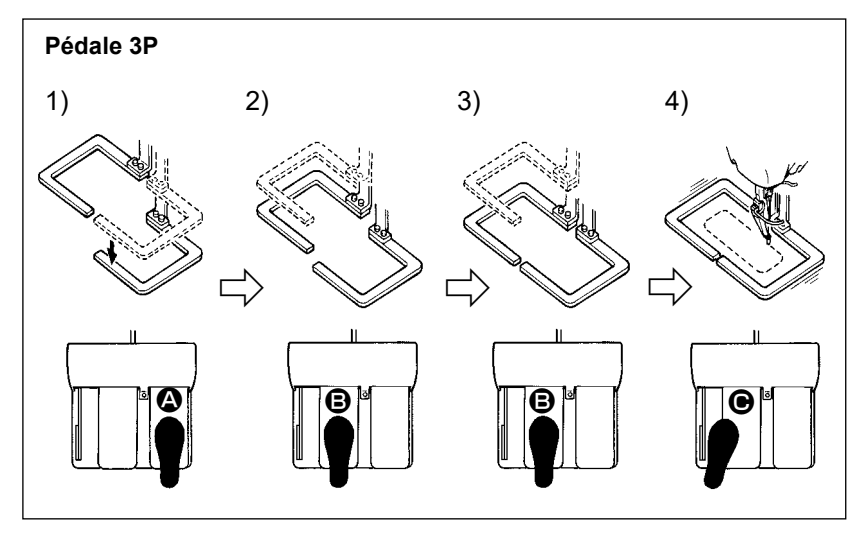

# [Dans le cas de la pédale 3P]

- \* Les étapes 1), 2) et 3) de la procédure telles que susmentionnées peuvent être effectuées dans l'ordre inverse en réglant le bouton de mémoire U081 en ce sens.
- Placer un vêtement sous le cadre d'entraînement. Appuyer sur la pédale (2) Le demi-cadre d'entraînement droit s'abaisse et serre le vêtement.
- 2) Placer la pièce à coudre sur le vêtement sous le demi-cadre d'entraînement gauche. Appuyer légèrement sur la pédale <sup>(B)</sup>. Le demi-cadre d'entraînement gauche s'arrête sur sa position d'arrêt intermédiaire. Relâcher la pédale. Le demi-cadre d'entraînement gauche remonte sur sa position initiale.
- 3) Positionner le tissu. Enfoncer davantage la pédale **(B)**. Le demi-cadre d'entraînement gauche s'abaisse complètement pour serrer le tissu. Enfoncer complètement la pédale.
- Lorsque vous appuyez sur la pédale lors que tous les cadres d'entraînement sont en position basse, le calcul de l'agrandissement/réduction de la configuration est effectué. Lorsque vous appuyez à nouveau sur la pédale , la machine commence le travail de couture.

# (5) Onglet Distance de course XY

Il est possible de déplacer la configuration en parallèle. Abaissez le cadre d'entraînement. Ensuite, définissez la distance de course avec laquelle la configuration est déplacée à l'aide du bouton COURSE. La couture ne peut pas être effectuée tant que cet onglet est sélectionné. Sélectionnez un autre onglet avant de commencer le travail de couture.

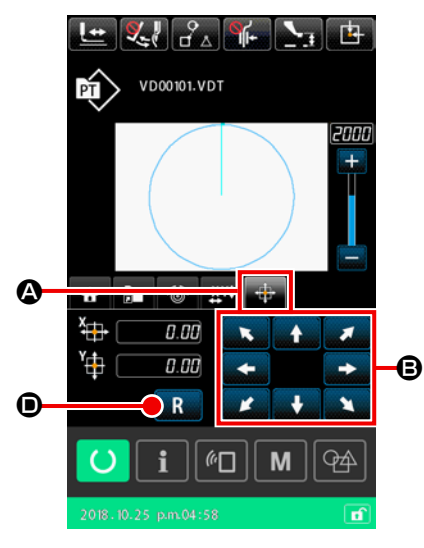

- 1) Opération de base
- ① Sélection de l'onglet Distance de course XY

Sélectionnez l'onglet Distance de course XY ( ) à l'aide du bouton SÉLECTION DE L'AFFICHAGE D'ONGLET MULTI-FONCTION.

② Réglage de la distance de course XY Actionnez la pédale pour abaisser le cadre d'entraînement. Ensuite, définissez la distance de course avec laquelle la configuration doit être déplacée à l'aide du bouton COURSE

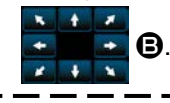

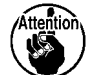

La distance de course XY ne peut être réglée que si le cadre d'entraînement se trouve en position basse.

1

- 2) Effacer la distance de course
- Effacement de la distance de course XY
   Actionnez la pédale pour abaisser le cadre d'entraînement.
   Ensuite, appuyez brièvement sur le bouton RÉINITIALISA

TION R Opour rétablir la distance de course précédente,

ou maintenez le bouton enfoncé pendant une seconde pour rétablir la distance parcourue à 0,0 mm.

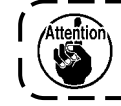

Le cadre d'entraînement se déplace lorsque la distance de course est effacée.

#### (6) Onglet Informations sur la canette \*1

→ Voir "II-2-10. Onglet Informations sur la canette" p.115.

# (7) Onglet Dispositif \*1

VD00101.VDT COMMENT

*(*<sup>(</sup>)

2 2800

М

Q4A

0

B

→ Voir "II-2-11. Exemple de fonctionnement" p.116.

#### \*1 : Affiché uniquement pour le dispositif AW-3

# 2-4-4. Comment modifier le paramètre

Les paramètres de la configuration sélectionnée peuvent être modifiés.

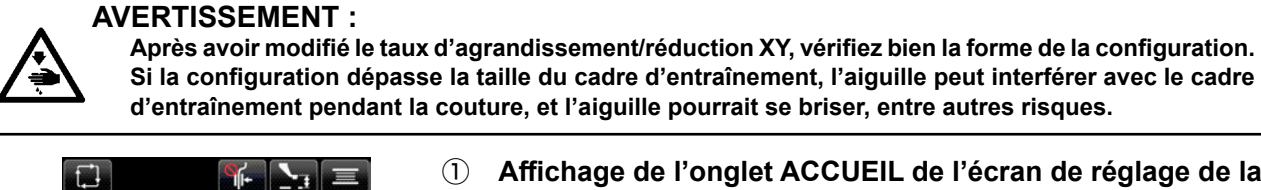

 Affichage de l'onglet ACCUEIL de l'écran de réglage de la configuration

Affichez l'écran de réglage de la configuration. Ensuite, sélectionnez l'onglet ACCUEIL A À à l'aide du bouton SÉLEC-TION D'ONGLET MULTIFONCTION.

2 Affichage de l'écran de réglage des paramètres

Lorsque le paramètre B à modifier est sélectionné dans l'onglet

ACCUEIL A, l'écran de configuration du paramètre s'affiche.

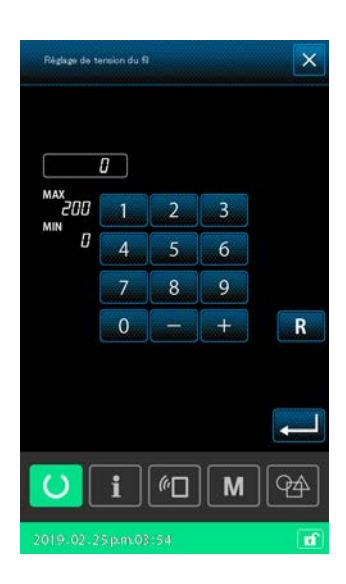

Les paramètres qui peuvent être modifiés sont répertoriés sur la page suivante.

|   | Élément                                                       | Plage de saisie                                                                                                   | Valeur initiale                                                                                        |
|---|---------------------------------------------------------------|----------------------------------------------------------------------------------------------------|----------------------------------------------------------------------------------------------------|
| 0 | Course en deux temps                                          | Presseur entraîné par<br>moteur : 50 à 90 (msec)<br>Presseur à entraîne-<br>ment pneumatique<br>: 10 à 300 (msec) | Presseur entraîné par<br>moteur : 70 (msec)<br>Presseur à entraîne-<br>ment pneumatique<br>: 35 (msec) |
| 0 | Valeur de référence de la tension du fil                      | 0 à 200                                                                                                    | Définir la valeur pour la<br>configuration                                                             |
| 8 | Valeur de la course dans la direction X                       |                                                                                                    | 0,00(mm)                                                                                               |
| 4 | Valeur de la course dans la direction Y                       |                                                                                                    | 0,00(mm)                                                                                               |
| 6 | Taux d'agrandissement/réduction XY                            | 1,00 à 400,00(%)                                                                                                  | 100,00(%)                                                                                              |
| 6 | Limitation de vitesse                                         | 200 à 2800(sti/min)                                                                                               | 2800(sti/min)                                                                                          |
| 0 | Valeur de référence pour la hauteur du presseur intermédiaire | 0,0 à 3,5(mm)<br>(Max, 0,0 à 7,0(mm))                                                                             | Définir la valeur pour la<br>configuration                                                             |
| 8 | Valeur actuelle du compteur de couture                        | 0 à 9999                                                                                                    | Hide                                                                                                   |
| 9 | Valeur actuelle du compteur de nombre de pièces               | 0 à 9999                                                                                                    | Hide                                                                                                   |
| 0 | Valeur actuelle du compteur de canettes                       | 0 à 9999                                                                                                    | Hide                                                                                                   |

\* La valeur initiale de la valeur de référence pour la tension du fil et celle de la hauteur du presseur intermédiaire varient en fonction de la configuration sélectionnée.

- \* Le taux d'agrandissement/réduction XY peut être modifié pour correspondre à la dimension réelle en modifiant le réglage du bouton de mémoire U064.
- \* La méthode de saisie du taux d'agrandissement/réduction XY peut être sélectionnée à l'aide du bouton de mémoire U088 : "augmentation/diminution du nombre de points" ou "augmentation/diminution du pas de points". Veuillez toutefois noter que la configuration étant constituée d'éléments de points de couture, le motif est toujours agrandi ou réduit selon la méthode "d'augmentation/diminution du pas de points", quel que soit le réglage du bouton de mémoire U088.
- \* La valeur maximale de la plage d'entrée et la valeur initiale de la limitation de vitesse sont déterminées par le réglage du bouton de mémoire U001.
- \* La valeur actuelle des compteurs n'est pas affichée lorsque les compteurs sont réglés sur "Ne pas utiliser".
- \* La valeur de référence de la hauteur du presseur intermédiaire ne peut pas être modifiée juste après la mise sous tension. Appuyez d'abord sur le bouton PRÊT O pour retourner à l'origine.

Modifiez ensuite la valeur de référence pour la hauteur du presseur intermédiaire.

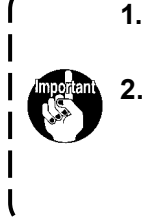

 Dans le cas où le calcul ne peut pas être effectué en raison d'un taux de réduction trop faible, le message "E045 : Erreur de données de configuration" sera affiché.
 Si le taux d'agrandissement/réduction est modifié à l'aide de la méthode d'"augmentation/diminution du nombre de points (avec le pas de points fixe)", les instructions de commande mécanique entrées seront supprimée, à l'exception des points de forme.

J

# 2-4-5. Comment vérifier la forme de la configuration de couture

Il est possible de vérifier les positions des points de pénétration de l'aiguille et de s'assurer que la configuration de couture ne dépasse pas les limites du cadre d'entraînement.

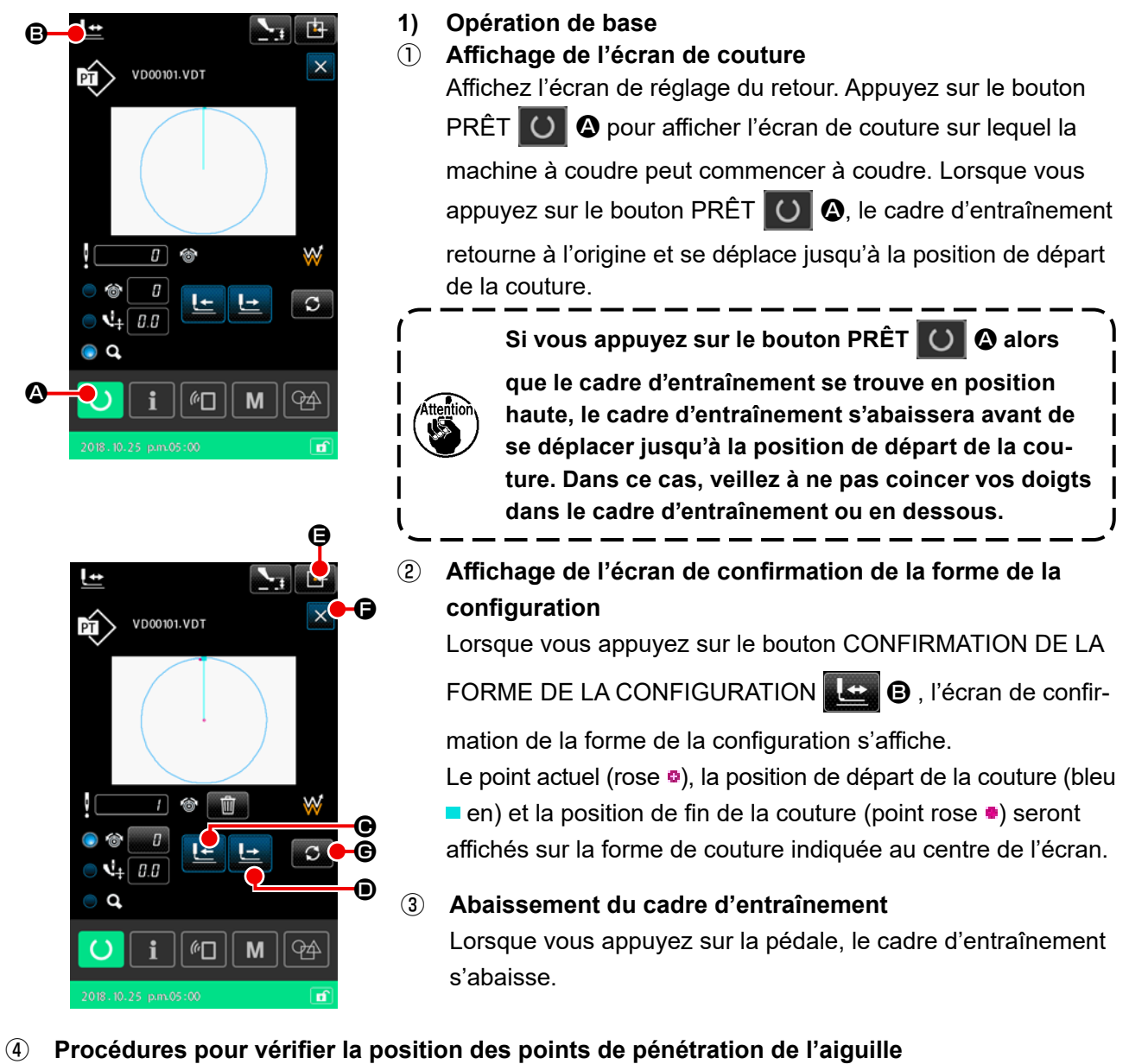

Vérifiez la forme de la configuration de couture avec le bouton UN POINT EN ARRIÈRE Le 🕑 et

le bouton UN POINT EN AVANT 🔛 🛈.

Si deux commandes ou plus ont été entrées au point de pénétration de l'aiguille, le cadre d'entraînement ne bougera pas mais l'affichage des commandes se déplacera vers l'avant ou vers l'arrière.

# **(5)** Confirmation de la forme du motif de couture

Lorsque vous appuyez sur le bouton POSITION INITIALE DU CADRE D'ENTRAÎNEMENT

(e), le cadre d'entraînement se déplace jusqu'à la position de départ de la couture puis remonte. Ensuite, l'affichage revient à l'écran de couture.

Lorsque vous appuyez sur le bouton ANNULER  $\times$  (**b**, l'écran revient à l'écran de couture et le cadre d'entraînement reste à la position actuelle. Dans ce cas, vous pouvez reprendre la couture à partir du milieu de la procédure de confirmation en appuyant sur la pédale de commutation.

# 2) Sélection de la méthode de course

Hormis la méthode de déplacement d'un point en avant ou en arrière, la méthode de déplacement du cadre d'entraînement pendant la couture peut être sélectionnée comme suit.

La méthode de course peut être changée dans l'ordre suivant en appuyant sur le bouton BASCULE-MEN **G**.

| Méthode           | e de déplacement                                      | Écran de couture                                                                                                    |
|-------------------|-------------------------------------------------------|----------------------------------------------------------------------------------------------------|
| 🕒 너 Bo            | outon Un point avant/arrière                          | Bouton Un point avant/arrière.<br>Le cadre d'entraînement se déplace point par point.                                                      |
| Bo<br>me          | outon Avance/recul d'un élé-<br>ent                   | Bouton Avance/recul d'un élément.<br>Le cadre d'entraînement se déplace jusqu'à la position de départ<br>des éléments.                     |
| o.+<br>□ à □ à Bo | outon Saut avant/arrière                              | Bouton Saut avant/arrière.<br>Le cadre d'entraînement se déplace jusqu'à la position de départ<br>puis jusqu'à la position finale du saut. |
| E Bo              | outon Commande de contrôle<br>nécanique avant/arrière | Bouton Commande de contrôle mécanique avant/arrière.v<br>Le cadre d'entraînement se déplace par instruction de commande<br>mécanique.      |
| Bo<br>de          | outon Avance/recul de position<br>e début/fin         | Bouton Avance/recul de position de début/fin.<br>Le cadre d'entraînement se déplace vers le début ou à la fin d'une<br>configuration.      |

# 2-4-6. Comment corriger le point de pénétration de l'aiguille

Pour la configuration sélectionnée, vous pouvez modifier la tension du fil et la hauteur du presseur intermédiaire. Lorsque la tension du fil et la hauteur du presseur intermédiaire sont modifiées, un repère "\*" (astérisque) s'ajoute dans l'affichage du type de configuration.

→ Voir "II-2-4-9. Affichage du drapeau pendant la procédure de changement" p.58.

En cas de déplacement du cadre d'entraînement vers l'avant ou vers l'arrière pour l'opération de confirmation de l'aiguille, la machine à coudre ne fonctionnera pas tant que le cadre d'entraînement ne sera pas abaissé.

Vous pouvez utiliser la machine à coudre après avoir abaissé le cadre d'entraînement en appuyant sur la pédale de commutation.

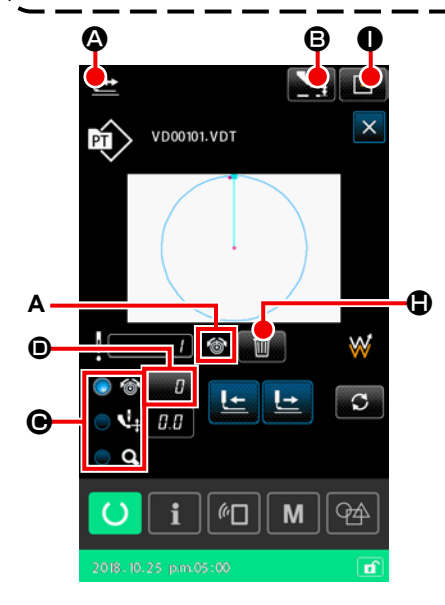

1) Comment modifier la tension du fil

 Affichage de l'écran de confirmation de la forme de la configuration

Appuyez sur le bouton CONFIRMATION DE LA FORME DE

LA CONFIGURATION 上 🙆 sur l'écran de couture pour

afficher l'écran de confirmation de la forme de la configuration. Lorsque le bouton de RÉGLAGE DE HAUTEUR DE PRES-SEUR INTERMÉDIAIRE **G** est enfoncé, le presseur intermédiaire est soulevé et abaissé.

2 Basculement en mode de tension du fil

Sélectionnez le mode de tension du fil à l'aide du bouton RA-DIO O O.

La valeur absolue de la tension du fil (valeur de référence de la tension du fil + valeur d'augmentation/de diminution) s'affiche sur la tension du fil **①**.

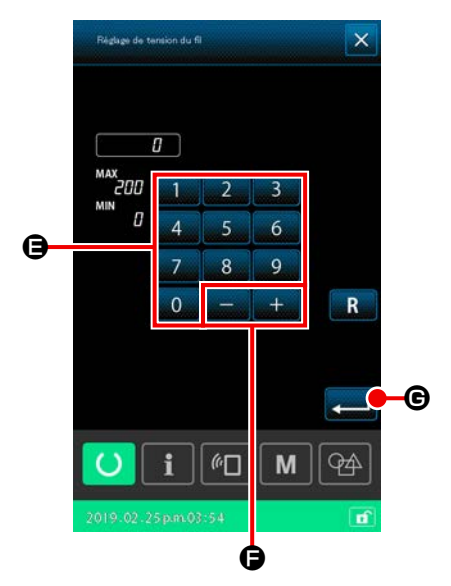

#### **③ Modification de la tension du fil**

Abaissez le cadre d'entraînement. Procédez à la couture.

Lorsque vous appuyez sur le bouton RÉGLAGE

l'écran de saisie de la valeur d'augmentation ou de diminution de la tension du fil s'affiche.

Entrez la valeur souhaitée sur cet écran à l'aide du pavé nu-

mérique a à 9 🕒 et du bouton +/-

Lorsque vous appuyez sur le bouton ENTRÉE 🗾 🕒, la

commande d'augmentation ou diminution de la tension du fil est insérée dans la position actuelle de l'aiguille et les données sont confirmées.

# (4) Suppression de la commande

S'il existe une commande d'augmentation ou diminution de la tension du fil au point de pénétration de l'aiguille lors de la couture, le bouton EFFACER LA COMMANDE **(D)** Sera affiché. La commande affichée en **A** est supprimée en appuyant sur le bouton de SUPPRESSION DE LA COMMANDE **(D)** et en appuyant sur le bouton ENTRÉE **(D)** sur

l'écran de confirmation.

 Confirmation de la modification de la tension du fil Lorsque vous appuyez sur le bouton POSITION INITIALE DU CADRE D'ENTRAÎNEMENT , le cadre d'entraînement se déplace jusqu'à la position de départ de la couture. Ensuite, l'affichage revient à l'écran de couture.

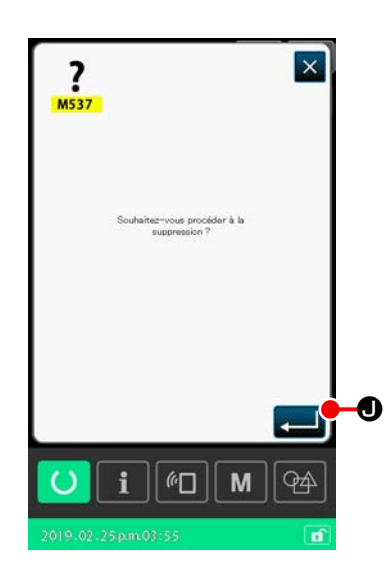

2) Comment modifier la hauteur du presseur intermédiaire

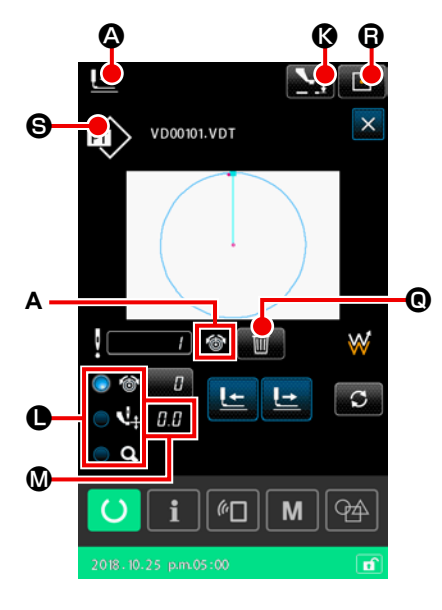

 Rightgad de tension dir fl

 I

 I

 I

 I

 I

 I

 I

 I

 I

 I

 I

 I

 I

 I

 I

 I

 I

 I

 I

 I

 I

 I

 I

 I

 I

 I

 I

 I

 I

 I

 I

 I

 I

 I

 I

 I

 I

 I

 I

 I

 I

 I

 I

 I

 I

 I

 I

 I

 I

 I

 I

 I

 I

 I

 I

 I

 I

 I

 I

 I

 I

 I

 I

 I

 I

 I

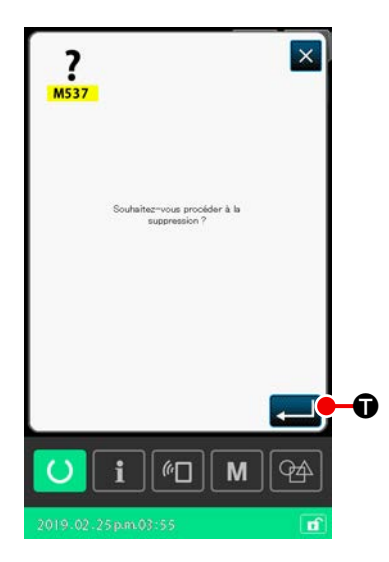

 Affichage de l'écran de confirmation de la forme de la configuration

SEUR INTERMÉDIAIRE SEUR INTERMÉDIAIRE SEUR INTERMÉDIAIRE SEUR est enfoncé, le presseur intermédiaire est soulevé et abaissé.

# 2 Passage en mode presseur intermédiaire

Sélectionnez le mode presseur intermédiaire à l'aide du bouton RADIO 🔵 **(**.

La valeur absolue (valeur de référence de la hauteur du presseur intermédiaire + valeur d'augmentation/de diminution) de la hauteur du presseur intermédiaire s'affiche sur la hauteur du presseur intermédiaire **()**.

③ Modification de la hauteur du presseur intermédiaire Abaissez le cadre d'entraînement. Procédez à la couture.

Lorsque vous appuyez sur le bouton RÉGLAGE

l'écran de saisie de la valeur d'augmentation ou de diminution de la hauteur du presseur intermédiaire s'affiche.

Entrez la valeur souhaitée sur cet écran à l'aide du pavé nu-

mérique 0 à 9 0 et du bouton +/- + - 0.

Lorsque vous appuyez sur le bouton ENTRÉE 🗾 🕑, la

commande d'augmentation ou diminution de la hauteur du presseur intermédiaire est insérée dans la position actuelle de l'aiguille et les données sont confirmées.

# (4) Suppression de la commande

S'il existe une commande d'augmentation ou diminution de la tension du fil au point de pénétration de l'aiguille lors de la couture, le bouton EFFACER LA COMMANDE **(D)** estra affiché. La commande affichée en **A** est supprimée en appuyant sur le bouton de SUPPRESSION DE LA COMMANDE **(D)** et en appuyant sur le bouton ENTRÉE **(D)** sur

 Confirmation de la modification de la hauteur du presseur intermédiaire

Lorsque vous appuyez sur le bouton POSITION INITIALE DU CADRE D'ENTRAÎNEMENT **• •**, le cadre d'entraînement se déplace jusqu'à la position de départ de la couture. Ensuite, l'affichage revient à l'écran de couture.

# 2-4-7. Comment sélectionner une forme de couture

Sélectionnez la configuration que vous souhaitez coudre.

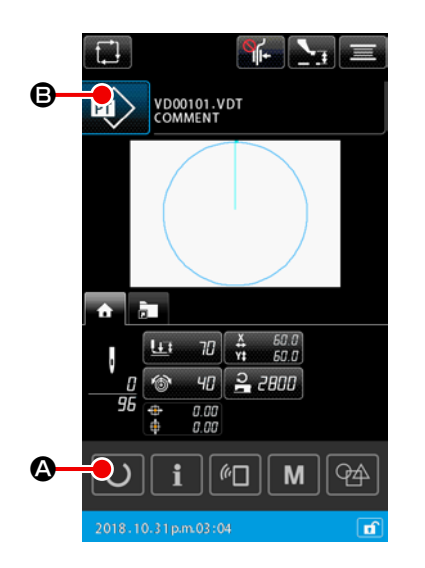

- 1) Opération de base
- Affichage de l'écran de réglage de la configuration
   La forme de couture peut être sélectionnée uniquement sur
   l'écran de réglage de la configuration. Sur l'écran de couture,
   appuyez sur le bouton PRÊT O Pour afficher l'écran de
   réglage de la configuration.

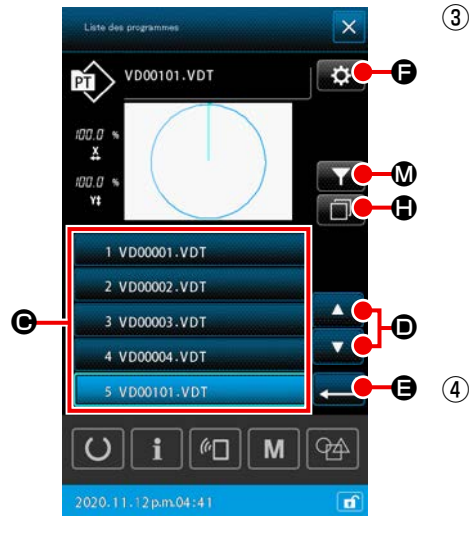

Sélection d'une forme de couture Sélectionnez la forme de couture en appuyant sur le bouton

■ 1 VD00001.VDT ● SÉLECTION DE LA FORME DE COUTURE.

Lorsque vous appuyez sur le bouton de DÉFILEMENT VERS LE HAUT/BAS . (D), la page de l'écran de la liste des configurations varie en conséquence.

#### Confirmation de la forme de couture

Lorsque vous appuyez sur le bouton ENTRÉE forme de couture est confirmée. Ensuite, l'affichage revient à l'écran de réglage de la configuration.

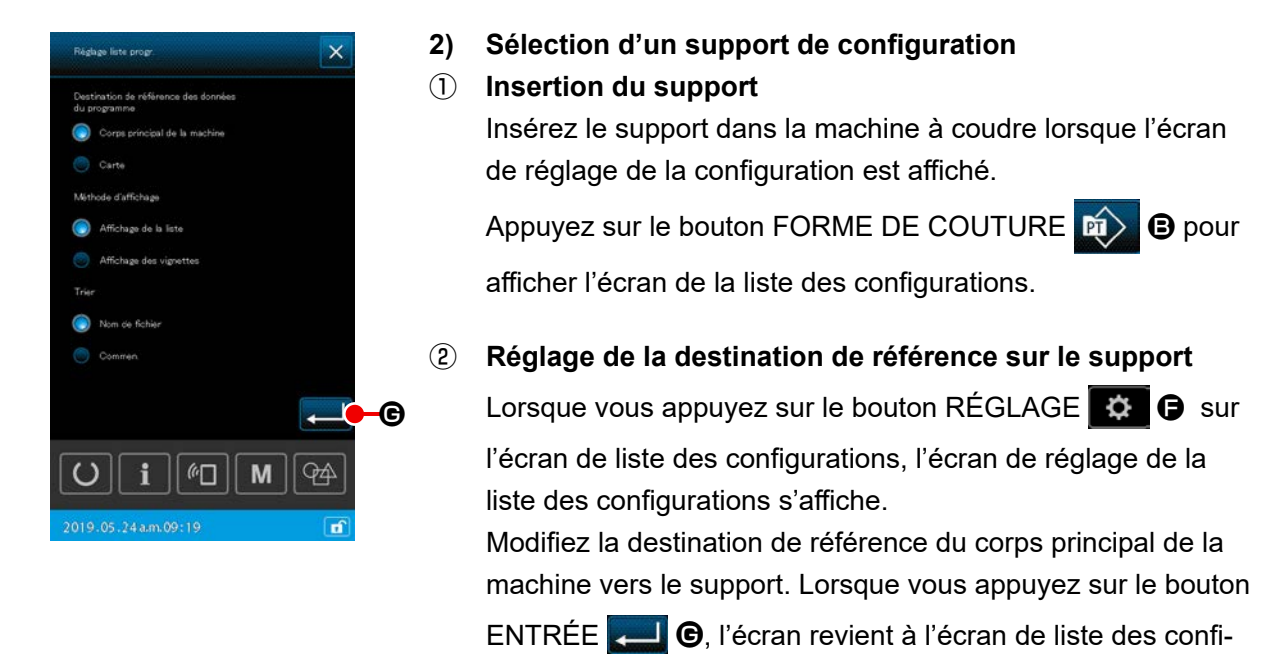

gurations et les supports de configuration s'affichent.

Pour la sélection d'un support de configuration, seuls les supports de configuration dont le nom de fichier est composé de douze caractères alphanumériques (au maximum) sont affichés sur l'écran de liste des configurations. Si le nom du fichier dépasse douze caractères ou comporte un caractère spécial, ces configurations ne seront pas affichés sur l'écran de liste des configurations. Dans ce cas, renommez au préalable le fichier correspondant sur un ordinateur.

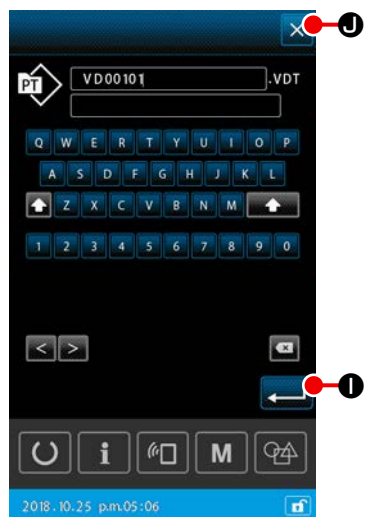

#### 3) Copie de la configuration

- Sélection d'une configuration à copier
   Sélectionnez une configuration à copier sur l'écran de la liste des configurations.
- 2 Définition du nom de fichier de destination de la copie Lorsque vous appuyez sur le bouton COPIE , l'écran

de saisie du nom du fichier de destination de la copie s'affiche. Entrez le nom du fichier de destination de la copie.

# **③** Exécution de la copie

Lorsque vous appuyez sur le bouton ENTRÉE 💶 🕕 sur

۱

l'écran de saisie du nom du fichier de destination de la copie, la configuration à copier est copiée dans le fichier de destination.

# (4) Annulation de la copie

Lorsque vous appuyez sur le bouton ANNULER (), la copie est annulée. Ensuite, l'affichage revient à l'écran de la liste des configurations.

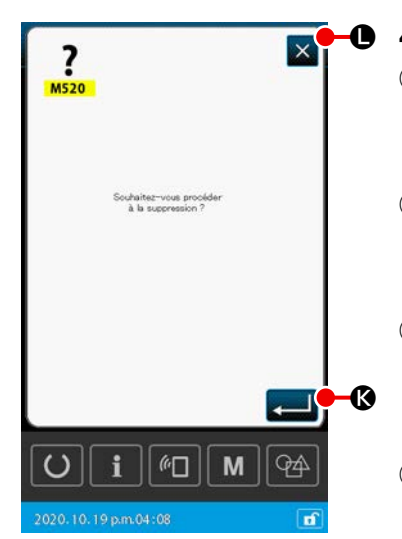

- 4) Suppression de la configuration
- Sélection de la configuration à effacer
   Sélectionner la configuration à effacer sur l'écran de liste des configurations.
- ② Suppression de la configuration Appuyer sur le bouton Supprimer la configuration pour afficher l'écran de confirmation de la suppression.
- 3 Exécution de la suppression
   Appuyer sur le bouton Exécuter Sur l'écran de confirmation de la suppression pour supprimer la configuration.
- Annulation de la suppression Lorsque le bouton Annuler est enfoncé, la suppression de la configuration est annulée, et l'écran de la liste des configurations est rétabli.

# 5) Restriction de la recherche

Parmi les configurations de couture enregistrées, seules les configurations contenant les caractères saisis pour leurs noms de fichier ou leurs commentaires peuvent être affichés.

- Affichage de l'écran de restriction de la recherche Lorsque vous appuyez sur le bouton de RESTRICTION DE LA RECHERCHE Sur l'écran de la liste des configurations, l'écran de limitation des critères s'affiche.
- Image: Comment

   Comment

   Image: Comment

   Image: Comment

   Image: Comment

   Image: Comment

   Image: Comment

   Image: Comment

   Image: Comment

   Image: Comment

   Image: Comment

   Image: Comment

   Image: Comment

   Image: Comment

   Image: Comment

   Image: Comment

   Image: Comment

   Image: Comment

   Image: Comment

   Image: Comment

   Image: Comment

   Image: Comment

   Image: Comment

   Image: Comment

   Image: Comment

   Image: Comment

   Image: Comment

   Image: Comment

   Image: Comment

   Image: Comment

   Image: Comment

   Image: Comment

   Image: Comment

   Image: Comment

   Image: Comment

   Image: Comment

   Image: Comment

   Image: Comment

   Image: Comment

   Image: Comment

   Image: Comment

   Image: Commen

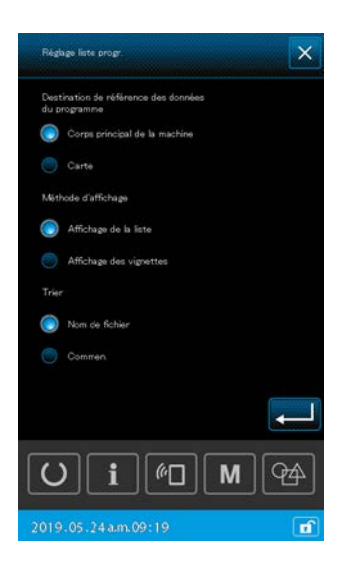

② Définition du critère de restriction de la recherche Définissez le critère de restriction de la recherche, comme le type de configuration, le nom de fichier et le commentaire. Lorsque vous appuyez sur le bouton ENTRÉE \$\vec{L}\$, seuls les configurations correspondant aux critères de restriction que vous avez définis s'affichent sur l'écran de la liste des

configurations.

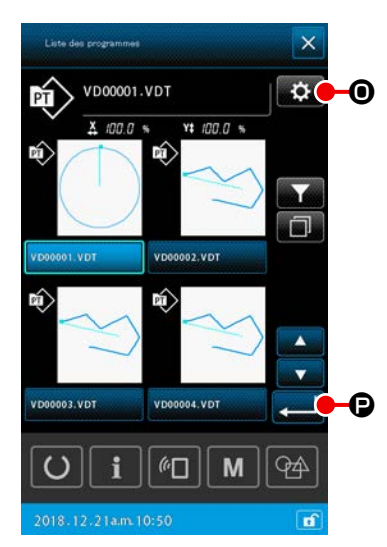

# 6) Passage à l'affichage en vignettes

Vous pouvez modifier le style d'affichage de l'écran de la liste des configurations pour passer à l'affichage en vignettes.

#### 1 Réglage de l'affichage en vignettes

Lorsque vous appuyez sur le bouton RÉGLAGE 🔯 🛛 sur

l'écran de liste des configurations, l'écran de réglage de la liste des configurations s'affiche.

Modifiez le style d'affichage pour passer de l'affichage en liste à l'affichage en vignettes. Lorsque vous appuyez sur le BOU-

TON ENTRÉE , l'écran de la liste des configurations (VIGNETTES) s'affiche.

# 2-4-8. Comment utiliser la fonction de pause

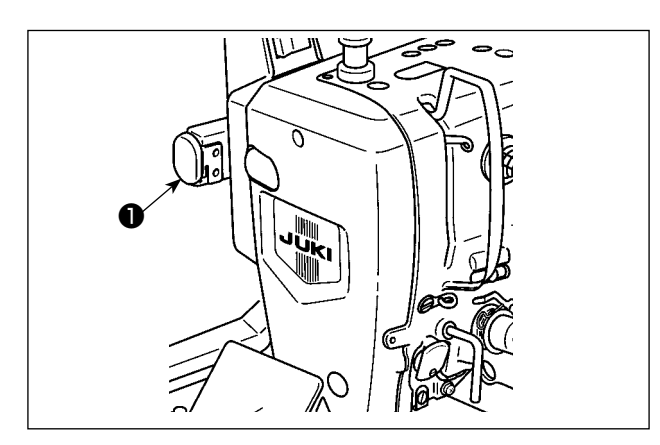

Vous pouvez arrêter la machine pendant le travail de couture en appuyant sur l'interrupteur d'arrêt provisoire ①.

Dans ce cas, l'écran d'erreur " E050 : Erreur d'arrêt provisoire " s'affiche pour indiquer que l'interrup-teur d'arrêt a été actionné.

# (1) Pour reprendre la couture à partir d'un point donné de la couture

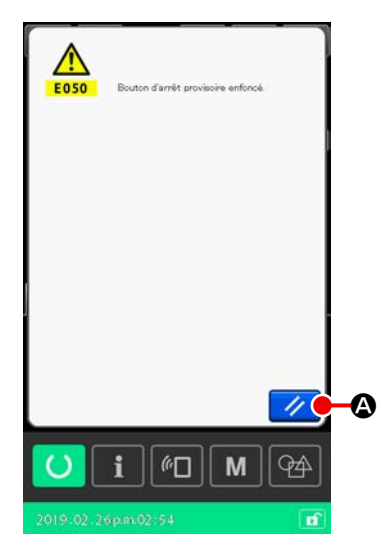

Annuler l'état d'erreur
 Appuyer sur le bouton REINITIALISATION pour annuler l'état d'erreur.
 Appuyez sur le bouton de réinitialisation pour annuler l'état d'erreur et l'écran de coupe du fil s'affiche.

 Effectuer la coupe du fil

# 2 Effectuer la coupe du fil

Appuyer sur le bouton COUPE DU FIL Bour exécuter la coupe du fil.

Une fois le fil coupé, l'écran de confirmation de la forme de couture s'affiche.

- \* Si le bouton de mémoire " U097 : Arrêt provisoire/opération de coupe du fil " est réglé sur " coupe automatique du fil ", la machine à coudre procédera automatiquement à la coupe du fil et le bouton COUPE DU FIL ne sera pas affiché.
- Si le bouton Fermer est enfoncé sur l'écran de coupe du fil, l'écran de confirmation de la forme s'affiche sans exécuter la coupe du fil.

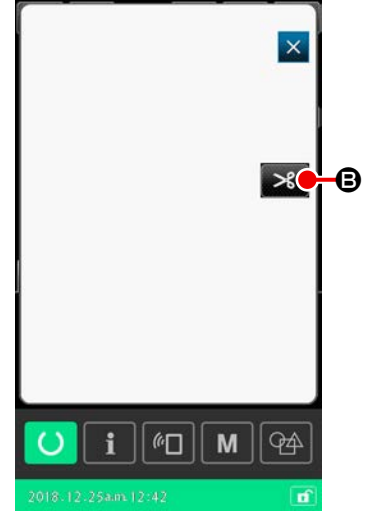

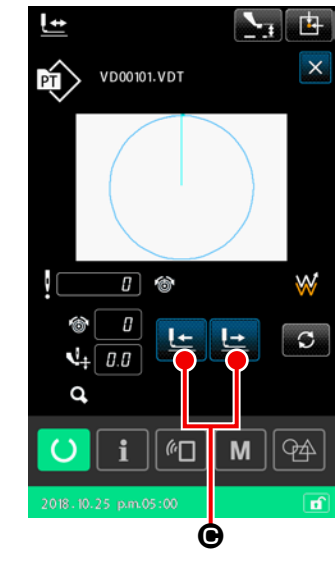

reprise de la couture.

Si le bouton d'entraînement avant/arrière est enfoncé sans effectuer de coupe du fil, l'aiguille risque de se casser. Lorsque le bouton de coupe du fil est enfoncé, la machine à coudre effectue la coupe du fil.

#### (4) Reprendre la couture

Lorsque vous appuyez sur la pédale, la machine à coudre recommence à coudre.

# (2) Exécution de la répétition de la couture depuis le début

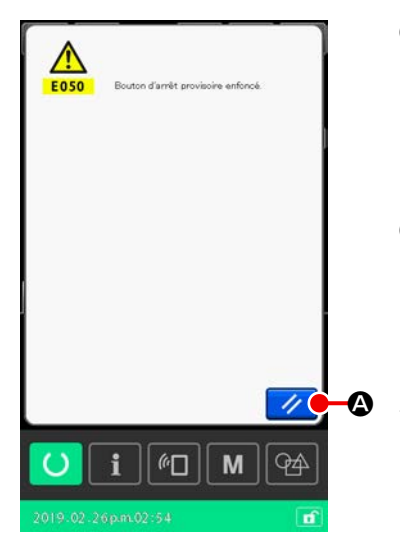

# 1 Annuler l'état d'erreur

Appuyer sur le bouton REINITIALISATION 🥢 🙆 pour annuler l'état d'erreur.

Appuyez sur le bouton de réinitialisation pour annuler l'état d'erreur et l'écran de coupe du fil s'affiche.

#### 2 Effectuer la coupe du fil

Appuyer sur le bouton COUPE DU FIL Bour exécuter la coupe du fil.

Une fois le fil coupé, l'écran de confirmation de la forme de couture s'affiche.

- Si la coupe automatique du fil est sélectionnée avec l'interrupteur logiciel « U097 : Arrêt provisoire/ Opération de coupe du fil », la machine à coudre effectue automatiquement la coupe du fil sans afficher l'écran de coupe du fil.
- Si le bouton Fermer est enfoncé sur l'écran de coupe du fil, la machine à coudre n'effectuera pas la coupe du fil, mais l'écran de confirmation de la forme s'affichera.

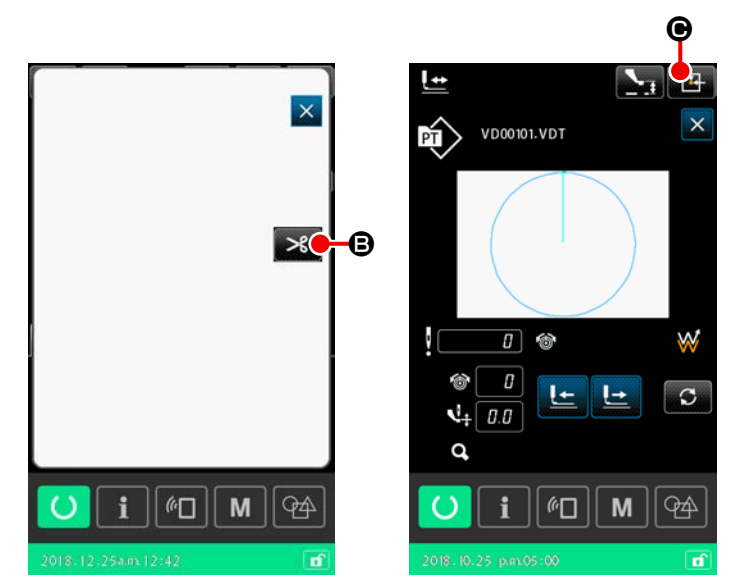

# ④ Ré-exécuter l'opération de couture depuis le début.

Lorsqu'on appuie sur la pédale, la couture reprend.

Retour à la position de départ de la couture
 Lorsque vous appuyez sur le bouton

RETOUR À L'ORIGINE , l'écran de confirmation de la forme de couture se ferme et l'écran de couture s'affiche. Le cadre d'entraînement revient alors à la position de départ de la couture.

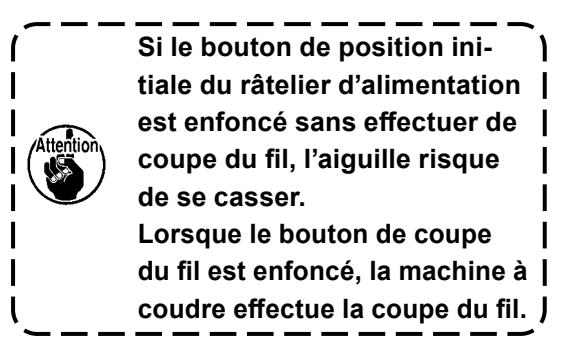

# 2-4-9. Affichage du drapeau pendant la procédure de changement

Si la commande de tension du fil ou la commande d'augmentation/diminution de la hauteur du presseur intermédiaire pour le point de pénétration de l'aiguille dans une configuration utilisateur ou une configuration support d'enregistrement est modifiée, cette modification sera considérée comme temporaire et ne sera pas reflétée dans la configuration initiale. Dans ce cas, le signe " \* " (astérisque) s'ajoute dans l'affichage du type de configuration, indiquant qu'une modification a été apportée.

Si vous essayez de sélectionner une autre configuration alors que l'affichage du type de configuration est accompagné du signe " \* ", l'écran " M523 : Confirmation de sauvegarde du contenu modifié " s'affiche. Si vous appuyez sur le bouton ENTRÉE [ ], la modification du contenu est annulée ou la nouvelle configuration sélectionnée s'affiche après la sauvegarde du contenu modifié.

Si vous appuyez sur le bouton ANNULER \_\_\_\_\_\_, le basculement vers la nouvelle configuration sélectionnée est annulé. Dans ce cas, l'affichage revient à l'écran précédent.

# 2-4-10. Comment bobiner une canette sur la tête de la machine à coudre

Si le dispositif AW-3 est utilisé avec la machine à coudre, se reporter à **"II-2-9. Comment utiliser le dispositif AW-3" p.104**.

# (1) Bobinage pendant la couture

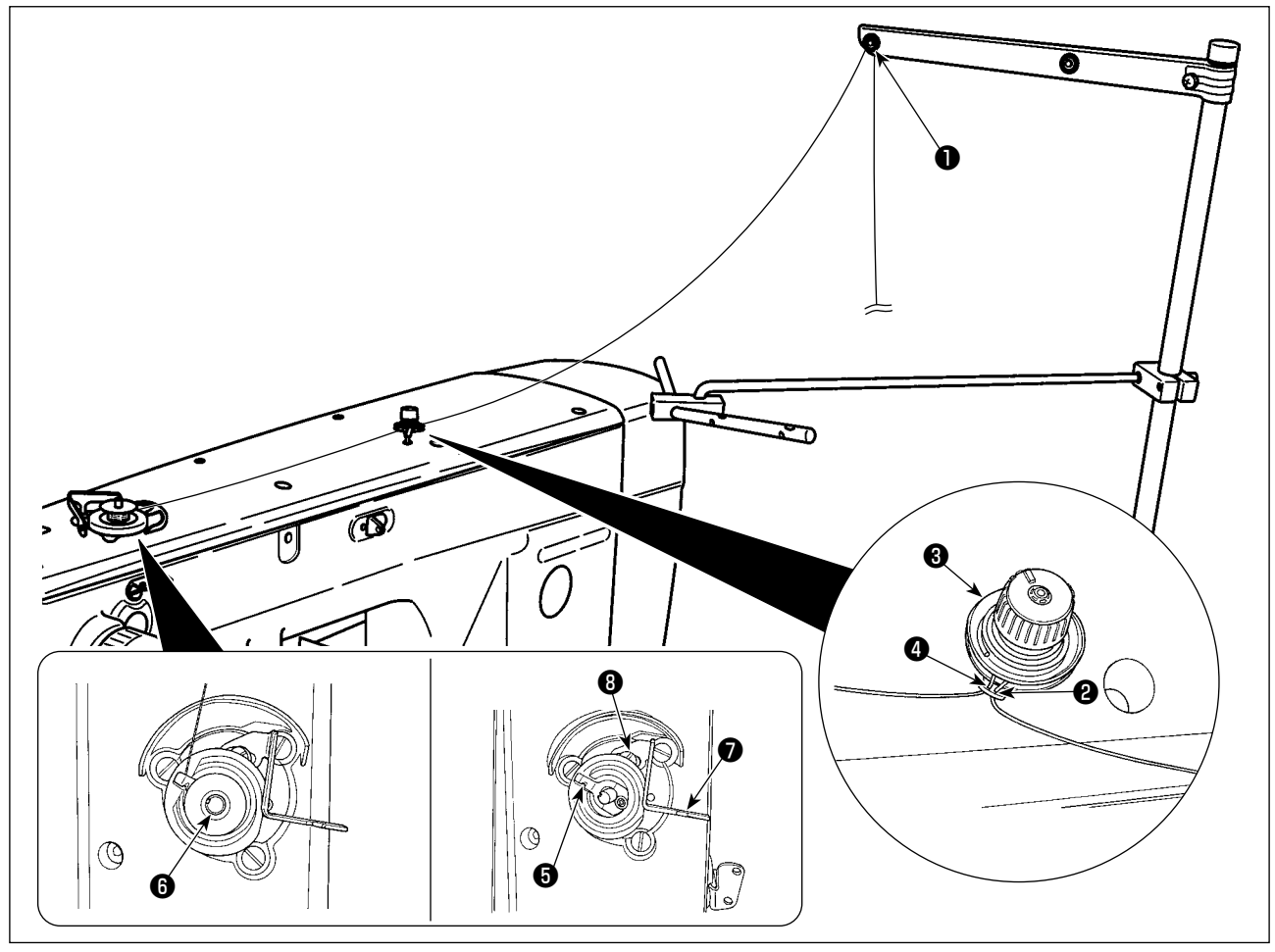

- 1) Passez le fil dans l'ordre de 1 à 4.
- 2) Insérez le fil complètement pour atteindre la racine du pince-fil de canette **6**. Ensuite, coupez le fil. (L'extrémité du fil est maintenue.)
- 3) Placez une canette sur l'arbre du bobineur de canettes 6.
- 4) Abaissez le levier du bobineur de canettes 🕡 dans le sens de la flèche.
- 5) Lorsque la machine à coudre démarre, la canette tourne et le fil s'enroule automatiquement sur la canette.
- 6) Lorsque le bobinage de la canette est terminé, le levier du bobineur de canettes **7** est automatiquement désactivé et s'arrête.

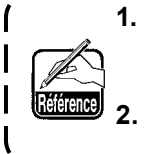

 La quantité de fil bobinée sur la canette peut être réglée en desserrant la vis de réglage 3. Vous pouvez augmenter la quantité de fil bobiné sur la canette en déplaçant le levier du bobineur de canettes 7 vers le haut.

2. Si le fil se détache du contrôleur de tension du fil, enroulez le fil d'un tour sur le guidefil intermédiaire.

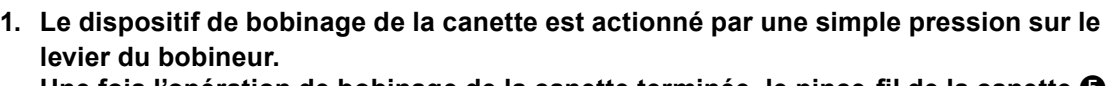

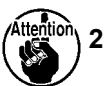

- Une fois l'opération de bobinage de la canette terminée, le pince-fil de la canette revient automatiquement à sa position initiale.
- Si vous souhaitez arrêter le bobinage de la canette avant la fin de l'opération, tournez la roue pour ramener le pince-fil de la canette (3) à sa position initiale tout en soulevant légèrement le levier du bobineur de canettes (7).
- 3. Si le fil n'est pas complètement inséré pour atteindre la racine du pince-fil de la canette, le fil risque de glisser au début de l'opération de bobinage de la canette.

# (2) Lorsque l'on procède uniquement au bobinage du fil de canette

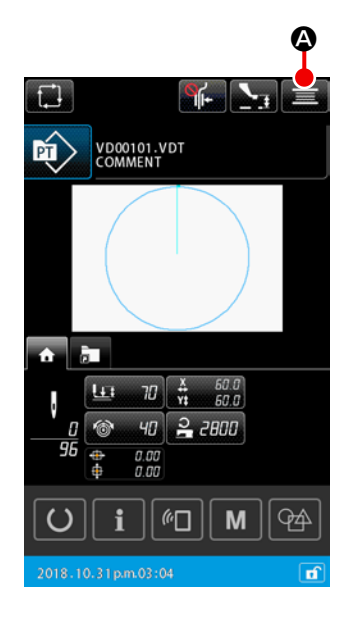

 Affichage de l'écran de bobinage de la canette Lorsque vous appuyez sur le bouton BOBINEUR DE CA-NETTES S Sur l'écran de réglage de la configuration, le cadre d'entraînement s'abaisse. Ensuite, l'écran de bobinage de la canette s'affiche.

#### 2 Commencer le bobinage

Appuyer sur la pédale de départ. La machine tourne et commence à bobiner la canette.

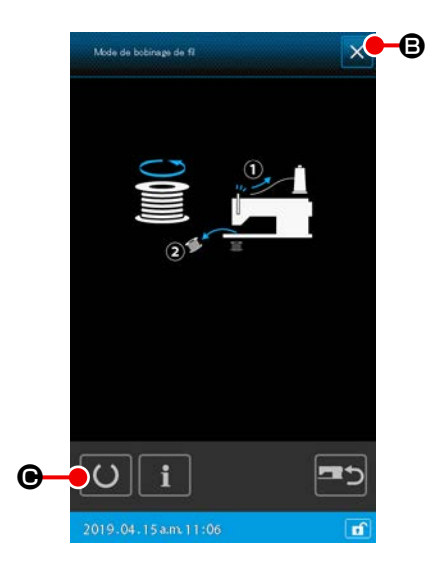

#### ③ Arrêter la machine

Si vous appuyez sur le bouton FERME **Si O**, la machine à coudre s'arrête. Ensuite, l'affichage revient à l'écran de réglage de la configuration.

Si vous appuyez à nouveau sur la pédale de départ pendant le bobinage de la canette, la machine à coudre s'arrête tout en restant en mode de bobinage.

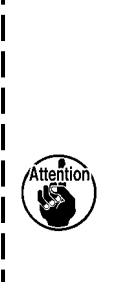

Si vous appuyez à nouveau sur la pédale de départ, la machine à coudre reprend le bobinage de la canette. Utilisez cette fonction lorsque vous souhaitez bobiner deux canettes ou plus. La machine à coudre ne peut pas être mise en mode de bobinage de la canette juste après la mise sous tension.

Sélectionnez une configuration. Ensuite, appuyez sur

le bouton PRÊT 🚺 🕑 pour afficher l'écran de cou-

ture. Vous pouvez alors régler la machine à coudre en mode de bobinage de la canette.

# 2-4-11. Comment saisir des caractères

Vous pouvez modifier les caractères utilisés dans le nom de fichier et les informations de commentaire des données de couture stockées dans la machine à coudre.

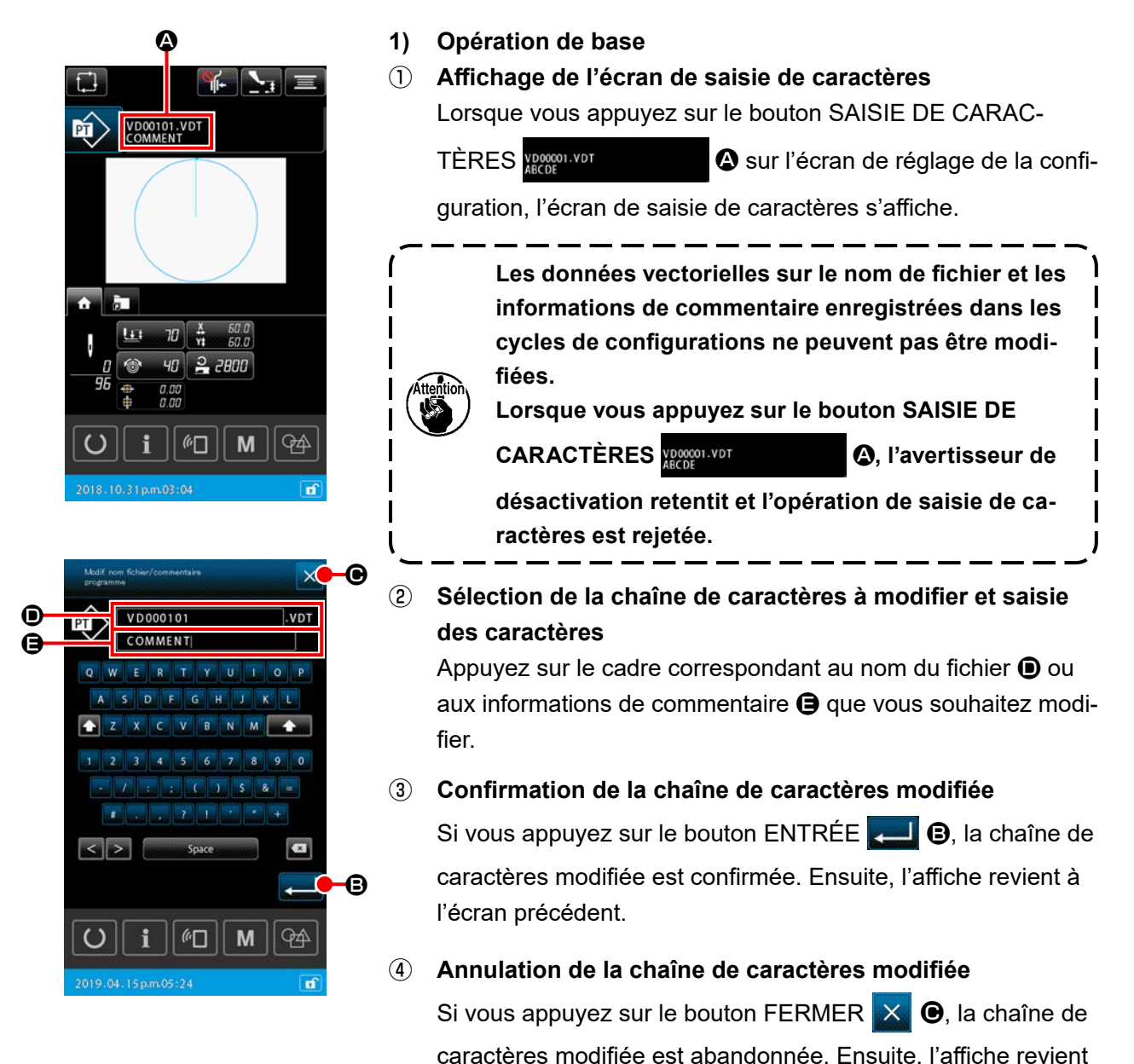

#### 2) Restriction sur la saisie de caractères

Les restrictions suivantes s'appliquent à la modification de chaînes de caractères.

- \* Dans le nom du fichier, la case est ignorée.
- \* Dans le cas de lecture des données de couture depuis une clé USB, les fichiers qui ne sont pas pertinents pour la restriction de saisie ne sont pas affichés dans la liste des configurations.

à l'écran précédent.

|                                                           | Configuration utilisateur | Cycle de configurations |
|-----------------------------------------------------------|---------------------------|-------------------------|
| Nom du fichier (caractères alphanu-<br>mériques)          | 12 caractères + (.VDT)    | 12 caractères + (.CSD)  |
| Commentaire (caractères alphanu-<br>mériques et symboles) | 255 caractères            | 14 caractères           |

# 2-4-12. Réglage du saut des données de couture

Vous pouvez définir " Coudre/ne pas coudre " si la configuration est composée d'au moins deux éléments divisés par la coupe du fil.

Si deux tissus ou plus sont utilisés pour coudre un seul élément de données de configuration, mais qu'une partie des tissus est manquante, utilisez cette fonction pour coudre le tissu manquant.

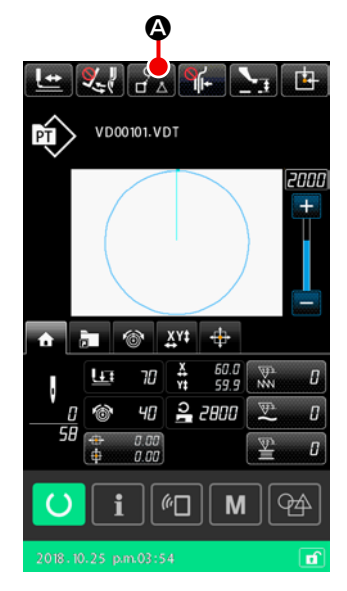

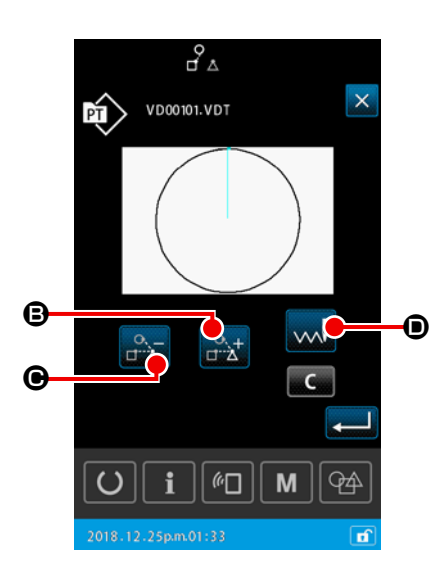

Vous pouvez régler cette fonction sur " activer/désactiver " à l'aide du bouton de mémoire " U407 : Activer ou désactiver le bouton de réglage du saut des données de couture ". Lorsque la fonction est activée, le bouton RÉGLAGE DU SAUT DES DONNÉES DE COUTURE

- 1) Opération de base
- 1 Affichage de l'écran de réglage du saut de données de couture

Réglez le bouton de mémoire " U407 " sur " activer ". Appuyez sur le bouton de RÉGLAGE DU SAUT DES DONNÉES DE

COUTURE A sur l'écran de réglage ou l'écran de cou-

ture pour afficher l'écran de réglage de réglage du saut des données de couture.

# 2 Sélection d'un élément

Déplacez l'élément concerné en appuyant sur le bouton ÉLÉ-

MENT EN AVANT 🔐 🖨 ou ÉLÉMENT EN ARRIÈRE 🔐

# ③ Sélectionnez " coudre/ne pas coudre "

Déplacez l'élément concerné en appuyant sur le bouton ÉLÉ-MENT EN AVANT , puis sélectionnez " coudre/ne pas coudre " pour l'élément sélectionné.

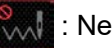

: Ne pas coudre

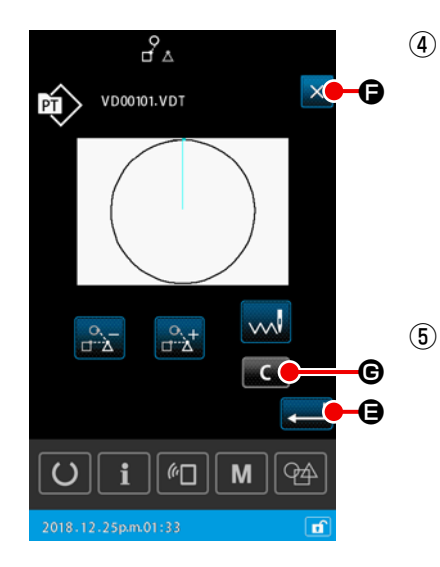

- Confirmation du réglage du saut de données de couture Appuyez sur le bouton ENTRÉE pour enregistrer le réglage du saut de données de couture. Ensuite, l'écran retourne à l'écran de réglage de la configuration ou à l'écran de couture.
- Annulation du réglage du saut de données de couture
   Si vous appuyez sur le bouton FERMER X , le réglage du saut de données de couture est abandonné. Ensuite, l'écran retourne à l'écran de réglage de la configuration ou à l'écran de couture.

#### 2) Pour effacer le réglage du saut de données de couture en entier

Lorsque vous appuyez sur le bouton EFFACEMENT **C** Sur l'écran de réglage du saut de données de couture, toutes les données de couture sont définies sur " coudre ".

# 2-4-13. Comment corriger la position du programme (Fonction de correction de la position)

La fonction de correction de la position peut obtenir la valeur de correction par l'apprentissage de la position de référence de l'objet à l'origine du décalage des données du programme et du tissu en raison d'une erreur du pied presseur et de l'unité utilisée.

#### 1) Unité de correction pour corriger la position du programme

La valeur de correction peut être définie dispositif par dispositif, programme par programme ou unité par unité, selon la cause de la correction.

| Unité de correction         | Spécification de la position de référence             | Stockage des valeurs de correction |
|-----------------------------|-------------------------------------------------------|------------------------------------|
| Par unité de dispositif     | Coordonnées arbitraires                               | Paramètre du dispositif            |
| Par unité de pro-<br>gramme | Coordonnées arbitraires des données vecto-<br>rielles | Configuration personnalisée        |
| Par unité de pro-<br>gramme | Coordonnées arbitraires des données vecto-<br>rielles | Données de couture par cycles      |

#### 2) Rapport entre le nombre de positions de référence et la logique de correction

La position de référence peut être définie sur une ou plusieurs coordonnées arbitraires. L'objet de la procédure de correction est différent en fonction du nombre défini de positions de référence.

| Procédure de correction          | Description                                                                            | Nombre de<br>positions de<br>référence |
|----------------------------------|----------------------------------------------------------------------------------------|----------------------------------------|
| Correction de la posi-<br>tion   | La position entière du programme est déplacée parallèlement au<br>degré de correction. | Un ou plus                             |
| Correction de l'inclinai-<br>son | L'inclinaison du système des coordonnées est corrigée                                  | Deux ou plus                           |
| Correction du pas                | La graduation dans les sens X et Y est respectivement corrigée                         | Deux ou plus                           |

# (1) Comment corriger la position programme par programme/cycle par cycle

Pour la correction de la position programme par programme/étape cycle par cycle, le degré de correction de la position peut être défini en référence aux coordonnées d'un point d'insertion de l'aiguille arbitraire des données du programme sélectionné. Le réglage peut être effectué sur l'écran de confirmation de la forme.

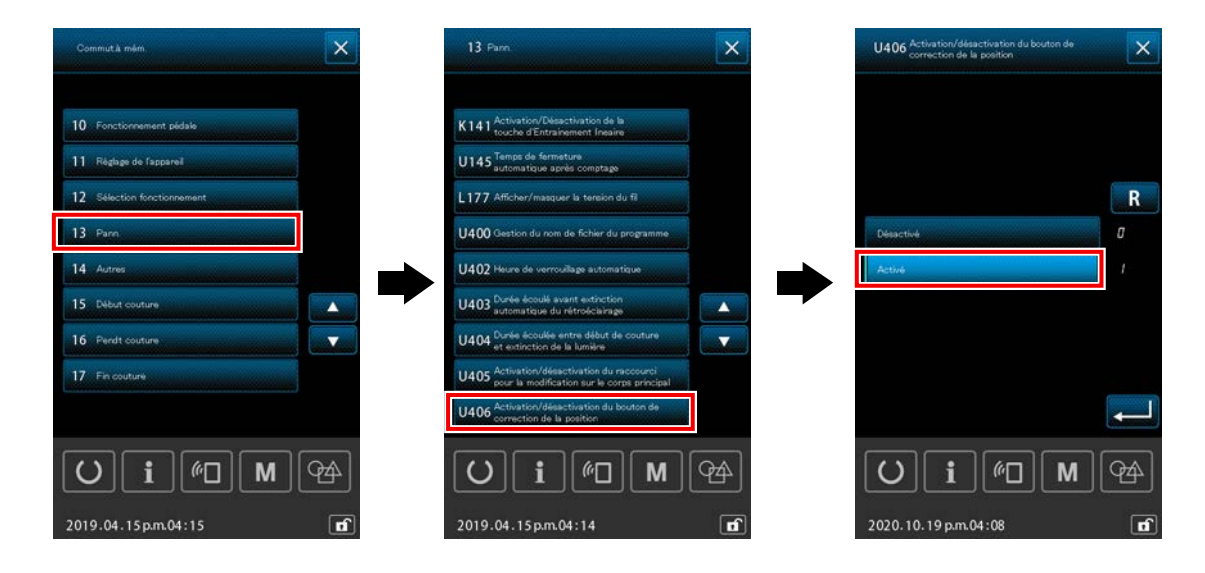

\* Pour effectuer la correction de la position programme par programme/cycle par cycle, régler l'interrupteur logiciel [U406 : Activation/désactivation du bouton de correction de la position] sur [Activer].

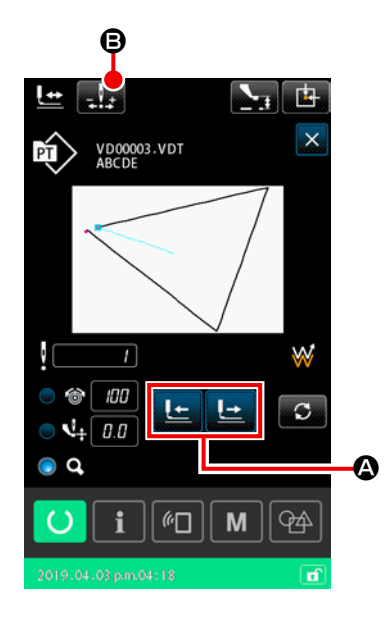

- Affichage de l'écran de confirmation de la forme Faire basculer l'écran actuel sur l'écran de couture. Appuyer sur pour afficher l'écran de confirmation de la forme.
   Pour plus d'informations, voir "II-2-4-5. Comment vérifier la forme de la configuration de couture" p.49.
- 2 Déplacer le point d'insertion de l'aiguille sur celui utilisé comme position de référence

Actionner la pédale du pied presseur pour abaisser le râtelier d'alimentation. Ensuite, déplacer le point d'insertion de l'aiguille sur le point qui sera utilisé comme position de référence avec

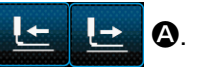

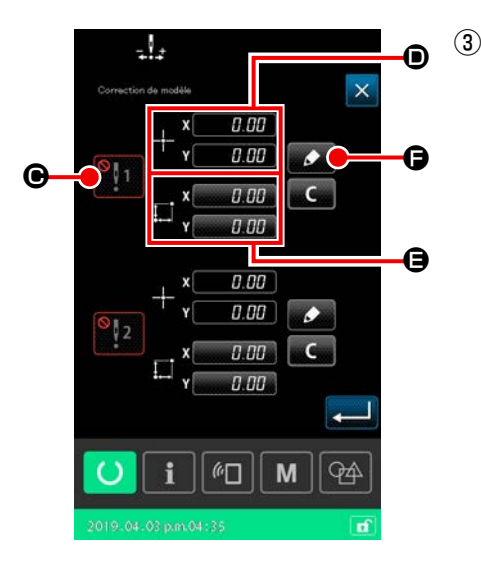

Affichage de l'écran de correction de la position du programme

Pour la correction de la position du programme, jusqu'à deux points peuvent être désignés comme position de référence selon l'utilisation prévue.

Pour définir deux points de référence, il est nécessaire de les configurer de sorte que chacun des points de référence ait différentes coordonnées.

Les éléments à régler sont décrits ci-dessous.

|   | Élément de réglage pour corriger la position                         |
|---|----------------------------------------------------------------------|
| € | Activation/désactivation de la valeur de correction                  |
| ۵ | Coordonnées de la position de référence                              |
| 9 | Degré de correction pour les coordonnées de la position de référence |

| -          | 4         |     |                   |   |   |
|------------|-----------|-----|-------------------|---|---|
| Correction | de modèle |     |                   | × |   |
|            | , x[      | 0.1 | <i>00</i>         |   |   |
| 1.         | ∧         | 0.1 | 00                |   |   |
| 1          | _, ×[     | 0.1 | 70                |   |   |
|            | ***' Y[   | 0.1 | 30                |   |   |
| ÷¥ 0:      |           | t   | 2                 |   | Ē |
|            | -         | -   | +                 |   |   |
|            |           |     | and in the second |   |   |
|            |           |     |                   |   |   |
| U          | i         | (¢_ | ][ M              | 4 |   |

# ④ Réglage des coordonnées de la position de référence **D**

Lorsque le bouton d'apprentissage est enfoncé, les coordonnées du point d'insertion de l'aiguille actuel sont définies comme coordonnées de la position de référence, et l'écran d'apprentissage de la correction de la position est affiché. À cette étape, les coordonnées du point d'insertion de l'aiguille actuel sont définies comme les coordonnées de la position de référence.

# **5** Apprentissage du degré de correction **9**

Saisir un degré de correction pour la position de référence.

Lorsque le bouton de déplacement

Gest enfoncé, le

pied presseur se déplace depuis les coordonnées de la position de référence, et la distance de déplacement est affichée comme degré de correction.

# 6 Confirmation du degré de correction

Lorsque le bouton Entrée est enfoncé, les coordonnées de la position de référence et le degré de correction sont confirmés, et l'écran de correction de la position du programme est rétabli.

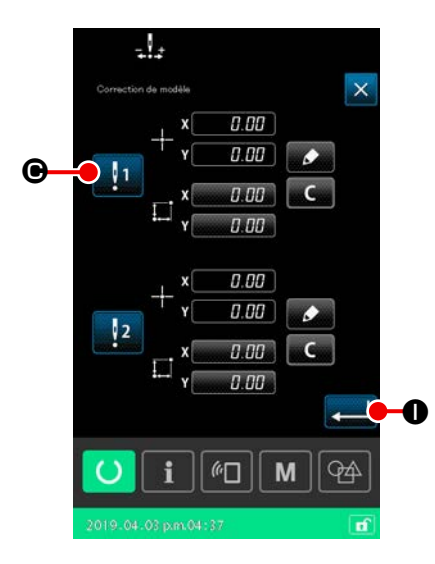

 Réglage de l'activation/désactivation 

 de la correction de la position de référence

À cette étape, l'activation/désactivation de la correction de la position qui a été définie dans la procédure précédente est définie.

Le statut activer/désactiver est modifié en appuyant sur le

bouton de changement d'activation/désactivation

#### [Si la correction de la position de référence est réglée sur

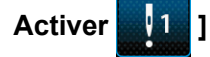

Le degré de correction pour la position de référence est appliqué.

La position de référence est corrigée en fonction du nombre réel de positions de référence.

# [Si la correction de la position de référence est réglée sur

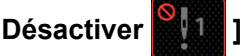

Le degré de correction pour la position de référence n'est pas appliqué.

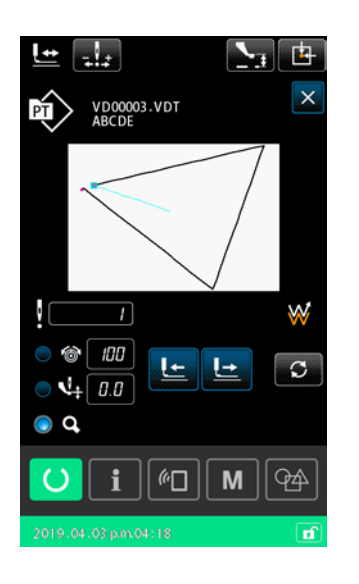

8 Confirmation de l'activation/désactivation **(b)** de la correction de la position de référence

Lorsque le bouton Entrée  $\blacksquare$  est enfoncé, l'activation/ désactivation de la correction de la position de référence est confirmée, et l'écran de confirmation de la forme est rétabli.
### (2) Comment corriger la position dispositif par dispositif

Pour la correction de la position dispositif par dispositif, le degré de correction de la position peut être réglé en référence aux coordonnées arbitraires. La correction de la position peut être réglée sur l'écran de liste.

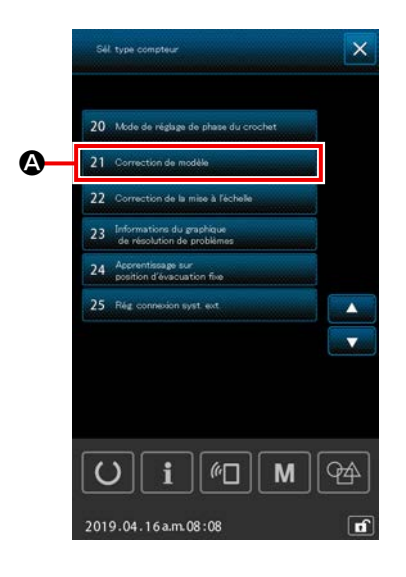

### 1 Affichage de l'écran de liste

Afficher l'écran de liste (niveau du personnel d'entretien) en

enfoncé pendant trois se-

maintenant le bouton M

condes sur l'écran de réglage.

Lorsque <u>21 Correction de modèle</u> est sélectionné, l'écran de correction de la position du programme dispositif par dispositif s'affiche.

- 1. Immédiatement après la mise sous tension, la fonction " correction du programme " ne peut pas être sélectionnée. Il est nécessaire de sélectionner un programme, et d'appuyer sur la touche Ready pour afficher l'écran de couture. Ensuite, la fonction " correction du programme " est activée.
- 2. Si le pied presseur est levé à sa position supérieure lorsque la fonction " correction de programme " est sélectionnée, le pied presseur est amené à sa position inférieure. Il est donc nécessaire de veiller à ne pas se pincer les doigts sous le pied presseur.

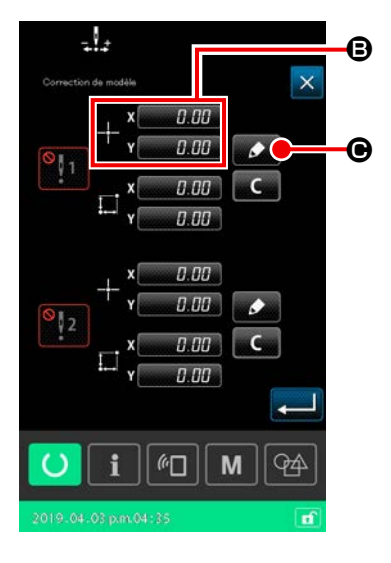

(2) Réglage des coordonnées de la position de référence Lorsque le bouton de réglage de la position de référence est enfoncé, l'écran de saisie des valeurs numériques s'affiche. Entrer les coordonnées de la position de référence du dispositif au moyen du clavier numérique.

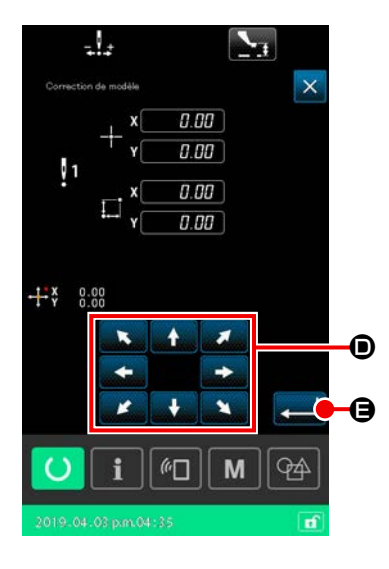

### 3 Apprentissage du degré de correction

Lorsque le bouton d'apprentissage **S** est enfoncé, l'écran d'apprentissage de correction de la position s'affiche.

Lorsque le bouton de déplacement

💽 🕒 est enfoncé, le

Ð.

pied presseur se déplace depuis les coordonnées de la position de référence, et la distance de déplacement est affichée comme degré de correction.

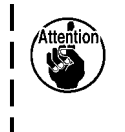

Lorsque le bouton d'apprentissage G est enfoncé, le pied presseur se déplace sur les coordonnées de la position de référence. Prendre garde à ce fonctionnement du pied presseur.

### (4) Confirmation du degré de correction

Lorsque le bouton Entrée  $\frown$  est enfoncé, le degré de correction est confirmé, et l'écran de correction de la position du programme est rétabli.

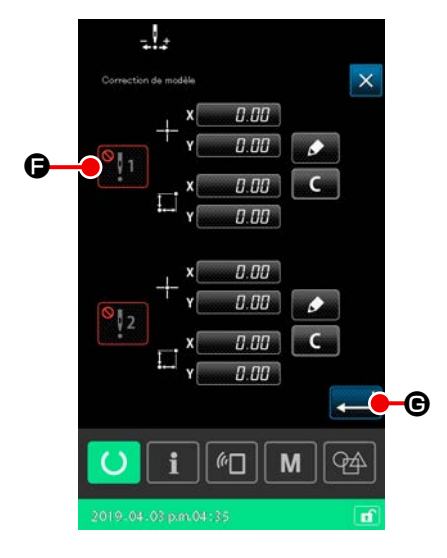

# Réglage de l'activation/désactivation G de la correction de la position de référence

À cette étape, l'activation/désactivation de la correction de la position qui a été définie dans la procédure précédente est définie.

Le statut activer/désactiver est modifié en appuyant sur le

bouton de changement d'activation/désactivation

### [Si la correction de la position de référence est réglée sur

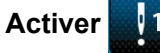

]

Le degré de correction pour la position de référence du dispositif est appliqué.

La position de référence est corrigée en fonction du nombre de positions de référence réelles.

### [Si la correction de la position de référence est réglée sur

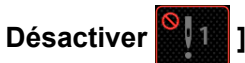

Le degré de correction pour la position de référence du dispositif n'est pas appliqué.

6 Confirmation de l'activation/désactivation () de la correction de la position de référence

# 2-5. Section LCD lors de la sélection du cycle de configurations

Cette machine à coudre peut combiner deux ou plusieurs données de configuration et les coudre consécutivement. Vous pouvez enregistrer jusqu'à 30 configurations dans un cycle de configurations. Utilisez cette fonction lorsque vous souhaitez coudre différentes formes de couture sur un produit cousu.

Vous pouvez enregistrer jusqu'à 20 cycles différents. Créez un nouveau cycle de configurations ou copiez le cycle existant en fonction de vos besoins.

# 2-5-1. Écran de réglage du cycle de configurations

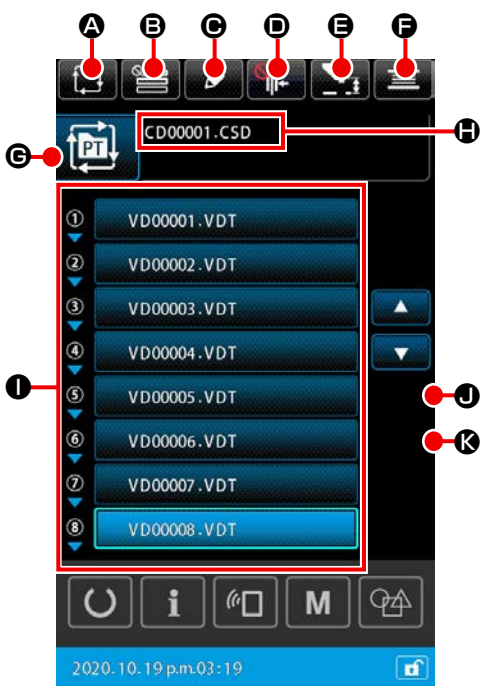

|   | Bouton et affichage                                           | Description                                                                                                    |  |  |  |  |  |
|---|---------------------------------------------------------------|----------------------------------------------------------------------------------------------------|--|--|--|--|--|
| ۵ | Bouton de CRÉATION D'UN<br>NOUVEAU CYCLE DE<br>CONFIGURATIONS | Appuyez sur ce bouton pour afficher l'écran de création d'un nouveau cycle de configurations.<br>→ Voir <b>"II-2-5-3. Comment créer un nouveau cycle de configurations" p.73</b> .                                                                                                    |  |  |  |  |  |
| ₿ | Bouton SAUTER LE RÉ-<br>GLAGE                                 | Lorsque vous appuyez sur ce bouton, l'écran de réglage du saut d'étape du cycle<br>s'affiche.<br>→ Voir <b>"II-2-5-5. Comment définir le saut d'une ou plusieurs étapes d'un</b><br>cycle" p.77.                                                                                                    |  |  |  |  |  |
| • | Bouton MODIFIER L'ÉTAPE                                       | _orsque vous appuyez sur ce bouton, l'écran de modification de l'étape du cycle de<br>configurations s'affiche.<br>√ous pouvez alors insérer ou supprimer une ou plusieurs étapes.<br>→ Voir <b>"II-2-5-4. Comment modifier les étapes du cycle de configuration" p.75</b> .                                                                                                    |  |  |  |  |  |
| • | Bouton PINCE-FIL                                              | Activer/désactiver le dispositif du pinceur de fil et activer le dispositif de réduction<br>des nids d'oiseau<br>: Le dispositif du pinceur de fil et le dispositif de réduction des nids<br>d'oiseau.<br>: Pince-fil activé<br>: Le dispositif de réduction des nids d'oiseau est activé.<br>: Les fonctions du pinceur de fil et de réduction des nids d'oiseau<br>sont activées |  |  |  |  |  |

|   | Bouton et affichage                                 | Description                                                                                                    |
|---|-----------------------------------------------------|----------------------------------------------------------------------------------------------------|
| 9 | Bouton de RÉGLAGE DU<br>PRESSEUR INTERMÉ-<br>DIAIRE | Lorsque vous appuyez sur ce bouton, le presseur intermédiaire s'abaisse et l'écran de réglage de la hauteur du presseur intermédiaire s'affiche.<br>→ Voir <b>"II-2-4-4. Comment modifier le paramètre" p.47</b> .                                                                       |
| 6 | Bouton BOBINEUR DE CA-<br>NETTE                     | Lorsque vous appuyez sur ce bouton, l'écran de bobinage de la canette s'affiche.<br>Sur cet écran, vous pouvez bobiner une canette.<br>→ Voir "II-2-4-10. Comment bobiner une canette sur la tête de la machine à<br>coudre" p.59                                                        |
| e | Bouton SELECTION DE LA<br>FORME DE COUTURE          | Le type de configuration sélectionné est affiché sur le bouton.                                                                                                    |
| ٢ | Bouton SAISIE DE CARAC-<br>TÈRE                     | Le nom du fichier et le commentaire sur la configuration sélectionnée sont affichés<br>sur le bouton.<br>Lorsque vous appuyez sur ce bouton, l'écran de modification de saisie de caractère<br>s'affiche.                                                                                |
| 0 | Bouton SÉLECTION DE<br>CONFIGURATION                | Lorsque vous appuyez sur ce bouton, l'écran de sélection de la configuration s'af-<br>fiche. Sur cet écran, vous pouvez sélectionner une ou plusieurs configurations de<br>la ou des étapes enregistrées.<br>→ Voir <b>'II-2-4-7. Comment sélectionner une forme de couture'' p.53</b> . |
| 0 | Bouton DEFILEMENT VERS<br>LE HAUT                   | La page affichée bascule sur la page précédente.                                                                                                    |
| Ø | Bouton DEFILEMENT VERS<br>LE BAS                    | La page affichée bascule sur la page suivante.                                                                                                    |

# 2-5-2. Écran de couture

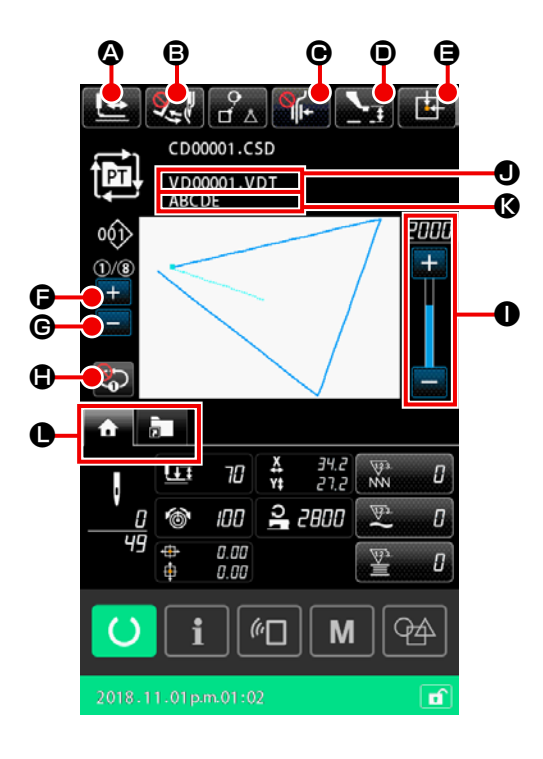

|   | Bouton et affichage                                          | Description                                                                                                    |
|---|--------------------------------------------------------------|----------------------------------------------------------------------------------------------------|
| ۵ | Bouton CONFIRMATION DE<br>LA FORME DE COUTURE                | Lorsque vous appuyez sur ce bouton, l'écran de confirmation de la forme de cou-<br>ture s'affiche. Sur cet écran, vous pouvez confirmer la forme de couture.<br>→ Voir "II-2-4-5. Comment vérifier la forme de la configuration de couture"<br>p.49.                                                                                                    |
| B | Bouton ACTIVATION/DÉ-<br>SACTIVATION DU BA-<br>LAYEUR        | Ce bouton permet d'activer ou désactiver la sortie du balayeur.<br>: La sortie du balayeur est désactivée<br>: La sortie du balayeur est activée                                                                                                    |
| Θ | Bouton PINCE-FIL                                             | Activer/désactiver le dispositif du pinceur de fil et activer le dispositif de réduction des nids d'oiseau         Image: Construction of the second second |
| • | Bouton de RÉGLAGE DU<br>PRESSEUR INTERMÉ-<br>DIAIRE          | Lorsque vous appuyez sur ce bouton, le presseur intermédiaire s'abaisse et l'écran de réglage de la hauteur du presseur intermédiaire s'affiche.<br>→ Voir <b>"II-2-4-4. Comment modifier le paramètre" p.47</b> .                                                                                                    |
| 9 | Bouton de POSITION<br>INITIALE DU RÂTELIER<br>D'ALIMENTATION | Lorsque vous appuyez sur ce bouton alors que le travail de couture par la machine<br>est en pause, le cadre d'entraînement revient au début de la couture et se lève.                                                                                                    |
| G | Bouton de CHANGEMENT<br>D'ÉTAPE ACTUELLE (+)                 | La page affichée bascule sur la page suivante.                                                                                                    |
| © | Bouton de CHANGEMENT<br>D'ÉTAPE ACTUELLE (-)                 | Ce bouton permet de revenir à l'étape à coudre précédente.                                                                                                    |

|   | Bouton et affichage                          | Description                                                                                                    |
|---|----------------------------------------------|----------------------------------------------------------------------------------------------------|
| • | Bouton de répétition de<br>l'étape 1         | Ce bouton permet de sélectionner l'activation ou la désactivation de la répétition<br>de l'étape 1.<br>Lorsque la répétition de l'étape 1 est réglée sur " activer ", l'étape en cours peut<br>être cousue en répétition même lorsque la couture de l'étape en cours est termi-<br>née. |
| 0 | Résistance variable VITESSE                  | Permet de changer la vitesse de la machine à coudre.                                                                                                    |
| • | Affichage du nom du fichier                  | Lorsque vous appuyez sur ce bouton, le nom du fichier de la configuration sélec-<br>tionnée s'affiche.                                                                                                    |
| Ø | Affichage du commentaire                     | Lorsque vous appuyez sur ce bouton, le commentaire de la configuration sélec-<br>tionnée s'affiche.                                                                                                    |
| 0 | Bouton SÉLECTION D'ON-<br>GLET MULTIFONCTION | Ce bouton permet de modifier l'affichage des onglets fonction par fonction.<br>→Voir <b>"II-2-4-3. Affichage d'onglet multifonction" p.42</b> .                                                                                                    |

# 2-5-3. Comment créer un nouveau cycle de configurations

Comment créer un nouveau cycle de configurations

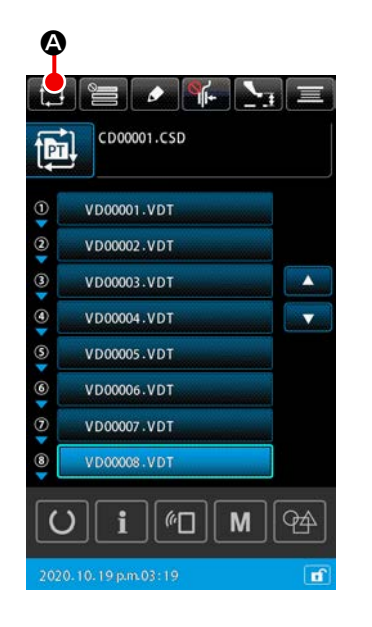

# ① Affichage de l'écran de création d'un nouveau cycle de configurations

Lorsque vous appuyez sur le bouton CRÉATION D'UN NOU-

VEAU CYCLE DE CONFIGURATIONS Sur l'écran de réglage de configuration ou l'écran de réglage de cycle de configurations, l'écran de création d'un nouveau cycle de configurations s'affiche.

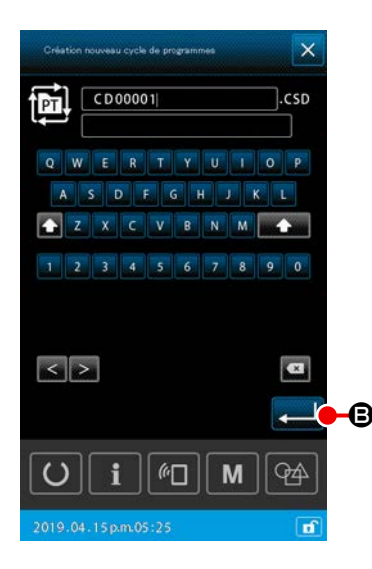

(2)

# Création d'un nouveau fichier Entrez le nom de fichier du nouveau cycle de configurations que vous souhaitez créer. → Voir "II-2-4-11. Comment saisir des caractères" p.61. Lorsque vous appuyez sur le bouton ENTRÉE . ê, l'écran de réglage du cycle de configurations s'affiche.

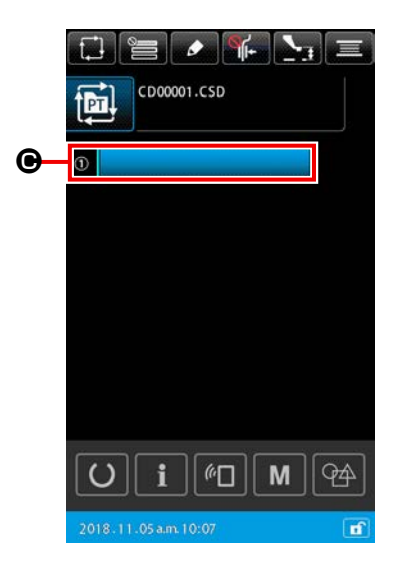

 Enregistrement de la configuration en une étape Lorsque vous appuyez sur le bouton SÉLECTION DE LA CONFIGURATION
 I'écran de sélection de la configuration s'affiche. Sélectionnez la configuration que vous souhaitez enregistrer et appuyez sur ENTRÉE

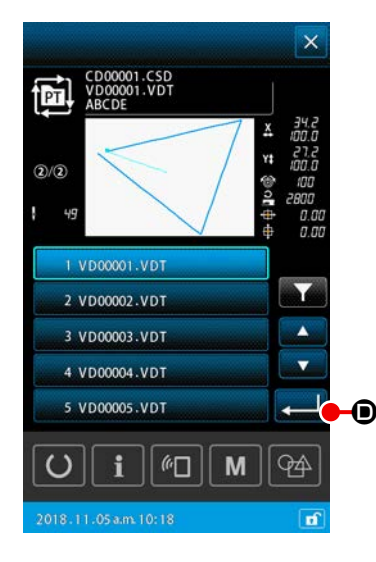

(4) Répétez l'étape (3) autant de fois que vous avez d'étapes à enregistrer

Lorsque l'enregistrement de l'étape 1 est terminé, le bouton de SÉLECTION DE LA CONFIGURATION s'affiche pour l'étape 2. Répétez l'étape ③ autant de fois que vous avez d'étapes à enregistrer.

# 2-5-4. Comment modifier les étapes du cycle de configuration

Il est possible d'insérer, changer ou supprimer les étapes enregistrées d'un cycle de configuration.

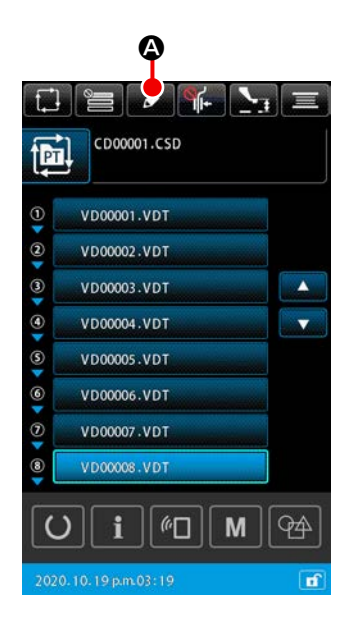

- 1) Opération de base
- Affichage de l'écran de modification des étapes du cycle Lorsque le bouton MODIFIER ÉTAPE A est enfoncé sur l'écran de réglage du cycle de configuration, l'écran de modification des étapes du cycle s'affiche.
- ② Modification de la ou des étapes d'un cycle de couture Lorsque le bouton de SÉLECTION DES CONFIGURATIONS

vbott.vbt **(b)** est enfoncé, la configuration devient l'objet de la modification.

Se reporter ci-après pour la procédure de modification des

étapes :

- → "2) Insertion d'une étape" p.76
- → "3) Changement des étapes" p.76
- → "4) Suppression d'une étape" p.76

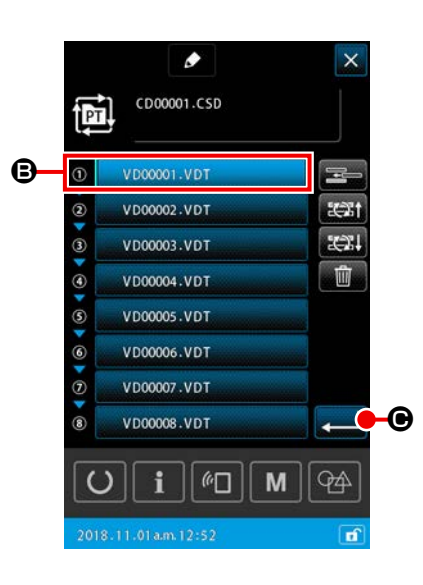

③ Confirmation de la modification de la ou des étapes

Lorsque le bouton ENTRÉE Ce est enfoncé, le contenu modifié est validé. Ensuite, l'écran de réglage du cycle de configuration est rétabli.

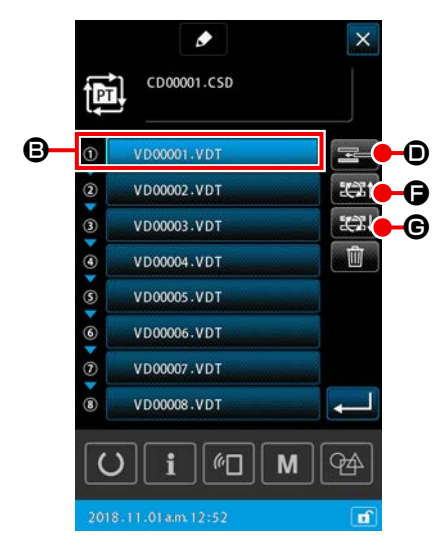

CD00001.CSD VD00001.VDT

2 VD00002.VDT

3 VD00003.VDT

4 VD00004.VDT

5 VD00005.VDT

i

6

М

()

.

94

**-**

PT

1)/2

₿

### 2) Insertion d'une étape

Une étape est insérée dans la position immédiatement avant la configuration qui est actuellement sélectionnée avec le bouton de

SÉLECTION DES CONFIGURATIONS VD00001.VDT

D1.VDT

₿.

 Sélection d'une configuration dans laquelle est insérée une étape

Lorsque le bouton INSÉRER ÉTAPE écran de modification des étapes, l'écran de sélection des configurations s'affiche.

### 2 Insertion d'une étape

Sélectionner la configuration dans laquelle on souhaite insérer une étape et appuyer sur le bouton ENTRÉE L'étape est insérée immédiatement avant la configuration actuellement sélectionnée, et l'écran de modification des étapes est rétabli.

#### 3) Changement des étapes

Une étape dans la configuration qui est actuellement sélectionnée avec le bouton de SÉLECTION DES CONFIGURATIONS

volucion voltage en étape précédente ou en

étape suivante dans cette configuration.

1 Changement de configuration

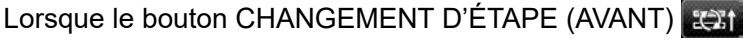

est enfoncé sur l'écran de modification des étapes, l'ordre de couture de la configuration actuellement sélectionnée et sa configuration précédente est permuté.

Lorsque le bouton CHANGEMENT D'ÉTAPE (APRÈS)

**•** est enfoncé, l'ordre de couture de la configuration actuellement sélectionnée et sa configuration suivante est permuté.

### 4) Suppression d'une étape

La configuration qui est actuellement sélectionnée avec le bouton de SÉLECTION DES CONFIGURATIONS est supprimée.

### ① Suppression d'une configuration

Lorsque le bouton SUPPRIMER ÉTAPE **()** est enfoncé sur l'écran de modification des étapes, la configuration actuellement sélectionnée est supprimée de l'étape du cycle enregistrée.

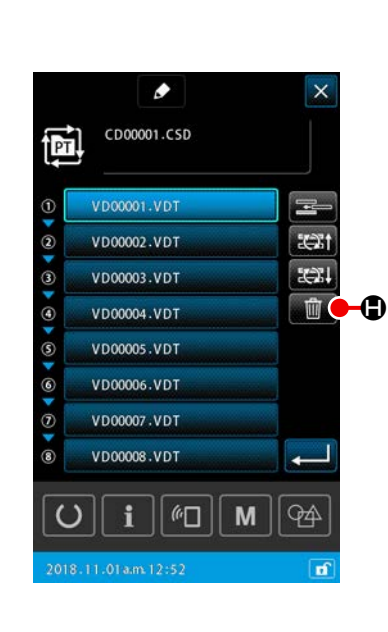

# 2-5-5. Comment définir le saut d'une ou plusieurs étapes d'un cycle

Vous pouvez définir une ou plusieurs étapes à ignorer.

Utilisez cette fonction si vous souhaitez ignorer temporairement une ou plusieurs étapes sans modifier les informations d'étapes enregistrées pour le cycle de configurations.

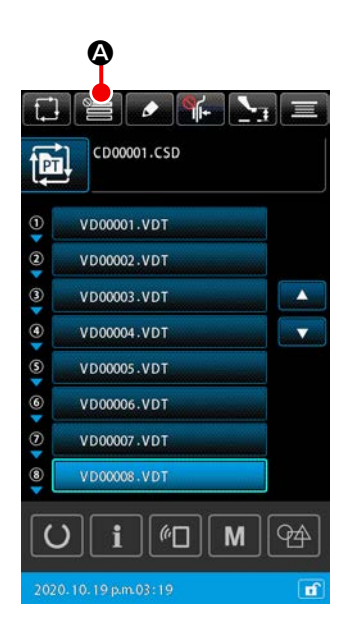

#### 1) Affichage de l'écran de réglage du saut

Lorsque vous appuyez sur le bouton RÉGLAGE DU SAUT Sur l'écran du cycle de configurations, l'écran de réglage du saut s'affiche.

### 2 Exécution du réglage du saut

Lorsque vous appuyez sur le bouton SÉLECTION DE LA CONFIGURATION (2), le symbole d'interdiction s'affiche. La ou les étapes pour lesquelles le symbole d'interdiction est affiché sont ignorées lors de la couture du cycle de configurations.

Lorsque vous appuyez sur le bouton INVERSION . tous les paramètres de saut sont inversés entre "SAUTER " et "NE PAS SAUTER ".

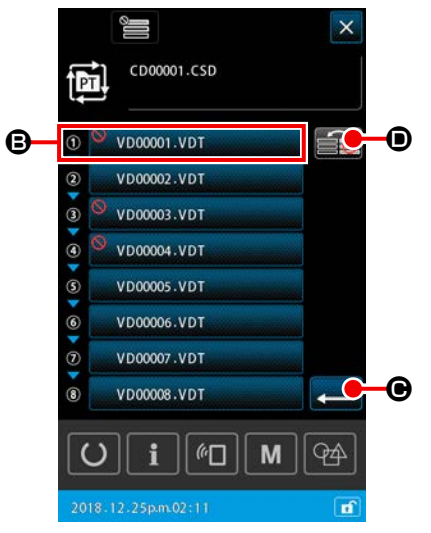

### **③** Confirmation des paramètres de saut

Appuyez sur le bouton ENTRÉE contenu du réglage. Ensuite, l'écran retourne à l'écran de réglage du cycle de configurations.

### 2-5-6. Comment coudre une étape en répétition

Il est possible de coudre en répétition une étape enregistrée dans un cycle de configurations. Utilisez cette fonction si vous souhaitez ignorer temporairement une ou plusieurs étapes sans modifier les informations d'étapes enregistrées pour le cycle de configurations.

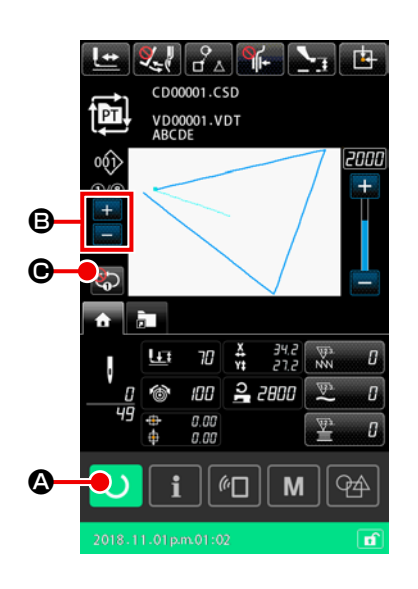

- 1 Affichage de l'écran de cycle de couture Affiche l'écran de cycle de configurations. Lorsque l'écran de réglage du cycle de configurations est affiché, appuyez sur le bouton PRÊT Opour afficher l'écran de couture du cycle de configurations.
- Sélection de l'étape à coudre en répétition (2) Sélectionnez l'étape que vous souhaitez coudre en répétition en appuyant sur le bouton BASCULEMENT DE L'ÉTAPE AC-

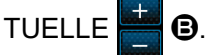

(3) Réglage de la machine à coudre en mode de répétition de l'étape 1

Lorsque la répétition est activée en appuyant sur le bouton RÉPÉTITION DE L'ÉTAPE 1 🥋 🕑 sur l'écran de couture du

cycle de configurations, vous pouvez coudre l'étape en répétition sans modifier l'étape à la fin de la couture.

Lorsque la répétition est désactivée, la machine à coudre revient à la couture normale du cycle de configurations.

2-6. Liste

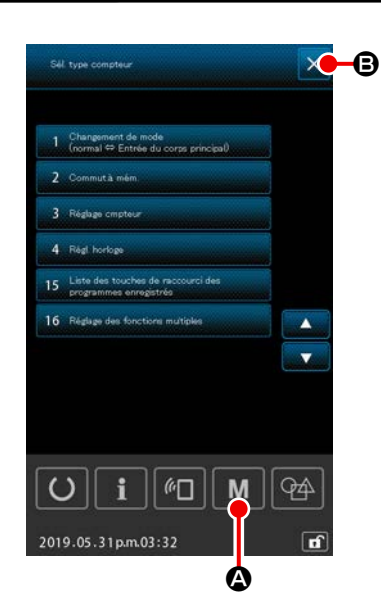

- 1) **Opération de base**
- Affichage de l'écran de liste

Lorsque le bouton M M est enfoncé sur l'écran de réglage des configurations, l'écran de liste s'affiche.

#### 2 Fermeture de l'écran de liste

Lorsque le bouton ANNULER 🗙 🕒 ou le bouton M M

A est enfoncé sur l'écran de liste, l'écran se ferme. Ensuite, l'écran de réglage des configurations est rétabli.

### 2) Tableau de la liste affichée

| No | Nom de l'élément                                                 | Description                                                                                                    |
|----|------------------------------------------------------------------|----------------------------------------------------------------------------------------------------|
| 1  | Changement de mode (Normal ⇔ -<br>Saisie du corps principal)     | Cet élément permet de changer le mode de saisie entre le mode nor-<br>mal et le mode de saisie du corps principal.                 |
| 2  | Bouton de mémoire                                                | Cet élément permet de définir les données du bouton de mémoire.                                                                    |
| 3  | Réglage du compteur                                              | Cet élément permet de régler le compteur de couture, le compteur du nombre de pièces et le compteur et compteur du fil de canette. |
| 4  | Réglage de l'horloge                                             | Cet élément permet de régler la date et l'heure.                                                                                   |
| 15 | Liste d'enregistrement des boutons de raccourci de configuration | Cet élément permet d'enregistrer une configuration sur le bouton de raccourci de configuration.                                    |
| 16 | Réglage multi-fonction                                           | L'affichage/masquage de l'onglet multi-fonction est réglé.                                                                         |

# 2-6-1. Basculement du mode de saisie entre le mode normal et le mode de saisie du corps principal

Le mode de saisie peut être basculé entre le mode normal et le mode de saisie du corps principal.

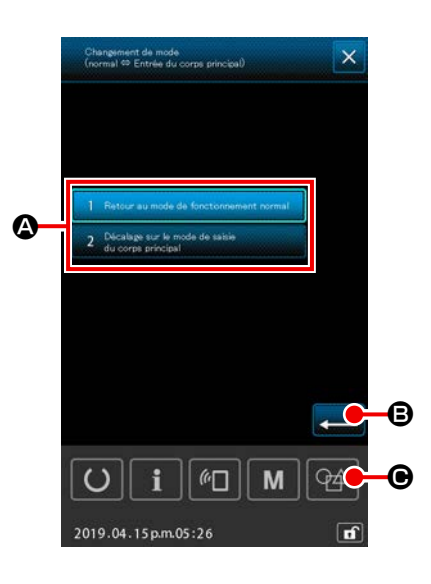

# ① Affichage de l'écran de changement de mode

### 2 Confirmation du mode

Lorsque le mode souhaité est sélectionné et confirmé en appuyant sur em le mode actuel bascule sur le mode confirmé au moment de la fermeture de l'écran de liste.

 Si le bouton de mémoire " U405 : Activer/désactiver le raccourci vers la saisie du corps principal " est défini sur " activer ", le bouton CHANGEMENT DE SAISIE DU CORPS PRINCIPAL

**•** s'affiche. Appuyez sur ce bouton pour régler le mode de saisie sur mode de saisie du corps principal.

### 2-6-2. Interrupteur logiciel

Les données de l'interrupteur logiciel sont les données de fonctionnement communes partagées entre les machines à coudre. Ces données affectent généralement toutes les configurations de couture.

### (1) Comment modifier les données de l'interrupteur logiciel

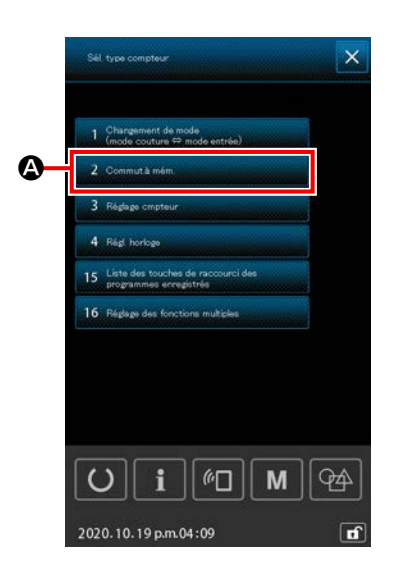

 Appuyer sur M sur l'écran de réglage pour afficher l'écran de la liste.
 Sélectionner 2 commutanée
 Asur l'écran de la liste pour afficher l'écran de sélection du type d'interrupteur logiciel.

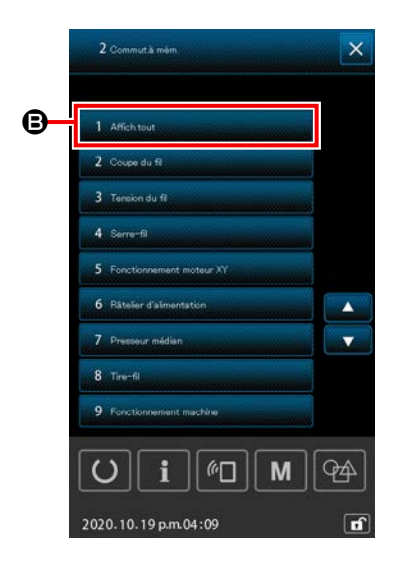

Sélectionner **1** Affenteur **B** pour afficher l'écran de la liste des interrupteurs logiciels.

\* Si un autre élément que **1** Affectuat **B** est sélectionné, seuls les éléments de l'interrupteur logiciel type par type seront affichés.

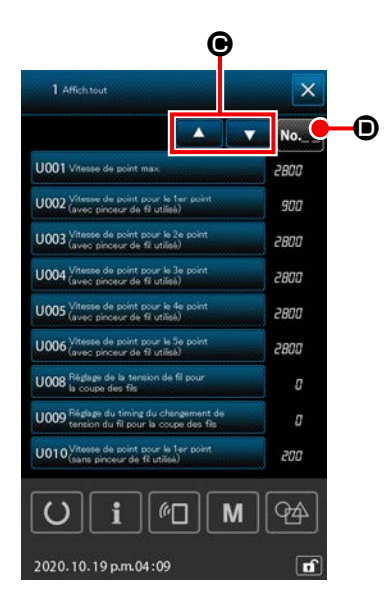

### 2 Sélection de l'interrupteur logiciel à modifier

Sur l'écran de la liste des interrupteurs logiciels, le numéro, le nom et la valeur de réglage actuelle de chaque élément sont affichés.

Sélectionner l'élément à modifier sur l'écran de la liste des interrupteurs logiciels.

Si le numéro de l'interrupteur logiciel de l'élément à modifier est connu, il est recommandé d'utiliser la fonction de récupération de l'interrupteur logiciel pour trouver facilement l'élément cible.

Lorsque l'élément à modifier est sélectionné depuis l'écran de la liste des interrupteurs logiciels, l'écran de modification des interrupteurs logiciels s'affiche.

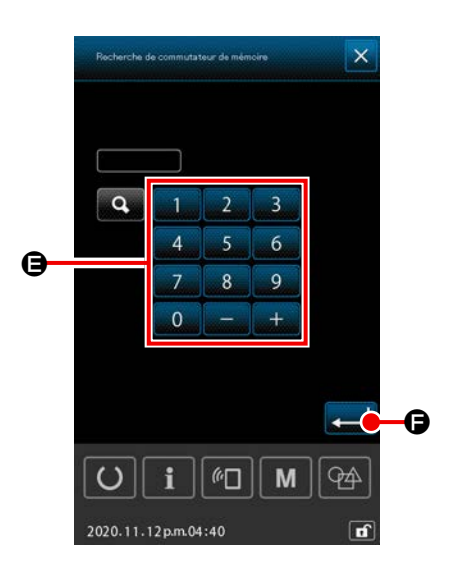

# [ Comment utiliser la fonction de récupération de l'interrupteur logiciel ]

Lorsque le bouton Récupération . est enfoncé sur l'écran de la liste des interrupteurs logiciels, l'écran de récupération des interrupteurs logiciels s'affiche.

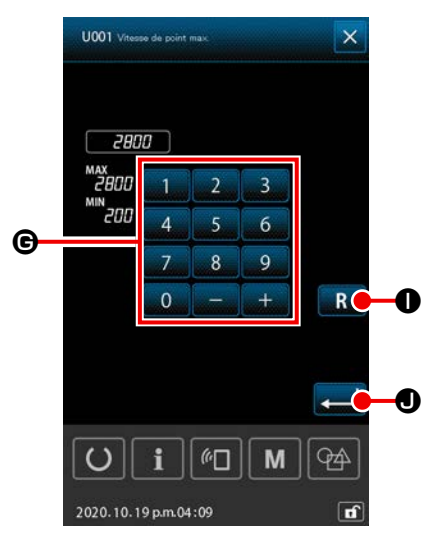

③ Modification des données de l'interrupteur logiciel Deux méthodes différentes sont disponibles pour modifier les données de l'interrupteur logiciel, c'est-à-dire la modification des valeurs numériques et la sélection des éléments.

### [Dans le cas de la modification d'une valeur numérique]

Saisir la valeur de réglage avec les touches numériques et les boutons +/- **G**.

La valeur de réglage peut être modifiée dans la plage de saisie affichée à l'écran.

### [ Dans le cas de la sélection d'un élément ]

Sélectionner un élément parmi deux ou plusieurs éléments de sélection **()**.

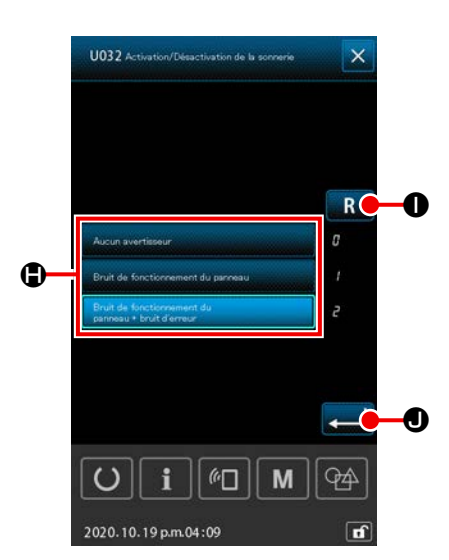

Lorsque **R**, est enfoncé, l'écran revient à l'état précédant la modification.

Lorsque le bouton R ①, est maintenu enfoncé pendant une seconde, la valeur de réglage est ramenée à sa valeur initiale. Lorsque le bouton 2 ② est enfoncé, les données modifiées sont confirmées et l'écran de la liste des interrupteurs logiciels est rétabli.

# (2) Interrupteur logiciel

| No   | Nom                                                                                                    | Élément de célection | Plage de       | Plage de       | Valeur initiale |           |           |           |  |
|------|----------------------------------------------------------------------------------------------------|----------------------|----------------|----------------|-----------------|-----------|-----------|-----------|--|
| NO.  | Nom                                                                                                    | Element de Selection | réglage        | réglage        | HS3020RSZ       | GS3020RSZ | HS3020RSW | GS3020RSW |  |
| U001 | Vitesse maximale de couture de la machine à coudre                                                                                                    |                      | 200 à<br>2.800 | 100<br>sti/min |                 | 2.8       | 300       |           |  |
| U002 | Vitesse de couture du premier point<br>du début progressif (Avec le pince-fil)                                                                                           |                      | 200 à 900      | 100<br>sti/min | 900             |           |           |           |  |
| U003 | Vitesse de couture du second point du début progressif (Avec le pince-fil)                                                                                               |                      | 200 à<br>2.800 | 100<br>sti/min | 2.800           |           |           |           |  |
| U004 | Vitesse de couture du troisième point<br>du début progressif (Avec le pince-fil)                                                                                         |                      | 200 à<br>2.800 | 100<br>sti/min | 2.800           |           |           |           |  |
| U005 | Vitesse de couture du quatrième point<br>du début progressif (Avec le pince-fil)                                                                                         |                      | 200 à<br>2.800 | 100<br>sti/min | 2.800           |           |           |           |  |
| U006 | Vitesse de couture du cinquième point<br>du début progressif (Avec le pince-fil)                                                                                         |                      | 200 à<br>2.800 | 100<br>sti/min | 2.800           |           |           |           |  |
| U008 | Tension du fil lors de la coupe du fil                                                                                                    |                      | 0 à 200        | 1              | 0               |           |           |           |  |
| U009 | Réglage de l'instant du changement de<br>la tension de fil au moment de la coupe<br>du fil (reference: 28 °)<br>Réglage de 4 ° (résolution TG)<br>+ : Avancé - : Retardé |                      | -24 à 16(°)    | 1 (°)          | 0               |           |           |           |  |
| U010 | Vitesse de couture du premier point<br>du début progressif (Sans le pince-fil)                                                                                           |                      | 200 à 900      | 100<br>sti/min |                 | 20        | 00        |           |  |
| U011 | Vitesse de couture du second point du début progressif (Sans le pince-fil)                                                                                               |                      | 200 à<br>2.800 | 100<br>sti/min | 600             |           |           |           |  |
| U012 | Vitesse de couture du troisième point<br>du début progressif (Sans le pince-fil)                                                                                         |                      | 200 à<br>2.800 | 100<br>sti/min | 1.000           |           |           |           |  |
| U013 | Vitesse de couture du quatrième point<br>du début progressif (Sans le pince-fil)                                                                                         |                      | 200 à<br>2.800 | 100<br>sti/min | 1.500           |           |           |           |  |
| U014 | Vitesse de couture du cinquième point<br>du début progressif (Sans le pince-fil)                                                                                         |                      | 200 à<br>2.800 | 100<br>sti/min |                 | 2.0       | 000       |           |  |

| No   | Nom                                                                                                    | Élément de célection                                                                                                    | Plage de   | Plage de |           | Valeur initiale |           |           |  |
|------|----------------------------------------------------------------------------------------------------|----------------------------------------------------------------------------------------------------|------------|----------|-----------|-----------------|-----------|-----------|--|
| NO.  | Nom                                                                                                    | Element de selection                                                                                                    | réglage    | réglage  | HS3020RSZ | GS3020RSZ       | HS3020RSW | GS3020RSW |  |
| U016 | Instant du changement de la tension de<br>fil au début de la couture (en l'absence<br>de pincement de fil) (reference: 60 °)<br>Réglage de 4 ° (résolution TG)<br>+ : Avancé - : Retardé |                                                                                                    | -20 à 8(°) | 1 (°)    |           |                 | 0         |           |  |
| U019 | Tension du fil pour le 1er point au<br>début de la couture<br>(avec pinceur de fil/avec dispositif de<br>réduction des nids d'oiseau)                                                    |                                                                                                    | 0 à 200    | 1        | 200       |                 |           |           |  |
| U020 | Tension du fil pour le 2nd point au<br>début de la couture<br>(avec pinceur de fil/avec dispositif de<br>réduction des nids d'oiseau)                                                    |                                                                                                    | 0 à 200    | 1        | 200       |                 |           |           |  |
| U021 | Tension du fil pour le 3me point au<br>début de la couture<br>(avec pinceur de fil/avec dispositif de<br>réduction des nids d'oiseau)                                                    |                                                                                                    | 0 à 200    | 1        | 200       |                 |           |           |  |
| U022 | Tension du fil pour le 1er point au<br>début de la couture<br>(Sans le pince-fil)                                                                                                    |                                                                                                    | 0 à 200    | 1        |           |                 | 0         |           |  |
| U023 | Tension du fil pour le 2nd point au<br>début de la couture<br>(Sans le pince-fil)                                                                                                    |                                                                                                    | 0 à 200    | 1        |           |                 | 0         |           |  |
| U024 | Tension du fil pour le 3me point au<br>début de la couture<br>(Sans le pince-fil)                                                                                                    |                                                                                                    | 0 à 200    | 1        | 0         |                 |           |           |  |
| U026 | Position du cadre d'alimentation com-<br>mandé par moteur lors de la course<br>en deux temps                                                                                             |                                                                                                    | 50 à 90    | 1        |           | 7               | 0         |           |  |
| U030 | Réglage de la tension du fil à la sortie                                                                                                    | 0: Standard (linéaire)<br>1: Réglage détaillé basse tension<br>2: Réglage détaillé haute tension                                                                             | 0 à 2      | -        | 0         |                 |           |           |  |
| U032 | Sélection du vibreur sonore                                                                                                    | <ul> <li>0: Sans signal sonore</li> <li>1: Signal sonore de commande du<br/>panneau</li> <li>2: Signal sonore de commande du<br/>panneau + signal sonore d'erreur</li> </ul> | 0 à 2      | -        |           |                 | 2         |           |  |

| No   | Nom                                                                                                    | Élément de célection                                                                                                    | Plage de   | Plage de | Valeur initiale |           |           |           |  |
|------|----------------------------------------------------------------------------------------------------|----------------------------------------------------------------------------------------------------|------------|----------|-----------------|-----------|-----------|-----------|--|
| NO.  | Nom                                                                                                    | Element de selection                                                                                                    | réglage    | réglage  | HS3020RSZ       | GS3020RSZ | HS3020RSW | GS3020RSW |  |
| U033 | Nombre de points à coudre avant que le pince-fil ne relâche le fil                                                                  |                                                                                                    | 1à7        | 1 point  |                 | :         | 2         |           |  |
| U034 | Réglage du timing d'entraînement du<br>pinceur de fil (reference: 80 °)<br>Réglage de 4 ° (résolution TG)<br>+ : Avancé - : Retardé |                                                                                                    | -40 à 0(°) | 1 (°)    |                 |           | 0         |           |  |
| U035 | Traitement du fil au début de la cou-<br>ture                                                                                       | 0 : Pinçage du fil<br>1 : Coupe du fil<br>2 : Aucun traitement                                                                                                    | 0 à 2      | -        |                 |           | 1         |           |  |
| U037 | Sélection du soulèvement du cadre<br>d'entraînement à la fin de la couture                                                          | <ul> <li>0: Le cadre d'entraînement monte<br/>après être retourné à la position de<br/>départ de la couture</li> <li>1: Le cadre d'entraînement monte<br/>puis retourne à la position de dé-<br/>part de la couture</li> <li>2: Le cadre d'entraînement monte<br/>lorsque vous appuyez sur l'inter-<br/>rupteur du cadre d'entraînement<br/>après qu'il soit retourné à la posi-<br/>tion de départ de la couture</li> <li>3: Le cadre d'entraînement monte<br/>lorsque vous appuyez sur l'inter-<br/>rupteur du cadre d'entraînement<br/>après son déplacement à la<br/>position de départ de la couture/<br/>la machine à coudre commence à<br/>coudre lorsque vous appuyez sur<br/>l'interrupteur de départ</li> </ul> | 0 à 3      | _        |                 |           | 0         |           |  |
| U038 | Le cadre d'entraînement ne peut pas<br>monter à la fin de la couture                                                                | 0: Normal<br>1: Le cadre d'entraînement ne peut<br>pas monter                                                                                                    | 0 à 1      | -        |                 |           | 0         |           |  |
| U039 | Avec/sans repérage de l'origine à la<br>fin de la couture (en fonctionnement<br>normal)                                             | 0: Sans repérage de l'origine<br>1: Avec repérage de l'origine                                                                                                    | 0 à 1      | -        |                 |           | 0         |           |  |
| U040 | Avec/sans repérage de l'origine à la<br>fin de la couture (en mode de couture<br>par cycles)                                        | <ul> <li>0: Avec repérage de l'origine</li> <li>1: Avec repérage de l'origine (configuration par configuration)</li> <li>2: Avec repérage de l'origine (à la fin de chaque cycle)</li> </ul>                                                                                                    | 0 à 2      | -        |                 |           | 0         |           |  |

|      | Norm                                                                                                 | Élément de célection                                                                                                    | Plage de       | Plage de       | Valeur initiale |           |           |           |  |
|------|----------------------------------------------------------------------------------------------------|----------------------------------------------------------------------------------------------------|----------------|----------------|-----------------|-----------|-----------|-----------|--|
| NO.  | Nom                                                                                                  | Element de selection                                                                                                    | réglage        | réglage        | HS3020RSZ       | GS3020RSZ | HS3020RSW | GS3020RSW |  |
| U041 | Sélection de l'élévation du cadre d'en-<br>traînement par la commande d'arrêt<br>provisoire          | <ul> <li>0: Le cadre d'entraînement monte</li> <li>1: Le cadre d'entraînement monte<br/>avec l'interrupteur du cadre d'en-<br/>traînement</li> </ul>                 | 0 à 1          | -              | 0               |           |           |           |  |
| U042 | Sélection de la position d'arrêt de l'aiguille                                                       | 0: Position haute<br>1: Position point mort haut                                                                                                    | 0 à 1          | -              | 0               |           |           |           |  |
| U046 | Sélection de l'interdiction du contrôle<br>de la commande de coupe du fil                            | 0: Activé<br>1: Désactivé                                                                                                    | 0 à 1          | -              | 0               |           |           |           |  |
| U048 | Sélection de l'itinéraire de retour à<br>l'origine au moment de l'opération de<br>retour à l'origine | <ul> <li>0: Retour linéaire</li> <li>1: Retour dans le sens inverse de la configuration</li> <li>2: Repérage de l'origine → Point de départ de la couture</li> </ul> | 0 à 2          | -              | 0               |           |           |           |  |
| U049 | Sélection de la vitesse de bobinage<br>de la canette                                                 |                                                                                                    | 800 à<br>2.000 | 100<br>sti/min | 1.600           |           |           |           |  |
| U050 | Réglage de la longueur du fil restant en<br>fin de couture                                           | 0: Normal<br>1: Long<br>2: Plus long                                                                                                    | 0 à 2          | -              | 0               |           |           |           |  |
| U051 | Activation/désactivation du fonction-<br>nement du tire-fils                                         | 0: Désactivé<br>1: Activé                                                                                                    | 0 à 1          | -              | 1               |           |           |           |  |
| U055 | Distance de saut minimum pour exécuter la coupe du fil                                               |                                                                                                    | 0 à 12,8       | 0,1 mm         |                 |           | 0         |           |  |
| U064 | Méthode de définition du taux d'agran-<br>dissement/réduction XY                                     | 0: Définir en %<br>1: Définir en dimension réelle                                                                                                    | 0 à 1          | -              |                 | (         | 0         |           |  |
| U068 | Durée de sortie de tension du fil lors<br>du réglage de la valeur de la tension<br>du fil            |                                                                                                    | 0 à 20         | 1 point        |                 | 2         | 20        |           |  |
| U069 | Sélection de la position d'inclinaison du<br>pinceur de fil                                          | 0: Type S<br>1: Type H (fil fin)<br>2: Type H (Moyen)<br>3: Type H (Fil épais)                                                                                       | 0 à 3          | -              |                 |           | 0         |           |  |
| U070 | Sélection de la position de pincement de fil                                                         | 0: Standard (Fil épais)<br>1: Position arrière                                                                                                    | 0 à 1          | -              |                 |           | 1         |           |  |
| U071 | Sélection de l'activation/désactivation de la détection de rupture de fil                            | 0: Désactivé<br>1: Activé                                                                                                    | 0 à 1          | -              |                 |           | 1         |           |  |

| No   | Nom                                                                                                    | Élément de sélection                                                                                                    | Plage de    | Plage de | Valeur initiale |           |           |           |
|------|----------------------------------------------------------------------------------------------------|----------------------------------------------------------------------------------------------------|-------------|----------|-----------------|-----------|-----------|-----------|
|      | Nom                                                                                                    | Element de Selection                                                                                                    | réglage     | réglage  | HS3020RSZ       | GS3020RSZ | HS3020RSW | GS3020RSW |
| U072 | Nombre de points à coudre lorsque la<br>détection de cassure du fil est désacti-<br>vée au début de la couture |                                                                                                    | 0 à 15      | 1 point  |                 |           | 8         |           |
| U073 | Nombre de points à coudre lorsque la<br>détection de cassure du fil est désacti-<br>vée pendant la couture     |                                                                                                    | 0 à 15      | 1 point  |                 | :         | 3         |           |
| U076 | Sélection de la méthode d'entraînement                                                                         | 0 : Entraînement intermittent<br>1 : Entraînement continu<br>2 : Entraînement à vitesse constante                                                                                           | 0 à 2       | -        |                 |           | 0         |           |
| U077 | Réglage du moment d'entraînement<br>(référence en fin de couture)                                              |                                                                                                    | -10 à 30    | 1        |                 |           | 0         |           |
| U078 | Réglage de la phase d'entraînement<br>(entraînement continu)                                                   |                                                                                                    | -30 à 30(°) | 1 (°)    |                 |           | 0         |           |
| U079 | Réglage de la phase d'entraînement<br>(entraînement à vitesse constante)v                                      |                                                                                                    | -30 à 30(°) | 1 (°)    |                 |           | 0         |           |
| U081 | Ouverture/fermeture par la pédale de<br>commande du cadre d'entraînement                                       |                                                                                                    | 0 à 99      | 1        |                 |           | 0         |           |
| U082 | Ouverture/fermeture par la commande<br>du cadre d'entraînement pendant<br>l'arrêt provisoire                   |                                                                                                    | 0 à 99      | 1        |                 |           | 0         |           |
| U084 | Avec/sans loquet pour l'interrupteur à pédale 1                                                                | 0: Sans<br>1: Avec                                                                                                    | 0 à 1       | -        |                 |           | 1         |           |
| U085 | Avec/sans loquet pour l'interrupteur à pédale 2                                                                | 0: Sans<br>1: Avec                                                                                                    | 0 à 1       | -        |                 |           | 1         |           |
| U086 | Avec/sans loquet pour l'interrupteur à pédale 3                                                                | 0: Sans<br>1: Avec                                                                                                    | 0 à 1       | -        |                 |           | 1         |           |
| U087 | Avec/sans loquet pour l'interrupteur à pédale 4                                                                | 0: Sans<br>1: Avec                                                                                                    | 0 à 1       | -        |                 |           | 1         |           |
| U088 | Mode de la fonction d'agrandissement/<br>réduction                                                             | <ul> <li>0: Interdit</li> <li>1: Augmentation/diminution du<br/>nombre de points (le pas est fixe)</li> <li>2: Augmentation/diminution du pas (le<br/>nombre de points est fixe)</li> </ul> | 0 à 2       | -        |                 |           | 1         |           |

| Na   | Nor                                                                                                  |                                                                                                    | Plage de Plage de |         | Valeur initiale |           |           | de Plage de Valeur initiale |  |  |  |
|------|----------------------------------------------------------------------------------------------------|----------------------------------------------------------------------------------------------------|-------------------|---------|-----------------|-----------|-----------|-----------------------------|--|--|--|
| NO.  | NOM                                                                                                  | Element de selection                                                                                                    | réglage           | réglage | HS3020RSZ       | GS3020RSZ | HS3020RSW | GS3020RSW                   |  |  |  |
| U089 | Mode de la fonction de déplacement<br>pas à pas                                                      | 0: Interdit<br>1: Course parallèle<br>2: Déplacement à la seconde origine<br>spécifiée ultérieurement                                                                                                    | 0 à 2             | -       |                 | :         | 2         |                             |  |  |  |
| U094 | Sélection du point mort haut de l'ai-<br>guille lors du repérage de l'origine/<br>retour à l'origine | 0: Sans<br>1: Avec                                                                                                    | 0 à 1             | -       |                 | (         | 0         |                             |  |  |  |
| U097 | , Arrêt provisoire/opération de coupe du<br>fil                                                      | <ul> <li>0: Coupe automatique du fil</li> <li>1: Manuelle (le fil est coupé lorsque vous appuyez à nouveau sur l'interrupteur d'arrêt)</li> <li>2: Manuel (opération sur le panneau uniquement)</li> </ul>                                                                                                    | 0 à 2             | -       |                 |           | 1         |                             |  |  |  |
| U101 | Commande synchronisée de l'en-<br>traînement X/Y du moteur principal :<br>vitesse/pas de couture     | 0: 2800sti/min /3.5mm<br>1: 2200sti/min /3.5mm<br>2: 1800sti/min /3.5mm<br>3: 1300sti/min /3.5mm                                                                                                    | 0 à 3             | -       |                 | (         | 0         |                             |  |  |  |
| U103 | Avec/sans commande du presseur<br>intermédiaire                                                      | <ul> <li>0: Sans (Abaissement fixe)</li> <li>1: Avec (Abaissement en fonction des données de couture pendant le fonctionnement)</li> <li>2: Avec (Abaissement peu importe que le cadre d'entraînement se déplace vers l'avant ou vers l'arrière)</li> </ul>                                                                                         | 0 à 2             | -       |                 |           | 1         |                             |  |  |  |
| U104 | Moment de l'abaissement du presseur<br>intermédiaire                                                 | <ul> <li>0: Juste avant le démarrage du moteur<br/>de la machine à coudre</li> <li>1: Synchronisé sur l'abaissement du<br/>pied presseur en fin de couture<br/>(abaissement en cas de position de<br/>commande de couture)</li> <li>2: Synchronisé sur l'abaissement du<br/>pied presseur en fin de couture (tou-<br/>jours abaissement)</li> </ul> | 0 à 2             | -       |                 |           | 0         |                             |  |  |  |

|      | Nom                                                                                              | Élément de célection                                                                                                    | Plage de Plage de |                 | ge de Valeur initiale |           |           |           |
|------|--------------------------------------------------------------------------------------------------|----------------------------------------------------------------------------------------------------|-------------------|-----------------|-----------------------|-----------|-----------|-----------|
| NO.  | NOM                                                                                              | Element de selection                                                                                                    | réglage           | réglage         | HS3020RSZ             | GS3020RSZ | HS3020RSW | GS3020RSW |
| U105 | Position de balayage du tire-fil par rapport au presseur intermédiaire                           | <ol> <li>Balayage au-dessus du presseur<br/>intermédiaire</li> <li>Balayage au-dessus du presseur<br/>intermédiaire (position d'abaisse-<br/>ment maximal du presseur inter-<br/>médiaire)</li> <li>Balayage au-dessous du presseur<br/>intermédiaire</li> </ol> | 0 à 2             | -               |                       |           | 1         |           |
| U108 | Avec/sans détection de la pression de l'air                                                      | 0: Sans<br>1: Avec                                                                                                    | 0 à 1             | -               |                       |           | 1         |           |
| U112 | Sélection de la position d'abaissement<br>du presseur intermédiaire                              |                                                                                                    | 0 à 7,0           | 0,1 mm          |                       | 3         | ,5        |           |
| U129 | Avec/sans commande du refroidisseur d'aiguille                                                   | 0: Sans<br>1: Avec                                                                                                    | 0 à 1             | -               |                       |           | 1         |           |
| U138 | Activation/désactivation du bouton de suppression de la configuration                            | 0: Désactivé<br>1: Activé                                                                                                    | 0 à 1             | -               |                       | (         | 0         |           |
| U145 | Heure de fin du décompte (pour VER.<br>update)                                                   |                                                                                                    | 0 à 99            | 1 se-<br>condes |                       | (         | 0         |           |
| U170 | Sélection de l'unité pour le taux<br>d'agrandissement/réduction                                  | 0: 0.01%<br>1: 0.1%                                                                                                    | 0 à 1             | -               |                       |           | 1         |           |
| U171 | Point de référence pour l'agrandisse-<br>ment/réduction                                          | <ol> <li>0: Point de référence pour l'élargisse-<br/>ment/réduction en VDT</li> <li>1: 2e origine</li> <li>2: Origine mécanique</li> <li>3: Position de départ de la couture</li> </ol>                                                                          | 0 à 3             | -               |                       | (         | 0         |           |
| U206 | Vitesse constante, ratio d'entraînement<br>(5 mm ou moins)                                       |                                                                                                    | 70 à 100%         | 1%              |                       | 10        | 00        |           |
| U207 | Vitesse constante, ratio d'entraînement<br>(plus de 5 mm)                                        |                                                                                                    | 70 à 100%         | 1%              |                       | 10        | 00        |           |
| U245 | Nombre de points à coudre avant que<br>la graisse ne soit épuisée (ordre supé-<br>rieur 16 bits) | 0: Le compteur augmente point par<br>point. Seul l'effacement est appli-<br>qué                                                                                                    | 0                 | -               |                       | (         | 0         |           |
| U314 | Moment où le coupe-fil attend et se<br>déplace avant la coupe du fil au début<br>de la couture   |                                                                                                    | -4 à 6            | 1               |                       | (         | 0         |           |

| Na   | Nom                                                                                                    | Élément de célection                                                                             | Plage de         | Plage de        | e Valeur initiale |           |           |           |
|------|----------------------------------------------------------------------------------------------------|--------------------------------------------------------------------------------------------------|------------------|-----------------|-------------------|-----------|-----------|-----------|
| NO.  | NOM                                                                                                    | Element de selection                                                                             | réglage          | réglage         | HS3020RSZ         | GS3020RSZ | HS3020RSW | GS3020RSW |
| U315 | Moment où le coupe-fil coupe le fil au<br>début de la couture                                              |                                                                                                  | -4 à 6           | 1               |                   | (         | )         |           |
| U316 | Spécification de la couture pour la coupe du fil au début de la couture                                    | 0: Type S (standard)<br>1: Type H (tissus lourds)<br>2: Type G (tissus très lourds)              | 0 à 2            | -               | Туре Н            | Type G    | Туре Н    | Type G    |
| U319 | Nombre de points à coudre avant<br>que le fil ne soit coupé au début de la<br>couture (points)             |                                                                                                  | 2 à 4            | 1 point         |                   | :         | 2         |           |
| U320 | Moment de démarrage du souffleur<br>d'air                                                                  |                                                                                                  | -90 à 90         | 1°              |                   | (         | )         |           |
| U321 | Durée de fonctionnement du souffleur<br>d'air après la coupe du fil                                        |                                                                                                  | 10 à 300         | 1 msec          |                   | 4         | 0         |           |
| U322 | Type de coupe du fil                                                                                       | 0: Type standard<br>1: Type fil restant le plus court                                            | 0 à 1            | -               |                   | (         | )         |           |
| U330 | Hauteur possible d'abaissement de<br>la barre à aiguille (angle en degré par<br>rapport au point mort bas) |                                                                                                  | 0 à 127          | 1°              |                   | 8         | 4         |           |
| U345 | Sélection de la méthode de change-<br>ment de canette                                                      | 0 : Manuel<br>1 : Automatique                                                                    | 0 à 1            | -               |                   | (         | )         |           |
| U355 | Réglage de la longueur de bobinage<br>du fil                                                               | Valeur maximale : 200,00 (m)<br>Valeur minimale : 0,00 (m)                                       | 0,00 à<br>200,00 | 0,1             |                   | 2,        | 00        |           |
| U356 | Réglage de la longueur de tolérance<br>du fil restant                                                      | Valeur maximale : 3,50 (m)<br>Valeur minimale : 0,01 (m)                                         | 0,01 à 3,50      | 0,01            |                   | 3,        | 50        |           |
| U357 | Réglage de la force d'effilochage du fil                                                                   | Valeur maximale : 5<br>Valeur minimale : 0                                                       | 0 à 5            | 1               |                   | (         | )         |           |
| U358 | Réglage de la longueur de l'extrémité<br>du fil de canette                                                 | Valeur maximale : 255<br>Valeur minimale : 0                                                     | 0 à 255          | 1               |                   | (         | )         |           |
| U400 | Gestion des noms de fichiers de confi-<br>guration                                                         | 0: Numéros de configuration et noms<br>de fichier<br>1: Numéros de configuration unique-<br>ment | 0 à 1            | -               |                   | (         | )         |           |
| U402 | Moment du verrouillage automatique                                                                         | Valeur maximale : 300<br>Valeur minimale : 0                                                     | 0 à 300          | 1 se-<br>condes |                   | (         | )         |           |
| U403 | Délai avant que le rétro-éclairage ne s'éteigne automatiquement                                            |                                                                                                  | 0 à 20           | 1               |                   | (         | )         |           |

| No   | Nom                                                                            | Élément de célection                                                                                                    | Plage de Plage de |                 | age de Valeur initiale |           |           |           |
|------|--------------------------------------------------------------------------------|----------------------------------------------------------------------------------------------------|-------------------|-----------------|------------------------|-----------|-----------|-----------|
| NO.  | NOM                                                                            | Element de selection                                                                                                    | réglage           | réglage réglage | HS3020RSZ              | GS3020RSZ | HS3020RSW | GS3020RSW |
| U404 | Délai entre le début de la couture et<br>l'extinction de la lampe manuelle     |                                                                                                    | 0 à 300           | 1               |                        | (         | 0         |           |
| U405 | Activer/désactiver le raccourci vers la saisie du corps principal              | 0: Désactivé<br>1: Activé                                                                                                    | 0 à 1             | -               |                        |           | 1         |           |
| U406 | Activation/désactivation du bouton de correction de la position                | 0: Désactivé<br>1: Activé                                                                                                    | 0 à 1             | -               |                        | (         | 0         |           |
| U407 | Activer ou désactiver le bouton de ré-<br>glage du saut des données de couture | 0: Désactivé<br>1: Activé                                                                                                    | 0 à 1             | -               |                        | (         | 0         |           |
| U409 | Luminosité du rétroéclairage du pan-<br>neau de commande                       |                                                                                                    | 0 à 9             | 1               |                        | 2         | 4         |           |
| U410 | Luminosité de la LED du panneau de commande                                    |                                                                                                    | 0 à 9             | 1               |                        |           | 4         |           |
| U415 | Méthode d'affichage du calendrier                                              | 0: Année/mois/jour<br>1: Mois/jour/année<br>2: Jour/mois/année                                                                                                    | 0 à 2             | -               |                        | (         | 0         |           |
| U416 | Méthode d'affichage de l'horloge                                               | 0: Affichage 12 heures<br>1: Affichage 24 heures                                                                                                    | 0 à 1             | -               |                        | (         | 0         |           |
| U500 | Sélection de la langue (15 langues au<br>choix)                                | <ul> <li>Aucune sélection (anglais)</li> <li>Japonais</li> <li>Anglais</li> <li>Chinois</li> <li>Espagnol</li> <li>Portugais</li> <li>Italien</li> <li>Français</li> <li>Allemand</li> <li>Turc</li> <li>Vietnamien</li> <li>Khmer</li> <li>Indonésien</li> <li>Coréen</li> <li>Birman</li> <li>Russe</li> </ul> | 0 à 15            | -               |                        |           | 0         |           |

### 2-6-3. Réglage du compteur

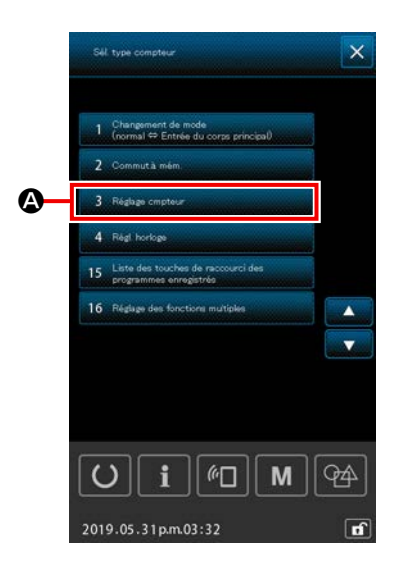

- 1) Opération de base
- Afficher l'écran de réglage du compteur Lorsque le bouton RÉGLAGE DU COMPTEUR

3 Réglage cmpteur

l'écran de réglage du compteur s'affiche.

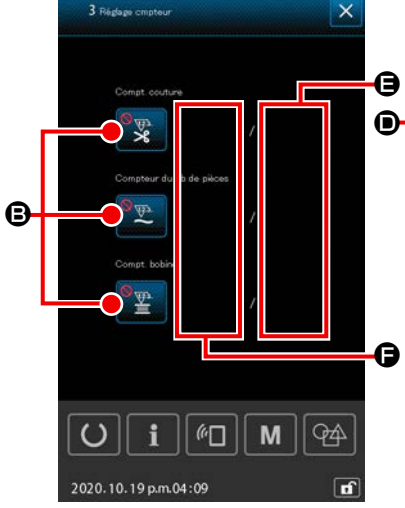

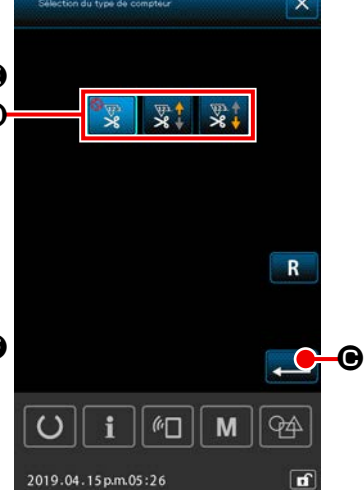

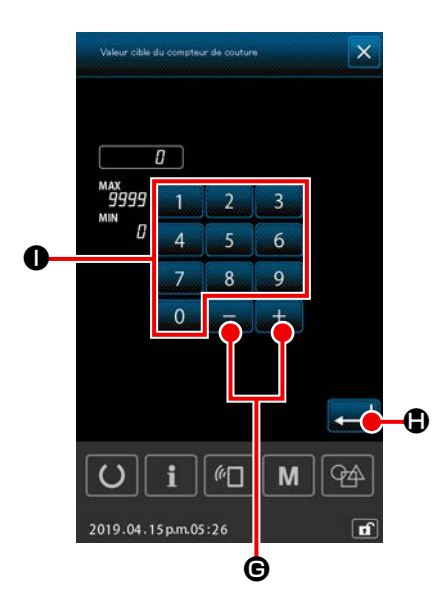

③ Définition de la valeur cible du compteur Lorsque vous appuyez sur le bouton DÉFINITION DE LA VA-LEUR CIBLE , l'écran de saisie de la valeur cible du compteur s'affiche.

Entrez la valeur cible souhaitée à l'aide du pavé numérique

0 à 9 0 et du bouton +/- + − G. Ensuite, ap-

puyez sur le bouton ENTRÉE 💶 🕒 pour confirmer.

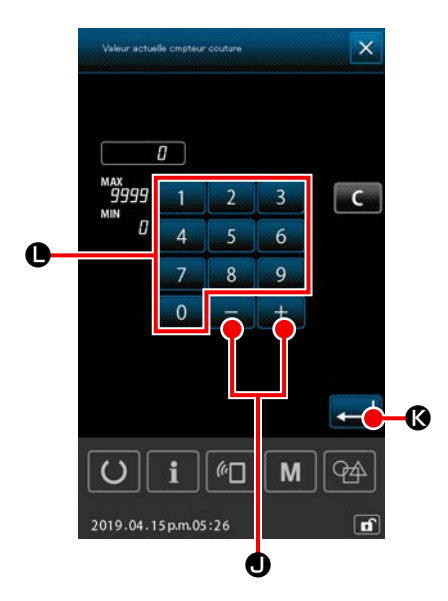

 A Réglage de la valeur actuelle du compteur Lorsque vous appuyez sur le bouton DÉFINITION DE LA VA-LEUR ACTUELLE
 C, l'écran de saisie de la valeur actuelle du compteur s'affiche.
 Entrez la valeur actuelle à l'aide du pavé numérique
 à
 et du bouton +/- + - O. Ensuite, appuyez sur le bouton ENTRÉE

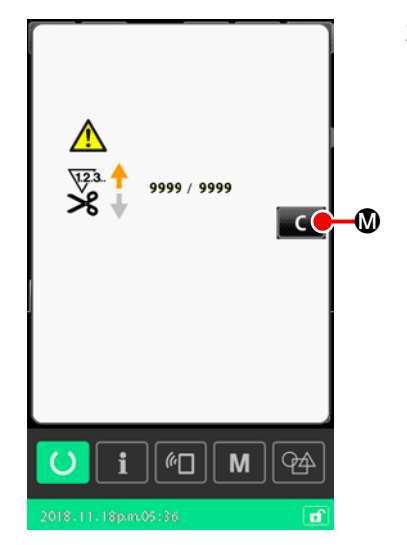

2) Procédure de réinitialisation de l'erreur " Décompte terminé "

Lorsque la condition " décompte terminé " est atteinte, l'écran d'erreur " décompte terminé " s'affiche.

Réinitialisez la valeur actuelle sur le compteur en appuyant sur le bouton EFFACEMENT . Sur M. Ensuite, l'affichage revient à l'écran de couture.

Si le délai de fermeture a été défini avec le bouton de mémoire " U145 : Heure de fin du décompte ", le bouton EFFACEMEN

🔽 🛯 ne sera pas affiché.

Une fois la durée préréglée écoulée, la valeur du compteur est automatiquement réinitialisée et l'écran retourne à l'écran de couture.

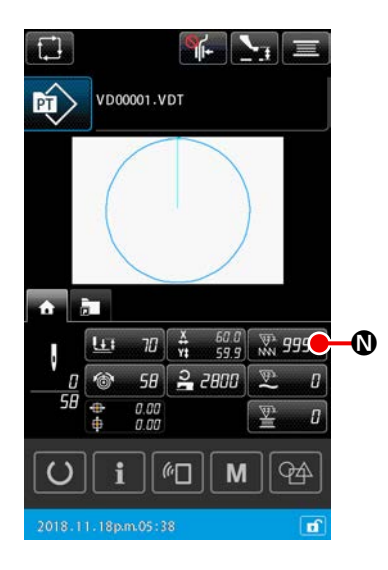

3) Procédure de modification de la valeur actuelle du compteur pendant la couture
 Lorsque vous appuyez sur le bouton VALEUR ACTUELLE DU

 COMPTEUR , qui est affiché sur l'écran de réglage de la configuration ou sur l'onglet ACCUEIL de l'écran de couture, vous pouvez modifier la valeur actuelle du compteur.
 → Voir "II-2-4-4. Comment modifier le paramètre" p.47.

# 2-6-4. Réglage de l'heure

La date et l'heure de l'horloge peuvent être réglées.

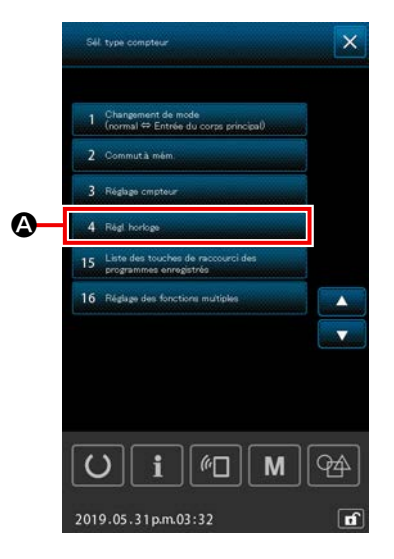

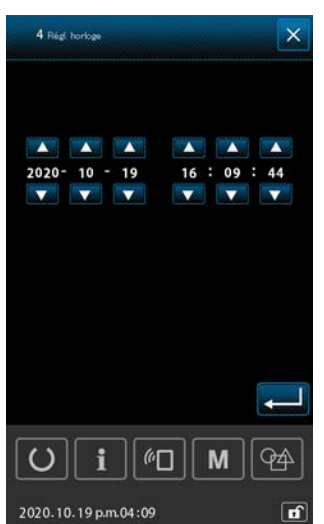

- Affichage de l'écran de réglage de l'heure
   Lorsque 4 Riel horlos
   est enfoncé sur l'écran de liste, l'écran de réglage de la durée s'affiche.
- Vous pouvez définir la méthode d'affichage de la date (année, mois, jour) à l'aide du bouton de mémoire " U415 : Méthode d'affichage du calendrier ".
- Vous pouvez définir la méthode d'affichage de l'horloge sur
   " affichage 12 heures " ou " affichage 24 heures " à l'aide du bouton de mémoire " U416 : Méthode d'affichage de l'horloge ".

# 2-6-5. Enregistrement du bouton de raccourci de configuration

Les configurations enregistrées dans la machine à coudre peuvent être enregistrés sur un bouton de RACCOURCI DE CONFIGURATION. Les configurations enregistrées sont affichées sur l'écran de réglage de la configuration ou sur l'onglet de raccourci de la configuration 💼 de l'écran de couture pour permettre la sélection de la configuration.

Les données vectorielles et les données de cycle de configurations peuvent être enregistrées sur un bouton de RACCOURCI DE CONFIGURATION. Il n'est pas possible d'enregistrer une même configuration plus d'une fois sur un bouton de RACCOURCI DE CONFIGURATION dans un même dossier. Il est toutefois possible d'enregistrer la même configuration dans un dossier différent.

Se reporter à "II-2-4-3.(2) Onglet raccourci de configuration" p.43 pour l'onglet de raccourci de configuration.

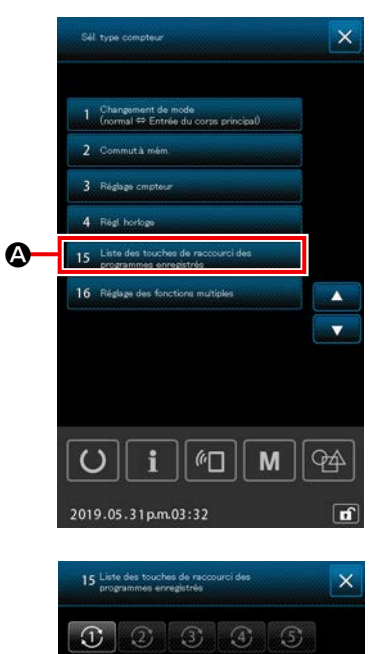

VD00001.VDT

3 CD00001.CSD

4

10

 $\odot$ 

**D** 

020.10.19 p.m.04:10

PT VD00001.VDT

1 VD00001.VDT

0

2 VD00002.VDT

i

€□

M

94 ď 1 Affichage de l'écran d'enregistrement du bouton de raccourci de configuration

A est enfoncé sur l'écran de Lorsque 15 Liste des touches de raccourci des liste, l'écran d'enregistrement de la touche de raccourci de la configuration s'affiche.

- Sélection du numéro de dossier pour l'enregistrement (2) Sélectionner le dossier dans lequel sera enregistrée la configuration.
- Sélection de la configuration à enregistrer (3) Lorsque vous appuyez sur le bouton ENREGISTREMENT DE LA CONFIGURATION 1 VD00001.VDT B. l'écran de la liste des configurations s'affiche.

Sélectionner la configuration VD00001.VDT à enregistrer sur la touche de raccourci Configuration sur l'écran de la liste des configurations, puis appuyer sur le bouton Exécu-

tion **E** pour confirmer l'enregistrement.

Pour annuler la configuration enregistrée, appuyer sur le bouton Effacer C 🕒 sur l'écran d'enregistrement des touches de raccourci de la configuration.

e

### 2-6-6. Réglage des fonctions multiples

Pour le réglage multi-fonction, l'affichage/masquage est réglé pour les onglets respectifs sur l'écran de réglage des programmes et l'écran de couture.

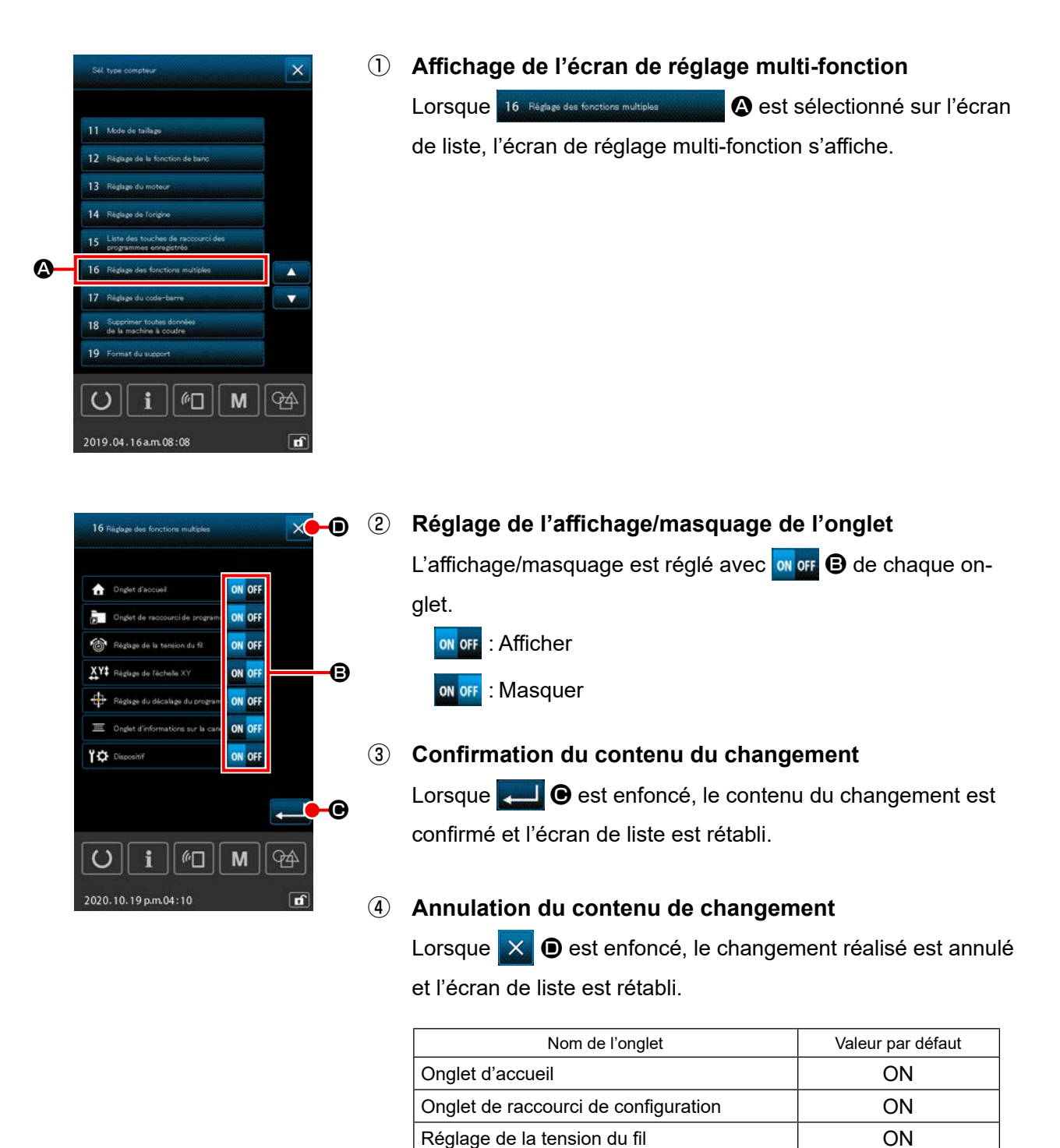

duction XY

Dispositif

Réglage du rapport d'agrandissement/ré-

Onglet Informations sur la canette

Réglage du décalage de la configuration XY

OFF

ON

OFF

ON

# 2-7. Utilisation de la fonction de communication

La fonction de communication permet de transférer des données de couture créées par d'autres machines et des données de couture créées avec le dispositif de saisie des données PM-1 vers la machine. Elle permet également de transférer de telles données vers le support d'enregistrement. La fonction de connexion USB est disponible comme moyen de communication.

### 2-7-1. Données pouvant être traitées

Les 5 types de données de couture pouvant être traités sont les suivants et les formats de données respectifs sont indiqués ci-dessous.

| Data name                                                                   | Extension | Description                                                                                                    |
|-----------------------------------------------------------------------------|-----------|----------------------------------------------------------------------------------------------------|
| Données vectorielles<br>( 01 Données vectorielles )                         | ×××××.VDT | Il s'agit de données de point de pénétration<br>d'aiguille créées avec PM-1 et d'un format de<br>données pouvant être utilisé en commun par les<br>machines à coudre JUKI. |
| Données M3<br>( 02 Dornées M8 )                                             | ×××××.M3  | Données de configuration pour les Séries AMS-B,<br>-C et -D                                                                                                    |
| Données au format standard de couture<br>( 03 Format standard de couture )  | ×××××.DAT | Données de programme simplifié                                                                                                    |
| Données de cycle de configurations<br>( 04 Données du cycle de programmes ) | ×××××.CSD | Format de données contenant deux ou plusieurs<br>éléments de données vectorielles                                                                                          |
| Données de programme simplifié<br>( 07 Données du programme simplifié )     | ×××××.PRO | Données de programme simplifié                                                                                                    |

××××× : Caractères alphanumériques (pour les lettres, la casse est ignorée. Le nombre de caractères alphanumériques pouvant être entrés est inférieur ou égal à 16, extension comprise.)

\* Pour le programme simplifié, consulter le manuel du technicien.

### 2-7-2. Communications à l'aide du support d'enregistrement

Pour l'utilisation du support d'enregistrement, voir "II-1. AVANT-PROPOS" p.32.

## 2-7-3. Communications par le port USB

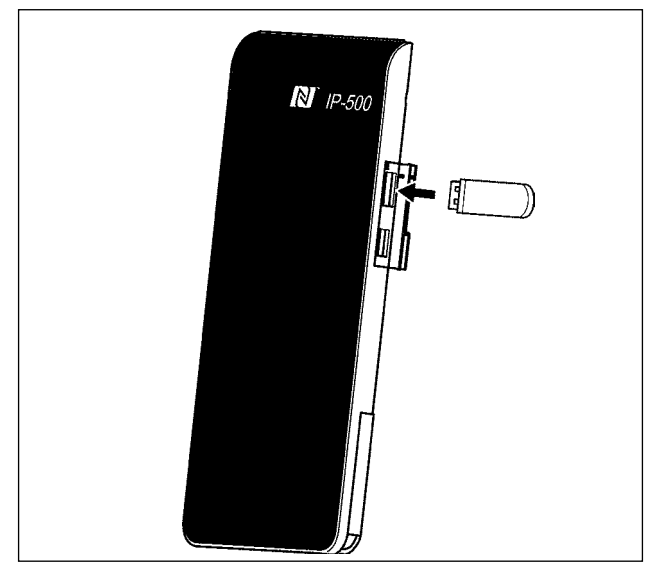

2-7-4. Comment charger des données

Communication des données

Il est possible d'envoyer des données à un microordinateur ou d'en recevoir, ou autre au moyen d'un câble USB.

> Des contacts sales peuvent provoquer un mauvais contact. Ne pas toucher les contacts avec les doigts et veiller à ce que la poussière, l'huile ou des substances étrangères n'y adhèrent pas. Les composants intérieurs peuvent être endommagés par l'électricité statique. Faire très attention lors de la manipulation.

- Les explications suivantes sont décrites en prenant la gestion des noms de fichiers comme exemple.
- 1) Afficher l'écran de communication

Lorsqu'on appuie sur la touche de communication de la section des touches sur l'écran de saisie de données, l'écran de communication s'affiche.

### 2 Sélectionner la communication

Les duex procédures de communication disponibles sont décrites ci-dessous.

- Ecriture de données depuis le support d'enregistrement vers le panneau
- Ecriture de données depuis le panneau vers le support d'enregistrement

Sélectionnez le moyen de communication que vous souhaitez utiliser.

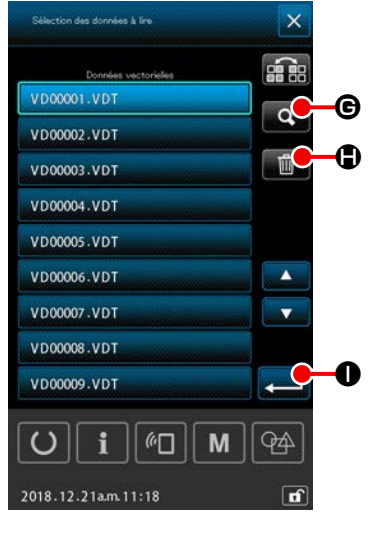

### ③ Sélection du fichier de données

Lorsque vous appuyez sur **G**, l'écran de sélection du fichier d'écriture s'affiche.

Sélectionnez le nom de fichier des données que vous souhaitez écrire. Vous pouvez sélectionner plusieurs fichiers. (Voir la page suivante pour plus de détails.)

Vous pouvez annuler la sélection du fichier en appuyant à nouveau sur le nom du fichier. Si un seul fichier est sélectionné, la fonction suivante peut être utilisée.

Lorsque vous appuyez sur le bouton LISTE DES CODES

**G**, l'aperçu du fichier sélectionné s'affiche.

Si vous appuyez sur le bouton EFFACER

sélectionné est supprimé.

### ④ Confirmation du fichier de données

Lorsque vous appuyez sur le bouton ENTRÉE 🗾 🕕, la

sélection du fichier est validée et l'écran de sélection du fichier de données se ferme.

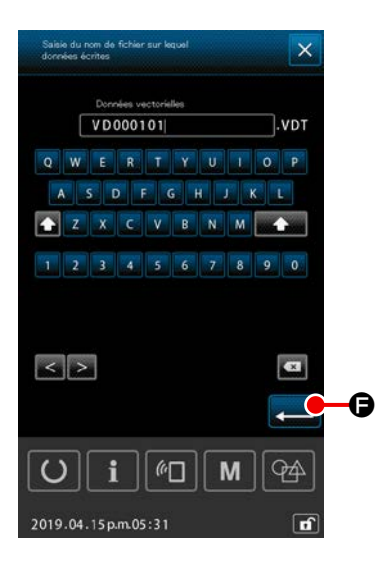

### **5** Déterminer le nom du fichier de destination

Le nom du fichier de destination sur l'écran de communication affiche un nom de fichier qui est identique au nom de fichier à écrire. S'il n'est pas nécessaire de changer le nom de fichier, passer à 6 .

Pour modifier le nom du fichier, appuyer sur 🖨 sur l'écran de communication et modifier le nom du fichier sur l'écran de saisie du nom de fichier de destination.

Lorsque l'on appuie sur le bouton ENTRÉE \_\_\_\_ , l'écran de saisie du nom de fichier de destination se ferme.

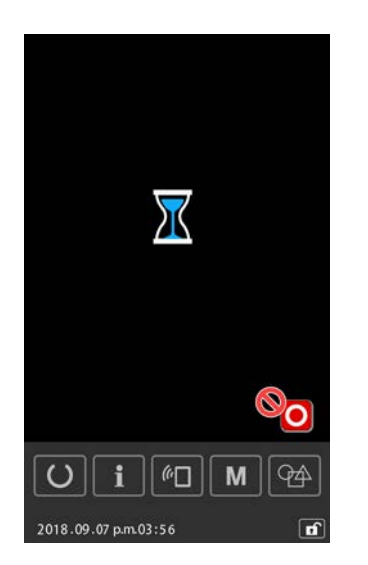

### 6 Commencer la communication

Lorsqu'on appuie sur le bouton DEBUT DE COMMUNI-CATION *C* Ia transmission des données commence. Pendant la transmission, l'écran de communication en cours s'affiche. Après la transmission, l'écran de communication réapparaît.

### 2-7-5. Enregistrement de plusieurs données à la fois

Pour les données vectorielles, les données M3, les données de format standard de couture et les données de cycle de configurations, deux éléments de données ou plus peuvent être sélectionnés et écrits ensemble. Le fichier de destination d'écriture devient le même que celui du fichier sélectionné.

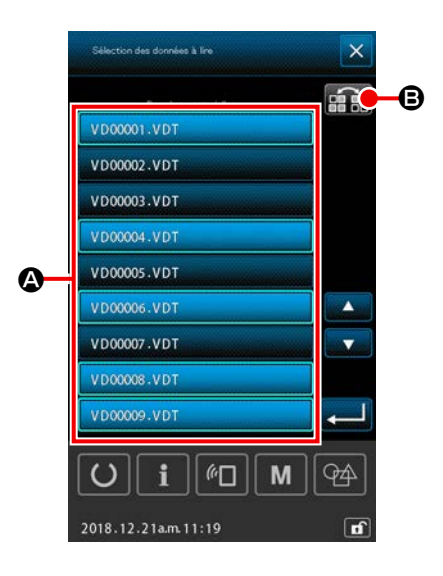

- Afficher l'écran de sélection des fichiers à enregistrer Sélectionnez le nom de fichier des données à écrire sur l'écran de sélection du fichier.
  - \* Vous pouvez sélectionner plusieurs fichiers.

Vous pouvez annuler la sélection du fichier en appuyant à nouveau sur le nom du fichier.

Le statut de sélection du bouton peut être inversé à l'aide du bouton INVERSION **E**.

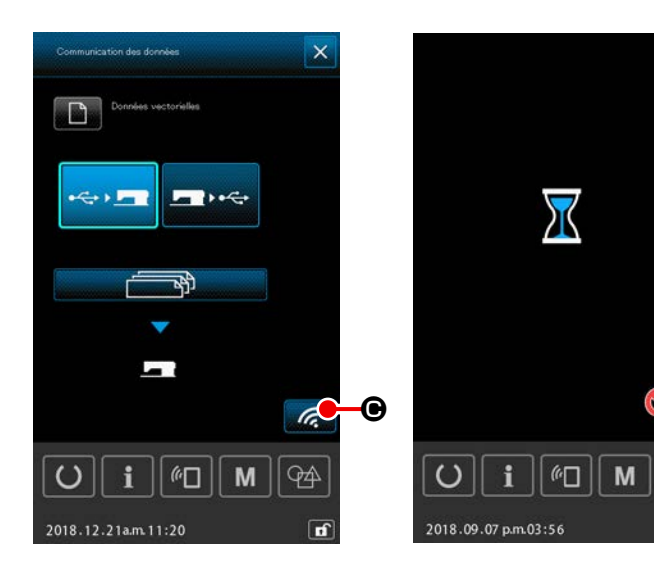

 2 Lancer la communication Lorsqu'on appuie sur le bouton DEBUT DE COMMUNICATION C la transmission des données commence.

Lors de la communication, le ou les noms de fichier en cours de communication, le nombre total de données écrites et le nombre d'éléments de données pour lesquels la communication est terminée s'affichent à l'écran pendant la communication.

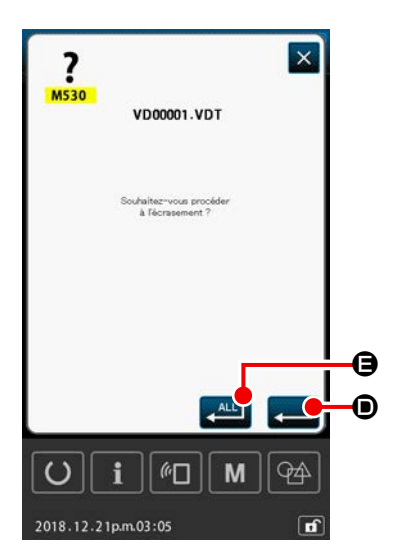

Si un fichier est écrit dans le fichier existant, l'écran de confirmation de l'écrasement s'affiche fichier par fichier.
 Si vous souhaitez écraser le fichier existant, appuyez sur le bouton ENTRÉE .

Si vous souhaitez écraser toutes les données existantes sans afficher l'écran de confirmation de l'écrasement au cours des étapes suivantes de la procédure, appuyez sur le bouton VA-

LIDER TOUT 📇 🕒.

94

-

# 2-8. Liste d'informations

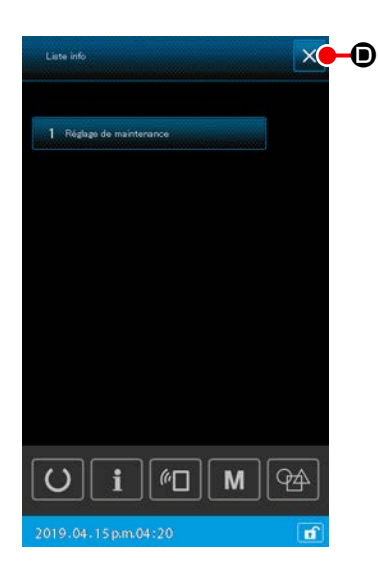

#### 1) Opération de base

À cette étape de la procédure, l'écran de liste d'informations s'affiche.

① Affichage de l'écran de liste d'informations

Lorsque **i** est enfoncé sur l'écran de réglage des programmes, l'écran de liste d'informations s'affiche.

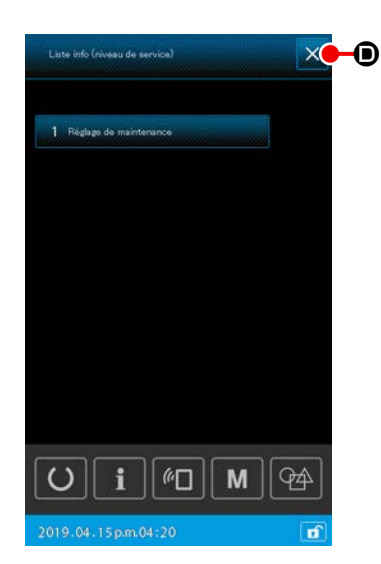

### 2) Affichage du niveau du personnel d'entretien

Il est nécessaire d'afficher l'écran de liste d'informations (niveau du personnel d'entretien) afin de procéder au réglage des fonctions.

Affichage de l'écran de liste d'informations (niveau du personnel d'entretien)

Lorsque **i** est maintenu enfoncé pendant trois secondes sur l'écran de réglage des programmes (niveau du personnel d'entretien), l'écran de liste d'informations s'affiche.

② Fermeture de l'écran de liste d'informations (niveau du personnel d'entretien)

Lorsque  $\times$  **()** est enfoncé sur l'écran de liste d'informations, il se ferme et l'écran de réglage des programmes est rétabli.

### 3) Liste d'affichage des informations

Les éléments suivants sont affichés sur l'écran de liste d'informations.

| No | Nom de l'élément      | Description                                   |
|----|-----------------------|-----------------------------------------------|
| 1  | Réglage de gestion de | L'écran d'avertissement s'affiche en fonction |
|    | l'entretien           | du réglage du compteur d'avertissement.       |

# 2-8-1. Réglage de gestion du personnel d'entretien

Cette fonction permet d'afficher l'écran d'avertissement lorsque le compteur atteint la valeur cible. Jusqu'à cinq éléments d'avertissement peuvent être définis.

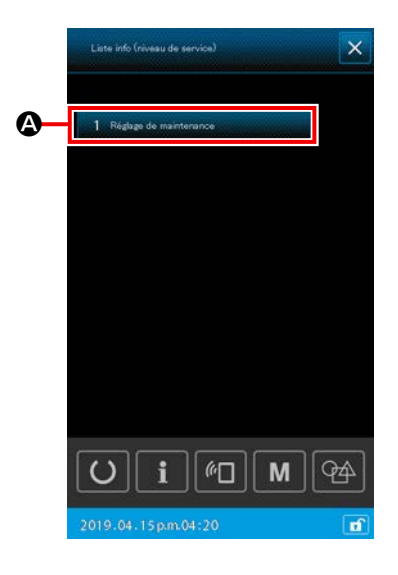

### 1) Réglage du compteur d'avertissement

Le réglage du niveau d'avertissement peut être effectué sur l'écran présenté dans le cas du niveau du personnel d'entretien. Avec l'affichage niveau opérateur, il est uniquement possible de confirmer le contenu réglé et d'effacer la valeur actuelle. Le réglage ne peut pas être modifié sur l'affichage niveau opérateur.

# Affichage de l'écran de liste d'informations (niveau du personnel d'entretien)

Lorsque **i** est maintenu enfoncé pendant trois secondes sur l'écran de réglage des programmes (niveau du personnel d'entretien), l'écran de liste d'informations s'affiche.

# 2 Affichage de l'écran de réglage du compteur d'avertissement

Lorsque <u>1 Répére de maintenance</u> est enfoncé sur l'écran de liste d'informations, l'écran de réglage du compteur d'avertissement s'affiche.

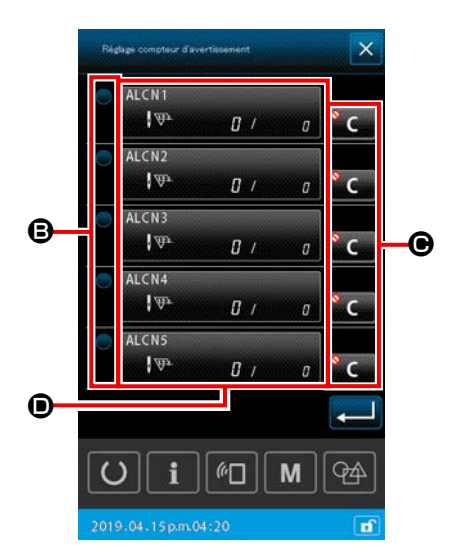

# ③ Réglage de l'activation/désactivation du compteur d'avertissement

Il est possible de sélectionner d'activer/désactiver le compteur d'avertissement avec 

B. Chaque fois que
B est enfoncé, le statut activé/désactivé du compteur d'avertissement change.

- Lorsque le compteur d'avertissement est activé, le compteur effectue le comptage.
- Lorsque le compteur d'avertissement est désactivé, le compteur n'effectue pas de comptage.

④ Réglage de l'affichage/masquage du bouton Effacer lorsque l'écran d'avertissement s'affiche

Il est possible de sélectionner d'afficher/masquer le bouton

Effacer avec **C O** lorsque l'écran d'avertissement s'affiche.

Chaque fois que **C** est enfoncé, le statut affiché/masqué du bouton Effacer change.

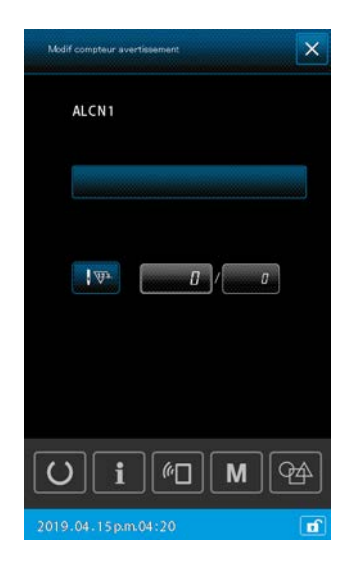

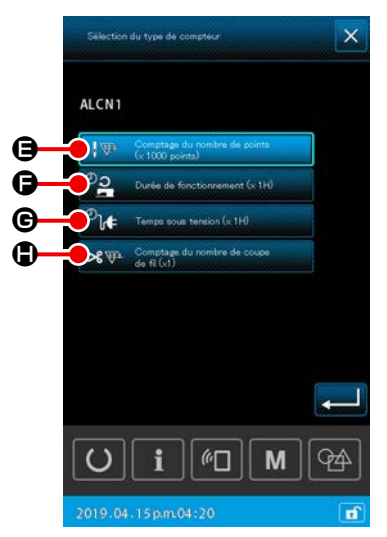

### **(5)** Modification du compteur d'avertissement

Lorsque **O** est enfoncé, l'écran de modification du compteur d'avertissement s'affiche.

Les éléments suivants peuvent être réglés sur l'écran de modification du compteur d'avertissement.

Lorsque le bouton de réglage de la condition de comptage du compteur d'avertissement est enfoncé, l'écran de sélection du type de compteur s'affiche.

Sur l'écran de sélection du type de compteur, il est possible de sélectionner la condition de comptage du compteur d'avertissement.

|   | Condition de comptage    | Unité         |
|---|--------------------------|---------------|
| θ | Nombre de points         | 1000 (points) |
| G | Durée de fonctionnement  | 1 H           |
| C | Durée sous tension       | 1 H           |
| ۲ | Comptage de coupe du fil | 1 fois        |
## 2-9. Comment utiliser le dispositif AW-3

Le modèle de machine à coudre AMS-221F est doté de la fonction de fonctionnement AW pour la configuration du dispositif AW-3 et de la fonction de liste d'éléments de réglage AW en relation avec le changement de canette automatique.

En cas d'utilisation indépendante du dispositif AW-3, ouvrir l'écran de fonctionnement AW. En cas de réglage du dispositif AW-3, ouvrir l'écran de la liste des éléments de réglage AW.

\* Appuyer sur MANN & sur l'écran de saisie des données après avoir saisi un programme de couture pour afficher l'écran de fonctionnement AW.

Appuyer par la suite sur es l'écran de fonctionnement AW pour afficher l'écran de la liste des éléments de réglage AW.

Appuyer sur Man O sur l'écran de couture pour afficher l'écran de fonctionnement AW.

(Il n'est pas possible d'accéder à l'écran de la liste des éléments de réglage AW à partir du mode de couture.)

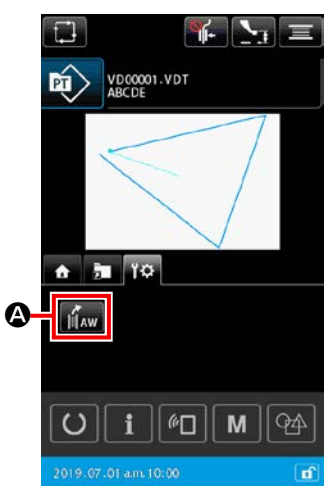

< Écran de saisie des données >

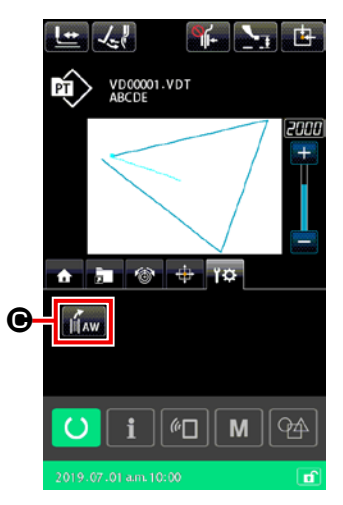

< Ecran de couture >

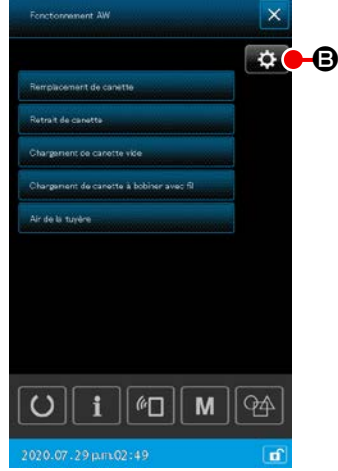

< Écran de fonctionnement AW >

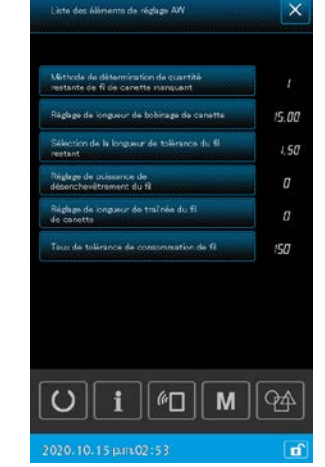

< Écran de la liste des éléments de réglage AW >

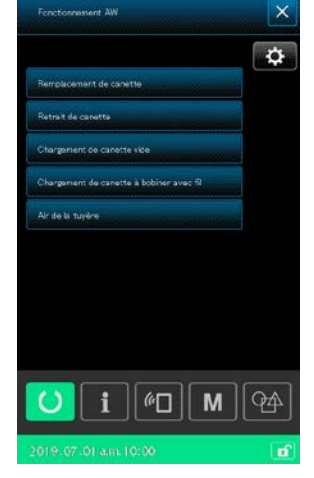

< Écran de fonctionnement AW >

|                     | Bouton et affichage | Description                                                                                                    |  |
|---------------------|---------------------|----------------------------------------------------------------------------------------------------|--|
| <b>@</b> / <b>@</b> | AW                  | L'écran de fonctionnement AW est ouvert.<br>Sur l'écran de fonctionnement AW, la configuration de l'AW comme le chargement/change-<br>ment de canettes peut être effectuée.                                          |  |
| ₿                   | ₽                   | L'écran de réglage AW est ouvert.<br>Sur l'écran de réglage AW, il est possible de procéder au réglage des données liées au chan-<br>gement automatique de canette, comme la quantité de bobinage du fil de canette. |  |

## 2-9-1. Utilisation de l'AW

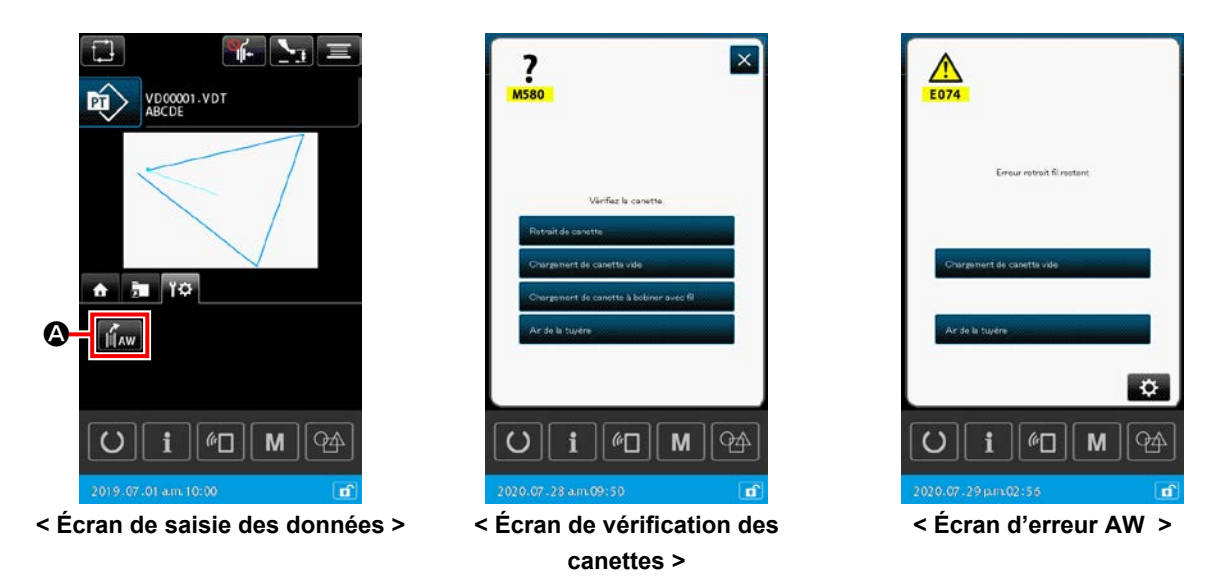

En principe, l'écran de fonctionnement AW s'affiche en appuyant sur MAW S sur l'écran de saisie des données. Toutefois, si aucune canette n'est chargée sur la machine à coudre, l'écran de vérification de canette s'affiche et si une erreur liée au dispositif AW-3 s'est produite, l'écran d'erreur s'affiche. Sur ces écrans, l'erreur sera réinitialisée en chargeant une canette.

L'écran de fonctionnement AW s'affiche après avoir réinitialisé l'erreur.

|                  | Forstornement AW                                                                                                    | B       |
|------------------|----------------------------------------------------------------------------------------------------|---------|
| A<br>B<br>C<br>D | Remplacement de canette<br>Retroit de canette<br>Chargement de canette vide<br>Chargement de canette à lobiner avec fil | ¢       |
| (E)              | Air de la tuyène                                                                                                    |         |
| ,                | O i M M                                                                                                    | 49<br>1 |

< Écran de fonctionnement AW >

Lorsque l'un des boutons suivants est enfoncé sur l'écran de fonctionnement AW, le fonctionnement indépendant correspondant de l'AW peut être activé.

Appuyer sur 🗙 🕒 pour fermer l'écran.

- A : Remplacement de la canette
- B : Retrait de la canette
- © : Chargement d'une canette vide
- D : Chargement d'une canette bobinée de fil
- E : Air de la tuyère

Des explications détaillées sont données à partir de la page suivante.

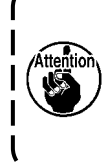

Il faut savoir que la survenue d'une erreur est possible si la canette dans le crochet **①** est directement changée, etc., manuellement sans utiliser l'écran de fonctionnement AW après la mise sous tension.

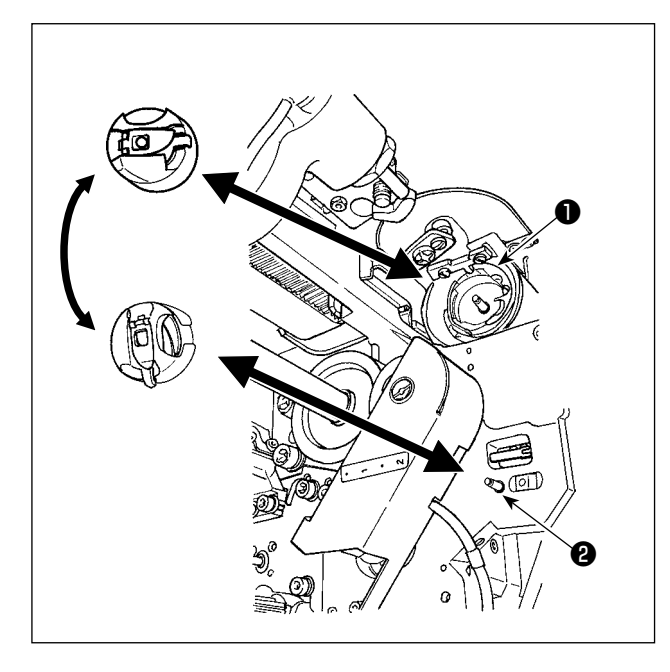

 A : Bouton de changement de canette
 Cet bouton sert à bobiner la canette avec un nouveau fil si le fil est changé, etc. Lorsque

Remplacement de canette insérée dans le crochet **1** est remplacée par une

autre canette qui est présente sur la position de veille de la boîte à canette ② . Ensuite, le fil restant sur la canette dans le crochet ① est retiré et le nouveau fil est bobiné sur la canette vide.

(B) : Bouton d'extraction de canette

Cet bouton sert à extraire la canette chargée dans le crochet ① . Extraire la canette présente sur la position d'attente de la boîte à canette ② manuellement avant d'appuyer sur

| Retrait de canette | B . Ensuite, lorsque  |  |
|--------------------|-----------------------|--|
| Retrait de canette | B est enfoncé, la ca- |  |

nette chargée dans le crochet 1 est amenée sur

la position de veille de la boîte à canette 2.

## © : Bouton de chargement de canette vide

Cet bouton sert à charger une canette vide sur le crochet 1.

Veiller à vérifier que la canette à charger dans le crochet **①** est vide avant d'appuyer sur Chargement de canette vide
C . vide. Si une canette enfilée est chargée dans le crochet **①**, un dysfonctionnement peut se produire lors du bobinage de la canette ou du retrait du fil restant sur la canette.

Placer une canette vide sur la position de veille de la boîte à canette 2 et appuyer sur

Chargement de canette vide

S'il n'y a pas de canette sur le crochet ①, la canette vide placée comme décrit ci-dessus sera amenée sur le crochet ①. Ensuite, le dispositif attend que l'affichage précédent soit rétabli et que la nouvelle canette soit mise en place. Le dispositif se met à bobiner une canette lorsque
 Chargement de canette vide ① Chargement de canette à bobiner avec fl ① est enfoncé après avoir placé la canette suivante dans le crochet ①.

• Si une canette est déjà présente sur le crochet **1**, le dispositif se met à bobiner la canette.

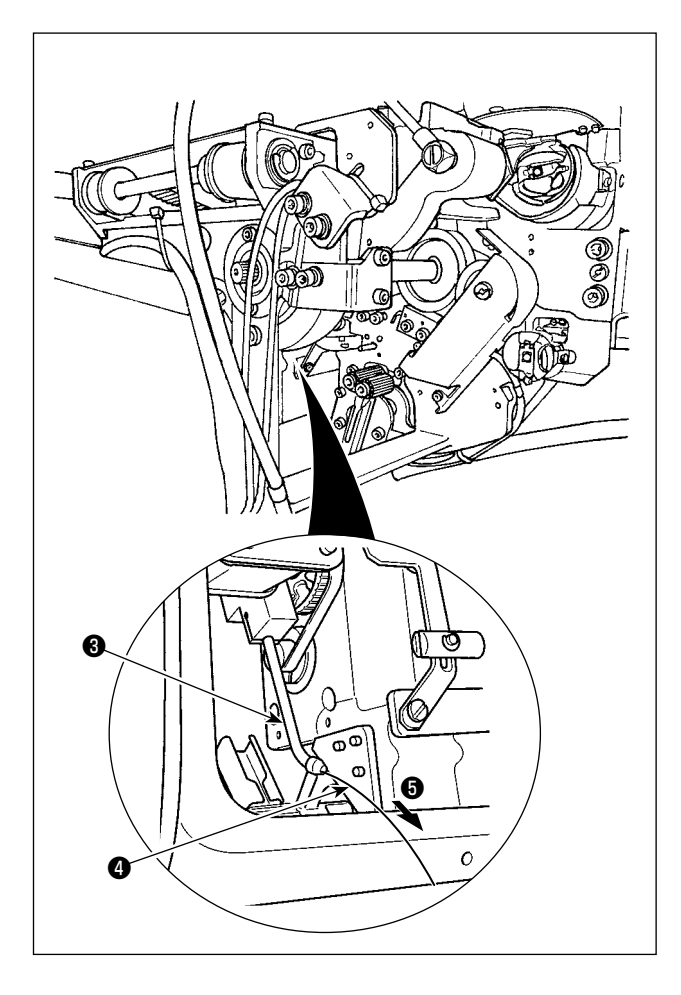

 D : Bouton de chargement de canette enfilée
 Cet bouton sert à charger une canette enfilée sur le crochet ①.

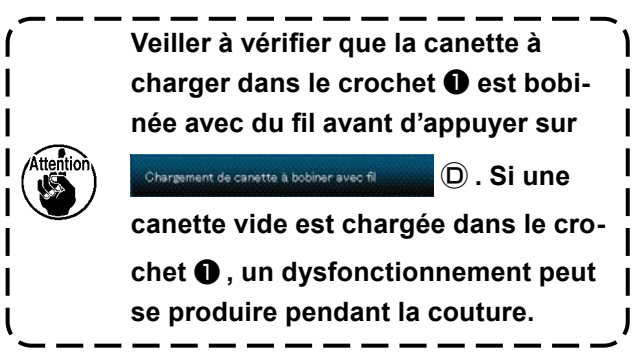

Placer la canette enfilée sur la position de veille de la boîte à canette **2** . Appuyer sur

Chargement de canette à bobiner avec fil D enfilée.

- S'il n'y a pas de canette sur le crochet ①, la canette enfilée placée comme décrit ci-dessus sera amenée sur le crochet ①. Ensuite, le dispositif attend que la canette suivante soit placée sur la position de veille de la boîte à canette ②.
- Si une canette enfilée est présente sur le crochet ①, le dispositif se tiendra prêt.

## (E) : Bouton de buse d'air

Cet bouton est utilisé pour commander à la buse d'air 6 d'alimenter le fil 4 depuis l'embout 8.

Chaque fois que Ardols tudes (È est enfoncé, le statut de la buse d'air 6 bascule entre "ON" et "OFF".

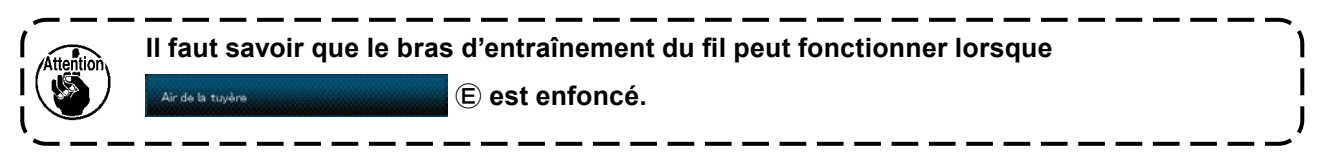

# 2-9-2. Mode de saisie du nombre de points AW, mode de fonctionnement AW et réglage de la longueur de tolérance de la longueur restante

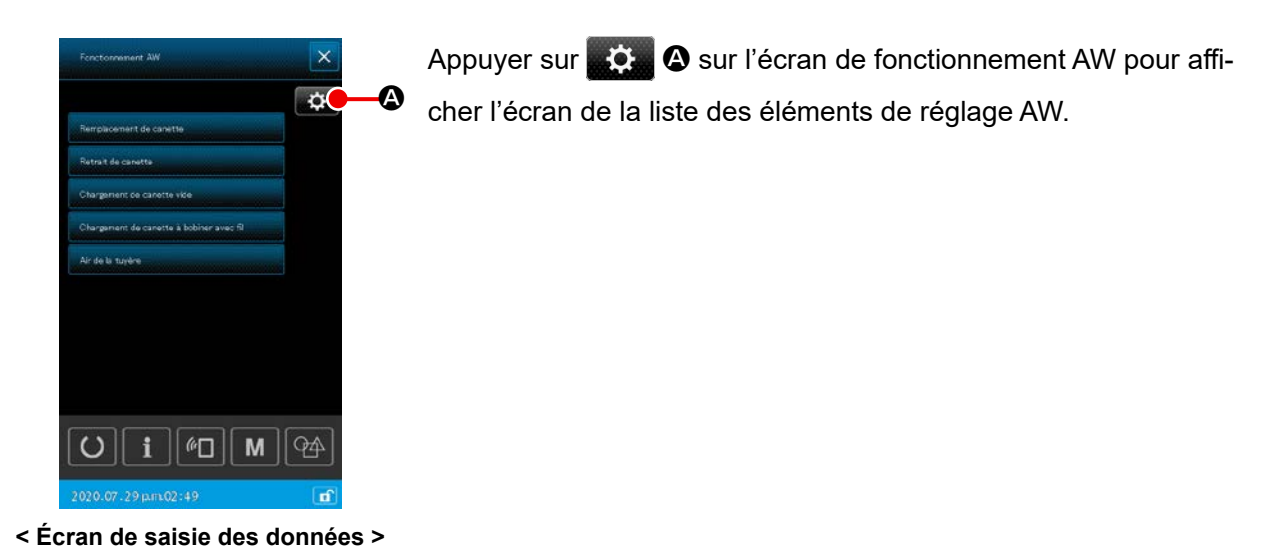

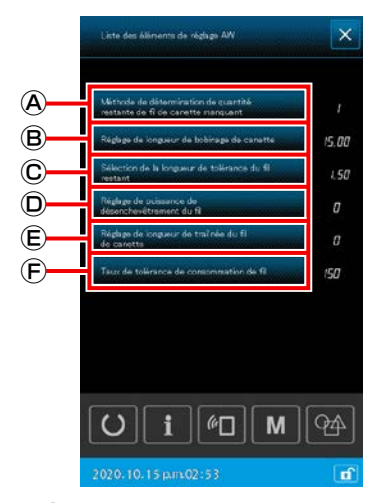

< Écran de la liste des éléments de réglage AW >

Sur l'écran de la liste des éléments de réglage AW, les éléments de données ci-dessous peuvent être définis en appuyant sur les boutons correspondant aux éléments de données respectifs.

- A : Méthode de détermination de quantité restante de fil de canette insuffisante
- B : Réglage de la longueur de bobinage du fil
- © : Réglage de la longueur de tolérance du fil restant
- D : Réglage de la force d'effilochage du fil
- (E) : Réglage de la longueur de l'extrémité du fil de canette
- (F) : Pourcentage de tolérance de la consommation de fil

Des explications détaillées sont données à partir de la page suivante.

## (1) Méthode de détermination de quantité restante de fil de canette insuffisante

Appuyer sur Methode de détermination de quantité (A) sur l'écran de la liste des éléments de réglage AW pour afficher l'« écran de la méthode de détermination de quantité de fil de canette insuffisante U345 ». Sur cet écran, la méthode de détermination de quantité de fil de canette insuffisante peut être sélectionnée entre AUTO et MANUEL. Le réglage initial de la méthode de détermination de quantité de fil de canette insuffisante peut être défini avec l'interrupteur logiciel U345.

Le nombre de points pour déterminer la pénurie de fil de canette est automatiquement défini en fonction de la configuration de couture lue dans la machine à coudre et de la longueur du bobinage de la canette prédéfinie. La méthode de changement de canette modifiée avec cette fonction de réglage AW est également sauvegardée sous l'interrupteur logiciel U345. La méthode de détermination de quantité restante de fil de canette insuffisante modifiée avec cette fonction de réglage AW est également sauvegardée sous l'interrupteur logiciel U345.

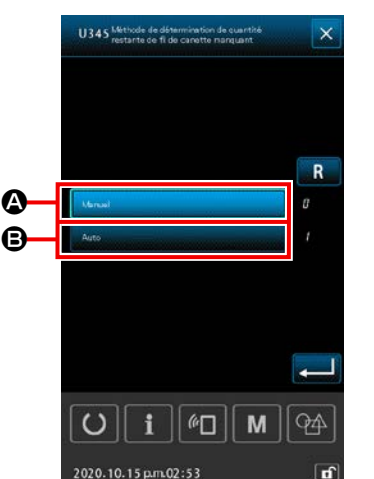

<U345 Écran de la méthode de détermination de quantité restante de fil de canette insuffisante>

#### Automatique

Le nombre de points pour déterminer la pénurie de fil de canette est automatiquement défini en fonction de la configuration de couture lue dans la machine à coudre et de la longueur du bobinage de la canette prédéfinie. De plus, le nombre de points à coudre avant de changer la canette est automatiquement mis à jour selon la longueur de tolérance du fil restant au moment du changement de la canette. Si "automatique" est sélectionné, le nombre de points mis à jour est ramené à la valeur par défaut en exécutant l'une des opérations suivantes.

- Lors de la lecture d'un programme sur l'écran de fonctionnement AW
- Au cas où le changement de canette est effectué sur l'écran de fonctionnement AW
- Au cas où la canette est extraite sur l'écran de fonctionnement AW
- Au cas où la longueur de bobinage du fil de canette est changée sur l'écran de fonctionnement AW
- · Lors du changement du mode de saisie du nombre de points AW de manuel à "automatique"
  - 1. Si le réglage de la longueur de tolérance du fil restant ne correspond pas aux conditions de couture, le fil de canette peut s'épuiser pendant la couture.
  - 2. Si la longueur de tolérance du fil restant est réglée sur une valeur inférieure, le fil de canette peut s'épuiser en raison des changements de consommation du fil de canette.

Il est donc nécessaire de vérifier la longueur de fil restant réelle avant de changer la valeur de réglage.

- 3. Si la longueur de tolérance du fil restant est de 3,5 m, il peut y avoir un temps d'attente selon les conditions de couture comme la comptabilisation du fil, la longueur de bobinage du fil de canette et le programme de couture. Le cas échéant, vérifier la longueur du fil restant et la régler à nouveau.
- 4. Si la tension du fil de canette de deux canettes diffère, la longueur du fil restant sera également différente. Il est donc nécessaire de régler de sorte que les tensions de fil de canette de deux canettes soient égales.
- 5. La mise à jour automatique du nombre de points prédéfini est effectuée à partir du quatrième changement automatique de canette.
- 6. En mode de couture d'essai, le nombre de points prédéfini n'est pas automatiquement mis à jour. De plus, noter que le nombre de points prédéfini est initialisé une fois la couture d'essai terminée.

B : Manuel

Remplacer la canette par une nouvelle canette entièrement bobinée avec du fil lorsque le nombre prédéfini de points qui détermine la pénurie de fil de canette est atteint.

Si « MANUEL » est sélectionné, utiliser le compteur de fil de canette affiché sur l'écran de réglage du compteur pour déterminer le nombre de points pour décider de la pénurie de fil de canette.

## (2) Réglage de la longueur de bobinage du fil

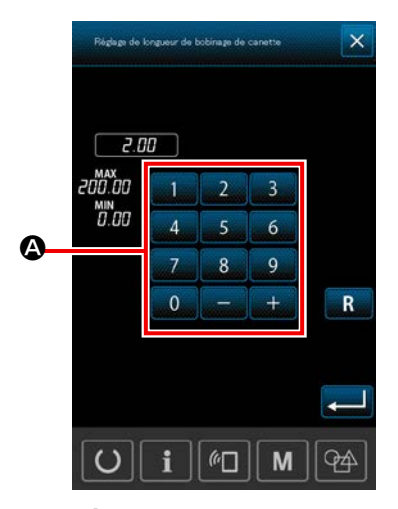

< Écran de la réglage de la longueur de bobinage du fil >

Appuyer sur Réduce de longueur de lobinage de canette B sur l'écran de la liste des éléments de réglage AW pour afficher l'écran de réglage de la longueur de bobinage du fil U345.

#### A : Clavier numérique

La longueur de bobinage du fil de canette peut être saisie avec le clavier numérique. Longueur de bobinage du fil de canette Min. 2 m

Max. 200 m

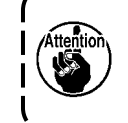

Régler la longueur de bobinage du fil de canette de sorte que le fil bobiné sur une canette ne dépasse pas de la boîte à canette.

Se reporter au tableau indiqué ci-dessous pour un guide des longueurs de bobinage du fil de canette.

| # 5  | TEX 150 | TKT 18 | 13 m |
|------|---------|--------|------|
| # 8  | TEX 90  | TKT 30 | 27 m |
| # 20 | TEX 60  | TKT 40 | 34 m |
| # 30 | TEX 50  | TKT 60 | 56 m |

La valeur initiale de la longueur de bobinage du fil peut être définie avec l'interrupteur logiciel U355.

Pour sauvegarder la longueur de bobinage du fil définie avec cette fonction de réglage AW, l'opération de sauvegarde à effectuer sera différente selon la destination de sauvegarde souhaitée.

#### < En cas de sauvegarde du réglage sur le corps principal >

Dans le cas où le type de programme est la couture individuelle:

- À sauvegarder en fonction de chaque donnée du pro gramme
- Dans le cas où le type de programme est la couture par cycles: À sauvegarder en fonction de chaque donnée du cycle

#### < En cas de sauvegarde du réglage sur un support >

Dans le cas où le type de programme est la couture individuelle: Ne pas sauvegarder

Dans le cas où le type de programme est la couture par cycles: Ne pas sauvegarder

## (3) Réglage de la longueur de tolérance du fil restant

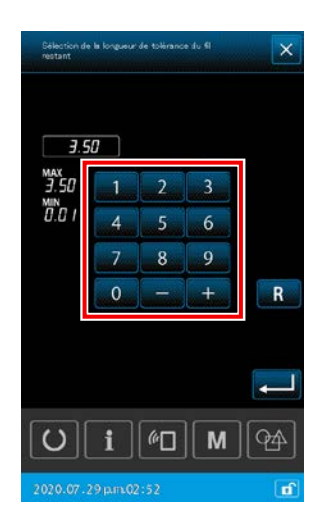

< Écran de réglage de la longueur de tolérance du fil restant >

Appuyer sur <u>Selection de la longueur de tolérance du fil</u> © sur l'écran de la liste des éléments de réglage AW pour afficher l'écran de longueur de tolé-rance du fil restant.

La longueur de tolérance du fil restant est conçue pour être utilisée lorsque la méthode de changement de canette est réglée sur "Automatique".

Sur l'écran de réglage mentionné ci-dessus, la longueur de tolérance du fil restant peut être réglée dans une plage comprise entre 0,01 et 3,50.

La valeur initiale de la longueur de tolérance du fil restant peut être définie avec l'interrupteur logiciel U356.

Pour sauvegarder la longueur de bobinage du fil définie avec cette fonction de réglage AW, l'opération de sauvegarde à effectuer sera différente selon la destination de sauvegarde souhaitée.

#### < En cas de sauvegarde du réglage sur le corps principal >

Dans le cas où le type de programme est la couture individuelle: À sauvegarder en fonction de chaque donnée du pro gramme

Dans le cas où le type de programme est la couture par cycles: À sauvegarder en fonction de chaque donnée du cycle

#### < En cas de sauvegarde du réglage sur un support >

Dans le cas où le type de programme est la couture individuelle: Ne pas sauvegarder

Dans le cas où le type de programme est la couture par cycles: Ne pas sauvegarder

La valeur initiale de la longueur de tolérance du fil restant peut être définie avec l'interrupteur logiciel U356.

Le contenu modifié au moyen de cette fonction de réglage AW doit être sauvegardé en fonction de chaque donnée du programme dans le cas de la couture individuelle ou en fonction de chaque donnée de cycle dans le cas de la couture par cycles.

## (4) Réglage de la force d'effilochage du fil

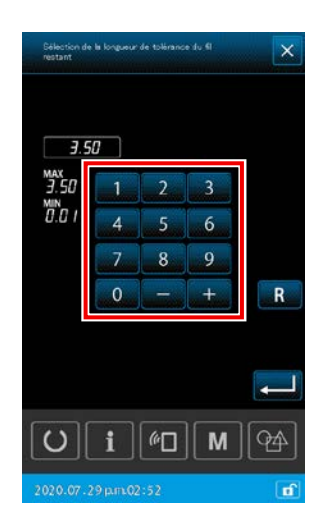

< Écran de réglage de force d'effilochage du fil >

Appuyer sur

D sur l'écran de la liste des

éléments de réglage AW pour afficher l'écran de réglage de la force d'effilochage du fil.

La valeur initiale de la force d'effilochage du fil peut être définie avec l'interrupteur logiciel U357.

Pour sauvegarder la force d'effilochage du fil définie avec cette fonction de réglage AW, l'opération de sauvegarde à effectuer sera différente selon la destination de sauvegarde souhaitée.

< En cas de sauvegarde du réglage sur le corps principal > Dans le cas où le type de programme est la couture individuelle:

À sauvegarder en fonction de chaque donnée du pro gramme

Dans le cas où le type de programme est la couture par cycles: À sauvegarder en fonction de chaque donnée du cycle

< En cas de sauvegarde du réglage sur un support >

Dans le cas où le type de programme est la couture individuelle: Ne pas sauvegarder

Dans le cas où le type de programme est la couture par cycles: Ne pas sauvegarder

La force d'effilochage du fil peut être réglée en cinq étapes différentes de 1 à 5 sur l'écran de réglage de force d'effilochage du fil. Si "0" est saisi comme force d'effilochage du fil, l'effilochage du fil ne sera pas exécuté.

Du fil collant (comme du fil enduit) qui est renforcé à la résine ne peut pas être enchevêtré facilement sur une canette. Dans ce cas, activer la fonction d'effilochage du fil pour effilocher l'extrémité du fil. Pour l'effilochage du fil, la valeur de réglage de référence pour la force d'effilochage est "1". L'effilochage

du fil est effectué en boucle en fonction de la valeur réglée. Plus la valeur de réglage est élevée, plus l'effilochage du fil est répété.

 Étant donné que l'effilochage du fil prend un certain temps, la valeur de réglage doit être minimisée tant que le fil peut se bobiner sur la canette. Si cette valeur est élevée, le bobinage de la canette nécessitera un certain temps pour désactiver la couture jusqu'à ce que le changement de canette soit terminé.

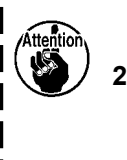

2. Ne pas utiliser l'effilochage du fil si un fil autre que du fil collant (fil enduit) est utilisé. Si cette opération est activée lors de l'utilisation d'un autre type de fil, le fil peluchera et s'enchevêtrera sur la canette. Le cas échéant, le fil restant sur la canette ne pourra pas être complètement retiré.

## (5) Réglage de la longueur de l'extrémité du fil de canette

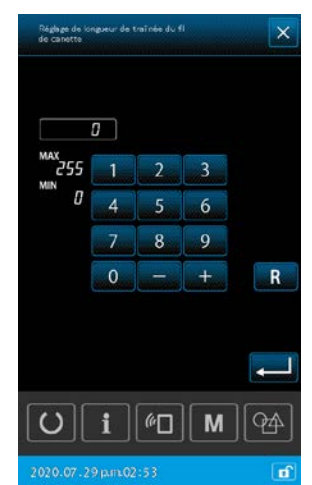

Appuyer sur Réglage de longeur de traînée du fil éléments de réglage AW pour afficher l'écran de réglage de la longueur de l'extrémité du fil de canette.

\* Cette fonction, toutefois, ne fonctionne pas avec cette machine.

< Écran de réglage de longueur de l'extrémité du fil de canette >

#### (6) Pourcentage de tolérance de la consommation de fil

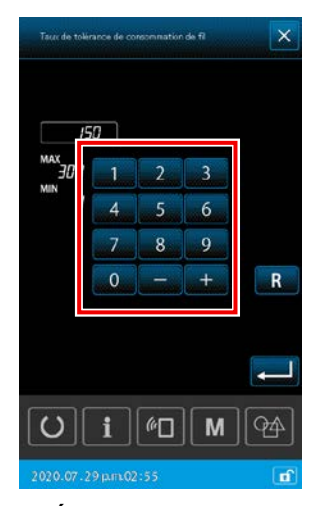

 Écran de réglage du pourcentage de tolérance de la consommation de fil >

A : Clavier numérique

L'AW3 peut changer automatiquement la canette. Toutefois, le moment du changement de canette peut être défini avec le "nombre de points (manuel)" ou la "longueur du fil (automatique)" au moyen de U345 "Sélection de la méthode de changement de canette". Si la méthode de changement de canette est définie sur la "longueur de fil (auto)", la longueur de fil à utiliser sera automatiquement calculée en fonction des données du programme. Dans ce cas, le "pourcentage de tolérance de la consommation de fil" peut être défini comme la valeur de correction pour les erreurs pouvant être causées, pendant le calcul automatique, par l' "épaisseur du tissu" et la "tension du fil ".

Appuyer sur Tauc de tolkrance de consommation de fil (E) sur l'écran de la liste des éléments de réglage AW pour afficher l'écran du pourcentage de tolérance de la consommation de fil.

Le pourcentage de tolérance de la consommation de fil de canette peut être saisi avec le clavier numérique.

Pourcentage de tolérance du fil de canette: : Minimum 100 % Maximum 200 %

La valeur initiale du pourcentage de tolérance de consommation de fil peut être définie avec l'interrupteur logiciel U354.Pour sauvegarder le pourcentage de tolérance de la consommation de fil définie avec cette fonction de réglage AW, l'opération de sauvegarde à effectuer sera différente selon la destination de sauvegarde souhaitée.

### < En cas de sauvegarde du réglage sur le corps principal >

Dans le cas où le type de programme est la couture individuelle:

À sauvegarder en fonction de chaque donnée du programme

Dans le cas où le type de programme est la couture par cycles:

À sauvegarder en fonction de chaque donnée du cycle

## < En cas de sauvegarde du réglage sur un support >

Dans le cas où le type de programme est la couture individuelle: Ne pas sauvegarder Dans le cas où le type de programme est la couture par cycles: Ne pas sauvegarder

## (7) Réglage du nombre de points à coudre avant de changer la canette

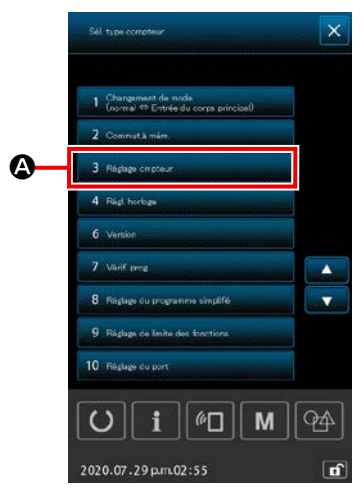

< Écran de liste >

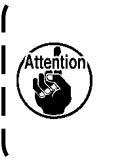

Le nombre de points à coudre avant de changer la canette doit être réglé uniquement en mode manuel. En mode automatique, le nombre de points programmé est automatiquement mis à jour.

Le nombre de points à coudre avant de changer la canette doit être réglé sur l'écran de réglage du compteur. Le compteur du fil de canette indique le nombre de points à coudre avant de changer la canette.

M . Appuyer ensuite sur 3. Réglage cmpteu Appuyer sur

A inclus dans la liste affichée à l'écran pour afficher l'écran de réglage du compteur.

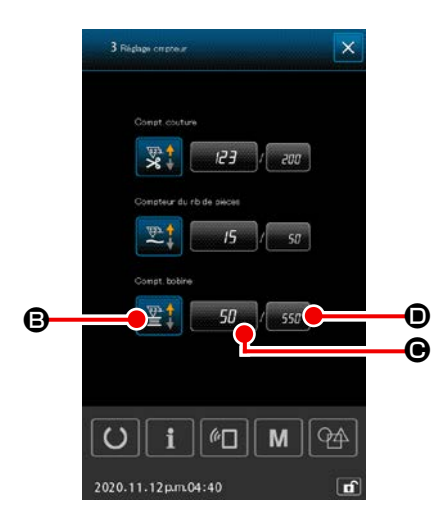

< Écran de réglage du compteur >

**B** : Bouton de sélection du type de compteur Appuyer sur ce bouton pour afficher l'écran de sélection du type de compteur. Sur cet écran, la méthode du compteur peut être sélectionnée à partir du compteur HAUT/BASS. Ne pas sélectionner "Désactiver".

• Bouton de valeur actuelle du compteur de fil de canette En appuyant sur ce bouton, l'écran de la valeur actuelle du compteur de fil de canette s'affiche pour permettre de définir et d'effacer la valeur actuelle du compteur. L'unité de la valeur de réglage du compteur est "x10" points.

**D** : Bouton de valeur cible du compteur de fil de canette En appuyant sur ce bouton, l'écran de valeur cible du compteur de fil de canette s'affiche pour permettre de définir et d'effacer la valeur définie sur le compteur. L'unité de la valeur de réglage du compteur est "x10" points.

Nombre de points : Min. 10 points (Affichage : 1) Max. 99990 points (Affichage : 9999)

1. En mode automatique, la valeur de consigne du compteur est automatiquement mise à 1 jour. Alors, ne le changez pas. 2. La longueur de fil restant est de 8 m au maximum. Il faut savoir qu'une erreur de retrait du fil restant peut se produire si la longueur du fil à retirer dépasse 8 m. Il est recommandé de régler le nombre de points à coudre avant de changer la canette de sorte que la longueur de fil restant soit de 8 m ou moins.

## 2-10. Onglet Informations sur la canette

Lorsque la machine à coudre est utilisée avec "l'option de dispositif AW K200" de l'interrupteur logiciel (niveau 2) réglée sur "Activer" et la "méthode de changement de canette U345" réglée sur "Auto", les informations détaillées sur la canette peuvent être affichées au moyen de l'onglet Informations sur la

canette en réglant l'onglet Informations sur la canette de la fonction multiple sur "ON".

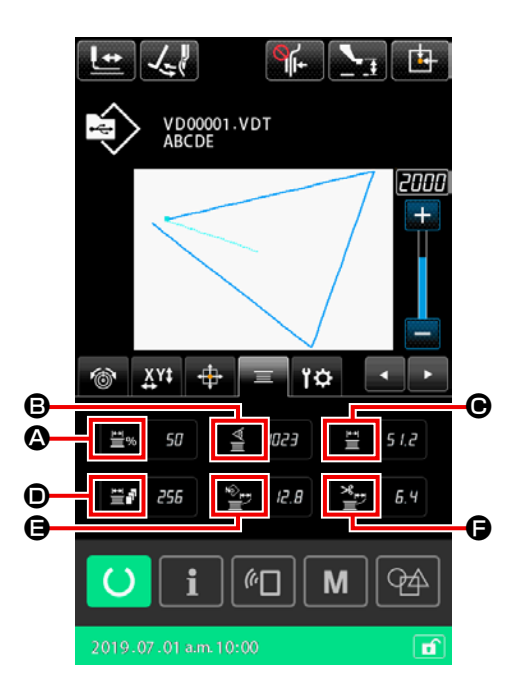

|   | Symbolo               | Nom des                                                                                               | Description                                                                                                    |
|---|-----------------------|----------------------------------------------------------------------------------------------------|----------------------------------------------------------------------------------------------------|
|   | Symbole               | informations                                                                                          | Description                                                                                                    |
| ۵ | ± <b>∓</b> %          | Affichage de la quantité<br>restante de fil sur la<br>canette en %                                    | Affiche la quantité restante de fil de canette sur la canette sous forme de<br>pourcentage                           |
| ₿ |                       | Valeur actuelle du cap-<br>teur                                                                       | Affiche la valeur actuelle du capteur (déjà ajoutée avec la valeur de cor-<br>rection)                               |
| • | I<br>I<br>I<br>I<br>I | Quantité restante de fil<br>sur la canette dans le<br>crochet                                         | Affiche la quantité restante de fil sur la canette dans le crochet                                                   |
| • |                       | Nombre de fois où la<br>couture peut être effec-<br>tuée avec la quantité<br>de fil restante actuelle | Affiche le nombre de fois où la couture peut être effectuée avec la quanti-<br>té de fil restante actuelle           |
| 9 | Ĩ.                    | Quantité de fil utilisée<br>pour coudre le pro-<br>gramme actuel                                      | Affiche la quantité de fil utilisé pour coudre le programme entier, calculée<br>en fonction des données vectorielles |
| Ģ | ×                     | Quantité de fil utilisée<br>pour coudre l'élément<br>actuel                                           | Affiche la quantité de fil utilisée pour coudre l'élément actuel, calculée en fonction des données vectorielles      |

## 2-11. Exemple de fonctionnement

Voici un exemple de fonctionnement réel du dispositif.

2-11-1. Si les deux canettes ont été extraites du dispositif ou si les deux canettes sont vides

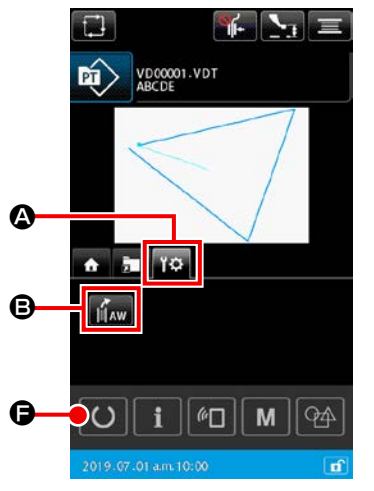

- 1) Mettre le dispositif sous tension.
- 2) Ouvrir l'onglet Dispositif

fonctionnement AW

Patienter jusqu'à ce que l'initialisation du dispositif AW soit terminée.

< Écran de saisie des données >

des canettes >

|   | ?                                        | Forstorment AW                          | C - C         |
|---|------------------------------------------|-----------------------------------------|---------------|
|   | M580                                     | Remplacement de canette                 | \$ <b>-</b> 0 |
|   |                                          | Ratrait de canatta                      |               |
|   | Vérifiez la canette                      | Chargement de canette vide              |               |
|   | Rotrait de constie                       | Chargement de carette à bobiner avec RI |               |
| 0 | Chargement de canette vide               | Air de la tuyère                        |               |
|   | Chargement de canette à bobiner avec fil |                                         |               |
|   | Ar de la tuyere                          |                                         |               |
|   |                                          |                                         |               |
|   |                                          |                                         |               |
|   |                                          |                                         | 24            |
|   | 2020.07.28 a.m.09:50                     | 2020-07-29 jame02:49                    | <b>D</b>      |
|   | < Écran de vérification                  | < Écran de                              |               |

< Ecran de fonctionnement AW >

Pour modifier le réglage, appuyer sur Sur l'écran de vérification de la canette pour revenir à l'écran de fonctionnement AW.

Appuyer sur 🔅 🔘 sur l'écran de fonc-

tionnement AW pour afficher l'écran de la liste des éléments de réglage AW. (Se reporter à **"II-2-9-2. Mode de saisie** du nombre de points AW, mode de fonctionnement AW et réglage de la longueur de tolérance de la longueur restante" p.108 pour les éléments de réglage respectifs.

3) Placer la première canette dans la section de réglage de canette. Appuyer ensuite sur

Chargement de canette vide Chargement de canette vide Comment mettre en place une canette" p.21 pour connaître la procédure de réglage de la canette.)

- 4) Ensuite, placer la deuxième canette dans la section de réglage de canette.
- 5) Appuyer sur Chargement de canette vide
- À présent, le dispositif se met à bobiner la canette. Patienter un instant jusqu'à ce que le dispositif termine le bobinage de la canette.

Appuyer sur O **©** pour afficher l'écran de couture. Une fois que l'écran de couture s'affiche, la couture peut être démarrée.

# 2-11-2. Si les deux canettes ont été extraites du dispositif ou si une ou les deux canettes sont bobinées avec du fil

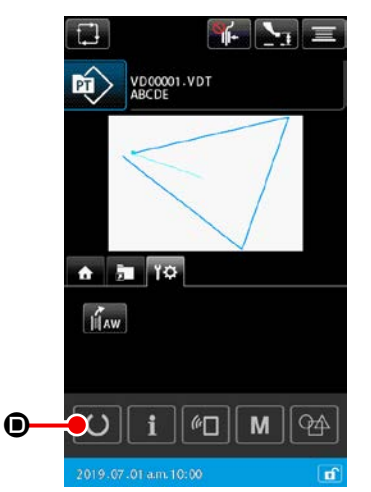

< Écran de saisie des données >

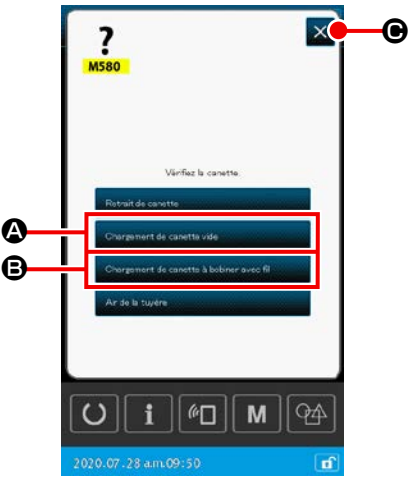

< Écran de vérification des canettes >

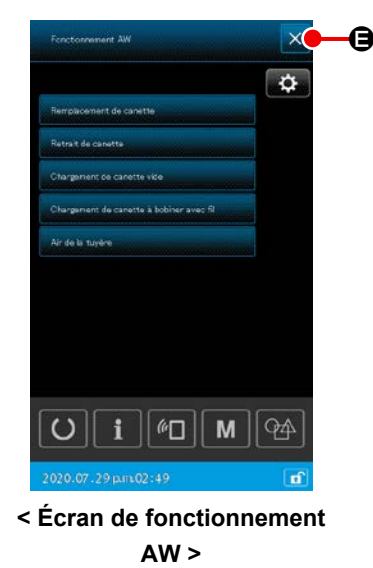

Dans ce cas, les étapes de la procédure pour l'extraction à l'étape 2) sont les mêmes que celles en (1).

À partir de l'étape 3), suivre les étapes suivantes de la procédure.

 Placer la première canette dans la section de réglage de canette. (Se reporter à "I-4-5-2. Comment mettre en place une canette" p.21 pour connaître la procédure de réglage de la canette.)

Dans le cas où la canette qui vient d'être placée sur la section de réglage de canette du dispositif AW-3 est:

- une canette vide, appuyer sur Chargement de canette vide sur l'écran de vérification de la canette.
- une canette déjà bobinée de fil, appuyer sur
   Chargement de canette à bobiner avec fil
   Chargement de canette à bobiner avec fil
   Sur l'écran de vérification de la canette.

La canette est placée dans le crochet.

- 4) Ensuite, placer la deuxième canette dans la section de réglage de canette.
- Comme avec 3), décrit ci-dessus, si la canette qui vient d'être placée sur la section de réglage de canette du dispositif AW-3 est:
  - canette vide, appuyer sur Chargement de canette vide (A), appuyer ensuite sur
  - déjà enroulé avec du fil, appuyez sur
     Chargement de canette à bobiner avec fil
     B, sur l'écran de vérification de la canette.

La canette est placée dans le crochet.

6) Appuyer sur 🗙 🕒 sur l'écran de fonctionnement AW pour re-

venir à l'écran de saisie des données. Appuyer sur 💟 pour

afficher l'écran de couture. Une fois que l'écran de couture s'affiche, la couture peut être démarrée.

Si l'une des canettes est vide, le dispositif bobine le fil sur la canette. Après que le dispositif termine de bobiner la canette, il entre à l'état de veille attendant le moment de changer la canette.

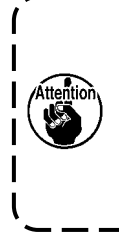

Il faut redoubler de précaution lors de l'utilisation d'une canette déjà bobinée avec du fil, étant donné que le nombre de points programmé peut ne pas être cousu dans son intégralité (à savoir, le fil de canette peut s'épuiser pendant la couture) si la quantité de fil bobiné sur la canette n'est pas suffisante.

Il est conseillé d'éviter d'utiliser une canette qui a été utilisée à moitié ou une canette bobinée avec une quantité inconnue de fil (ou d'utiliser une telle canette après le retrait du fil bobiné dessus à la main jusqu'à ce qu'elle se vide) afin d'empêcher complètement le problème indiqué ci-dessus. S'il s'avère nécessaire d'utiliser une canette utilisée à moitié, il faut régler le nombre de points sur une valeur plus petite. La quantité de fil à retirer d'une canette est grande au début, mais elle devient de plus en plus adéquate si "auto" est sélectionné.

### 2-11-3. Autres cas

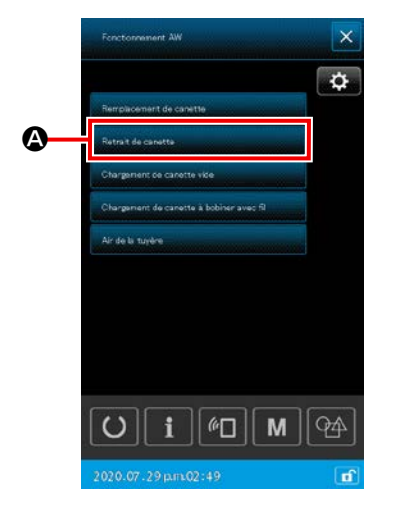

< Écran de fonctionnement AW>

(Si une ou deux canettes sont chargées dans le dispositif (y compris le crochet) différemment du cas (2).)

- 1) Mettre le dispositif sous tension.
- Si une canette est chargée dans la section de réglage de canette, l'extraire.
- 3) Si une autre canette reste encore dans le dispositif (ou dans le crochet), appuyer sur Retrit de canette
   la section de réglage de canette alimente la canette sur une position à laquelle la canette puisse être extraite.

Ensuite, exécuter la procédure de fonctionnement (1) ou (2).

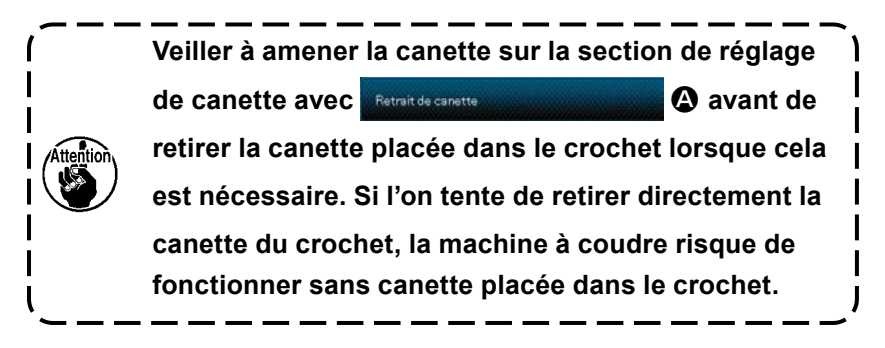

## 2-11-4. Si le dispositif reste à l'état fini de la couture précédente

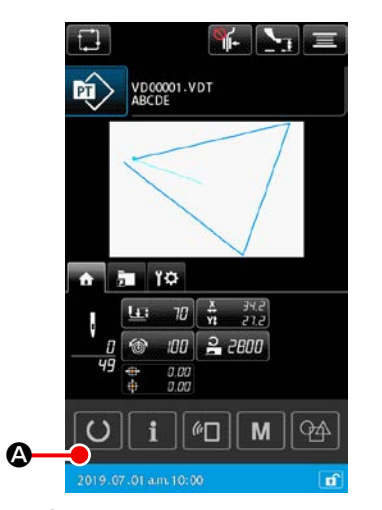

(Si la couture précédente a été finie normalement et avec une canette placée dans le crochet et l'autre canette placée dans la section de réglage de canette.)

- 1) Mettre le dispositif sous tension.
- 2) Appuyer sur 🚺 🛽 pour afficher l'écran de couture. Une fois

que l'écran de couture s'affiche, la couture peut être démarrée.

Autrement dit, l'opération nécessaire à l'état indiqué ci-dessus sert uniquement à mettre le dispositif sous tension. Noter que le nombre de points est réglé à la valeur efficace à la fin de la couture précédente. Ainsi, la couture peut être démarrée en continu depuis la couture précédente.

## 2-12. Mise hors tension

Ne pas mettre le dispositif hors tension dans les cas suivants sauf en cas d'urgence.

Mouvement du dispositif :

- Pendant que le dispositif est impliqué dans le retrait du fil restant sur la canette
- Pendant que le dispositif est impliqué dans le bobinage de la canette, l'enfilage ou la coupe du fil

Si le dispositif est mis hors tension alors qu'il effectue l'une des procédures ci-dessus, la boîte à canette se déplace alors que le fil est encore engagé sur la canette, ce qui provoque des problèmes comme l'enchevêtrement du mécanisme dans le fil.

Dans les cas ① ou ② ci-dessus, le témoin de fonctionnement du dispositif ① est allumé. Ne pas mettre le dispositif hors tension alors que le témoin de fonctionnement du dispositif ① est allumé.

## 2-13. Affichage des erreurs et procédure de résolution des erreurs

Si l'une des erreurs suivantes se produit alors que le dispositif fonctionne, l'erreur correspondante s'affiche sur le panneau de commande. Résoudre les erreurs conformément au tableau indiqué ci-dessous. Les erreurs ne figurant pas dans le tableau ci-dessous doivent être résolues après avoir mis hors tension le dispositif.

Se reporter également à "II-3. LISTE DES CODES D'ERREUR" p.123.

| Affichage des erreurs | Description                                                                                        | Résolution des erreurs                                                                                                    |
|-----------------------|----------------------------------------------------------------------------------------------------|----------------------------------------------------------------------------------------------------|
| E074                  | Le fil restant sur une canette usée ne<br>peut pas être retiré après avoir chan-<br>gé de canette. | <ol> <li>Extraire la canette concernée de la section de réglage de<br/>canette. Si du fil reste sur la canette, le retirer manuelle-<br/>ment.</li> </ol>                                                   |
|                       |                                                                                                    | ② Charger à nouveau la canette dans la section de réglage<br>de canette. Appuyer sur Chargement de canette vide<br>ché sur l'écran des erreurs. Le dispositif prend la canette et<br>commence à la bobiner. |
|                       |                                                                                                    | ③ Lorsque le bobinage de la canette est terminé, l'écran des erreurs se ferme.                                                                                                    |

| Affichage des erreurs | Description                                                                                                    | Résolution des erreurs                                                                                                    |
|-----------------------|----------------------------------------------------------------------------------------------------|----------------------------------------------------------------------------------------------------|
| E075                  | Lors du bobinage d'une canette, le<br>dispositif n'a pas enchevêtré le fil<br>dans le crochet.                                                                                                    | <ol> <li>Extraire la canette concernée de la section de réglage de<br/>canette. Si du fil reste sur la canette, le retirer manuelle-<br/>ment.</li> </ol>                                               |
|                       |                                                                                                    | ② Vérifier que le fil apparaît correctement depuis l'embout.                                                                                                    |
|                       |                                                                                                    | ③ Charger à nouveau la canette dans la section de réglage                                                                                                    |
|                       |                                                                                                    | de canette. Appuyer sur Chargement de canette vide                                                                                                    |
|                       |                                                                                                    | ché sur l'écran des erreurs. Le dispositif prend la canette et                                                                                                    |
|                       |                                                                                                    | commence à la bobiner.                                                                                                    |
|                       |                                                                                                    | ④ Lorsque le bobinage de la canette est terminé, l'écran des erreurs se ferme.                                                                                                    |
| E076                  | Une erreur s'est produite pendant le bobinage de la canette.                                                                                                    | <ol> <li>Extraire la canette concernée de la section de réglage de<br/>canette. Si le fil est engagé sur la canette, le couper. Si du<br/>fil reste sur la canette, le retirer manuellement.</li> </ol> |
|                       |                                                                                                    | ② Vérifier que le fil apparaît correctement depuis l'embout.                                                                                                    |
|                       |                                                                                                    | ③ Charger à nouveau la canette dans la section de réglage                                                                                                    |
|                       |                                                                                                    | de canette. Appuyer sur Chargement de canette vide affi-                                                                                                    |
|                       |                                                                                                    | ché sur l'écran des erreurs. Le dispositif prend la canette et                                                                                                    |
|                       |                                                                                                    | commence à la bobiner.                                                                                                    |
|                       |                                                                                                    | <ul> <li>Lorsque le bobinage de la canette est terminé, l'écran des<br/>erreurs se ferme.</li> </ul>                                                                                                    |
| E077                  | Après le bobinage de la canette, une<br>erreur s'est produite pendant l'enfilage<br>du ressort régulateur de tension de la<br>boîte à canette ou pendant la coupe<br>du fil après l'enfilage du ressort. | Identique à E076.                                                                                                    |

## 2-14-1. Détection des erreurs dans des conditions normales d'utilisation

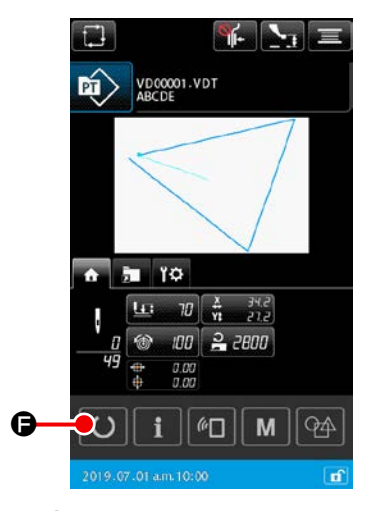

<Écran de saisie des données>

Si

() 🕞 est enfoncé ou en cas de tentative d'utilisation d'une des fonctions du dispositif AW alors qu'aucune canette n'est chargée dans l'AW (à l'état où deux canettes ne sont pas chargées) ou qu'une erreur a été détectée sur l'écran de saisie des données, l'écran d'erreur AW s'affichera.

Si aucune canette n'est chargée dans le dispositif AW, l'écran de vérification des canettes s'affichera. Sur l'écran de vérification des canettes, procéder au chargement de la canette pour charger deux canettes dans le dispositif AW afin de réinitialiser l'erreur. Une fois l'erreur réinitialisée, l'affichage revient à l'écran normal.

Les points suivants peuvent être utilisés sur l'écran de vérification des canettes. Se reporter à "II-2-9-1. Utilisation de l'AW" p.105 pour les fonctions détaillées.

Le bouton à afficher est différent selon l'état de la canette.

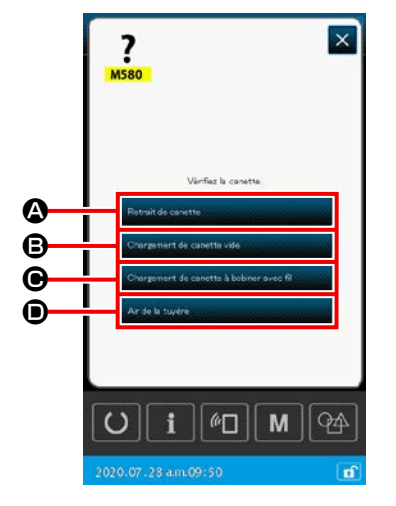

<Écran de vérification des canettes>

- A : Bouton d'extraction de canette
- B : Bouton de chargement de canette vide
- Bouton de chargement de canette enfilée
- Bouton de buse d'air

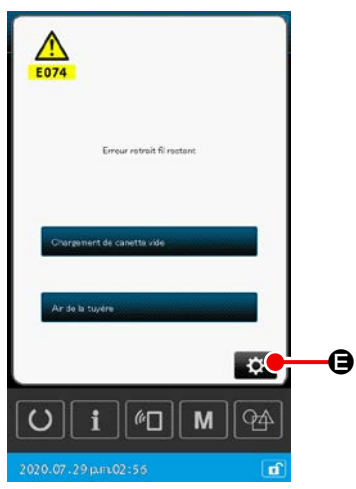

<Écran d'erreur AW>

Si "E074 Erreur de retrait du fil restant", "E075 Erreur d'enchevêtrement", "E076 Erreur de bobinage de la canette" ou "E077 Erreur d'enfilage ou de coupe du fil" a été détecté, l'écran d'erreur AW s'affiche.

Sur cet écran, l'erreur est réinitialisée en chargeant une canette vide ou une canette enfilée dans le dispositif AW. L'élément à utiliser diffère selon le numéro de l'erreur.

Lorsque est enfoncé, l'écran de réglage AW s'affiche. Sur cet écran, les réglages de l'AW peuvent être modifiés.

## 2-14-2. Détection des erreurs pendant la couture

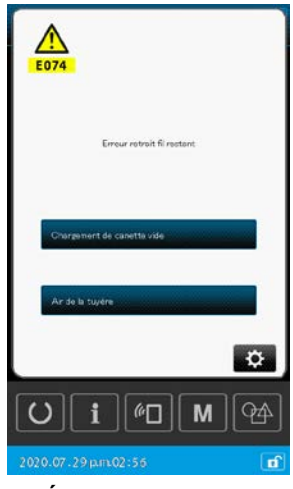

<Écran d'erreur AW>

Si une erreur liée au dispositif AW est détectée pendant la couture, l'écran d'erreur AW s'affiche après que la machine à coudre finit la couture et s'arrête.

La procédure de réinitialisation des erreurs est identique à celle pour les erreurs détectées à l'état normal.

Se reporter à **"II-2-14-1. Détection des erreurs dans des conditions normales d'utilisation" p.121** pour les fonctions détaillées.

## 3. LISTE DES CODES D'ERREUR

| Code<br>d'erreur | Description de l'erreur                                                                                                    | Message affiché                                               | Annulation de l'er-<br>reur                    | Où annuler<br>l'erreur |
|------------------|----------------------------------------------------------------------------------------------------|---------------------------------------------------------------|------------------------------------------------|------------------------|
| E007             | <b>Blocage machine</b><br>L'arbre principal de la machine ne<br>peut pas tourner en raison d'une<br>anomalie.                                                                                  | La machine est verrouillée.                                   | Mettre la machine<br>hors tension              |                        |
| E008             | Anomalie du connecteur de la<br>tête de la machine<br>La lecture de la mémoire de la tête<br>de la machine est impossible.                                                                     | Une tête indéfinie a été choisie.                             | Mettre la machine<br>hors tension              |                        |
| E010             | <b>Erreur de n° de configuration</b><br>Les numéros de configuration<br>sauvegardés n'ont pas été mémo-<br>risés dans la ROM de données ou<br>elles sont en mode d'interdiction<br>de lecture. | Le motif indiqué n'existe pas.                                | Recommencer<br>après avoir annulé<br>l'erreur. | Écran pré-<br>cédent   |
| E011             | Support de données externe non<br>inséré<br>Aucun support externe de données<br>n'est inséré.                                                                                                  | Le support n'est pas inséré.                                  | Recommencer<br>après avoir annulé<br>l'erreur. | Écran pré-<br>cédent   |
| E012             | <b>Erreur de lecture</b><br>La lecture des données depuis un<br>support de données externe est<br>impossible.                                                                                  | Impossible de lire les données.                               | Recommencer<br>après avoir annulé<br>l'erreur. | Écran pré-<br>cédent   |
| E013             | <b>Erreur d'écriture</b><br>L'écriture des données sur le<br>support externe de données est<br>impossible.                                                                                     | Impossible d'écrire les données.                              | Recommencer<br>après avoir annulé<br>l'erreur. | Écran pré-<br>cédent   |
| E015             | <b>Erreur de format</b><br>Le formatage ne peut être effectué.                                                                                                    | Le formatage est impossible.                                  | Recommencer<br>après avoir annulé<br>l'erreur. | Écran pré-<br>cédent   |
| E016             | Dépassement de capacité de<br>support externe<br>La capacité du support externe est<br>insuffisante.                                                                                           | Manque de capacité.<br>(support)                              | Recommencer<br>après avoir annulé<br>l'erreur. | Écran pré-<br>cédent   |
| E017             | Dépassement de capacité de<br>mémoire machine<br>La capacité de mémoire machine<br>est insuffisante.                                                                                           | Manque de capacité.<br>(machine)                              | Recommencer<br>après avoir annulé<br>l'erreur. | Écran pré-<br>cédent   |
| E019             | <b>Dépassement de taille de fichier</b><br>Le fichier est trop grand.                                                                                                    | Données du motif trop importantes.<br>(Environ 50 000 points) | Recommencer<br>après avoir annulé<br>l'erreur. | Écran pré-<br>cédent   |
| E024             | Dépassement de taille des don-<br>nées de configuration<br>Dépassement de capacité mé-<br>moire.                                                                                               | La capacité de mémoire est épuisée.                           | Recommencer<br>après avoir annulé<br>l'erreur. | Écran de<br>saisie     |

| Code<br>d'erreur | Description de l'erreur                                                                                                    | Message affiché                       | Annulation de l'er-<br>reur                                                                                                    | Où annuler<br>l'erreur                        |
|------------------|----------------------------------------------------------------------------------------------------|---------------------------------------|----------------------------------------------------------------------------------------------------|-----------------------------------------------|
| E030             | <b>Erreur d'écart de position de<br/>barre à aiguille</b><br>La barre à aiguille ne se trouve pas<br>sur la position prédéterminée.                         | Aiguille dans position incorrecte.    | Tourner la poulie<br>manuelle pour<br>amener la barre à<br>aiguille sur sa posi-<br>tion prédéterminée.                                                                              | Écran de<br>saisie                            |
| E031             | Chute de pression d'air<br>La pression d'air est tombée.                                                                                                    | Pression d'air faible.                | Le redémarrage<br>est activé après la<br>réinitialisation de la<br>machine suite à la<br>restauration de la<br>pression d'air.                                                       | Écran pré-<br>cédent                          |
| E032             | Erreur d'interchangement de<br>fichier<br>Le fichier ne peut pas être lu.                                                                                   | Impossible de lire le fichier.        | Recommencer<br>après avoir annulé<br>l'erreur.                                                                                                    | Écran de<br>saisie                            |
| E040             | Dépassement de l'espace de couture                                                                                                    | Limite de mouvement dépassé.          | Recommencer<br>après avoir annulé<br>l'erreur.                                                                                                    | Écran de<br>couture                           |
| E043             | <b>Erreur d'agrandissement</b><br>Le pas de couture dépasse la va-<br>leur maximale.                                                                        | Pas max dépassé.                      | Recommencer<br>après avoir annulé<br>l'erreur.                                                                                                    | Écran de<br>saisie                            |
| E045             | Erreur de données de configura-<br>tion                                                                                                    | Données du motif incorrect.           | Recommencer<br>après avoir annulé<br>l'erreur.                                                                                                    | Écran de<br>saisie                            |
| E050             | Interrupteur d'arrêt<br>On a appuyé sur l'interrupteur d'ar-<br>rêt pendant le fonctionnement de<br>la machine.                                             | Bouton d'arrêt provisoire enfoncé.    | Recommencer<br>après avoir annulé<br>l'erreur.                                                                                                    | Écran<br>d'étape                              |
| E052             | Erreur de détection de cassure<br>du fil<br>Se produit lorsqu'une cassure du fil<br>est détectée.                                                           | Rupture de fil détectée.              | Recommencer<br>après avoir annulé<br>l'erreur.                                                                                                    | Écran<br>d'étape                              |
| E061             | Erreur de données de l'interrup-<br>teur logiciel<br>Les données de l'interrupteur logi-<br>ciel sont corrompues ou la révision<br>est ancienne.            | Erreur de données changement mémoire. | Mettre la machine<br>hors tension                                                                                                    |                                               |
| E074             | <b>Erreur de retrait du fil restant</b><br>Une fois le changement de canette<br>terminé, le fil restant sur la canette<br>utilisée n'a pas pu être supprimé | Erreur retrait fil restant            | Se reporter à "II-<br>2-13. Affichage<br>des erreurs et<br>procédure de<br>résolution des er-<br>reurs" p.119pour<br>connaître la mé-<br>thode de réinitiali-<br>sation des erreurs. | Écran de<br>vérifica-<br>tion des<br>canettes |

| Code<br>d'erreur | Description de l'erreur                                                                                                    | Message affiché                                                                                    | Annulation de l'er-<br>reur                                                                                                    | Où annuler<br>l'erreur                        |
|------------------|----------------------------------------------------------------------------------------------------|----------------------------------------------------------------------------------------------------|----------------------------------------------------------------------------------------------------|-----------------------------------------------|
| E075             | <b>Erreur d'entortillage du fil</b><br>Le fil ne peut pas être enchevêtré<br>sur la canette lors du bobinage de<br>la canette                                                                                                    | Entrelacement de fil défectueux                                                                    | Se reporter à "II-<br>2-13. Affichage<br>des erreurs et<br>procédure de<br>résolution des er-<br>reurs" p.119pour<br>connaître la mé-<br>thode de réinitiali-<br>sation des erreurs. | Écran de<br>vérifica-<br>tion des<br>canettes |
| E076             | Erreur de bobinage de la canette<br>Une erreur s'est produite pendant<br>le bobinage de la canette                                                                                                    | Bobinage de canette défectueux                                                                     | Se reporter à "II-<br>2-13. Affichage<br>des erreurs et<br>procédure de<br>résolution des er-<br>reurs" p.119pour<br>connaître la mé-<br>thode de réinitiali-<br>sation des erreurs. | Écran de<br>vérifica-<br>tion des<br>canettes |
| E077             | <b>Erreur d'enfilage/de coupe du fil</b><br>Après la fin du bobinage de la<br>canette, une erreur s'est produite<br>pendant l'enfilage du ressort ré-<br>gulateur de tension de la boîte à<br>canette ou pendant la coupe du fil<br>après l'enfilage du ressort régula-<br>teur de tension. | Enfilage/coupe du fil défectueux                                                                   | Se reporter à "II-<br>2-13. Affichage<br>des erreurs et<br>procédure de<br>résolution des er-<br>reurs" p.119pour<br>connaître la mé-<br>thode de réinitiali-<br>sation des erreurs. | Écran de<br>vérifica-<br>tion des<br>canettes |
| E080             | Interrupteur d'arrêt externe                                                                                                    | L'interrupteur d'arrêt externe a été enfoncé.                                                      | Recommencer<br>après avoir annulé<br>l'erreur.                                                                                                    | Écran<br>d'étape                              |
| E096             | Erreur d'oubli de changement<br>de fil de canette                                                                                                    | Le compteur du fil de canette a été réinitialisé.<br>Mais le capteur a détecté un niveau d'erreur. | Recommencer<br>après avoir annulé<br>l'erreur.                                                                                                    | Écran pré-<br>cédent                          |
| E097             | Réduction de la quantité de<br>lumière du capteur de saut de<br>points                                                                                                    | La quantité légère du capteur du saut de points<br>a diminué.                                      | Recommencer<br>après avoir annulé<br>l'erreur.                                                                                                    | Écran pré-<br>cédent                          |
| E098             | Détection de mauvaise position<br>du capteur de saut de points                                                                                                    | Le capteur du saut de point est bloqué à un angle<br>en dehors de la plage efficace.               | Recommencer<br>après avoir annulé<br>l'erreur.                                                                                                    | Écran pré-<br>cédent                          |
| E099             | Erreur de saut de points                                                                                                    | Le capteur du saut de point a détecté<br>un saut de points.                                        | Recommencer<br>après avoir annulé<br>l'erreur.                                                                                                    | Écran pré-<br>cédent                          |
| E220             | Avertissement erreur E220<br>Graissage<br>Lorsque la machine à coudre a<br>cousu cinquante millions de points.<br>→ Voir "III-1-9. Ajout de graisse<br>aux points spécifiés" p.146.                                                                                                    | Important: Graisse presque épuisée.<br>Ajouter la graisse.                                         | Recommencer<br>après avoir annulé<br>l'erreur.                                                                                                    | Écran de<br>saisie                            |

| Code<br>d'erreur | Description de l'erreur                                                                                                    | Message affiché                                                                                        | Annulation de l'er-<br>reur                    | Où annuler<br>l'erreur                   |
|------------------|----------------------------------------------------------------------------------------------------|----------------------------------------------------------------------------------------------------|------------------------------------------------|------------------------------------------|
| E221             | Erreur E221 Graissage<br>Lorsque la machine à coudre coud<br>soixante millions de suture, la cou-<br>ture est désactivée. Il est possible<br>d'effacer ce mode au moyen de<br>l'interrupteur logiciel U245 .<br>→ Voir "III-1-9. Ajout de graisse<br>aux points spécifiés" p.146. | Important: Graisse épuisée.<br>Ajouter la graisse.                                                     | Recommencer<br>après avoir annulé<br>l'erreur. | Écran de<br>saisie                       |
| E302             | Erreur de basculement de la tête<br>de la machine<br>Se produit lorsque le capteur de<br>basculement de la tête de la ma-<br>chine est désactivé.                                                                                                    | Tête inclinée.                                                                                         | Recommencer<br>après avoir annulé<br>l'erreur. | Écran pré-<br>cédent                     |
| E307             | Erreur d'expiration de délai de<br>commande d'entrée externe<br>Se produit lorsqu'il n'y a pas d'en-<br>trée pendant un délai donné avec<br>une commande d'entrée externe<br>de données vectorielles.                                                                             | Aucune saisie pendant un certain temps<br>avec commande de saisie externe des<br>données vectorielles. | Recommencer<br>après avoir annulé<br>l'erreur. | Écran de<br>saisie                       |
| E308             | Erreur d'expiration de délai de<br>Wait Terminal<br>Il n'y a pas eu d'entrée à Wait Ter-<br>minal pendant une certaine durée.                                                                                                    | Aucune saisie pendant un certain temps<br>depuis le terminal d'attente.                                | Mettre la machine<br>hors tension              |                                          |
| E309             | Erreur du capteur de l'arbre de<br>retrait du fil restant                                                                                                    | Erreur du capteur de l'arbre de retrait du fil restant                                                 | Mettre la machine<br>hors tension              |                                          |
| E372             | Erreur du montant de décalage<br>Le montant de décalage au<br>moment de la correction du<br>programme a dépassé la limite<br>supérieure.                                                                                                    | Quantité de décalage est trop grand.<br>(corriger le modèle)                                           | Recommencer<br>après avoir annulé<br>l'erreur. | Écran pré-<br>cédent                     |
| E373             | <b>Erreur du montant de rotation</b><br>Le montant de rotation au moment<br>de la correction du programme a<br>dépassé la limite supérieure.                                                                                                    | Le taux de rotation est trop grand.<br>(corriger le modèle)                                            | Recommencer<br>après avoir annulé<br>l'erreur. | Écran pré-<br>cédent                     |
| E374             | <b>Erreur du rapport d'échelle</b><br>Lorsque le rapport d'échelle ne<br>situe pas dans la plage spécifiée<br>au moment de la correction du pro-<br>gramme.                                                                                                    | Le facteur d'échelle est hors de portée.<br>(corriger le modèle)                                       | Recommencer<br>après avoir annulé<br>l'erreur. | Écran pré-<br>cédent                     |
| E406             | Erreur de mot de passe                                                                                                    | Le mot de passe est différent.<br>Resaisir le mot de passe depuis le début.                            | Recommencer<br>après avoir annulé<br>l'erreur. | Écran de<br>saisie du<br>mot de<br>passe |
| E415             | Erreur de caractère nul dans le<br>nom de fichier<br>Aucun caractère n'est spécifié pour<br>le nom de fichier.                                                                                                    | Saisir le nom de fichier.                                                                              | Recommencer<br>après avoir annulé<br>l'erreur. | Écran de<br>saisie des<br>caractères     |
| E417             | Erreur de réinitialisation du ver-<br>rouillage des touches<br>Le verrouillage des touches ne<br>peut pas être réinitialisé.                                                                                                    | Verrouillage indébloquable                                                                             | Recommencer<br>après avoir annulé<br>l'erreur. | Écran pré-<br>cédent                     |

| Code<br>d'erreur | Description de l'erreur                                                                                                    | Message affiché                                                                               | Annulation de l'er-<br>reur                                                                                                    | Où annuler<br>l'erreur         |
|------------------|----------------------------------------------------------------------------------------------------|-----------------------------------------------------------------------------------------------|----------------------------------------------------------------------------------------------------|--------------------------------|
| E418             | Erreur de renommage désactivé<br>Le renommage est désactivé étant<br>donné que le nom d'origine est<br>utilisé pour les données de cycle.                                                                                            | Les données sont utilisées pour les données<br>de cycle, donc ne peut pas être renommé        | Recommencer<br>après avoir annulé<br>l'erreur.                                                                                        | Écran pré-<br>cédent           |
| E703             | Le panneau a été raccordé à une<br>machine pour laquelle il n'est<br>pas prévu. (Erreur de type de<br>machine)<br>Se produit lorsque le code de<br>type de machine du système est<br>incorrect lors de la communication<br>initiale. | Modèle de machine à coudre<br>différent de celui du panneau.                                  | Possibilité de<br>réécriture du<br>programme après<br>une pression sur le<br>bouton de commu-<br>nication.                            | Écran de<br>Communi-<br>cation |
| E704             | <b>Discordance de version système</b><br>Une discordance de version du<br>logiciel système a été trouvée lors<br>de la communication initiale.                                                                                       | Version de programme incompatible.                                                            | Mettre la machine<br>hors tension (le<br>programme peut<br>être réécrit après<br>avoir appuyé sur le<br>bouton de commu-<br>nication) | Écran de<br>Communi-<br>cation |
| E715             | Erreur du dispositif due à une<br>défaillance de l'entraînement<br>direct                                                                                                    | Panne du dispositif suite à un dysfonctionnement de<br>l'entrainement direct                  | Mettre la machine<br>hors tension                                                                                                    |                                |
| E716             | Erreur du dispositif due à une<br>défaillance de la rotation                                                                                                    | Panne du dispositif suite à un dysfonctionnement de<br>l'entrainement rotatif                 | Mettre la machine<br>hors tension                                                                                                    |                                |
| E717             | Erreur du dispositif due à une<br>défaillance de l'embout                                                                                                    | Panne du dispositif suite à un dysfonctionnement de<br>la tuyère                              | Mettre la machine<br>hors tension                                                                                                    |                                |
| E718             | Erreur du dispositif due à une<br>défaillance du couteau mobile                                                                                                    | Panne du dispositif suite à un dysfonctionnement du<br>couteau mobile                         | Mettre la machine<br>hors tension                                                                                                    |                                |
| E719             | Erreur du dispositif due à une<br>défaillance de l'alimentation en<br>fil                                                                                                    | Panne du dispositif suite à un dysfonctionnement du<br>chargeur                               | Mettre la machine<br>hors tension                                                                                                    |                                |
| E720             | Erreur du dispositif AW (erreur<br>originale)                                                                                                    | Panne du dispositif AW (erreur initiale)                                                      | Mettre la machine<br>hors tension                                                                                                    |                                |
| E721             | Erreur du dispositif AW (Erreur<br>du capteur de position de ca-<br>nette lors du retrait du fil restant)                                                                                                    | Panne du dispositif AW (position de retrait du fil<br>restant ; erreur du capteur de canette) | Mettre la machine<br>hors tension                                                                                                    |                                |
| E722             | Erreur du dispositif AW (Erreur<br>du capteur de position de ca-<br>nette en veille)                                                                                                    | Panne du dispositif AW (position de veille ; erreur du<br>capteur de canette)                 | Mettre la machine<br>hors tension                                                                                                    |                                |

| Code<br>d'erreur | Description de l'erreur                                                                                                    | Message affiché                                                          | Annulation de l'er-<br>reur       | Où annuler<br>l'erreur |
|------------------|----------------------------------------------------------------------------------------------------|--------------------------------------------------------------------------|-----------------------------------|------------------------|
| E723             | Erreur des données AW (EE-<br>PROM)                                                                                                    | Panne du dispositif AW (EEPROM)                                          | Mettre la machine<br>hors tension |                        |
| E724             | Erreur des données AW (valeur<br>de réglage)                                                                                                    | Panne du dispositif AW (valeur de réglage)                               | Mettre la machine<br>hors tension |                        |
| E725             | Erreur du processeur AW                                                                                                    | Panne du CPU AW                                                          | Mettre la machine<br>hors tension |                        |
| E731             | Défaillance du capteur d'orifice<br>du moteur principal ou du cap-<br>teur de position<br>Le capteur d'orifice ou le capteur<br>de position du moteur de la ma-<br>chine est défectueux. | Moteur de la machine à coudre défectueux.<br>(Phases Encodeur U, V et W) | Mettre la machine<br>hors tension |                        |
| E733             | Rotation arrière du moteur<br>d'arbre principal<br>Se produit lorsque le moteur de la<br>machine tourne en arrière.                                                                      | Moteur de la machine à coudre<br>tourne en sens inverse.                 | Mettre la machine<br>hors tension |                        |
| E811             | <b>Surtension</b><br>Se produit lorsque la tension<br>d'entrée est supérieure à la valeur<br>spécifiée.                                                                                  | Tension d'entrée trop élevée.<br>(Vérifier tension d'entrée.)            | Mettre la machine<br>hors tension |                        |
| E813             | <b>Tension insuffisante</b><br>Se produit lorsque la tension<br>d'entrée est inférieure à la valeur<br>spécifiée.                                                                        | Tension d'entrée trop basse.<br>(Vérifier tension d'entrée.)             | Mettre la machine<br>hors tension |                        |
| E814             | Surtension 24 V                                                                                                    | Surtension électrique de 24 V détectée                                   | Mettre la machine<br>hors tension |                        |
| E815             | Surtension 33 V                                                                                                    | Surtension électrique de 33 V détectée                                   | Mettre la machine<br>hors tension |                        |
| E816             | Basse tension 24 V                                                                                                    | Sous-tension électrique de 24 V détectée                                 | Mettre la machine<br>hors tension |                        |
| E817             | Basse tension 33 V                                                                                                    | Sous-tension électrique de 33 V détectée                                 | Mettre la machine<br>hors tension |                        |

| Code<br>d'erreur | Description de l'erreur                                       | Message affiché                                                                    | Annulation de l'er-<br>reur       | Où annuler<br>l'erreur |
|------------------|---------------------------------------------------------------|------------------------------------------------------------------------------------|-----------------------------------|------------------------|
| E822             | Erreur de surtension du moteur<br>X                           | Surtension du moteur d'entraînement X détectée                                     | Mettre la machine<br>hors tension |                        |
| E823             | Erreur de surtension du moteur<br>Y                           | Surtension du moteur d'entraînement Y détectée                                     | Mettre la machine<br>hors tension |                        |
| E824             | Erreur de surtension du moteur<br>de coupe du fil             | Surtension du moteur du coupe-fil détectée                                         | Mettre la machine<br>hors tension |                        |
| E825             | Erreur de surtension du moteur<br>du pinceur de fil           | Surtension du moteur du pinceur de fil détectée                                    | Mettre la machine<br>hors tension |                        |
| E826             | Erreur de surtension du moteur<br>du presseur médian          | Surtension du moteur du presseur médian détectée                                   | Mettre la machine<br>hors tension |                        |
| E830             | Erreur de basse tension du mo-<br>teur X                      | Sous-tension du moteur d'entraînement<br>X détectée                                | Mettre la machine<br>hors tension |                        |
| E831             | Erreur de basse tension du mo-<br>teur Y                      | Sous-tension du moteur d'entraînement<br>Y détectée                                | Mettre la machine<br>hors tension |                        |
| E832             | Erreur de basse tension du mo-<br>teur de coupe du fil        | Sous-tension du moteur du coupe-fil détectée                                       | Mettre la machine<br>hors tension |                        |
| E833             | Erreur de basse tension du mo-<br>teur du pinceur de fil      | Sous-tension du moteur du pinceur<br>de fil détectée                               | Mettre la machine<br>hors tension |                        |
| E834             | Erreur de basse tension du mo-<br>teur du presseur médian     | Sous-tension du moteur du presseur<br>médian détectée                              | Mettre la machine<br>hors tension |                        |
| E900             | Protection contre la surintensité<br>IMP de l'arbre principal | La protection contre les surintensités IPM<br>de l'arbre principal a été détectée. | Mettre la machine<br>hors tension |                        |
| E902             | Surintensité de l'arbre principal                             | Panne alimentation PCI SDC<br>(surintensité)                                       | Mettre la machine<br>hors tension |                        |

| Code<br>d'erreur | Description de l'erreur                                                                                                    | Message affiché                                                                           | Annulation de l'er-<br>reur       | Où annuler<br>l'erreur |
|------------------|----------------------------------------------------------------------------------------------------|-------------------------------------------------------------------------------------------|-----------------------------------|------------------------|
| E907             | Erreur de repérage de l'origine<br>du moteur d'avance X<br>Se produit lorsque le signal du<br>capteur d'origine n'est pas reçu<br>lors du mouvement de repérage de<br>l'origine.                                        | Origine du moteur X introuvable.<br>(capteur d'origine de X)                              | Mettre la machine<br>hors tension |                        |
| E908             | Erreur de repérage de l'origine<br>du moteur d'avance Y<br>Se produit lorsque le signal du<br>capteur d'origine n'est pas reçu<br>lors du mouvement de repérage de<br>l'origine.                                        | Origine du moteur Y introuvable.<br>(capteur d'origine de Y)                              | Mettre la machine<br>hors tension |                        |
| E911             | Erreur de retour à l'origine du<br>moteur de coupe du fil                                                                                                    | L'origine du moteur de coupe du fil est introuvable.                                      | Mettre la machine<br>hors tension |                        |
| E912             | Erreur de retour à l'origine du<br>moteur principal                                                                                                    | L'origine du moteur de l'arbre principal est<br>introuvable.                              | Mettre la machine<br>hors tension |                        |
| E913             | Erreur de repérage de l'origine<br>du pince-fil<br>Se produit lorsque le signal du<br>capteur d'origine n'est pas reçu<br>lors du mouvement de repérage de<br>l'origine.                                                | Origine du moteur du pinceur de fil introuvable.<br>(Capteur d'origine du pinceur de fil) | Mettre la machine<br>hors tension |                        |
| E914             | Erreur d'anomalie d'entraîne-<br>ment<br>Un décalage de phase se produit<br>entre l'entraînement et l'arbre prin-<br>cipal.                                                                                             | Problème d'entraî nement X/Y détecté.                                                     | Mettre la machine<br>hors tension |                        |
| E915             | Erreur de communication entre<br>le panneau de commande et le<br>processeur principal<br>En cas de communication défec-<br>tueuse                                                                                       | Communication impossible.<br>(Panneau - Carte principale)                                 | Mettre la machine<br>hors tension |                        |
| E918             | Surchauffe de la carte principale<br>(MAIN)<br>Rétablir l'alimentation après avoir<br>attendu un certain temps.                                                                                                    | Température carte principale trop élevée.                                                 | Mettre la machine<br>hors tension |                        |
| E925             | Erreur de repérage de l'origine<br>du moteur de presseur intermé-<br>diaire<br>Se produit lorsque le capteur<br>d'origine du moteur de presseur<br>intermédiaire ne change pas d'état<br>lors du repérage de l'origine. | Origine du presseur médian introuvable.<br>(Capteur d'origine du presseur médian)         | Mettre la machine<br>hors tension |                        |

| Code<br>d'erreur | Description de l'erreur                                                      | Message affiché                                 | Annulation de l'er-<br>reur                                                                                                    | Où annuler<br>l'erreur                                                        |
|------------------|------------------------------------------------------------------------------|-------------------------------------------------|----------------------------------------------------------------------------------------------------|-------------------------------------------------------------------------------|
| E926             | Erreur de glissement de posi-<br>tion de moteur X                            | Position du moteur<br>d'entraînement X décalée. | <ol> <li>En cas d'affichage<br/>d'erreur pendant<br/>la couture<br/>Redémarrage<br/>possible après<br/>l'annulation de<br/>l'erreur</li> <li>En cas d'affichage<br/>d'erreur après la<br/>fin de la couture<br/>Redémarrage<br/>possible après<br/>l'annulation de<br/>l'erreur</li> <li>Dans les autres<br/>cas<br/>Mettre la machine<br/>hors tension.</li> </ol> | <ol> <li>Écran<br/>d'étape</li> <li>Écran de<br/>couture</li> <li></li> </ol> |
| E927             | Erreur de glissement de posi-<br>tion de moteur Y                            | Position du moteur<br>d'entraînement Y décalée. | <ol> <li>En cas d'affichage<br/>d'erreur pendant<br/>la couture<br/>Redémarrage<br/>possible après<br/>l'annulation de<br/>l'erreur</li> <li>En cas d'affichage<br/>d'erreur après la<br/>fin de la couture<br/>Redémarrage<br/>possible après<br/>l'annulation de<br/>l'erreur</li> <li>Dans les autres<br/>cas<br/>Mettre la machine<br/>hors tension.</li> </ol> | <ol> <li>Écran<br/>d'étape</li> <li>Écran de<br/>couture</li> <li></li> </ol> |
| E928             | Erreur de glissement de posi-<br>tion de moteur de coupe du fil              | Position du moteur du coupe-fils décalée.       | Mettre la machine<br>hors tension                                                                                                    |                                                                               |
| E929             | Erreur de déviation du moteur<br>du pinceur de fil                           | Position du moteur du pinceur de fil décalée.   | Mettre la machine<br>hors tension                                                                                                    |                                                                               |
| E930             | Erreur de glissement de position<br>de moteur de presseur intermé-<br>diaire | Position du moteur du presseur médian décalée.  | Mettre la machine<br>hors tension                                                                                                    |                                                                               |
| E931             | Erreur de surcharge de moteur<br>X                                           | Surcharge du moteur d'entraînement X excessive. | Mettre la machine<br>hors tension                                                                                                    |                                                                               |
| E932             | Erreur de surcharge de moteur<br>Y                                           | Surcharge du moteur d'entraînement Y excessive. | Mettre la machine<br>hors tension                                                                                                    |                                                                               |

| Code<br>d'erreur | Description de l'erreur                                                                                                    | Message affiché                                                                          | Annulation de l'er-<br>reur       | Où annuler<br>l'erreur |
|------------------|----------------------------------------------------------------------------------------------------|------------------------------------------------------------------------------------------|-----------------------------------|------------------------|
| E933             | Erreur de surcharge de moteur<br>de coupe du fil                                                                                                    | Surcharge du moteur du coupe-fils excessive.                                             | Mettre la machine<br>hors tension |                        |
| E934             | Erreur de surcharge du moteur<br>du pinceur de fil                                                                                                    | Surcharge du moteur du pinceur de fil excessive.                                         | Mettre la machine<br>hors tension |                        |
| E935             | Erreur de surcharge de moteur<br>de presseur intermédiaire                                                                                                    | Surcharge du moteur du presseur médian excessive.                                        | Mettre la machine<br>hors tension |                        |
| E946             | Anomalie de carte de relais de la<br>tête (HEAD RELAY)<br>Se produit lorsque l'écriture des<br>données sur la carte de relais de la<br>tête (HEAD RELAY) est impossible | Carte supérieure défectueuse.                                                            | Mettre la machine<br>hors tension |                        |
| E951             | Erreur de déconnexion de l'AW                                                                                                    | AW n'est pas connecté                                                                    | Mettre la machine<br>hors tension |                        |
| E952             | Erreur de hausse de température<br>de l'AW                                                                                                    | Erreur d'augmentation de température AW                                                  | Mettre la machine<br>hors tension |                        |
| E953             | Erreur de communication de l'AW                                                                                                    | Échec de la communication avec AW                                                        | Mettre la machine<br>hors tension |                        |
| E954             | Erreur du chariot de la canette                                                                                                    | Erreur pendant transfert de canette                                                      | Mettre la machine<br>hors tension |                        |
| E980             | Délai d'attente de fin du dépla-<br>cement de l'axe X<br>Le fonctionnement du moteur d'en-<br>traînement X ne s'est pas terminé<br>à temps.                             | Le fonctionnement du moteur d'entraînement X<br>ne s'est pas terminé dans le temps prévu | Mettre la machine<br>hors tension |                        |
| E981             | Délai d'attente de fin du dépla-<br>cement de l'axe Y<br>Le fonctionnement du moteur d'en-<br>traînement Y ne s'est pas terminé<br>à temps.                             | Le fonctionnement du moteur d'entraînement Y<br>ne s'est pas terminé dans le temps prévu | Mettre la machine<br>hors tension |                        |
| E985             | Erreur de surcharge de l'arbre<br>principal                                                                                                    | Une erreur de surcharge de l'arbre<br>principal a eu lieu                                | Mettre la machine<br>hors tension |                        |

| Code<br>d'erreur | Description de l'erreur                                                          | Message affiché                                                                                           | Annulation de l'er-<br>reur       | Où annuler<br>l'erreur |
|------------------|----------------------------------------------------------------------------------|----------------------------------------------------------------------------------------------------|-----------------------------------|------------------------|
| E986             | Erreur de surintensité du moteur<br>X                                            | Surintensité du moteur<br>d'entraînement X détectée                                                       | Mettre la machine<br>hors tension |                        |
| E987             | Erreur de surintensité du moteur<br>Y                                            | Surintensité du moteur<br>d'entraînement Y détectée                                                       | Mettre la machine<br>hors tension |                        |
| E988             | Erreur de surintensité du moteur<br>de coupe du fil                              | Surintensité du moteur<br>du coupe-fil détectée                                                           | Mettre la machine<br>hors tension |                        |
| E989             | Erreur de surintensité du moteur<br>du pinceur de fil                            | Surintensité du moteur<br>du pinceur de fil détectée                                                      | Mettre la machine<br>hors tension |                        |
| E990             | Erreur de surintensité du moteur<br>du presseur médian                           | Surintensité du moteur<br>du presseur médian détectée                                                     | Mettre la machine<br>hors tension |                        |
| E991             | Erreur de communication du moteur X de l'encodeur absolu                         | Une erreur de communication du codeur<br>absolu du moteur d'entraînement X a eu lieu                      | Mettre la machine<br>hors tension |                        |
| E992             | Erreur de communication du moteur Y de l'encodeur absolu                         | Une erreur de communication du codeur<br>absolu du moteur d'entraînement Y a eu lieu                      | Mettre la machine<br>hors tension |                        |
| E993             | Erreur de communication du<br>moteur de coupe du fil de l'en-<br>codeur absolu   | Une erreur de communication du codeur<br>absolu du moteur du coupe-fil a eu lieu                          | Mettre la machine<br>hors tension |                        |
| E994             | Erreur de communication du<br>moteur du pinceur de fil de l'en-<br>codeur absolu | Une erreur de communication du codeur<br>absolu du moteur du pinceur de fil a eu lieu                     | Mettre la machine<br>hors tension |                        |
| E995             | Erreur de communication du<br>moteur du presseur médian de<br>l'encodeur absolu  | Une erreur de communication du codeur absolu<br>du moteur du presseur médian a eu lieu                    | Mettre la machine<br>hors tension |                        |
| E996             | Erreur de communication SPI<br>entre MAIN et PANEL                               | Une erreur de communication SPI entre<br>le processeur principal et le panneau a eu lieu                  | Mettre la machine<br>hors tension |                        |
| E997             | Erreur de communication SPI<br>entre MAIN et SUB                                 | Une erreur de communication SPI entre<br>le processeur principal et le processeur<br>secondaire a eu lieu | Mettre la machine<br>hors tension |                        |

## 4. LISTE DES MESSAGES

| Nº de message | Message affiché                               | Description                                                                                                    |
|---------------|-----------------------------------------------|----------------------------------------------------------------------------------------------------|
| M507          | Souhaitez-vous déplacer<br>le presseur ?      | Confirmation de déplacement du pied presseur)<br>Voulez-vous vraiment déplacer le pied presseur ?                                                                                                    |
| M519          | Souhaitez-vous procéder à la<br>suppression ? | Confirmation de suppression du terminal NFC<br>enregistré                                                                                                    |
| M520          | Souhaitez-vous procéder<br>à la suppression ? | Confirmation d'effacement d'une configuration utili-<br>sateur<br>L'effacement sera exécuté. OK ?                                                                                                    |
| M522          | Souhaitez-vous procéder<br>à la suppression ? | Confirmation d'effacement d'une configuration de<br>couture par cycles<br>L'effacement sera exécuté. OK ?                                                                                                    |
| M523          | Les données de modèle ont été modifiées       | Confirmation de changement du contenu du pro-<br>gramme<br>Les données du programme ont été modifiées.<br>(Annulation du changement/Maintien du changement)                                                   |
| M528          | Les données de modèle ont été modifiées       | Confirmation d'écrasement d'une configuration<br>utilisateur<br>L'écrasement des données sera exécuté. OK ?                                                                                                   |
| M529          | Souhaitez-vous procéder<br>à l'écrasement ?   | Confirmation d'écrasement des données du sup-<br>port d'enregistrement<br>L'écrasement des données sera exécuté. OK ?                                                                                         |
| M530          | Souhaitez-vous procéder<br>à l'écrasement ?   | Confirmation d'écrasement des données vecto-<br>rielles du panneau/données M3/données de format<br>standard de couture/données du programme sim-<br>plifié<br>L'écrasement des données sera exécuté. OK ?     |
| M531          | Souhaitez-vous procéder<br>à l'écrasement ?   | Confirmation d'écrasement des données vecto-<br>rielles sur l'ordinateur/données M3/données de<br>format standard de couture/données du programme<br>simplifié<br>L'écrasement des données sera exécuté. OK ? |
| M534          | Souhaitez-vous procéder<br>à l'écrasement ?   | Confirmation d'écrasement des données de réglage<br>du support d'enregistrement et de toutes les don-<br>nées machine<br>L'écrasement des données sera exécuté. OK ?                                          |

| Nº de message | Message affiché                                                   | Description                                                                                                    |
|---------------|-------------------------------------------------------------------|----------------------------------------------------------------------------------------------------|
| M537          |                                                                   | Confirmation de suppression de l'instruction de                                                                    |
|               |                                                                   | tension du fil                                                                                                    |
|               | Souhaitez-vous procéder à la<br>suppression ?                     | Une suppression sera effectuée. OK ?                                                                               |
|               |                                                                   |                                                                                                    |
|               |                                                                   |                                                                                                    |
| M538          |                                                                   | Confirmation de suppression de la valeur d'aug-<br>mentation/diminution du presseur intermédiaire                  |
|               | Souhaitez-vous procéder à la                                      | Une suppression sera effectuée. OK ?                                                                               |
|               | suppression ?                                                     |                                                                                                    |
|               |                                                                   |                                                                                                    |
| M542          |                                                                   | Confirmation de formatage                                                                                          |
|               | Saulaitan unun nun film                                           | Un formatage sera exécuté. OK ?                                                                                    |
|               | au formatage ?                                                    |                                                                                                    |
|               |                                                                   |                                                                                                    |
|               |                                                                   |                                                                                                    |
| M544          |                                                                   | Les données correspondant au panneau n'existent                                                                    |
|               |                                                                   | pas.<br>Les données n'existent pas                                                                                 |
|               | Données inexistantes.                                             |                                                                                                    |
|               |                                                                   |                                                                                                    |
| M545          |                                                                   | Les données correspondant au support d'enregis-                                                                    |
|               |                                                                   | trement n'existent pas.                                                                                            |
|               | Données inexistantes.                                             | Les données n'existent pas.                                                                                        |
|               |                                                                   |                                                                                                    |
|               |                                                                   |                                                                                                    |
| M556          |                                                                   | Confirmation de l'initialisation des données per-                                                                  |
|               | Données de personnalisation                                       | Voulez-vous vraiment initialiser les données personna-                                                             |
|               | du verrouillage sur le point<br>d'être réinitialisées. D'accord ? | lisées du verrouillage des touches ?                                                                               |
|               |                                                                   |                                                                                                    |
| M557          |                                                                   | Confirmation de réinitialisation du mot de passe                                                                   |
|               |                                                                   | Réinitialise le mot de passe                                                                                       |
|               | Souhartez-vous procéder<br>à la suppression ?                     |                                                                                                    |
|               |                                                                   |                                                                                                    |
| M616          |                                                                   | Confirmation de la saisie de l'enregistrement de                                                                   |
|               |                                                                   | nom du terminal NFC                                                                                                |
|               | Saisir un nom d'enregistrement.                                   | Saisir le nom d'enregistrement.                                                                                    |
|               |                                                                   |                                                                                                    |
|               |                                                                   |                                                                                                    |
| M622          |                                                                   | Confirmation de l'effacement du compteur d'aver-                                                                   |
|               | Maulannya wasan ta fi ata ya Pafa ana a                           | Voulez-vous vraiment effacer le compteur d'avertisse-                                                              |
|               | voulez-vous vraiment effectuer reffacement ?                      | ment ?                                                                                                    |
|               |                                                                   |                                                                                                    |
| M623          |                                                                   | Erreur d'angle d'installation du moteur                                                                            |
|               | L'encodage du moteur est trop important pour                      | La valeur d'encodage du moteur est trop proche de                                                                  |
|               | le passage du capteur orgn.<br>Déplacez son angle d'un demi-tour  | l'origine lorsque le moteur passe le capteur d'origine.<br>Décaler l'angle d'installation du moteur d'une demi-ro- |
|               | par rapport à celui actuel                                        | tation par rapport à la position actuelle.                                                                         |
| MGDA          |                                                                   | Confirmation du décalars que la mode de détait                                                                     |
| Mb24          |                                                                   | commation du decalage sur le mode de detec-<br>tion du pôle magnétique                                             |
|               | Retirer moteur du corps principal                                 | Retirer d'abord le moteur du corps principal de la ma-                                                             |
|               | Puis effectuer réglage                                            | chine à coudre. Ensuite, procéder au réglage.                                                                      |
|               |                                                                   |                                                                                                    |

| Nº de message | Message affiché                                                                                    | Description                                                                   |
|---------------|----------------------------------------------------------------------------------------------------|-------------------------------------------------------------------------------|
| M626          | Le nom de fichier à réinitialiser sera ramené à non<br>enregistré. Voulez-vous vraiment procéder ? | Confirmation de l'effacement du nom de fichier de réinitialisation USB        |
| M653          | Le formatage est exécuté.                                                                          | <b>Pendant le formatage</b><br>Un formatage est en cours.                     |
| M669          | Lecture des données en cours.                                                                      | Pendant la lecture des donnée<br>Les données sont en cours de lecture.        |
| M670          | Ecriture des données en cours.                                                                     | Pendant l'écriture des données<br>Les données sont en cours d'écriture.       |
| M671          | Conversion des données en cours.                                                                   | Pendant la conversion des données<br>Les données sont en cours de conversion. |

# **III. ENTRETIEN DE LA MACHINE**

## **1. MAINTENANCE DE LA TÊTE DE MACHINE À COUDRE**

## 1-1. Réglage de la hauteur de la barre à aiguille (Modification de la longueur de l'aiguille)

#### **AVERTISSEMENT :**

Pour ne pas risquer un accident causé par une brusque mise en marche de la machine, toujours la mettre hors tension avant d'effectuer les opérations suivantes.

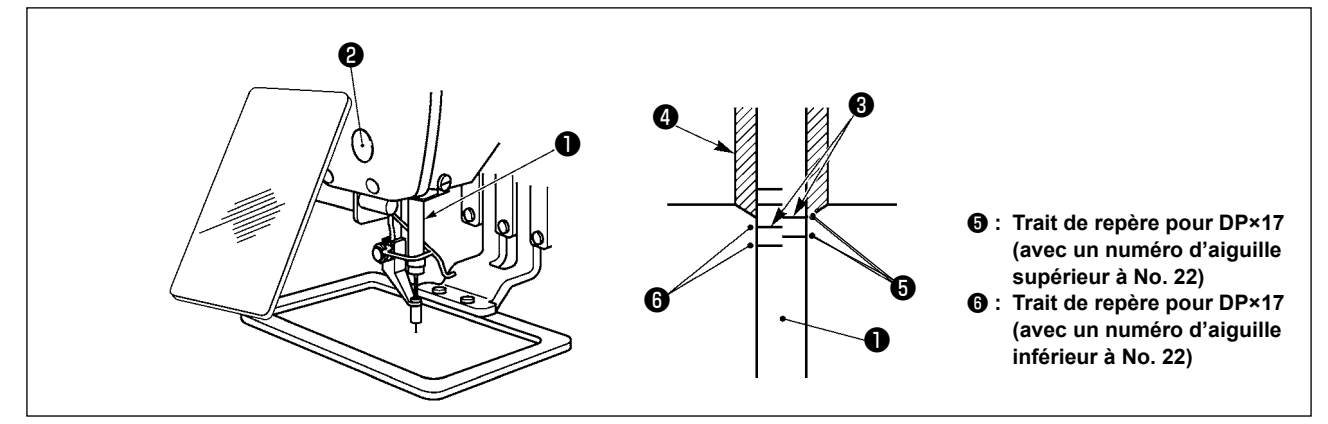

- \* Etablir l'alimentation, puis la couper à nouveau après avoir abaissé le presseur intermédiaire.
- Abaisser la barre à aiguille ① jusqu'à la position la plus basse de sa course. Desserrer la vis de connexion de la barre à aiguille ② et régler de telle sorte que le trait de repère supérieur ③ gravé sur la barre à aiguille soit aligné avec l'extrémité inférieure de la bague de la barre à aiguille inférieure ④.
- 2) Comme indiqué sur la figure ci-dessous, modifier la position de réglage en fonction du numéro de l'aiguille.

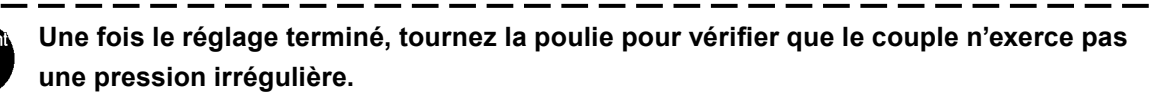

## 1-2. Réglage de la relation aiguille/navette

### **AVERTISSEMENT :**

Pour ne pas risquer un accident causé par une brusque mise en marche de la machine, toujours la mettre hors tension avant d'effectuer les opérations suivantes.

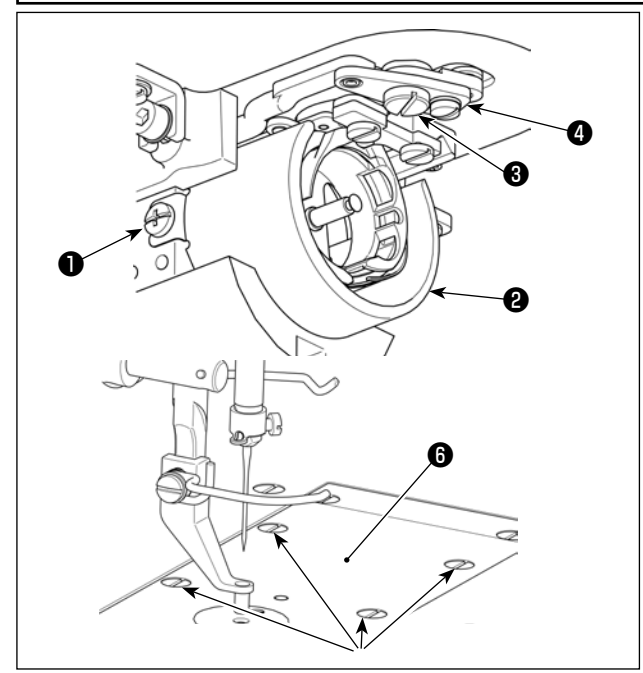

- Etablir l'alimentation, puis la couper à nouveau après avoir abaissé le presseur intermédiaire.
- Desserrer les vis de fixation ① (droite et gauche). Tirer vers soi l'écran à huile ② pour le retirer.
- Desserrer la vis de charnière 3 . Déposer l'ensemble du levier de coupe du fil 4 .
- 3) Desserrer quatre vis de fixation (5). Déposer l'ensemble de la plaque à aiguille (6).

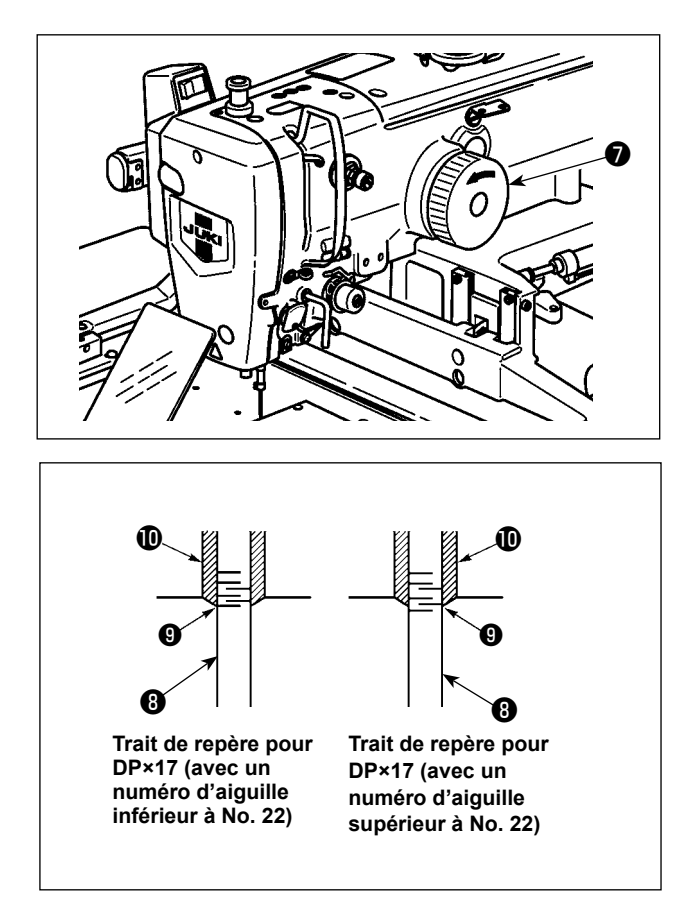

4) Tourner manuellement le volant pour relever la barre à aiguille . Régler de telle sorte que le trait de repère inférieur sur la barre à aiguille ascendante soit aligné avec l'extrémité inférieure de la bague inférieure de la barre à aiguille .

 5) Desserrer la vis de fixation du crochet 

 Déplacer le crochet de sorte que la pointe de la lame du crochet
 soit alignée sur le centre de l'aiguille.

Régler la position longitudinale du crochet de sorte à laisser un écartement de 0,05 à 0,15 mm entre l'aiguille et la pointe de la lame du crochet () lorsque la lame de la pointe du crochet () eest alignée sur le centre de l'aiguille.

Puis, serrer la vis de fixation (2).

## [Réglage de l'équerre de positionnement du support de la boîte à canette ]

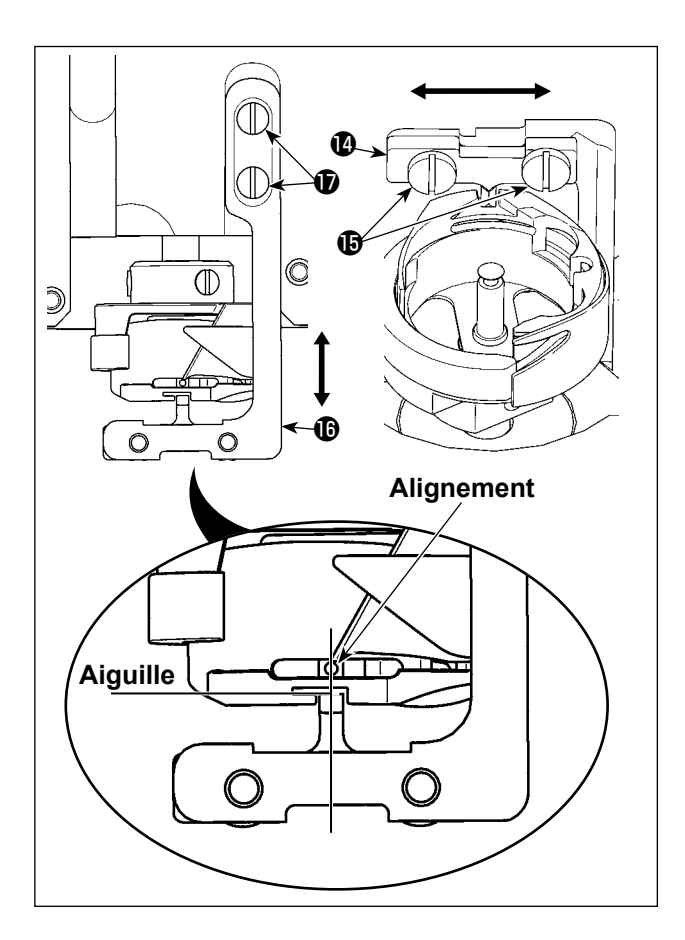

- Desserrer les vis de fixation () de l'équerre de positionnement du support de la boîte à canette ().
- 8) Déplacer l'équerre de positionnement du support de la boîte à canette vers la droite et la gauche de sorte que le centre de l'équerre de positionnement du support de la boîte à canette soit aligné sur le centre de l'aiguille. Puis, serrer la vis de fixation .
- Desserrer les vis de fixation de la base de l'équerre de positionnement du support de la boîte à canette de .
- 10) Déplacer la base de l'équerre de positionnement du support de la boîte à canette () en arrière et en avant de sorte que la face frontale de l'équerre de positionnement du support de la boîte à canette () soit alignée sur la face frontale du cran dans la section de rainure du support de la boîte à canette. Puis, serrer la vis de fixation ().
  - Lorsqu'on augmente la grosseur de l'aiguille, vérifier le jeu entre la pointe de l'aiguille ou le presseur intermédiaire et le tire-fil. Le tire-fil ne peut pas être utilisé si le jeu n'est pas correct. Dans un tel cas, placer l'interrupteur de tire-fil sur arrêt ou changer la valeur du paramètre U105 de l'interrupteur logiciel.

ſ
### 1-3. Réglage de la hauteur du cadre d'entraînement

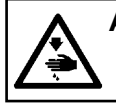

#### AVERTISSEMENT :

Pour ne pas risquer un accident causé par une brusque mise en marche de la machine, toujours la mettre hors tension avant d'effectuer les opérations suivantes.

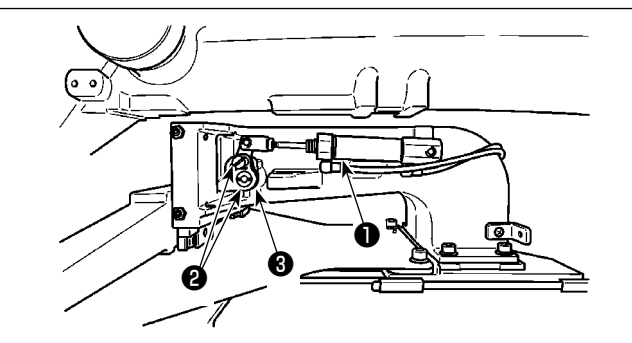

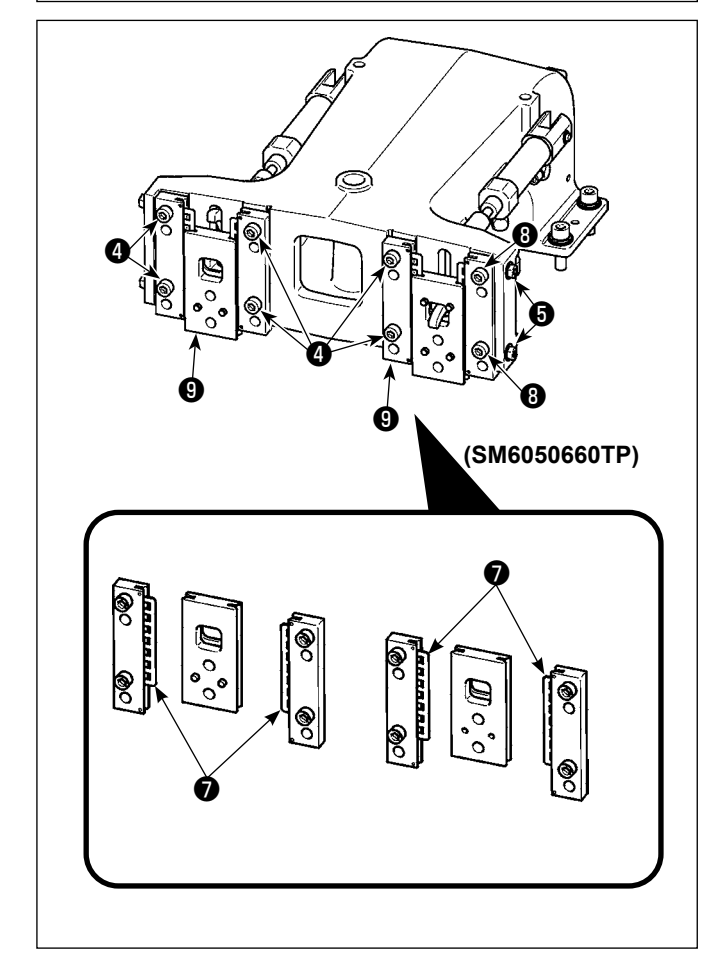

- Desserrer les vis de fixation ② situées à droite et à gauche du support d'entraînement ①. Lorsqu'on déplace la biellette de presse-tissu ③ dans le sens A, la hauteur du cadre d'entraînement diminue.
- Après le réglage de la hauteur du cadre d'entraînement, resserrer solidement les vis 2 .

Si le cadre d'entraînement continue de gêner le roulement de la plaque frontale et si la hauteur du cadre d'entraînement ne change pas après avoir modifié la position de la biellette du pinceur de pièce, régler la pression exercée sur le roulement de la plaque frontale de manière à l'abaisser jusqu'à ce qu'il n'y ait plus de jeu latéral avec le cadre d'entraînement.

A la livraison, le pied du pinceur de pièce a été relevé et abaissé pour régler le couple (couple de glissement) du roulement de la plaque frontale **1** de manière à ce qu'une pression de 0,98 à 7,84 N (100 à 800 g) soit exercée lorsque le pied du pinceur de pièce commence à se déplacer après que le roulement de la plaque frontale

- est entré en contact avec la tige du ressort.
- 1. Desserrer la vis de fixation ④.
- Desserrez l'écrou 3 . Appliquez une pression sur le roulement de glissière du lit 7 en resserrant légèrement la vis de réglage de la pressurisation 5 . Déplacer alors la plaque frontale du pied presseur 7 verticalement en veillant à ce que le couple n'exerce pas une pression irrégulière.
- 3. Serrez les vis 4 . Serrez l'écrou 8 .
  - Lorsque la vis de fixation 4 est serrée, la pression exercée continuellement sur le roulement de la plaque frontale 7 est modifiée. Par conséquent, lorsque la vis de fixation 4 est serrée, vérifier la valeur du couple de résistance.

#### 1-4. Réglage de la course verticale du presseur intermédiaire

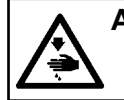

#### AVERTISSEMENT :

Pour ne pas risquer un accident causé par une brusque mise en marche de la machine, toujours la mettre hors tension avant d'effectuer les opérations suivantes.

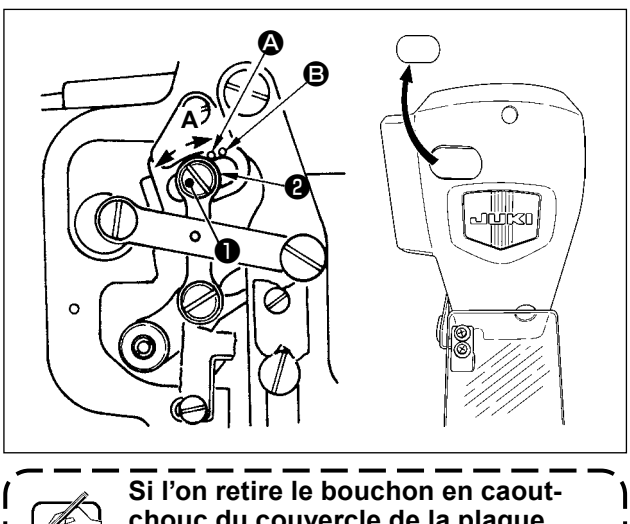

Si l'on retire le bouchon en caoutchouc du couvercle de la plaque frontale, on peut effectuer le réglage sans retirer le couvercle.

- \* Etablir l'alimentation, puis la couper à nouveau après avoir abaissé le presseur intermédiaire.
- 1) Retirer le couvercle frontal.
- 2) Faire tourner le volant de telle sorte d'amener la barre à aiguille à sa position la plus basse.
- 3) Dévisser la vis de charnière ① et la déplacer dans la direction A pour augmenter la course.
- 4) Lorsque le point de repère est aligné avec le côté droit de la périphérie extérieure de la rondelle i, la course verticale du presseur intermédiaire est de 4 mm. Et lorsque le point de repère est aligné avec le côté droit de la périphérie extérieure de la rondelle, la course verticale du presseur intermédiaire celle-ci est alors de 7 mm.

(La course verticale du presseur intermédiaire est réglée en usine à 4 mm au moment de l'expédition.)

#### 1-5. Le couteau mobile et le couteau fixe (Type à réduction des nids d'oiseau)

#### AVERTISSEMENT : Pour ne pas risquer

Pour ne pas risquer un accident causé par une brusque mise en marche de la machine, toujours la mettre hors tension avant d'effectuer les opérations suivantes.

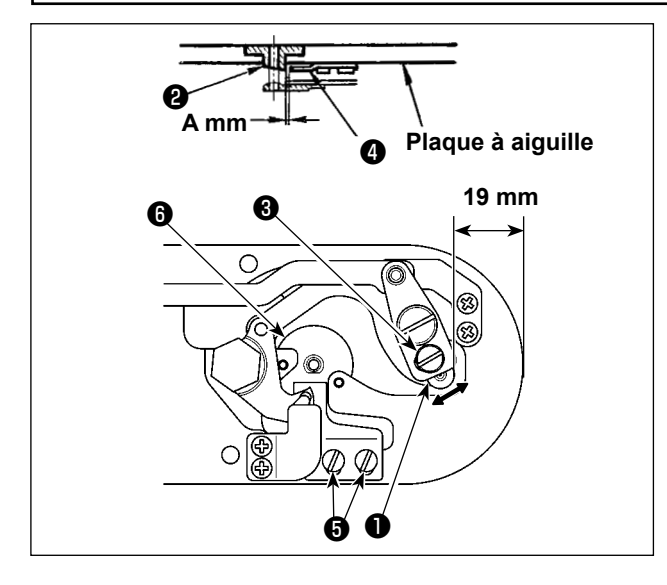

 Effectuez le réglage après avoir remplacé le couteau du coupe-fil ou le guide du chas d'aiguille.

Régler le jeu entre l'avant de la plaque à aiguille et le haut du petit levier de coupe-fil **1** à 18,5 mm en desserrant la vis de réglage **3** et en déplaçant le couteau mobile dans le sens de la flèche.

2) Régler le jeu entre le guide d'orifice d'aiguille
2) et le couteau fixe 4 à A mm en desserrant les vis de fixation 5 et en déplaçant le couteau fixe.

La dimension A (mm) varie en fonction des spécifications de la couture (diamètre du guide du chas d'aiguille).

Ajustez la dimension A en fonction du tableau ci-dessous.

| Spécifications de la couture                | Туре Н              | Type G              |
|---------------------------------------------|---------------------|---------------------|
| Diamètre du guide du chas d'aiguille        | ø2,0 / 2,4          | ø3.0 / ø4.0         |
| Numéro do pièco du quido du obco d'aiquillo | 40229581 / 40229583 | 40225679 / 40227941 |
| Numero de piece du guide du chas d'alguille | 40229580 / 40229582 | 40229622 / 40229623 |
| A mm                                        | 3,0 mm              | 3,4 mm              |

|            | Liet                                            | ×         | Check program                                        | × |
|------------|-------------------------------------------------|-----------|------------------------------------------------------|---|
|            | 1 Mide changeover<br>(normal ⇔ Miin body input) |           | 101 Sensor check mode                                |   |
|            | 2 Memory switch                                 |           | 102 Sewing machine test                              |   |
|            | 3 Counter setting                               |           | 103 Output check                                     |   |
|            | 4 Cock setting                                  |           | 104 Presser foot/thread trimmer adjustment           |   |
|            | 6 Version                                       |           | 105 Thread clamp adjustment                          |   |
|            | 7 Chack program                                 |           | 106 Adre                                             |   |
| <b>A</b> - | 8 Smplified program setting                     |           | 107 Intermediate presser adjustment                  |   |
| Ī          | 9 Function init setting                         | 6         | 108 Adjustment of bird's nest<br>prevention position |   |
|            | 10 Port setting                                 |           |                                                      |   |
|            |                                                 | <b>PA</b> |                                                      | 径 |
|            | 2018.12.21a.m.11:27                             | đ         | 2018.12.21a.m.11:27                                  | đ |

 À cette étape, la position du dispositif de réduction des nids d'oiseau est ajustée.

> Desserrez la vis du guide du chas d'aiguille ③ . Détachez le guide du chas d'aiguille ⑦ .

> > Δ.

4) Mettez la machine à coudre sous tension. Maintenez le bouton M

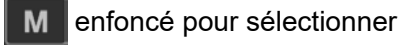

La liste des programmes de vérification s'affiche. Sélectionnez

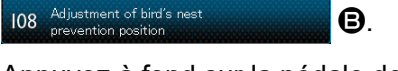

 Appuyez à fond sur la pédale de démarrage une seule fois pour repérer l'origine.

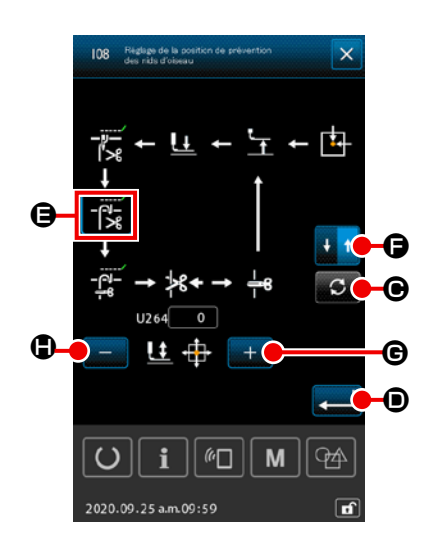

6) Appuyez quatre fois sur le bouton ROTATION **O** pour

régler 📲 🖨 dans l'état sélectionné.

Réglez ensuite l'écartement entre le contre-couteau et le couteau mobile sur 1,1 mm. Réglez l'écartement à l'aide du

7 Check program

atteigne la valeur de réglage spécifiée. Ensuite, appuyez une fois sur le bouton de BASCULEMENT DE LA DIRECTION DE

LA COURSE 🛃 🕇 🕞 pour changer le sens du retour. Pour le

retour, effectuez le réglage en suivant la même procédure que celle décrite ci-dessus. Après avoir terminé le réglage de la couture dans le sens aller et dans le sens retour, confirmez le

réglage en appuyant sur le bouton ENTRÉE

•

- À chaque fois que vous remplacez la plaque à gorge (asm.) ou le couteau mobile, assurez-vous de les positionner correctement. Si le réglage de la position n'est pas effectué, une rupture de l'aiguille ou une coupure de l'aiguille par le couteau peut se produire lors de l'utilisation de la fonction de réduction des nids d'oiseau.
- 2. La poussière et les déchets de fil peuvent facilement s'accumuler dans le couvre-crochet. Enlevez régulièrement la poussière et les déchets de fil (une fois par jour) à l'aide du souffleur d'air ou d'un outil similaire.

#### 1-6. Le couteau mobile et le couteau fixe (Type fil restant le plus court)

#### AVERTISSEMENT :

Pour ne pas risquer un accident causé par une brusque mise en marche de la machine, toujours la mettre hors tension avant d'effectuer les opérations suivantes.

Vous pouvez réduire la longueur du fil restant sur le tissu à la fin de la couture.

Pour le fil de filament synthétique n° 20, la longueur de fil restant sur le tissu à la fin de la couture est réduite d'environ 1 mm.

Il convient de noter que la fonction de fil plus court restant ne peut pas être utilisée conjointement au dispositif de réduction des nids d'oiseau. La longueur de fil restant sur le mauvais côté du tissu est réduite seulement en fin de couture.

La fonction de fil restant le plus court peut être utilisée en même temps que la fonction pince-fil. Avec ces fonctions combinées, une couture stable est garantie même lorsque la couture commence à grande vitesse.

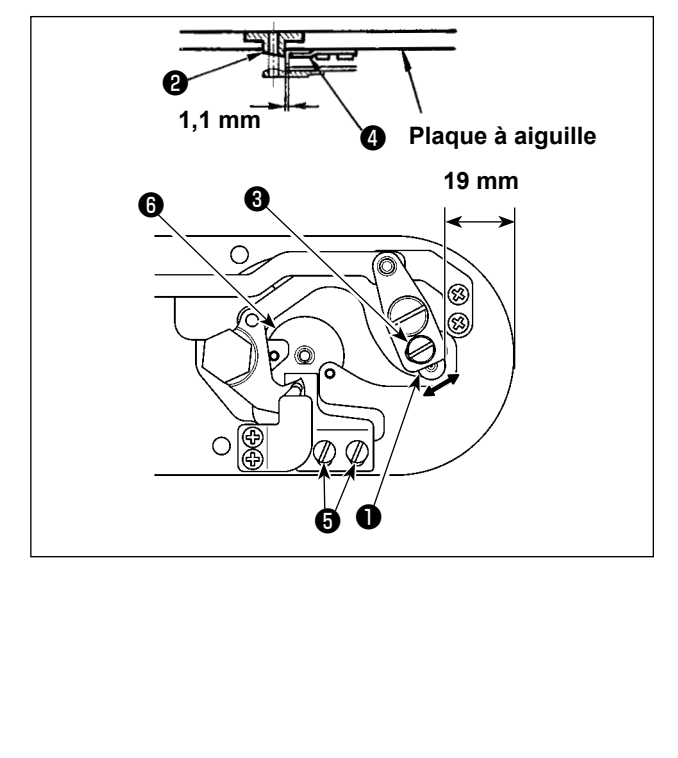

- Régler le jeu entre l'avant de la plaque à aiguille et le haut du petit levier de coupe-fil 

   à 18,5 mm en desserrant la vis de réglage
   et en déplaçant le couteau mobile dans le sens de la flèche.
- 2) Régler le jeu entre le guide d'orifice d'aiguille
  2) et le couteau fixe 4 à 1,1 mm en desserrant les vis de fixation 5 et en déplaçant le couteau fixe.
- Modifiez le réglage du bouton de mémoire U322 sur " Type fil restant le plus court ".

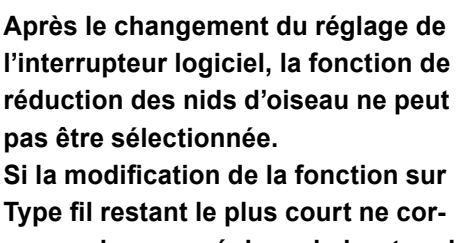

respond pas au réglage du bouton de mémoire, le fil peut se casser.

#### 1-7. Disque de détection de cassure du fil

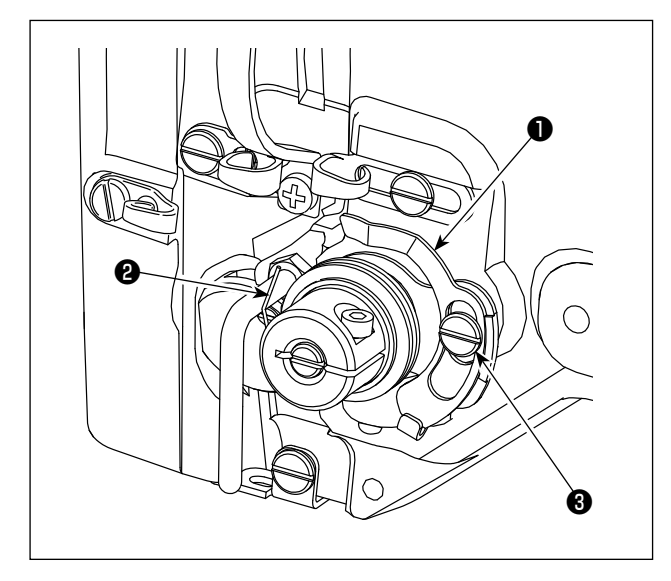

- Régler de telle sorte que le disque du détecteur de cassure du fil ① soit toujours en contact avec le ressort du releveur de fil ② durant l'absence de fil d'aiguille. (Mou du fil: 5 mm approximativement)
- 2) A chaque fois que l'on modifie la course du ressort du releveur de fil ②, veiller à régler de nouveau le disque du détecteur de cassure du fil ① Afin de procéder au réglage, desserrer la vis ③.

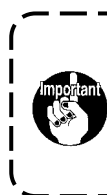

Régler de telle sorte que le disque du détecteur de cassure du fil ① n'entre pas en contact avec des pièces métalliques adjacentes autres que le ressort du releveur de fil ②.

#### AVERTISSEMENT :

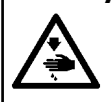

Basculer la tête de la machine en arrière avec les deux mains en veillant à ne pas se pincer les doigts dans la tête.

Pour ne pas risquer un accident causé par une brusque mise en marche de la machine, toujours la mettre hors tension avant d'effectuer les opérations suivantes.

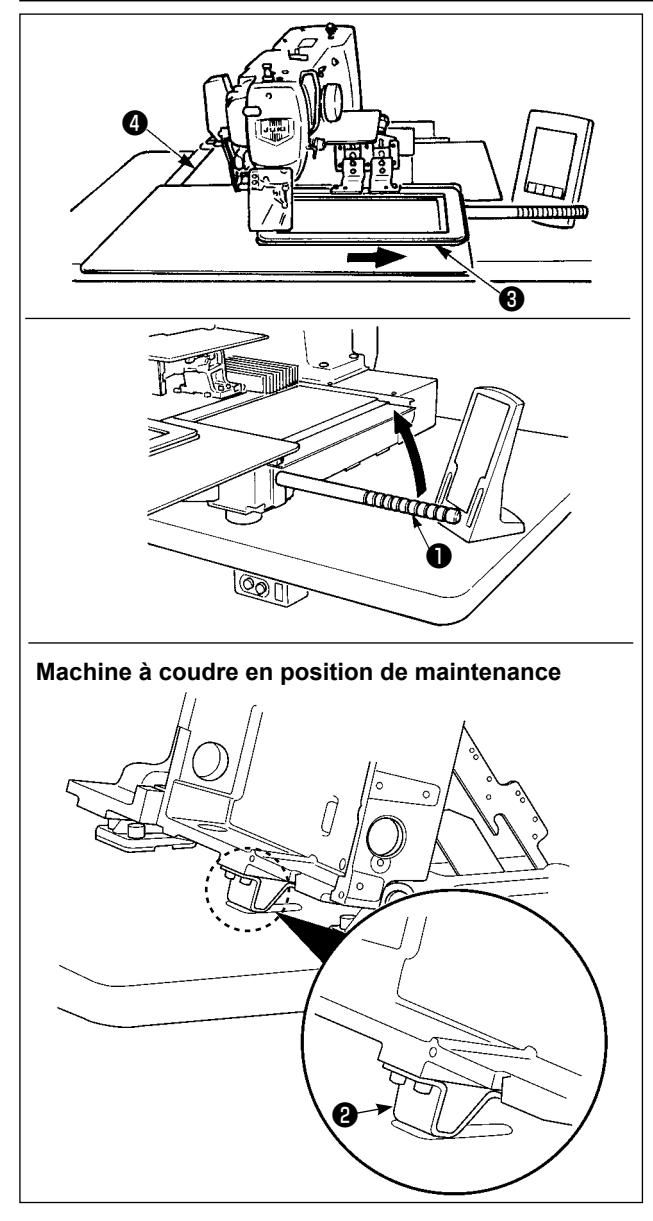

Pour exécuter des travaux sur la machine à coudre en position soulevée, suivre les étapes de la procédure indiquée ci-dessous.

- Déplacer le cadre d'entraînement 3 vers sa position la plus à droite et l'y immobiliser. Puis visser à fond la poignée de la tête de machine 1 fournie avec la machine pour la monter en position.
- Tenir la poignée de la tête de machine 

   pour soulever la machine à coudre dans le sens de la flèche jusqu'à ce que la position de maintenance (où le support 
   de la tête de machine entre en contact avec table) soit atteinte.

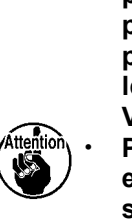

S'il est nécessaire d'exercer une poussée de 20 kg ou plus sur la poignée de la tête de machine 1 pour la soulever, cela signifie que le ressort à gaz 🗿 n'a plus de gaz. Veiller à le remplacer par un neuf. Pendant que la machine à coudre est soulevée, le ressort à gaz 6 s'actionne pour déplacer la machine à coudre dans le sens de la flèche lorsque la machine à coudre est inclinée suivant un angle d'envi- | ron 45 degrés par rapport à la table. Par conséquent, pour soulever la machine à coudre, il faut la soutenir des deux mains tant que la position de maintenance n'est pas atteinte.

 Tourner le levier de libération de l'arrêtoir 6 dans le sens de la flèche pour immobiliser la machine à coudre.

> Ne jamais actionner le levier de libération de l'arrêtoir **()** à une position autre que celle de maintenance afin d'éviter que votre main ou autre partie du corps se trouve coincée entre la machine à coudre et la table.

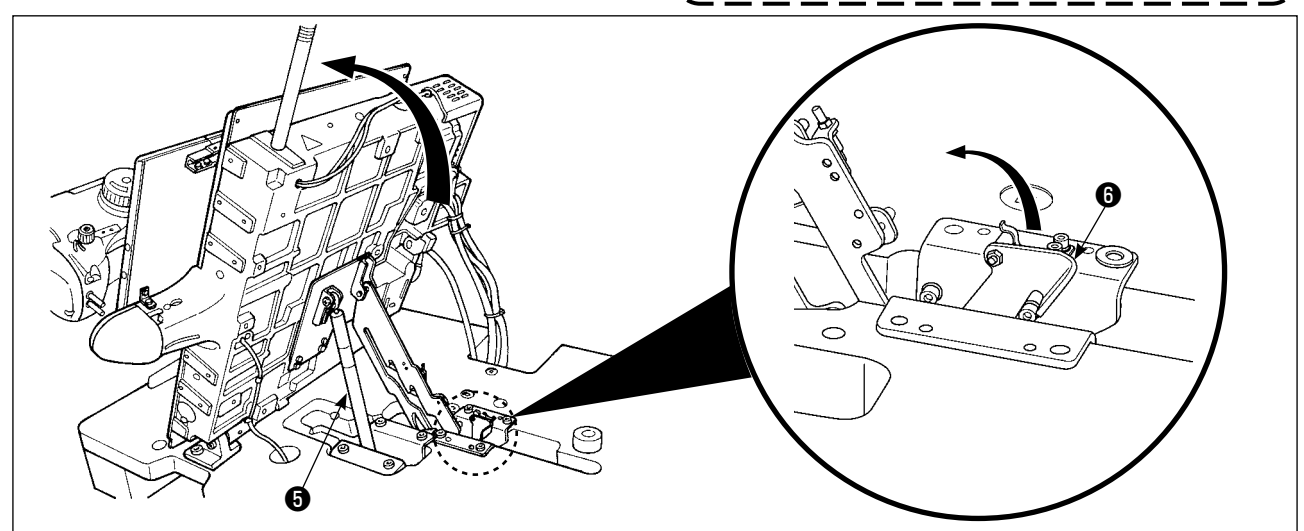

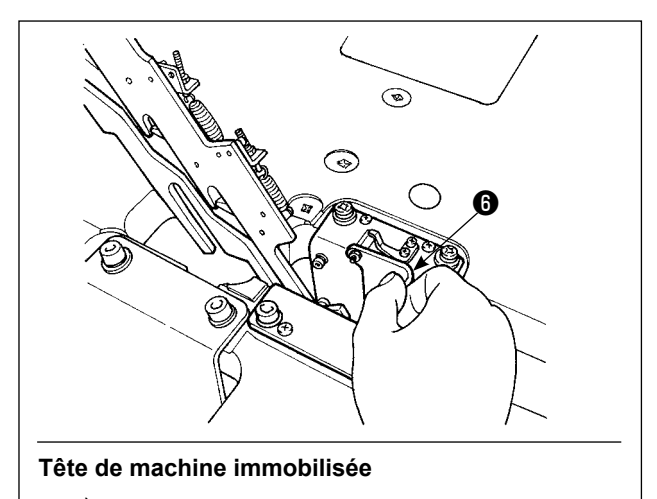

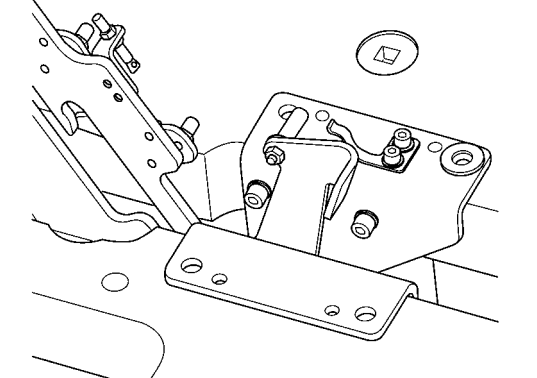

Pour ramener la machine à coudre à sa position initiale, suivre les étapes de la procédure indiquée ci-dessous.

- Ramener le levier de libération de l'arrêtoir à sa position initiale. (Le ramener jusqu'à immobilisation.)
- Ramener délicatement des deux mains la poignée ① de la tête de machine à sa position initiale.

Si vous ramenez trop rapidement la machine à coudre à sa position initiale, son mécanisme de verrouillage ouverture/fermeture se déclenche. Dans ce cas, soulever légèrement la machine à coudre par rapport à sa position verrouillée pour réinitialiser le mécanisme. Puis, ramener délicatement la machine à coudre de nouveau à sa position initiale.

- Pour ne pas risquer une chute de la machine, ne basculer sa tête en arrière qu'après avoir fixé la table/support (roulettes) horizontalement afin qu'elle ne puisse pas se déplacer.
- Avant de soulever la machine, déplacer le cadre d'entraînement (2) complètement à droite car le couvercle du mécanisme d'entraînement X (3) pourrait autrement heurter la table et être endommagé.
- Attention
- 3. Lorsqu'on soulève la machine, nettoyer la partie (2) de sa face inférieure pour ne pas tacher d'huile la surface de la table de la machine.
- 4. Lorsque vous replacez la tête de la machine dans sa position d'origine, tenez uniquement la poignée et évitez de mettre les doigts dans le réservoir d'huile. Lorsque vous replacez la tête de la machine dans sa position d'origine, tenez uniquement la poignée et évitez de mettre les doigts dans le réservoir d'huile.

– 145 –

\* Faire l'appoint de graisse lorsque les erreurs ci-dessus s'affichent ou une fois par an (en retenant le délai le plus court).

Si la graisse a diminué dû au nettoyage de la machine à coudre au toute autre raison, veiller à en ajouter immédiatement.

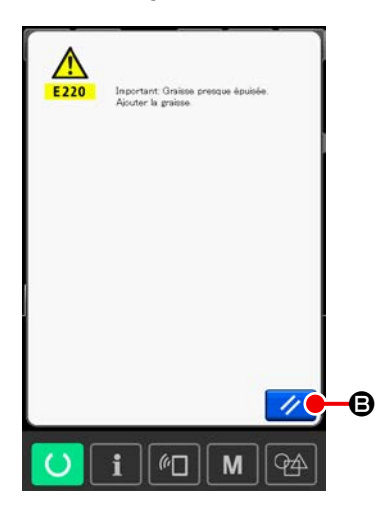

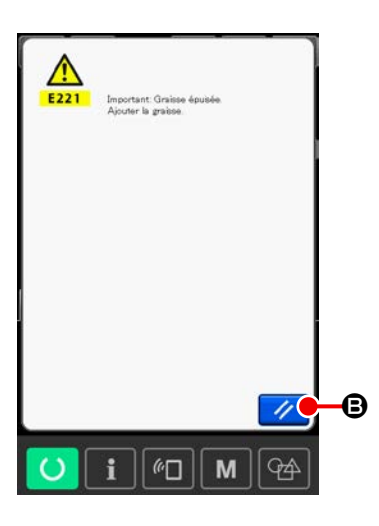

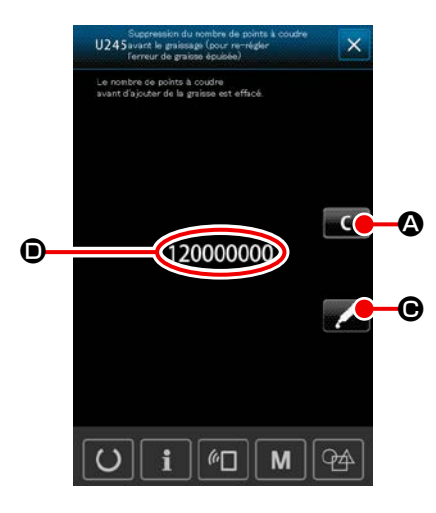

Lorsque la machine a été utilisée pendant un certain nombre de points, l'erreur "E220 Avertissement de graissage" s'affiche. Cet affichage indique à l'opérateur qu'il est temps de remettre de la graisse aux points spécifiés. Remettre alors de la graisse ci-dessous aux points spécifiés. Faire ensuite apparaître le paramètre U245, appuyer sur le bouton EFFACER **C** et spécifier "0" comme NOMBRE DE POINTS **.** Après l'affichage de l'erreur "E220 Avertissement de graissage", on peut continuer à utiliser la machine en appuyant

sur le bouton REINITIALISATION 7/ 
 pour annuler l'état

d'erreur. Toutefois, le code d'erreur "E220 Avertissement de graissage" s'affichera à chaque remise sous tension. Si l'on continue à utiliser la machine pendant un certain temps sans remettre de la graisse aux points spécifiés après l'affichage de l'erreur n° E220, l'erreur "E221 Erreur de graissage" s'affiche et la machine ne fonctionne plus car il n'est plus possible d'annuler l'état d'erreur en appuyant sur le bouton REI-NITIALISATION. Lorsque l'erreur "E221 Erreur de graissage" s'affiche, remettre de la graisse aux points spécifiés ci-dessous. Faire ensuite apparaître le paramètre U245, appuyer sur le bouton EFFACER

NOMBRE DE POINTS 🖲.

Si l'on appuie sur le bouton REINITIALISATION avoir remis de graisse aux points spécifiés, le code d'erreur

avoir remis de graisse aux points spécifiés, le code d'erreur "E221 Avertissement de graissage" s'affichera à chaque remise sous tension et la machine ne fonctionnera pas. Faire attention.

> Le code d'erreur E220 ou E221 s'affiche à nouveau si l'on ne remet pas le paramètre NOMBRE DE POINTS 
>
>  à "0" après avoir remis de la graisse aux points spécifiés. Lorsque l'erreur E221 s'affiche, la machine ne peut pas fonctionner. Faire attention.

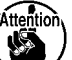

2. Lorsqu'on appuie sur le bouton AFFICHAGE

DU POINT D'APPLICATION DE GRAISSE

 à chaque écran, le point d'application de graisse apparaît sur le l'affichage. Avant d'appliquer la graisse, toujours mettre la machine hors tension.

#### 1-9-1. Endroits lubrifiés avec une graisse spéciale

La graisse JUKI A ①, le joint exclusif pour la graisse JUKI, la vis de réglage et la graisse exclusive pour le guide linéaire ② sont fournis dans le jeu d'accessoires. Ajouter de la graisse périodiquement (lorsque l'avertissement No. E220 de diminution de graisse s'affiche sur l'écran ou une fois par an) aux endroits nécessitant d'être lubrifiés.

Si la graisse a diminué dû au nettoyage de la machine à coudre au toute autre raison, veiller à en ajouter immédiatement.

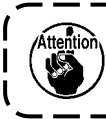

Ne pas utiliser la Graisse A et la Graisse B mélangées. Veiller impérativement à utiliser la graisse spécifiée. La graisse JUKI A ① et la graisse exclusive pour le guide linéaire ② sont fournies dans le jeu d'accessoires.

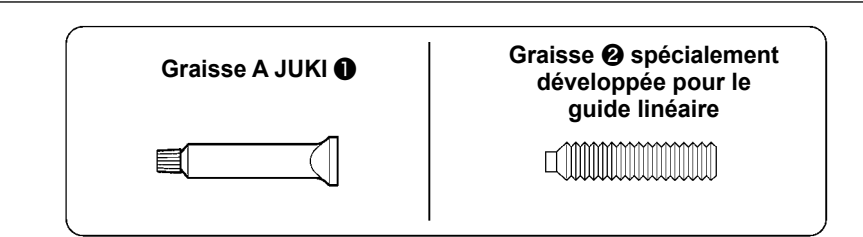

Ajoutez la graisse dans l'orifice de la bague supérieure de la barre à aiguille.

|                                                             |              | Spare parts No. |
|-------------------------------------------------------------|--------------|-----------------|
| Graisse A JUKI                                              | tube de 10g  | 40006323        |
|                                                             | tube de 100g | 23640204        |
| Graisse spécialement dévelop-<br>pée pour le guide linéaire | tube de 70g  | 40097886        |

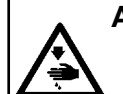

#### AVERTISSEMENT :

Pour ne pas risquer un accident causé par une brusque mise en marche de la machine, toujours la mettre hors tension avant d'effectuer les opérations suivantes. En outre, avant opération, remettre en place les couvercles retirés.

#### 1-9-2. Endroits à lubrifier avec la Graisse A JUKI

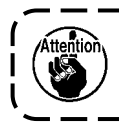

Utiliser le tube de graisse A (numéro de pièce : 40006323) fourni avec l'unité pour ajouter ) de la graisse à tout autre endroit que ceux spécifiés ci-dessous. Si une graisse autre que celle spécifiée est utilisée, les composants concernés risquent d'être endommagés.

Ajouter de la graisse sur les parties bagues supérieure et inférieure de la barre à aiguille, bloc coulissant et garniture inférieure de la barre du presseur intermédiaire

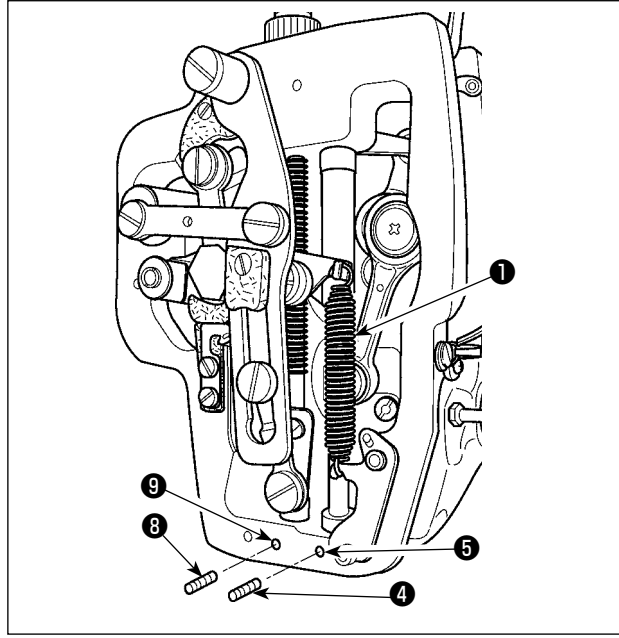

- Ouvrir le couvercle du cadre pour retirer le ressort auxiliaire du presseur intermédiaire B 1.
- Appliquer de la Graisse A JUKI sur la périphérie de la barre à aiguille ②.
   Faire tourner manuellement la machine à coudre de manière à appliquer de la graisse sur toute la périphérie.

Ajoutez la graisse dans l'orifice de la bague supérieure de la barre à aiguille.

Oter la vis de serrage **4** de l'orifice de graissage de la bague supérieure de la barre à aiguille. Appliquer de la Graisse A JUKI via l'orifice **5** et serrer la vis de serrage **4** pour remplir de graisse l'intérieur de la bague.

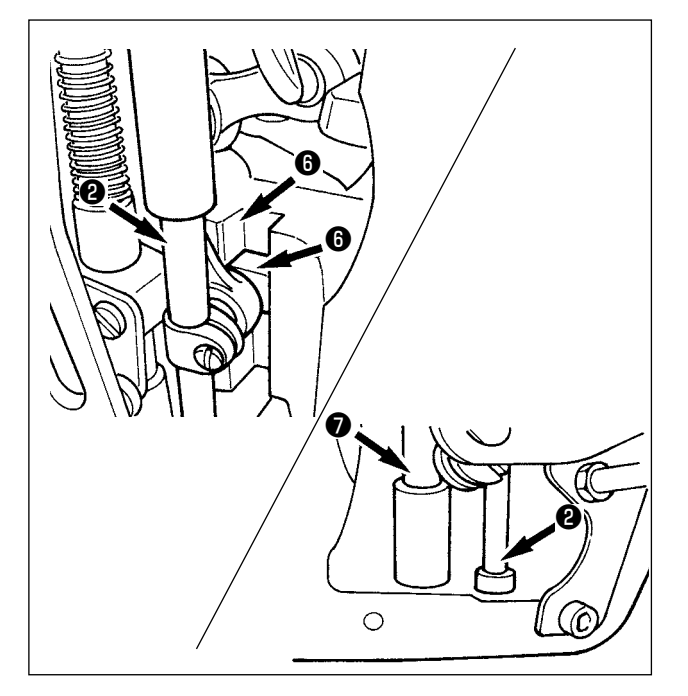

- 3) Appliquer également de la Graisse A JUKI sur la partie rainure **(b)** du bloc coulissant.
- 4) Appliquer de la Graisse A JUKI à la périphérie de la barre du presseur intermédiaire 7. Appliquer de la Graisse A JUKI à la périphérie de la barre du presseur intermédiaire 3 de l'orifice de graissage de la bague de la barre du presseur intermédiaire. Appliquer de la Graisse A JUKI via la buse 9. Serrer la vis de serrage 3 pour remplir de graisse l'intérieur de la bague.

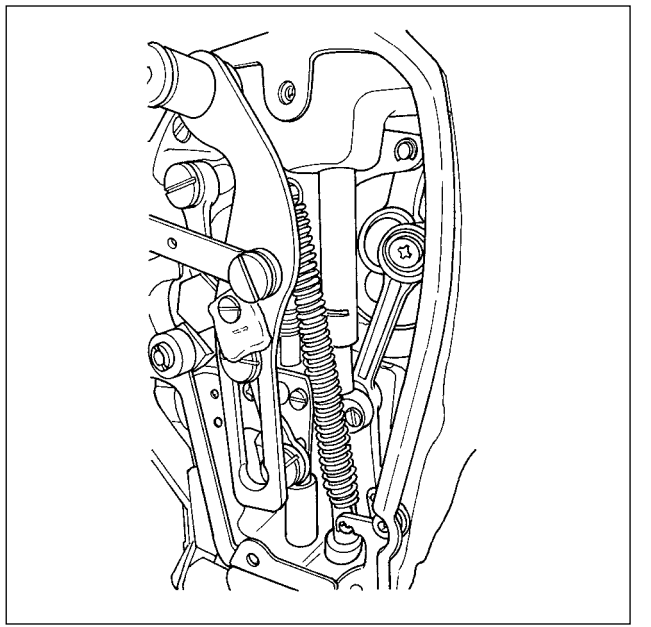

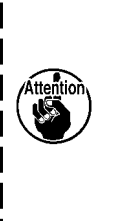

Ne pas essuyer la graisse appliquée à la périphérie de la barre d'aiguille à l'intérieur du cadre. Si la graisse à diminué suite à un nettoyage, la soufflerie d'air ou toute autre raison, veiller à en réappliquer impérativement.

Appoint de graisse sur la partie de la plaque frontale

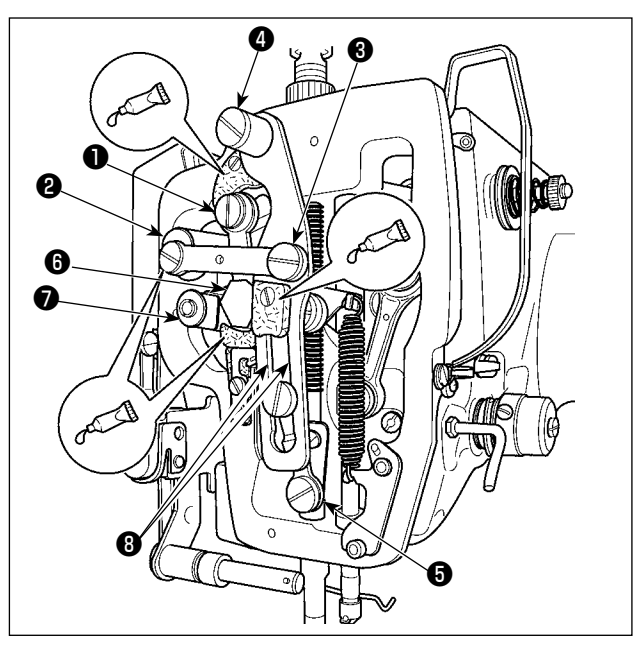

- 1) Ouvrir le couvercle de la plaque frontale.
- Ajouter de la Graisse A JUKI sur les parties en feutre (3 endroits), la vis d'épaulement périphérique, les points d'appui 1 à 7 et la partie rainure de guidage 3.

#### 1-9-3. Parties sur lesquelles la graisse spécifique au guide linéaire doit être appliquée

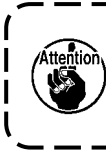

Pour ajouter de la graisse aux points spécifiés ci-dessous, utiliser la graisse fournie en accessoire (numéro de pièce : 40097886) accompagnant la machine. Si une graisse autre que celle spécifiée est utilisée, les composants concernés risquent d'être endommagés.

# BLAK I 2020

Retrait du couvercle inférieur du déplacement X

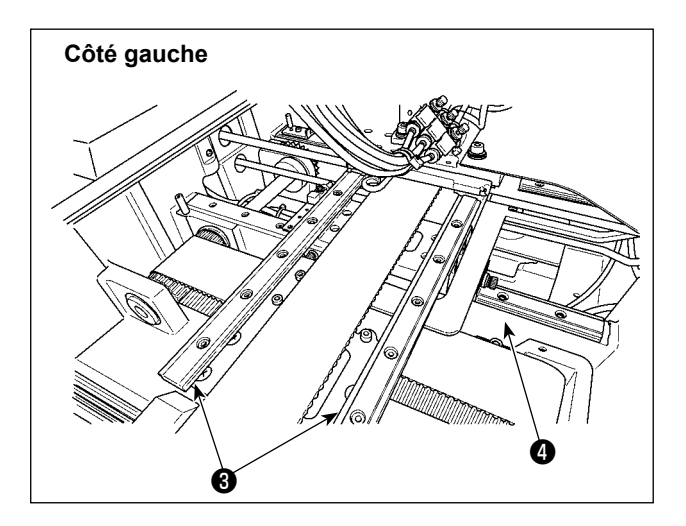

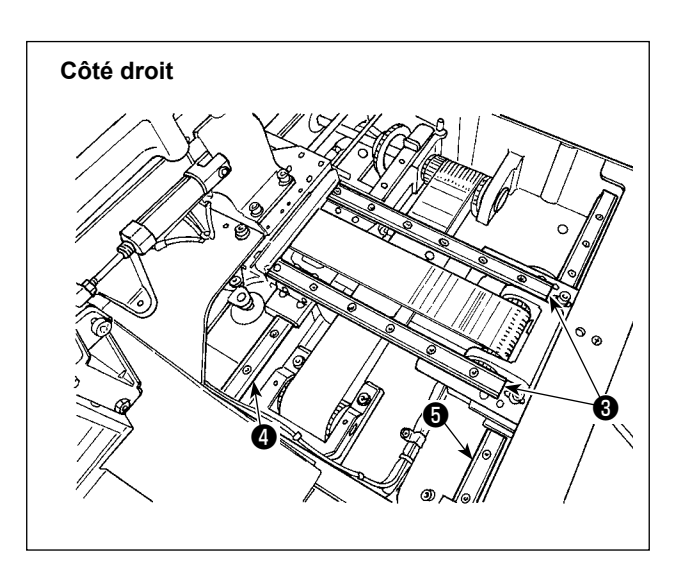

- 1) Tout en poussant délicatement le couvercle supérieur du déplacement X 1 vers le haut, extraire le couvercle inférieur du déplacement **2** dans le sens de la flèche **A**. Retirez la vis du rail **6** Retirez la vis du couvercle en accordéon 7.
- 2) Appliquez la graisse fournie (numéro de pièce : 40097886) dans les rainures sur les deux faces du rail des guides linéaires X 3 (deux pièces) et Y 4 (deux pièces). Déposer le couvercle inférieur du déplacement X 2 et appliquer la graisse des deux côtés.

En outre, appliquer la graisse tout en déplaçant d'avant en arrière le support d'entraînement.

- 3) Appliquer de la graisse sur l'ensemble du guide linéaire en déplaçant le support d'entraînement d'avant en arrière et de droite à gauche, aussi loin que possible.
  - 1. Si la graisse à diminué suite à un nettoyage, la soufflerie d'air ou toute autre raison, veiller à en réappliquer impérativement.
  - 2. N'appliquez pas d'huile mécanique sur les guides linéaires. Si la graisse dans les guides linéaires est épuisée, l'usure des guides linéaires sera accélérée.
  - 3. Lors de la dépose du couvercle inférieur du déplacement X 2, prendre soin de ne pas rompre la butée en caoutchouc collée au couvercle.
  - 4. Après avoir assemblé le couvercle inférieur du déplacement X 2 déplacer manuellement le support d'entraînement pour vérifier que le couvercle du déplacement X se déplace sans problème, sans secousse et accrochage importants.

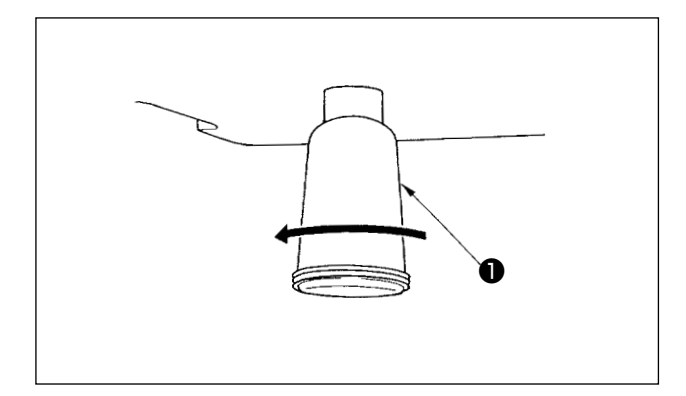

Lorsque le flacon de récupération d'huile **①** en polyéthylène est plein, le retirer et évacuer l'huile.

### 1-11. Réglage de la quantité d'huile fournie au crochet

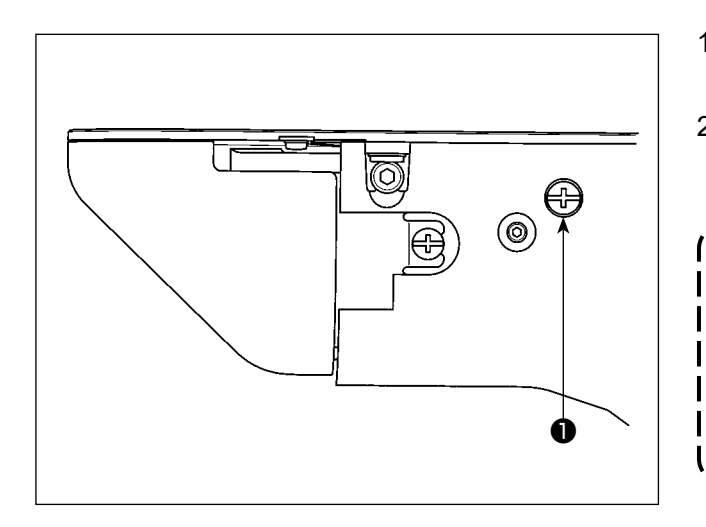

- La quantité d'huile à fournir au crochet diminue en serrant la vis de réglage ①.
- La quantité d'huile à fournir au crochet augmente en desserrant la vis de réglage ①.

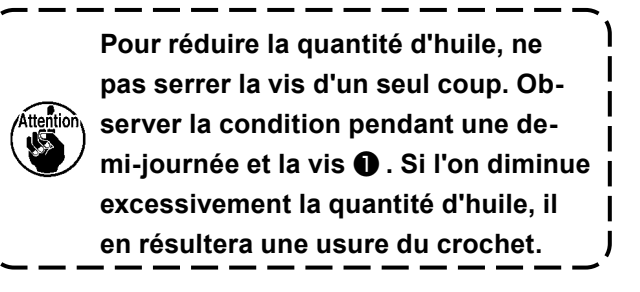

#### **DANGER**:

1. Pour ne pas risquer une électrocution, mettre la machine hors tension et attendre environ cinq minutes avant d'ouvrir le couvercle de la boîte de commande.

2. Toujours couper l'alimentation avant d'ouvrir le couvercle de la boîte de commande. Utiliser un fusible de rechange ayant la capacité spécifiée.

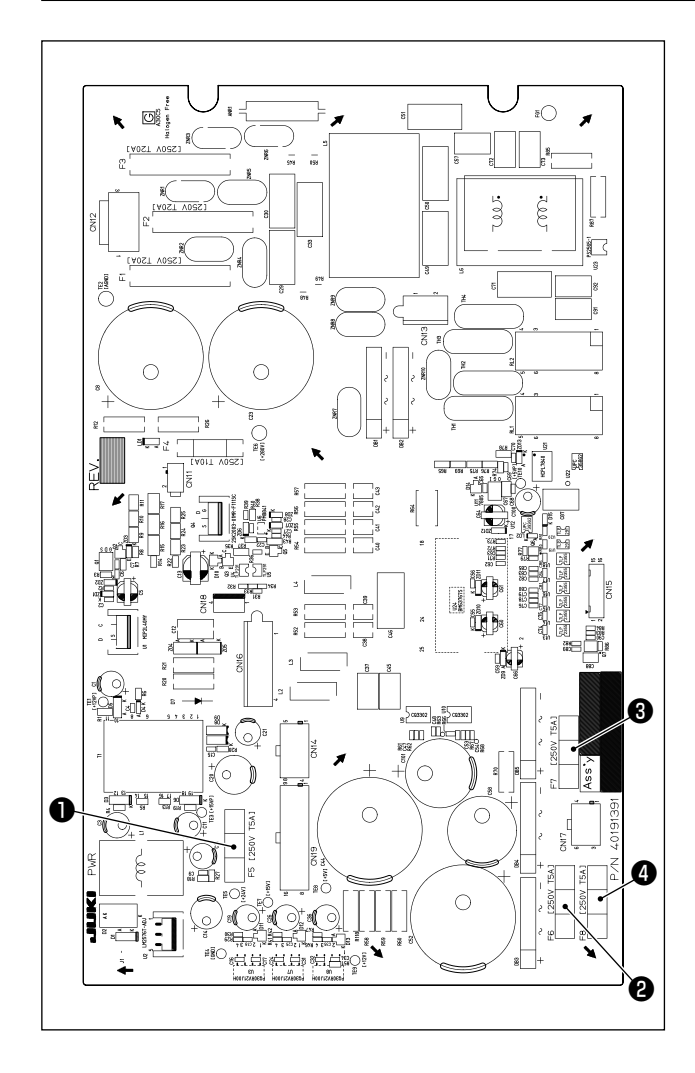

La machine utilise quatre fusibles.

Fusible pour la protection de l'alimentation de 24 V

5A (fusible temporisé)

 Pusible pour la protection de l'alimentation du moteur pas à pas de 85 V
 5A (fusible temporisé)

- Fusible pour la protection de l'alimentation du moteur pas à pas de 200 V
   5A (fusible temporisé)
- Fusible pour la protection de l'alimentation solénoïde 33 V
  - 5A (fusible temporisé)

#### 1-13. Mise au rebut des piles

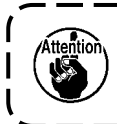

Le panneau de commande comprend des piles pour le fonctionnement de l'horloge lorsque l'appareil est hors tension. Éliminez les piles conformément aux lois et réglementations en vigueur dans votre pays/région.

#### Comment enlever les piles

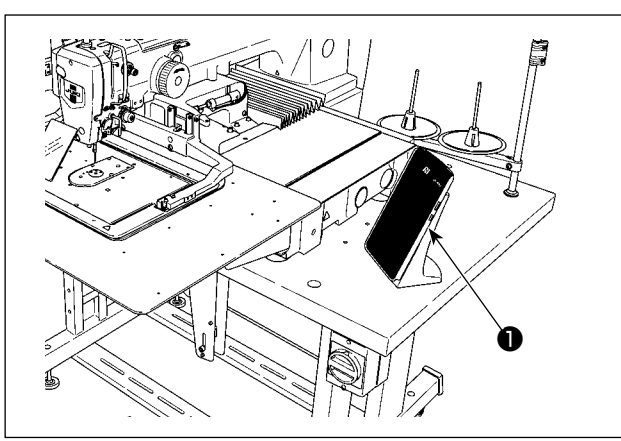

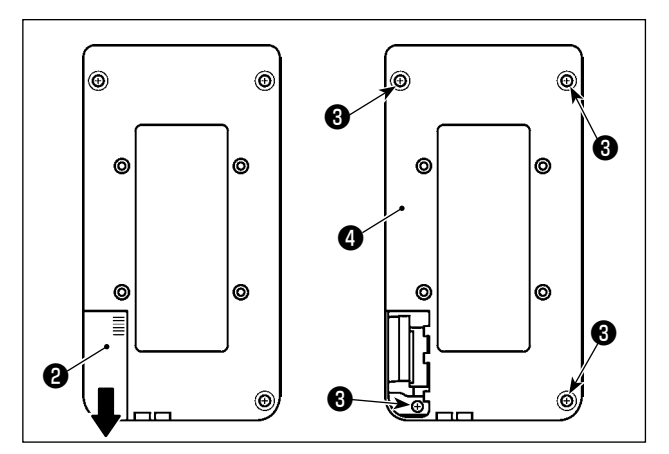

 Détachez le panneau de commande ① de la machine à coudre.

I

- Faites glisser le cache du panneau de commande <sup>(2)</sup> vers le bas pour le détacher.
- Retirez les vis de fixation du couvercle inférieur du panneau de commande 3 (quatre pièces). Détachez le couvercle inférieur du panneau de commande 4.

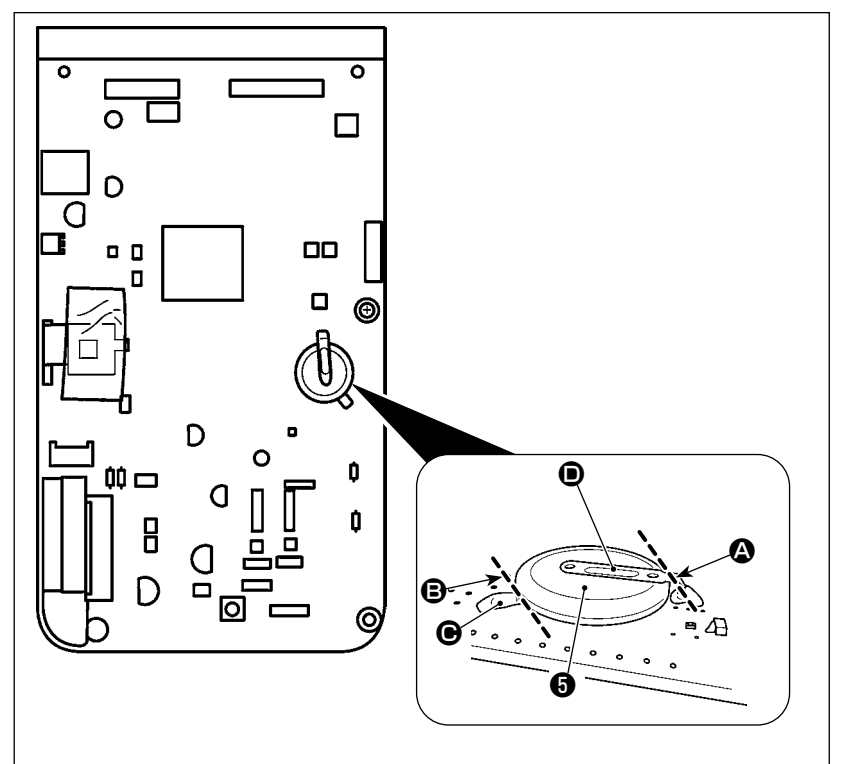

- 4) Coupez la plaque métallique

   qui maintient la pile à savec des pinces ou un objet similaire à la position ().
- 5) Coupez la plaque métallique

  qui maintient la pile
  avec des pinces ou un objet similaire à la position
  Ensuite, retirez la pile

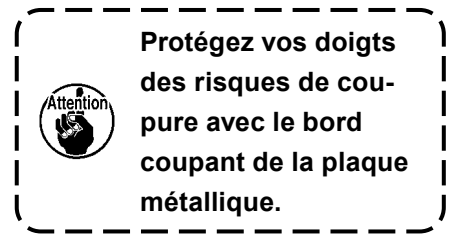

# 2. MAINTENANCE DU DISPOSITIF AW

## 2-1. Nettoyage

Procéder à un nettoyage régulier de chaque section du dispositif avec une soufflette fournie en accessoire avec la machine.

#### ATTENTION :

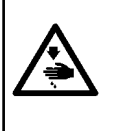

- Afin d'éviter un dysfonctionnement ou un endommagement, veiller à vérifier les éléments suivants avant de l'utiliser.
- ① Pour ne pas risquer un accident causé par une brusque mise en marche de la machine, toujours la mettre hors tension avant d'effectuer les opérations suivantes.
- ② Si une grande quantité de l'huile du crochet de la machine à coudre s'accumule sur la partie mécanique du dispositif, essuyer l'huile avant de procéder au nettoyage avec une soufflette.

#### 2-1-1. Nettoyage de la périphérie du crochet

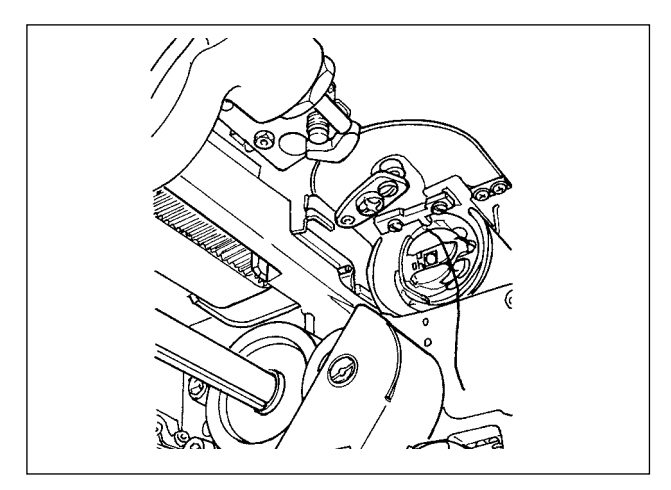

- Veiller à procéder au nettoyage de la périphérie du crochet chaque jour de travail.
  Lors de la couture de certains types de tissus, une grande quantité de poussière peut être générée.
  Dans ce cas, procéder au nettoyage de la périphé-
- rie du crochet plusieurs fois par jour au besoin.
  1) Retirer le couvercle avant du dispositif
  conformément à "l-3-4-1 Eixation/retrait du
- conformément à "I-3-4-1. Fixation/retrait du couvercle du dispositif AW-3" p.5.
- Retirer les peluches de grosses pelotes de poussière autour du crochet avec des pinces ou similaires.
- Procéder au nettoyage en soufflant la poussière restant autour du crochet avec une soufflette.

#### 2-1-2. Nettoyage de la canette et de la boîte à canette

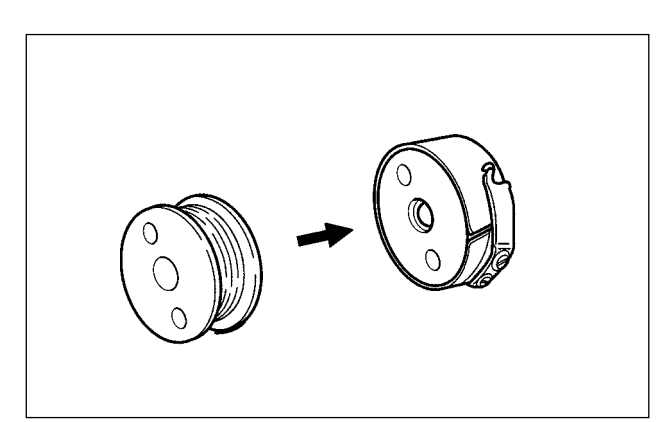

\* Veiller à procéder au nettoyage de la périphérie du crochet chaque jour de travail.

Lors de la couture de certains types de tissus, une grande quantité de poussière peut être générée. Dans ce cas, procéder au nettoyage de la périphérie du crochet plusieurs fois par jour au besoin.

- Essuyer l'huile et la poussière accumulées sur la boîte à canette. En particulier, essuyer soigneusement l'huile et la poussière de la section de l'arbre de la boîte à canette.
   De plus, souffler l'huile et la poussière accumulée sous le ressort de prévention de ralentissement de la canette à l'intérieur de la boîte à canette avec une soufflette.
- 2) Nettoyer la face avant de la canette pour retirer la poussière et les peluches accumulées ici.

#### 2-1-3. Nettoyage de la partie mécanique

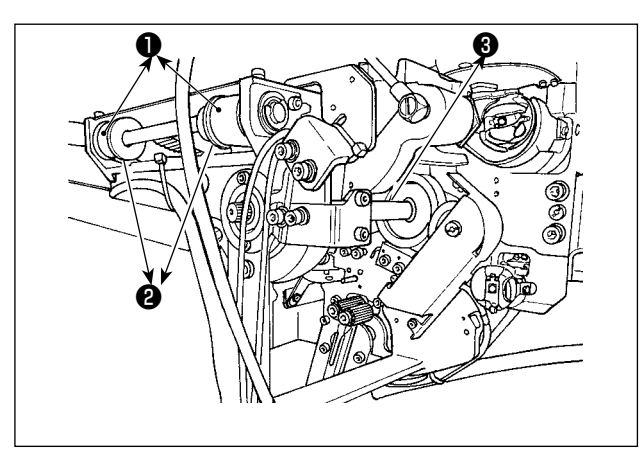

Procéder au nettoyage de la partie mécanique une ou deux fois par semaine.

- Procéder au nettoyage de chaque courroie et poulie avec une soufflette.
   De plus, procéder au nettoyage des pièces mobiles autres que celles illustrées sur la figure de manière appropriée.
- 2) Procéder au nettoyage de chaque arbre ③ avec une soufflette.

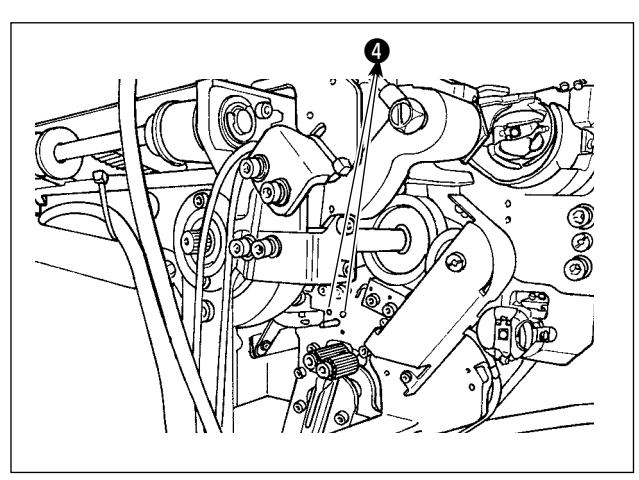

2-1-4. Nettoyage du capteur

Procéder au nettoyage du capteur ④ dans la section de retrait du fil restant avec une soufflette une ou deux fois par semaine.

#### 2-1-5. Nettoyage de la boîte de commande du dispositif

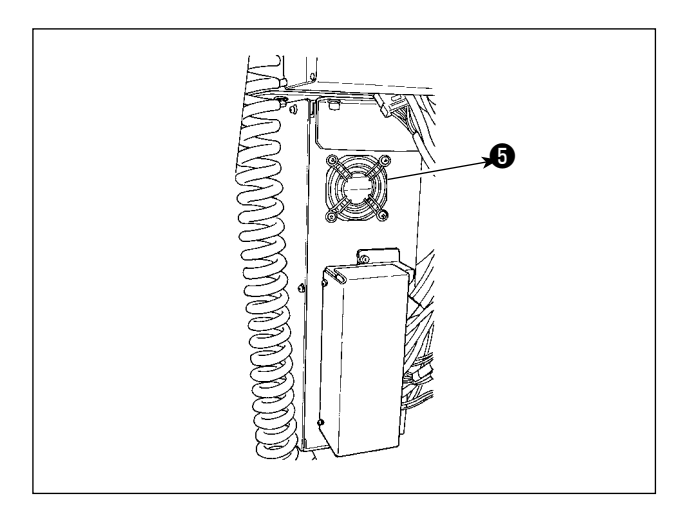

Procéder au nettoyage de la boîte de commande une fois par semaine.

- Procéder au nettoyage pour retirer la poussière autour de l'orifice d'aération au bas de la boîte de commande avec une soufflette.
- 2) Procéder au nettoyage pour retirer la poussière accumulée dans la sortie d'échappement
  ③ du moteur de ventilation avec une soufflette.

#### DANGER :

Pour éviter les accidents dus à une électrocution, veiller à éteindre le dispositif et débrancher le cordon d'alimentation de la prise avant de remplacer le fusible. De plus, veiller à fixer le fusible adapté.

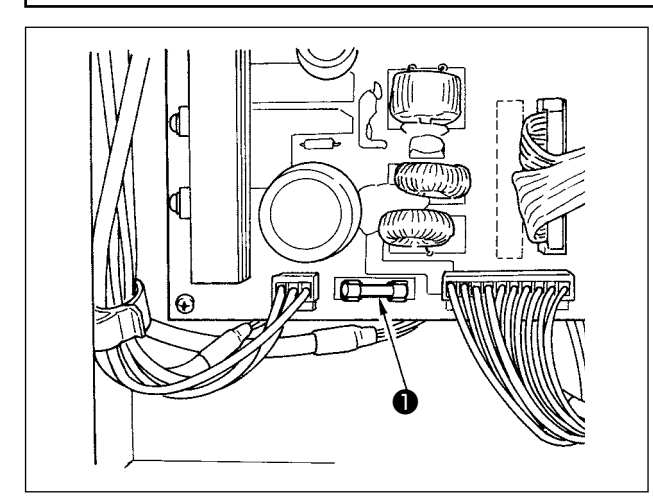

Réaliser les étapes suivantes de la procédure de remplacement du fusible **1** du dispositif.

- 1) Mettre le dispositif hors tension et patienter cinq minutes ou plus.
- 2) Retirer le couvercle de la boîte de commande du dispositif.
- Remplacer le fusible fixé sur la PCI par un neuf. Utiliser un fusible de la capacité spécifiée (125 V, T6A).
- 4) Remettre en place le couvercle retiré à l'étape2).

#### (2-3. Remplacement du tube de préhension

#### **ATTENTION :**

Pour ne pas risquer un accident causé par une brusque mise en marche de la machine, toujours la mettre hors tension avant d'effectuer les opérations suivantes. De plus, fermer le purgeur d'air avant de remplacer le tube.

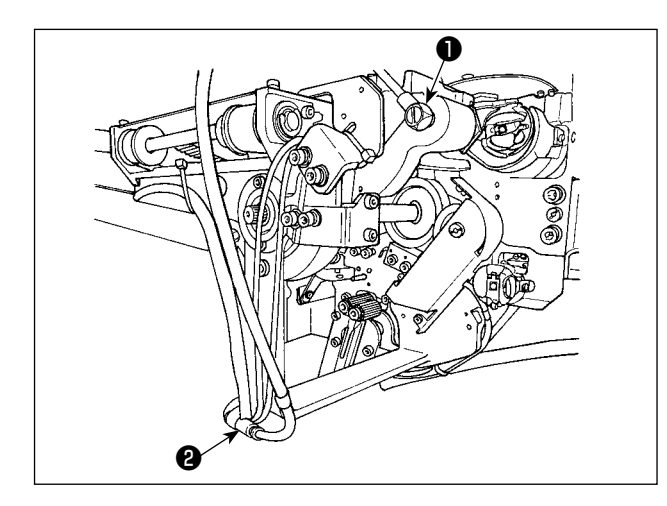

Si le tuyau d'air sur le préhenseur est usé ou endommagé, le remplacer par un tuyau de rechange fourni en accessoire avec la machine en procédant comme décrit ci-dessous.

- Séparer le raccord de tuyau flexible ① de l'extrémité arrière du préhenseur. Puis, séparer le tube.
- 2) Séparer l'autre extrémité du tube du joint 2.
- Raccorder un nouveau tube en procédant dans l'ordre inverse.

#### 2-4. Mesures correctrices contre le ralentissement de la canette

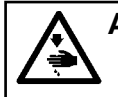

#### AVERTISSEMENT :

Pour ne pas risquer un accident causé par une brusque mise en marche de la machine, toujours la mettre hors tension avant d'effectuer les opérations suivantes.

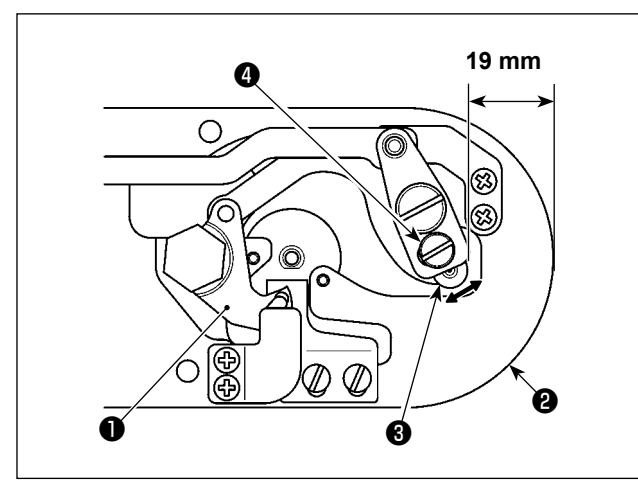

Si un problème de couture survient en raison d'un ralentissement fréquent de la canette lors de la coupe du fil, desserrer la vis 4 et régler la position initiale du couteau mobile 1. Desserrer la vis 4 avec une clé de 7 mm. Selon la valeur par défaut représentant la position initiale du couteau mobile, la distance entre l'extrémité supérieure de la plaque à aiguille 2 et l'extrémité supérieure du couteau mobile 3 est de 19 mm. Changer la valeur par défaut à une valeur comprise entre 19,5 et 20 mm.

Si la distance entre l'extrémité supérieure de la plaque à aiguille **2** et l'extrémité supérieure de couteau mobile **3** augmente considérablement, le fil d'aiguille et le fil de canette peuvent parfois ne pas être coupés.

#### 2-5. Réglage de la circulation d'air pour le guide de fil restant

#### **AVERTISSEMENT**:

Pour ne pas risquer un accident causé par une brusque mise en marche de la machine, toujours la mettre hors tension avant d'effectuer les opérations suivantes.

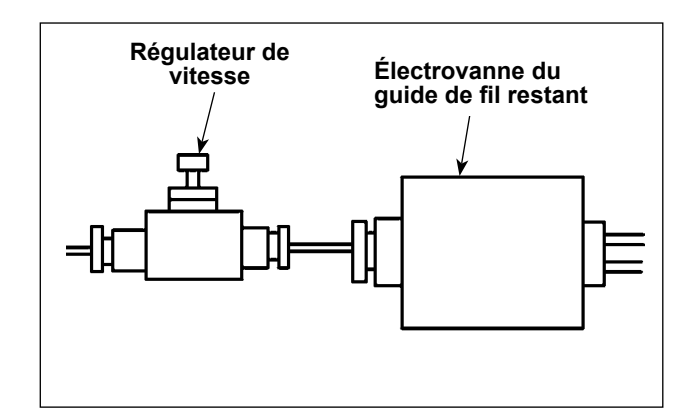

La valeur de réglage par défaut du régulateur de vitesse a été ajustée à la valeur obtenue en le tournant dans le sens inverse de sept tours depuis la position complètement ouverte.

Si le fil restant n'est pas retiré correctement selon le type et le nombre de fils, régler précisément le régulateur de vitesse.

Le fil épais peut être guidé plus facilement en ouvrant le régulateur de vitesse étant donné que cela augmente la circulation d'air. Toutefois, le fil fin s'affaissera probablement en cas d'augmentation excessive de la circulation d'air.

Le fil fin peut être guidé plus facilement en fermant le régulateur de vitesse étant donné que cela diminue la circulation d'air. Toutefois, le fil fin ne sera probablement pas guidé facilement.

# 3. GUIDE DE DÉPANNAGE

| Problème           | Cause                                                   | Remède                                                            | Page  |
|--------------------|---------------------------------------------------------|-------------------------------------------------------------------|-------|
| 1. Le fil glisse   | ① Glissement des points au début de                     | <ul> <li>Régler le jeu entre l'aiguille et la navette</li> </ul>  | 138   |
| hors de l'aiguille | la couture.                                             | entre 0,05 et 0,1 mm.                                             |       |
| au début de la     |                                                         | <ul> <li>Régler le départ en douceur au début de</li> </ul>       | 78    |
| couture d'arrêt.   |                                                         | la couture d'arrêt.                                               |       |
|                    | <ol> <li>Fil restant sur l'aiguille après la</li> </ol> | <ul> <li>Corriger la phase de libération de tension</li> </ul>    |       |
|                    | coupe du fil trop court                                 | du fil du bloc-tension n° 2.                                      |       |
|                    |                                                         | <ul> <li>Augmenter la tension du ressort de rele-</li> </ul>      | 23,24 |
|                    |                                                         | vage du fil ou diminuer celle du bloc-ten-                        |       |
|                    |                                                         | sion n° 1.                                                        |       |
|                    | ③ Fil de canette trop court.                            | <ul> <li>Diminuer la tension du fil de canette.</li> </ul>        | 23    |
|                    |                                                         | • Augmenter le jeu entre le guide d'orifice                       | 143   |
|                    |                                                         | d'aiguille et le couteau fixe.                                    |       |
|                    | (4) La tension du fil d'aiguille au pre-                | O Diminuer la tension au premier point.                           | 84    |
|                    | mier point est excessive.                               |                                                                   |       |
|                    | (5) Le pince-fil d'aiguille est instable                | O Diminuer la vitesse au premier point du                         | 83    |
|                    | (le tissu est extensible, le fil glisse                 | début de la couture. (Plage de 600 à 1.000                        |       |
|                    | difficilement, le fil est gros, etc.).                  | sti/min)                                                          | 0.5   |
|                    |                                                         | Augmenter le nombre de points de ser-                             | 85    |
|                    |                                                         |                                                                   |       |
|                    | Le pas de coulure au premier point     ost insufficant  | Augmenter le pas de coulure au premier                            |       |
|                    | est insumsant.                                          | <ul> <li>Diminuer la tension du fil d'aiguille au pre-</li> </ul> | 84    |
|                    |                                                         | mier point                                                        | 04    |
|                    | (7) La réduction des nids d'oiseau                      | <ul> <li>Aiustez la position du couteau en mouve-</li> </ul>      | 143   |
|                    | est mal réglée. En conséguence.                         | ment avant la coupe du fil. $(1.1 \pm 0.1 \text{ mm})$            |       |
|                    | le fil n'est pas coupé à la position                    |                                                                   |       |
|                    | prédéterminée.                                          |                                                                   |       |
|                    | <ul> <li>8 Pendant le fonctionnement de la</li> </ul>   | <ul> <li>Réglez le nombre de points à coudre</li> </ul>           | 90    |
|                    | réduction des nids d'oiseau, le                         | avant la coupe du fil à l'aide du bouton de                       |       |
|                    | nombre de points auquel le coupe-                       | mémoire U316. (Fil fin : 3, fil épais : 2)                        |       |
|                    | fil coupe le fil n'est pas correct.                     |                                                                   |       |
|                    | <ol> <li>Lorsque la fonction de réduction</li> </ol>    | <ul> <li>Utilisez le balayeur.</li> </ul>                         | 28,86 |
|                    | des nids d'oiseau est activée,                          | ○ Si le balayeur ne fonctionne pas correcte-                      | 89    |
|                    | l'extrémité du fil d'aiguille n'est pas                 | ment, vous devez ajuster sa position.                             |       |
|                    | amenée sur le côté du crochet et le                     | O Réglez la longueur de fil d'aiguille restant                    | 28    |
|                    | fil de canette est coupé.                               | sur le tissu à la valeur optimale. (Entre 40                      |       |
|                    |                                                         | et 50 mm)                                                         |       |

#### 3-1. Problèmes de couture et mesures correctives

|    | Problème            |                | Cause                                           |             | Remède                                                 | Page    |
|----|---------------------|----------------|-------------------------------------------------|-------------|--------------------------------------------------------|---------|
| 2. | Le fil se casse     | 1              | Le support de la boîte à canette                | 0           | Démonter la pièce et éliminer les rayures              |         |
|    | fréquemment ou      |                | présente des rayures.                           |             | à l'aide d'une pierre à aiguiser ou d'une              |         |
|    | un fil en fibres    |                |                                                 |             | meule fine.                                            |         |
|    | synthétiques se     | 2              | Guide d'orifice d'aiguille rayé.                | 0           | Le meuler ou le remplacer.                             |         |
|    | divise finement.    | 3              | L'aiguille entre en contact avec le             | 0           | Corriger la position du pied presseur inter-           | 24      |
|    |                     |                | pied presseur intermédiaire.                    |             | médiaire                                               |         |
|    |                     | 4              | Tension du fil d'aiguille excessive.            | 0           | Réduire la tension du fil d'aiguille.                  | 23      |
|    |                     | 5              | Tension du ressort de relevage du fil excessive | 0           | Réduire la tension.                                    | 24      |
|    |                     | 6              | Fusion du fil en fibres synthétiques            |             | l Itiliser de l'huile de silicone                      | 162     |
|    |                     |                | sous l'effet de la chaleur engen-               | ľ           |                                                        |         |
|    |                     |                | drée par l'aiguille                             |             |                                                        |         |
|    |                     | $\overline{0}$ | Lors du relevage du fil le fil est              | 0           | Réduire la hauteur de la barre à aiguille              | 137     |
|    |                     |                | percé par la pointe de l'aiguille               | ľ           | d'un demi-trait à un trait par rapport au              |         |
|    |                     |                |                                                 |             | trait de repère gravé                                  |         |
|    |                     |                |                                                 | 0           | Vérifier si la pointe de l'aiguille n'est pas          |         |
|    |                     |                |                                                 |             | émoussée                                               |         |
|    |                     |                |                                                 | 0           | Utiliser une aiguille à pointe-bille.                  |         |
| 3. | L'aiquille se casse | $\bigcirc$     | Aiguille tordue.                                | 0           | Remplacer l'aiguille tordue.                           | 18      |
|    | fréquemment.        | 2              | Aiguille heurtant le presse-tissu.              | 0           | Corriger la position du pied presseur inter-           | 24      |
|    | I.                  |                | 5                                               |             | médiaire.                                              |         |
|    |                     | 3              | Aiguille trop fine pour le tissu.               | 0           | La remplacer par une aiguille plus grosse              |         |
|    |                     |                |                                                 |             | adaptée au tissu.                                      |         |
|    |                     | (4)            | La position du mécanisme de ré-                 | 0           | Ajustez la position du couteau en mouve-               | 143     |
|    |                     |                | duction des nids d'oiseau est mal               |             | ment avant la coupe du fil. $(1,1 \pm 0,1 \text{ mm})$ |         |
|    |                     |                | réglée. Par conséquent, le couteau              |             |                                                        |         |
|    |                     |                | mobile perturbe l'aiguille.                     |             |                                                        |         |
| 4. | Les fils ne sont    | 1              | Lame du couteau fixe émoussée.                  | 0           | Remplacer le couteau fixe.                             |         |
|    | pas coupés.         | 2              | L'aiguille entre en contact avec le             | 0           | Augmenter la courbe du couteau fixe.                   |         |
|    |                     |                | pied presseur intermédiaire.                    |             |                                                        |         |
|    |                     | 3              | Couteau mobile incorrectement                   | 0           | Corriger la position du couteau mobile.                | 141,143 |
|    |                     |                | positionné.                                     |             |                                                        |         |
|    |                     | 4              | Saut du dernier point.                          | 0           | Corriger la synchronisation entre l'aiguille           | 137     |
|    |                     |                |                                                 |             | et la navette.                                         |         |
|    | (Fil de canette     | 5              | La tension du fil de canette est                | 0           | Augmenter la tension du fil de canette.                | 23      |
|    | seulement)          |                | insuffisante.                                   |             |                                                        |         |
|    |                     | 6              | Tissu pendant.                                  | 0           | Diminuer la hauteur du presseur intermé-               |         |
|    |                     |                |                                                 |             | diaire au dernier point.                               |         |
| 5. | Des sauts           | 0              | La synchronisation entre l'aiguille             | 0           | Corriger les positions de l'aiguille et de la          | 137     |
|    | de points se        |                | et le crochet est incorrecte. L'écar-           |             | navette.                                               |         |
|    | produisent          |                | tement prévu entre l'aiguille et le             |             |                                                        |         |
|    | fréquemment.        |                | crochet est trop important                      |             |                                                        |         |
|    |                     |                | Alguille tordue.                                | 0           | Remplacer l'alguille tordue.                           | 18      |
|    |                     | <sup>(5)</sup> | La longueur de fil d'alguille restant           | $ ^{\circ}$ | Reduire la pression du ressort de relevage             | 23,24   |
|    |                     |                | apres la coupe est trop longue.                 |             | de fil ou augmenter la tension de fil                  |         |
|    |                     |                | (Dans le cas d'un saut de point                 |             | exercee par le controleur de tension de fil            |         |
|    |                     |                | entre les 2e et 10e points à partir             |             | No. 1.                                                 |         |
|    |                     |                | du début de la couture).                        |             |                                                        |         |

|            | Problème                |           | Cause                                                                  |   | Remède                                            | Page    |
|------------|-------------------------|-----------|------------------------------------------------------------------------|---|---------------------------------------------------|---------|
| 6.         | Le fil d'aiguille       | 1         | Tension du fil d'aiguille insuffisante.                                | 0 | Augmenter la tension du fil d'aiguille.           | 23      |
|            | sort à l'envers du      | 2         | Mécanisme de libération de ten-                                        | 0 | Vérifier si les disques de tension n° 2           |         |
|            | tissu.                  |           | sion incorrectement actionné.                                          |   | s'ouvrent lors de la couture d'arrêt.             |         |
|            | (Couture mai            | 3         | Fil d'aiguille après la coupe du fil                                   | 0 | Augmenter la tension du bloc-tension n° 1.        | 23      |
|            | tendue)                 |           | trop long.                                                             |   | Dissioner la familiar du sana est de sale         | 0.1     |
|            |                         |           |                                                                        |   | Diminuer la tension du ressort de rele-           | 24      |
|            |                         |           | Si la longueur de couture est trop                                     | 0 | Vagedu III.<br>Désactiver le pince-fil d'aiquille | 26      |
|            |                         |           | courte (extrémité du fil d'aiguille                                    |   | Boodottor lo piños in a diguno.                   | 20      |
|            |                         |           | dépassant à l'envers du tissu).                                        |   |                                                   |         |
|            |                         | 5         | Le tissu est séparé de la plaque à                                     | 0 | Utiliser une plaque d'entraînement                |         |
|            |                         |           | aiguille. Par conséquent, le tissu                                     |   | concave qui permet au tissu d'entrer en           |         |
|            |                         |           | oscille et le fil est tiré vers le haut.                               |   | contact étroit avec la plaque à aiguille.         |         |
|            |                         |           |                                                                        | 0 | Diminuer la course du presseur médian.            | 141     |
|            |                         | 6         | Le fil se détache du contrôleur de                                     | 0 | Augmenter la tension du fil du contrôleur         | 23      |
| 7          | l'extrémité de          | n         | Saut de point au premier point                                         | 0 | Régler la synchronisation du crochet plus         | 137     |
| <i>'</i> . | l'aiguille du           |           |                                                                        |   | rapidement d'un 1/2 point.                        | 107     |
|            | premier point sort      | 2         | L'aiguille et le fil utilisés sont épais                               | 0 | Augmenter le diamètre intérieur du pres-          |         |
|            | du côté droit de la     |           | au regard du diamètre intérieur du                                     |   | seur intermédiaire.                               |         |
|            | pièce à coudre.         |           | presseur intermédiaire.                                                |   |                                                   |         |
|            |                         | (3)       | Le presseur intermédiaire n'est                                        | 0 | Régler l'excentricité entre le presseur           | 137     |
|            |                         |           | pas positionne correctement par                                        |   | l'aiguille pénètre au centre du presseur          |         |
|            |                         |           | rapport à la position de l'alguille.                                   |   | intermédiaire                                     |         |
| 8.         | Le fil se casse         | 1         | Couteau mobile incorrectement                                          | 0 | Corriger la position du couteau mobile.           | 24      |
|            | lors de la coupe        |           | positionné.                                                            |   | <b>č</b>                                          |         |
|            | du fil.                 | 2         | Le coupe-fil ne parvient pas à cou-                                    | 0 | Régler correctement la position du couteau        | 141,143 |
|            |                         |           | per le fil au bon moment.                                              |   | mobile et du couteau fixe.                        |         |
|            |                         | 3         | Erreur de propagation de la boucle                                     | 0 | Régler correctement la position initiale du       | 141,143 |
|            |                         |           | du couleau mobile (la puce du lil<br>d'aiguille reste près du crochet) |   | couleau mobile.                                   |         |
| 9.         | La partie de            | 1         | La rotation à vide de la canette est                                   | 0 | Régler la position du couteau mobile.             | 141.143 |
|            | nouage du fil           |           | importante.                                                            |   | 0                                                 |         |
|            | de canette au           | 2         | La tension du fil de canette est                                       | 0 | Augmenter la tension du fil de canette.           | 23      |
|            | second point            |           | insuffisante.                                                          |   |                                                   |         |
|            | couture apparaît à      | (3)       | La tension du fil d'aiguille au pre-                                   | 0 | Diminuer la tension du fil d'aiguille au pre-     | 84      |
|            | l'endroit du tissu.     |           | mier point est excessive.                                              |   | mer point.                                        |         |
| 10         | . Le tire-fil ne        | 1         | Le point de pénétration de la                                          | 0 | Déplacer le point de pénétration de la            | 50      |
|            | fonctionne pas.         |           | dernière aiguille est le même que                                      |   | dernière aiguille.                                |         |
|            | (Le retour est          |           | celui du début de la couture et                                        |   |                                                   |         |
|            | anormal.)               |           | la résistance du fil et du tissu est                                   |   |                                                   |         |
| 11         | l e fil couné           | $\square$ | l es déchets de fil s'accumulent                                       | 0 | l e problème peut être dû à un réalage            | 12      |
| '''        | au début de la          |           | près de la barre de connexion du                                       |   | incorrect de la pression de l'air. Réglez         | 12      |
|            | couture n'est pas       |           | coupe-fil.                                                             |   | la pression de l'air sur la valeur optimale       |         |
|            | collecté.               |           |                                                                        |   | (entre 0,2 et 0,3 MPa).                           |         |
|            |                         | 2         | Le fil coupé est coincé entre le                                       | 0 | Ajustez la position du chasse-navette.            | 137     |
|            |                         |           | cnasse-navette et le contre-cou-                                       |   |                                                   |         |
|            |                         | 3         | Le fil d'aiguille restant sur l'aiguille                               | 0 | Réglez la longueur du fil d'aiguille restant      |         |
|            |                         |           | est trop court. Le fil se défait et se                                 |   | sur l'aiguille à la valeur optimale (entre 40     |         |
|            |                         |           | sépare en plusieurs fils.                                              |   | et 50 mm).                                        |         |
| 12         | Le fil coupé            | 0         | Le fil n'est pas entièrement coupé                                     | 0 | Remplacez le couteau ou la plaque à               |         |
|            | au debut de             |           | pour laisser un seul fil. Le fil seul                                  |   | gorge asm. par une piece neuve adaptée.           |         |
|            | a coulure est<br>emmêlé |           |                                                                        |   | Ce problème peut être dû à une mauvaise           |         |
|            |                         |           |                                                                        |   | coupe du fil. (Voir " 4. Le fil n'est pas cou-    |         |
|            |                         |           |                                                                        |   | pé ".)                                            |         |

# **3-2. Problèmes avec le dispositif AW et mesures correctives**

| Affichage et description des erreurs                | Cause                                                                                                    | Résolution des erreurs                                                                                                    |
|-----------------------------------------------------|----------------------------------------------------------------------------------------------------|----------------------------------------------------------------------------------------------------|
| Impossible de<br>mettre la machine<br>sous tension. | <ol> <li>La fiche du cordon d'alimentation<br/>n'est pas insérée ou erreur de<br/>contact.</li> </ol>             | <ul> <li>Vérifier l'alimentation électrique.</li> </ul>                                                                                                    |
|                                                     | ② Un fusible a sauté.                                                                                             | <ul> <li>Remplacer le fusible en se reportant à "III-2-2.</li> <li>Remplacement du fusible" p.155. Si le dispositif ne<br/>peut pas être mis sous tension même après avoir rempla-<br/>cé le fusible, il peut s'agir d'une panne du dispositif. Le<br/>cas échéant, arrêter d'utiliser le dispositif.</li> </ul>                                                                                      |
| E074<br>Le retrait du fil<br>restant sur la         | <ol> <li>Des obstacles comme de la pous-<br/>sière ou autre se sont accumulés<br/>sur la pièce mobile.</li> </ol> | <ul> <li>Procéder à la maintenance en se reportant à "III-2-1.<br/>Nettoyage" p.153.</li> </ul>                                                                                                    |
| canette ne se<br>fait pas normale-                  | <ul> <li>2 Le fil est enchevêtré avec le rou-<br/>leau d'élimination du dévidage.</li> </ul>                      | ○ Retirer le fil.                                                                                                    |
| ment.                                               | ③ La force d'aspiration du fil restant<br>est insuffisante.                                                       | <ul> <li>Vérifier si le sac à poussière est plein de poussières.</li> <li>Vérifier si la pression d'air n'a pas chuté.</li> </ul>                                                                                                    |
|                                                     | <ul> <li>④ L'extrémité du fil n'est pas correc-<br/>tement guidée.</li> </ul>                                     |                                                                                                    |
|                                                     | (5) Le type ou le nombre de fils est<br>différent des caractéristiques tech-<br>niques.                           |                                                                                                    |
| E075<br>Le fil ne s'est pas<br>enroulé correc-      | <ol> <li>Des obstacles comme de la pous-<br/>sière ou autre se sont accumulés<br/>sur la pièce mobile.</li> </ol> | <ul> <li>Procéder à la maintenance en se reportant à "III-2-1.<br/>Nettoyage" p.153.</li> </ul>                                                                                                    |
| tement sur la canette.                              | <ul> <li>La longueur de fil sortant de l'em-<br/>bout est inappropriée.</li> </ul>                                | <ul> <li>Régler la longueur du fil sortant de l'embout à 13 cm<br/>environ.</li> </ul>                                                                                                    |
|                                                     | ③ L'effilochage du fil ne se fait pas correctement.                                                               | <ul> <li>Vérifier le réglage de la condition d'effilochage du fil.</li> <li>Vérifier la longueur du fil sortant de l'embout.</li> </ul>                                                                                                    |
|                                                     | <ul> <li>Pas de fil sur le cône du fil de<br/>canette.</li> </ul>                                                 | <ul> <li>Mettre en place le cône du fil de canette.</li> </ul>                                                                                                    |
|                                                     | (5) La tension du fil est élevée sur le passage du fil.                                                           | <ul> <li>En se reportant à "I-4-4. Comment enfiler le fil de<br/>canette sur le dispositif (Type RSZ)" p.19, "I-4-5.</li> <li>Comment enfiler le fil de canette sur le dispositif (Type<br/>RSW)" p.20 vérifier la tension du fil.</li> </ul>                                                                                                    |
|                                                     | 6 Le passage du fil est incorrect.                                                                                | <ul> <li>Vérifier le passage du fil en se reportant à "I-4-4.<br/>Comment enfiler le fil de canette sur le dispositif<br/>(Type RSZ)" p.19, "I-4-5. Comment enfiler le fil<br/>de canette sur le dispositif (Type RSW)" p.20. En<br/>particulier, vérifier que le rouleau et le bras d'actionne-<br/>ment, etc. de l'unité d'alimentation du fil de canette sont<br/>correctement enfilés.</li> </ul> |
|                                                     | <ul> <li>La position et le sens de montage<br/>de l'embout ne sont pas appro-<br/>priés.</li> </ul>               |                                                                                                    |
|                                                     | ⑧ La canette ne tourne pas.                                                                                       | <ul> <li>En se reportant à "I-4-4. Comment enfiler le fil de<br/>canette sur le dispositif (Type RSZ)" p.19, "I-4-5.<br/>Comment enfiler le fil de canette sur le dispositif (Type<br/>RSW)" p.20, vérifier si la canette s'engage correcte-<br/>ment dans la boîte à canette.</li> </ul>                                                                                                    |
|                                                     | ④ L'unité d'alimentation du fil de<br>canette ne fonctionne pas.                                                  | <ul> <li>Vérifier si le connecteur, le tuyau d'air, etc., provenant de<br/>l'unité d'alimentation du fil de canette sont correctement<br/>branchés.</li> </ul>                                                                                                    |
|                                                     | 10 La bande de la canette est usée.                                                                               | • Remplacer la canette par une neuve.                                                                                                    |

| Affichage et description des erreurs           |   | Cause                                                                                                    |   | Résolution des erreurs                                                                                                    |
|------------------------------------------------|---|----------------------------------------------------------------------------------------------------|---|----------------------------------------------------------------------------------------------------|
| E076<br>Le bobinage du fil<br>de canette ne se | 1 | Des obstacles comme de la pous-<br>sière ou autre se sont accumulés<br>sur la pièce mobile.                                       | 0 | Procéder à la maintenance en se reportant à "III-2-1.<br>Nettoyage" p.153.                                                                                                    |
| fait pas normale-<br>ment.                     | 2 | Le fil du cône du fil de canette s'est<br>épuisé pendant le bobinage d'une<br>canette.                                            | 0 | Mettre en place le cône du fil de canette.                                                                                                    |
|                                                | 3 | Le fil s'est cassé pendant le bobi-<br>nage d'une canette.                                                                        | 0 | En se reportant à "I-4-4. Comment enfiler le fil de<br>canette sur le dispositif (Type RSZ )" p.19, "I-4-5.<br>Comment enfiler le fil de canette sur le dispositif (Type<br>RSW )" p.20, vérifier la tension du fil.                                                                                                    |
|                                                | 4 | Le fil enfilé sur la canette déborde<br>du bord de la canette.                                                                    | 0 | Vérifier le réglage de la longueur de bobinage du fil de<br>canette.<br>Vérifier si le fil utilisé dans la couture précédente reste<br>encore sur la canette.                                                                                                    |
|                                                | 5 | La canette ne tourne pas.                                                                                                    | 0 | En se reportant à <b>"I-4-4-2. Pose de la canette" p.19</b> ,<br><b>"I-4-5-2. Comment mettre en place une canette"</b><br><b>p.21</b> , vérifier si la canette s'engage correctement<br>dans la boîte à canette.                                                                                                    |
|                                                | 6 | Le fil glisse du rouleau de l'unité<br>d'alimentation du fil de canette.                                                          | 0 | Si la tension du fil est insuffisante, le fil peut glisser hors du rouleau. Vérifier la tension du fil.                                                                                                    |
|                                                | 7 | L'unité d'alimentation du fil de<br>canette ne fonctionne pas.                                                                    | 0 | Vérifier si le connecteur, le tuyau d'air, etc., provenant de<br>l'unité d'alimentation du fil de canette sont correctement<br>branchés.                                                                                                    |
|                                                | 8 | Le fil s'est enchevêtré sur le<br>porte-bobines, etc., car le fil a<br>vibré excessivement à mi-chemin<br>du parcours d'enfilage. | 0 | Vérifier le passage du fil en se reportant à <b>"I-4-4.</b><br><b>Comment enfiler le fil de canette sur le dispositif</b><br>(Type RSZ )" p.19, "I-4-5. Comment enfiler le fil<br>de canette sur le dispositif (Type RSW )" p.20. En<br>particulier, vérifier que le rouleau et le bras d'actionne-<br>ment, etc. de l'unité d'alimentation du fil de canette sont<br>correctement enfilés. |

# 4. OPTIONS

#### 4-1. Tableau des guides d'orifice d'aiguille

| Aiguille utilisée | Guide de trou d'aiguille |                                           |                             |                                      |  |  |  |  |  |
|-------------------|--------------------------|-------------------------------------------|-----------------------------|--------------------------------------|--|--|--|--|--|
| Taille            | N° de pièce              | N° de pièce<br>(Type en acier inoxydable) | Diamètre de trou d'aiguille | Application                          |  |  |  |  |  |
| #14 à #18         | 40229581                 | 40229583                                  | ø 2,0                       | Pour tissus moyens à lourds (type H) |  |  |  |  |  |
| #18 à #21         | 40229580                 | 40229582                                  | ø 2,4                       | Pour tissus lourds (OP)              |  |  |  |  |  |
| #21 à #23 *1      | 40225679                 | 40227941                                  | ø 3,0                       | Pour tissus lourds (Type G)          |  |  |  |  |  |

# \* Dans le cas de l'utilisation de la plaque à aiguille en acier inoxydable, il est nécessaire d'utiliser le guide de trou d'aiguille de type en acier inoxydable.

| Aiguille utilisée | Presseur intermédiaire |                            |  |  |
|-------------------|------------------------|----------------------------|--|--|
| Taille            | N° de pièce            | Taille (øA × øB × H × L)   |  |  |
| #09 à #11         | B1601210D0E (OP)       | ø 1,6 × ø 2,6 × 5,7 × 37,0 |  |  |
| #11 à #14         | 40023632 (type H)      | ø 2,2 × ø 3,6 × 5,7 × 38,5 |  |  |
| #14 à #18 *2      | B1601210D0FA (OP)      | ø 2,2 × ø 3,6 × 8,7 × 41,5 |  |  |
| #18 à #21         | B1601210D0BA (type G)  | ø 2,7 × ø 4,1 × 5,7 × 38,5 |  |  |
| #22 à #23         | B1601210D0CA (OP)      | ø 3,5 × ø 5,5 × 5,7 × 38,5 |  |  |

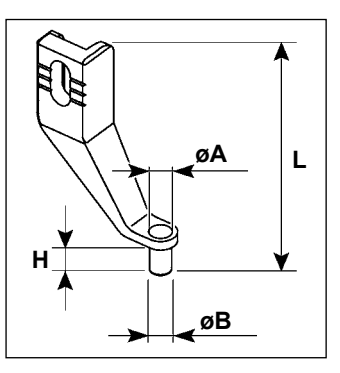

\* <sup>1</sup> : Aiguille installée pour le type G (DP × 17 #23)

\* <sup>2</sup> : Aiguille installée pour le type H (DP × 17 #18)

 $\cdot\,$  Type H : Numéros de fils utilisables : #30 à #08

• Type G : Numéros de fils utilisables : #20 to #05

 $\cdot$  (OP) signifie en option.

#### 4-2. Réservoir de l'huile de silicone

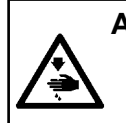

#### **ATTENTION:**

Pour ne pas risquer un accident causé par une brusque mise en marche de la machine, toujours la mettre hors tension avant d'effectuer les opérations suivantes. De plus, fermer le purgeur d'air avant de remplacer le tube.

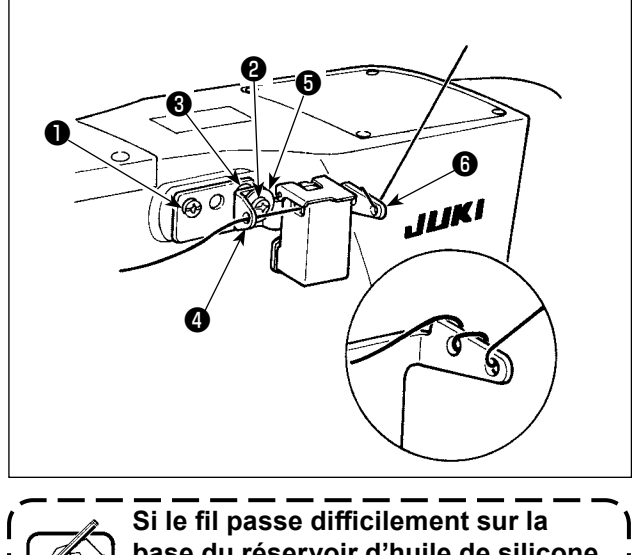

base du réservoir d'huile de silicone (40096982), inverser le sens d'enroulement du fil. Le modèle de type G est équipé d'un assemblage réservoir d'huile de silicone (40097301) à titre d'accessoire. (Pour les types de modèle autres que le type G, ce dispositif peut également être installé après coup en option.)

Fixer l'assemblage réservoir d'huile de silicone sur la machine à coudre au moyen des vis de fixation (SM4041055SP) et (SM4042055SP) fournies avec l'unité. Pour serrer la vis de fixation (2), la serrer en combinaison avec le collier guide-fil (11315108), le guide-fil du réservoir d'huile de silicone (40010414) et la rondelle de la vis de fixation du guide-fil (5) (WP0501046SC). Positionner le guide-fil du réservoir d'huile (40010414) de manière à ce qu'il soit parallèle à la base du réservoir d'huile de silicone (6) (40096982).

### 4-3. Pour utiliser la plaque d'entraînement de la série AMS-221EN

Pour utiliser la plaque d'entraînement de la série AMS-221EN, l'ensemble de la plaque d'entraînement interchangeable en option est nécessaire. Commander l'ensemble de la plaque d'entraînement interchangeable avec le numéro de pièce suivant.

Il convient de noter que le râtelier d'alimentation de la série AM-S221EN peut être utilisé avec l'AMS-221F tel quel.

|               | Ensemble de la plaque interchangeable<br>JUKI, numéro de pièce |
|---------------|----------------------------------------------------------------|
| Pour AMS-221F | 40218950                                                       |

#### [Procédure d'installation de l'ensemble de la plaque d'entraînement interchangeable]

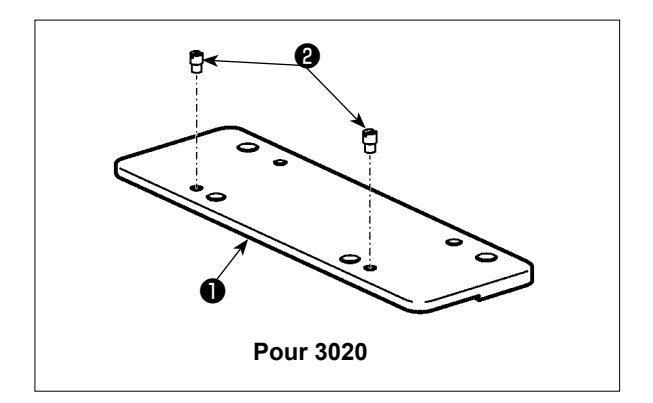

 Fixer la goupille ② à la plaque d'entraînement interchangeable ①.

- 2) Déposer la vis de la plaque d'entraînement 3.
   Déposer la plaque d'entraînement 4. Cette vis sera utilisée plus tard.

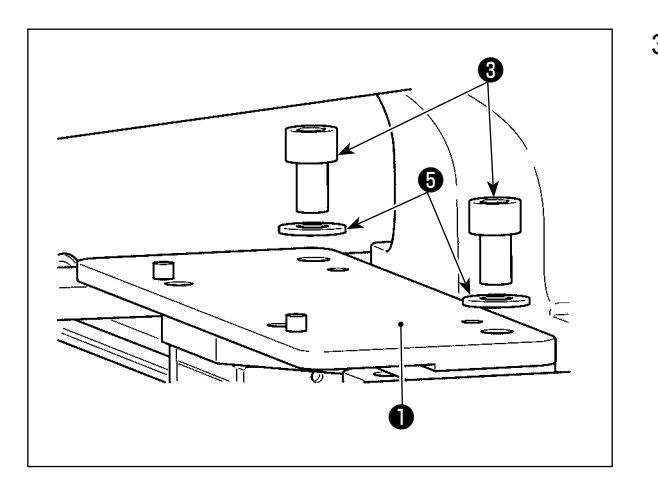

- Installer la plaque d'entraînement interchangeable 1. L'installer au moyen de la vis 3 retirée à l'étape 2) mentionnée ci-dessus et la rondelle 5. La rondelle élastique n'est pas utilisée.
  - \* La plaque d'entraînement de la série ASM-221EN doit être installée avec la vis, la rondelle et la rondelle élastique incluses dans l'ensemble.